# **Tutorial PostGIS, 3.x**

Para analistas SIG, geografía y ciencias terrestres...

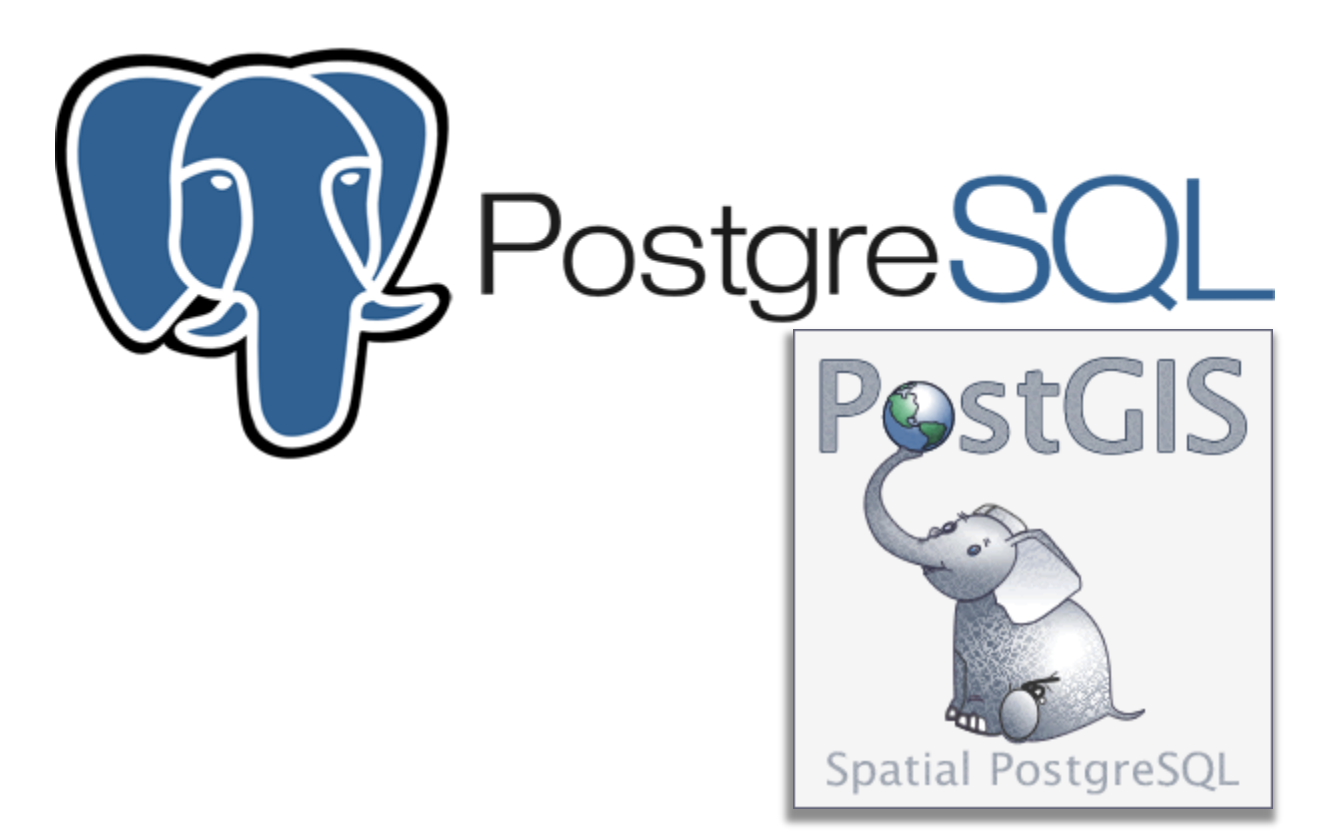

5/15/2024 PRITS Iván Santiago isantiago@prits.pr.gov

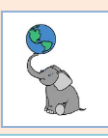

## Tabla de contenido

| 1. Introducción:                                           | 6  |
|------------------------------------------------------------|----|
| Sobre PostgreSQL                                           | 6  |
| PostGIS                                                    | 7  |
| Objetivos de este libro                                    | 8  |
| Teoría de bases de datos relacionales                      | 9  |
| 1A. Bases de datos relacionales                            | 9  |
| 1B: Lenguaje Structured Query Language (SQL):              | 10 |
| 1C: SQL Espacial                                           | 13 |
| Integración con QGIS                                       | 13 |
| 1D: Tipos de datos ¿Cómo se codifican y guardan los datos? | 14 |
| Consultas básicas en SQL                                   | 15 |
| SQL básico                                                 | 15 |
| Queries básicos en pgAdmin 4                               | 17 |
| Select Distinct                                            | 20 |
| Realizar cómputos                                          | 21 |
| Uso de Alias para identificar campos/columnas              | 21 |
| Los alias pueden definirse sin usar la palabra AS          | 22 |
| Cláusula WHERE                                             | 22 |
| Operadores lógicos en la cláusula WHERE                    | 24 |
| Operadores AND, OR                                         | 24 |
| Operadores IN, BETWEEN y LIKE                              | 25 |
| ORDER BY, LIMIT                                            | 27 |
| Offset                                                     |    |
| Orden de precedencia al evaluar condicionalmente           |    |
| GROUP BY: queries con datos agregados                      |    |
| Queries simples con geodatos                               |    |
| Usar Alias para identificar tablas temporalmente           |    |
| Orden de operaciones SQL                                   |    |
| Metadatos de las tablas con geometrías                     |    |
| Hacer un listado de columnas de una tabla                  | 35 |
| Modificar datos: DROP, CREATE, INSERT, ALTER, UPDATE       | 35 |
| DROP                                                       | 35 |

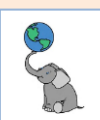

| CREATE                                                                   | 36 |
|--------------------------------------------------------------------------|----|
| INSERT                                                                   | 36 |
| ALTER                                                                    |    |
| UPDATE                                                                   |    |
| Prácticas con SQL Básico                                                 | 37 |
| SQL espacial para geometrías vectoriales                                 | 44 |
| Operaciones espaciales: Adyacencia, continencia, intersección, distancia | 44 |
| El modelo <i>Simple Features</i> del Open Geospatial Consortium          | 45 |
| Dimensión de las geometrías                                              | 45 |
| Interior, contorno y exterior de las geometrías                          | 46 |
| Predicados para las relaciones topológicas                               | 47 |
| Desglose de relaciones topológicas por geometría                         | 48 |
| Usar QGIS para ejemplos de relaciones topológicas                        | 48 |
| ST_Disjoint                                                              | 50 |
| ST_Touches                                                               | 52 |
| ST_Crosses                                                               | 55 |
| ST_Within/ST_Contains                                                    | 56 |
| ST_Overlaps                                                              | 58 |
| ST_Intersects                                                            | 60 |
| ST_Covers & ST_Coveredby                                                 | 62 |
| ST_DWithin                                                               | 62 |
| Queries con geometrías:                                                  | 63 |
| ST_Touches                                                               | 63 |
| Visualizar las geometrías en PostGIS                                     | 65 |
| Mostrar área, perímetro y tipo de geometría                              | 66 |
| ST_Length                                                                | 67 |
| Round()                                                                  | 68 |
| ST_Distance                                                              | 69 |
| ST_XMin, ST_YMin                                                         | 70 |
| ST_Transform                                                             | 71 |
| Group by (ejemplo trivia)                                                | 72 |
| Spatial Joins                                                            | 72 |
| Left Join                                                                | 73 |
| Subqueries:                                                              | 75 |
| ST_Disjoint y Subqueries                                                 | 75 |

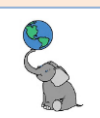

| Cross Join Lateral, ST_Distance                                         | 76 |
|-------------------------------------------------------------------------|----|
| Ordenar por distancias usando el operador <-> en ORDER BY               | 77 |
| Prácticas:                                                              |    |
| Consideraciones importantes antes del análisis geográfico y geoprocesos |    |
| Índices espaciales                                                      |    |
| Predicados espaciales que usan índice geoespacial por defecto           |    |
| Creación de tablas a partir de un query                                 |    |
| Homogenizar geometrías devueltas al sobreponer geodatos                 |    |
| Utilización de función extra: STX_Extract                               |    |
| Tolerancia en el análisis espacial                                      |    |
| Análisis geoespacial                                                    |    |
| Intersección                                                            |    |
| Erase                                                                   |    |
| Qué es dependencia funcional                                            |    |
| Unión de layers                                                         |    |
| Identity                                                                |    |
| Update                                                                  |    |
| Clip                                                                    |    |
| Buffer                                                                  |    |
| Selección por distancia                                                 |    |
| Append                                                                  |    |
| Dissolve                                                                |    |
| Interpolación areal                                                     |    |
| Prácticas                                                               |    |
| Geodatos ráster en PostGIS                                              |    |
| Descarga de datos para el ejercicio:                                    |    |
| Apéndice A-1: Inventario de relaciones topológicas                      |    |
| Apéndice A-2: Relaciones topológicas clasificadas por predicado         |    |
| Patrón de 9 caracteres para matriz DE-91M                               |    |
| ST_Equals                                                               |    |
| ST_Disjoint                                                             |    |
| ST_Touches                                                              |    |
| ST_Crosses                                                              |    |
| ST_Within                                                               |    |

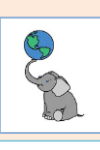

| 168   |
|-------|
| 170   |
| 173   |
| 173   |
| 173   |
| 177   |
| 181   |
| • • • |

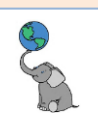

## 1. Introducción:

Este tutorial está dirigido a personas con experiencia en el uso de programas de procesamiento de datos geográficos (conocidos por Sistemas de Información Geográfica) en su modalidad de interfaces gráficas.

Este tutorial le dará la oportunidad de aprender el uso del lenguaje SQL espacial dentro del gestor de bases de datos (RDBMS) PostgreSQL. Éste, al igual que otros RDBMS, maneja tipos de datos numéricos, de texto y otros tipos de datos especiales para resguardar datos geográficos.

Durante el transcurso de este tutorial, podrá notar las capacidades para resumir y analizar información geográfica de una manera diferente a cualquier otro SIG con interfaz gráfica.

Los ejemplos de geoprocesamiento y teoría cartográfica (conceptos de escala, tolerancias en el geoprocesamiento, y otros) están basados en el libro **PostGIS Análisis Espacial Avanzado 2ª edición, 2020** del profesor **José C. Martínez Llario**, de la **Universidad Politécnica de Valencia**, España. Usamos los ejemplos de código de este libro y los adaptamos usando datos de Puerto Rico, aplicando la teoría y conceptos.

|                    | PostGIS: Análisis Espacial Avanzado<br>Date Titor està persolo para cubir differences perfits, deule un<br>unaro que divessi simolacione en divendo de las bassa de datos<br>espaciales y PostGS, haita au perfil más experis que recesta<br>reatura railita espaciales avanzados e tutou extender frazilito con<br>meses funcionalidades. Las conceptos teóricos se complementan<br>con multitad exemplos reales y perfatos apoquesios resumanto al<br>OFFE                                                                                                    |                                                                           |
|--------------------|----------------------------------------------------------------------------------------------------|---------------------------------------------------------------------------|
|                    | Initial en mue, regiona de la duracigio en subassido solo.<br>Se Núcleo, Imanica Modelo de generarias OC. Predicados<br>espanisais. Importación / operación do espanisati.<br>Análisia: espanisatión / espanisatión de seguinale presentada<br>disabidos, concurranciones y romultar españsiles (internas, estamas,<br>contradas, buerenalista, transformación, renierencia limenta,<br>situata de referencia españsile, estamatifica, referencia limenta<br>situata de referencia españsile, estamatifica, referencia limentar<br>situatada esta estamatifica. Bandesida estamatifica - atomatifica - atomatifica - a |                                                                           |
|                    | <ul> <li>Validación y correction. Diseño de región de topología, dejusticación del análito espacial tudo está efformado.</li> <li>Programación: Tutorial PU/Pg/GL. Ceración de procedimientos almonados, deparadores y argurgolo personalizados en truttos.</li> <li>Minesilhere aspañal: Análisis españal 100 STGLA. Generatina curva y superficies. Depandencia Fundanza Fundanza Ceración de dises OSA. Nana aprenda Parrices Na Universita. Ceración de dises OSA. Nana aprenda Parrices Na Universita. Ceración de dises OSA. Nana aprenda Parrices Na Universita. Ceración de dises OSA. Nana aprenda Parrices Na Universita. Ceración de dises OSA. Nana aprenda Parrices Na Universitá. Ceración de dises OSA. Nana aprenda Parrices Na Universitá. Ceración de dises OSA. Nana aprenda Parrices Na Universitá. Ceración de dises OSA. Nana aprenda Parrices Na Universitá. Ceración de dises OSA. Nana aprenda Parrices Na Universitá. Ceración de dises OSA. Nana aprenda Parrices. Nana aprenda Parrices. Nana aprenda Parrices. Nana aprenda Parrices. Nana aprenda Parrices. Desta dises OSA. Nana aprenda Parrices. Ceración de dises OSA. Nana aprenda Parrices. Desta dises OSA. Nana aprenda Parrices. Desta dises OSA. Nana aprenda Parrices. Ceración de dises OSA. Nana aprenda Parrices. Desta dises OSA. Parrices. Ceración de dises OSA. Nana aprenda Parrices. Desta dises OSA. Parrices. Ceración de dises OSA. Nana aprenda Parrices. Ceración de dises OSA. Parrices. Ceración de dises OSA. Parrices. Ceración de dises OSA. Parrices. Desta dises OSA. Parrices. Ceración de dises OSA. Parrices. Parrices. Ceración de dises OSA. Parrices. Ceración de dises OSA. Parrices. Ceración de dises OSA. Parrices. Ceración de dises OSA. Parrices. Ceración de dises OSA. Parrices. Desta dises OSA. Parrices. Ceración de dises OSA. Parrices. Parrices. Parrices. Ceración de dises OSA. Parrices. Ceración de dises OSA. Parrices. Ceración de dises OSA. Parrices. Parrices. Ceración de dises OSA. Parrices. Parrices. Desta dises OSA. Parrices. Ceración de dises OSA. Parrices.</li></ul>            | PostGIS                                                                   |
|                    | <ul> <li>Extensiones: Moldon mater (Importation, nechnificationes, maps<br/>divindos), algebra de magas, análito de vencidas, relat. Moldos de<br/>tapologia pensistent: distrio, caración y análitis enpacial.</li> <li>Anexos: Cui ada Cui y administración de PorgreVSLS. Soluciones de<br/>la ejercicion propuettos.</li> </ul>                                                                                                    | Análisis Espacial Avanzado<br>Segunda edición. Postors 3 y Postgresal. 13 |
| CÓDIGO FUENTE Y DA |                                                                                                    | José C. Martínez Llario                                                   |

Si desean profundizar sobre PostGIS y PostgreSQL, el libro del Prof. Martínez le dará información detallada sobre otros temas de importancia.

## Sobre PostgreSQL

PostgreSQL comenzó a desarrollarse a mediados de los años 80 en la Universidad de California en Berkeley. El origen del nombre proviene de su predecesor, el gestor de bases de datos relacionales "Ingres", el cual fue desarrollándose desde 1977 al 1985. Se decidió ponerle el nombre post-Ingres, quedando finalmente como Postgres en 1986.

Postgres experimentó desarrollos durante 8 años. Luego fue comercializado con el nombre de Illustra. Éste fue adquirido por Informix, que a su vez fue comprado por IBM en 2001.

A partir de un trabajo de investigación académica de 1995, Postgres salió de la academia y empezó una nueva vida en la comunidad open source. Luego de ocho años más, Postgres fue

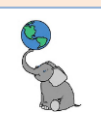

transformado radicalmente por la comunidad open source, integrando consistencia y uniformidad al código de base, entre otras cosas.

Postgres fue ganando reputación por su estabilidad. Fue durante este periodo que su nombre cambió a PostgreSQL (*póstgre-skiuél*). Este manejador de bases de datos relacionales fue publicado desde la versión 6.0. Hasta hoy, este programa ha continuado su desarrollo por parte de la comunidad open source.

## PostGIS

PostGIS surgió a partir de la necesidad de manejar datos geográficos que estaban en archivos separados pero que debían ser modificados frecuentemente. Esta necesidad propició la idea de manejar estos datos geográficos *dentro* de una base de datos de manera *versionada*. Las bases de datos están diseñadas para ambientes compartidos, donde hay dos o más usuarios accediendo a y modificando los mismos datos, pero en versiones diferentes.

La elección de usar el manejador de bases de datos (RDBMS) PostgreSQL fue un golpe de suerte en ese momento (2001), según indican sus desarrolladores iniciales (refractions.net). Este RDBMS tiene la capacidad de crear '*custom data types*', lo cual dejó el camino libre para desarrollar un modelo de almacenamiento de datos geométricos para fines de almacenamiento, manejo y análisis. El documento 'Simple Features for SQL' del OpenGIS Consortium dio las bases para la creación del primer intento de crear un tipo de dato geométrico para GIS.

Durante el transcurso del desarrollo tuvieron que descartar el primer modelo por su lentitud y decidieron crear su propio 'geometry' data type, el cual resultó ser mucho más rápido y eficiente que el primer modelo. Finalmente, se aprovechó la existencia de un tipo de índice R-Tree dentro de PostgreSQL, el cual serviría para acelerar las búsquedas en términos de milisegundos en tablas espaciales con millones de récords.

Para fines de mayo de 2001, se publicó la primera versión de PostGIS 0.1. Desde esa fecha, este producto se ha mantenido dentro de la comunidad open source y al presente va por la versión 2.x, integrando tanto los modelos vectoriales y matriciales de almacenamiento de datos geográficos. Además, desde la versión 2.0 se retomó el asunto de guardar datos vectoriales usando un modelo de topología persistente, diferente al modelo Simple Features del OGC. Además, en la versión 2 se integró el modelo ráster dentro del conjunto de funciones de PostGIS. Esto permite usar funciones analíticas vectoriales y ráster dentro de PostGIS. La versión 3.0 fue publicada a fines de 2019 y se ha estado concentrando en mejoras al desempeño de distintas funciones. La versión 3.x integra nuevas funciones para ráster y adoptar las bibliotecas de programación <u>GDAL</u>.

Fuentes:

http://www.refractions.net/products/postgis/history/ recuperado 30 nov, 2023 https://www.postgresql.org/about/ recuperado 30 nov, 2023 https://carto.com/blog/postgis-3-release recuperado 30 nov, 2023 https://www.crunchydata.com/blog/postgis-3.2-new-and-improved recuperado 30 nov, 2023

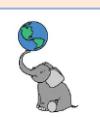

### Objetivos de este libro

Este tutorial se enfocará en dar algunos ejemplos básicos de consultas **Structured Query Language** (SQL) **para datos geográficos**. Dedicaremos una parte a mostrarles funciones básicas de SQL no espacial y luego pasaremos a mostrarles cómo aplicar funciones de **SQL espacial**.

- No se tratarán aspectos de administración de bases de datos, resguardo, creación de cuentas, creación de '*shemas'*, estadísticas, y otras tareas administrativas. Estas tareas extenderían demasiado este taller.
- El objetivo es dar nociones básicas del lenguaje SQL. Usaremos la interfaz gráfica de administración de bases de datos <u>DBeaver</u> para redactar y ejecutar las sentencias SQL (queries).
- Trabajaremos funciones SQL para el manejo y análisis de datos geográficos vectoriales en PostGIS.
- En caso de ser necesario, integraremos el uso del programa QGIS para visualización de estos datos.

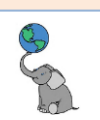

### Teoría de bases de datos relacionales

#### **1A. BASES DE DATOS RELACIONALES**

Pregunta funcional: ¿Cuándo una tabla o serie de tablas debe convertirse en una base de datos?

Podemos usar hojas de cálculo e incluso programas de bancos de datos como MS Access y SQLite para manejar datos de cierta complejidad y volumen. Sin embargo, estos programas mencionados no son aptos para ambientes compartidos (en una empresa, agencia, en la Internet), donde dos o más usuarios están accediendo y modificando datos simultáneamente.

Una de las contestaciones a esta pregunta tiene que ver con el propósito de uso de los datos, el volumen, complejidad del manejo de los datos. Otro aspecto clave es determinar si varias personas o usuarios deben acceder a los datos simultáneamente (ambientes compartidos). Si los datos a usarse tienen estas características mencionadas, debe considerar el uso de un programa de manejo de bases de datos (RDBMS en inglés).

Los datos en tablas de hojas de cálculo y en una base de datos, se manejan de forma diferente. En una hoja de cálculo puede haber una o varias tablas, pero estas no necesariamente están relacionadas entre filas o columnas.

En programas de manejo de bases de datos *relacionales*, los datos están separados por temas en distintas tablas. En términos de **teoría de conjuntos** y **lógica de primer orden**, **una tabla es una** *relación* **(Viescas, 2018). Estas tablas contienen datos sobre un tema. Esto se hace para evitar redundancia o repetición además de darle organización a los datos. Sin embargo, al estar separadas estas tablas, será necesario el uso de identificadores, los cuales sirven para poder reconocer récords y relacionarlos entre tablas. Esto se hace mediante el mecanismo de identificadores comunes (***primary keys y foreign keys***).** 

Las personas que han usado programas SIG ya están acostumbrados a enlazar al menos dos tablas usando la función *Join* en ArcGIS o en QGIS, entre otros programas. Esta función *Join* generalmente enlaza una fila (récord) con otra fila en otra tabla. En otros tipos de **Join espacial**, puede relacionarse un identificador con múltiples elementos. En ese caso se producen múltiples instancias del mismo objeto, una para cada fila que contiene información diferente. En otros casos estos programas proveen el uso de relaciones (*Relate*), donde la correspondencia (cardinalidad) entre identificadores ya no es 1 a 1 sino 1 a múltiples.

© († )

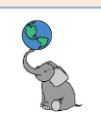

#### **1B:** LENGUAJE STRUCTURED QUERY LANGUAGE (SQL):

Qué es SQL

SQL (Structured Query Language) es un lenguaje de *dominio específico*, esto es, un lenguaje de programación **dedicado a** la **creación-destrucción**, **manipulación-actualización** y **búsqueda de datos** en bases de datos y objetos relacionales.

#### Orígenes:

El lenguaje SQL está basado en el álgebra de conjuntos. Esta rama de las matemáticas fue desarrollada por <u>Georg Cantor</u> a lo largo de la última mitad del siglo XIX. En 1968, <u>el</u> <u>matemático holandés D. L. Childs</u> publicó en la Universidad de Michigan la tesis "<u>Feasibility of</u> <u>a set-theoretical data structure</u>". En esta tesis, Childs afirma que se puede explicar todo tipo de preguntas solo con **tres funciones básicas: selección, relación** y **reagrupamiento**. Esta invención dio lugar al lenguaje SQL.

Para la misma época y por distintos caminos, <u>E.F. Codd</u> inventaba un sistema de almacenamiento de datos más efectivo que el de tipo secuencial indexado y el de tipo jerárquico. El nuevo tipo de base de datos utilizaría las relaciones entre conjuntos para contestar preguntas sobre los datos.

#### Elementos principales del lenguaje SQL:

El lenguaje SQL está dividido tres sub-lenguajes.

- Lenguaje de manipulación de datos (Data Manipulation Language o DML) Comandos para devolver, modificar o insertar datos en las tablas, una vez estos objetos sean creados.
- Lenguaje para definición de datos (Data Definition Language o DDL) contiene instrucciones y comandos para generar o borrar bases de datos, crear/borrar tablas y objetos.
- Lenguaje de control de datos (Data Control Language o DCL). Estos comandos se usan para el manejo de cuentas, control de acceso mediante permisos y control de las transacciones. Ejemplos de estos comandos son Create Role, Grant/Revoke, Commit, Rollback.

#### Ejemplos de Data Manipulation Language:

SELECT. Este es el más conocido y se usa para extraer datos de una o múltiples tablas.

#### SELECT \* from localidades;

Esta instrucción, sentencia o consulta **devuelve todos los registros (filas) y campos** (columnas) de la tabla *localidades*.

Podemos reducir la cantidad de datos a devolver estableciendo condiciones, trayendo solo los que nos interesan. Por ejemplo,

SELECT nombre FROM localidades -- trae filas del campo *nombre* de la tabla *localidades* WHERE nombre LIKE 'San%'; -- WHERE se usa para establecer condiciones

Esta consulta nos **devuelve solamente los nombres de localidades que comiencen con la secuencia de caracteres "San", seguido de cualquier otra secuencia de caracteres**. Esto puede incluir San Juan, Santa Isabel, etc....

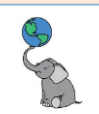

#### Otro ejemplo puede ser:

SELECT \* FROM localidades -- trae todas las filas y campos de la tabla *localidades* WHERE población > 1000; -- donde la población sea menor de 1,000 En esta consulta, se devolverán los datos de la tabla localidades con todas las columnas donde la población supere los mil habitantes.

#### INSERT

Este comando se usa para añadir registros a las tablas ya existentes. Por ejemplo: INSERT INTO localidades -- inserta filas en la tabla existente localidades (barrio, población) -- en los campos barrio y población

VALUES ('Santolaya', 1500); -- los valores 'Santolaya' y 1,000

Al insertar datos dejando columnas sin datos, estos adoptarán el valor "NULL". Esto quiere decir que esta celda no tiene valor, no tiene dato. Esto tendrá consecuencias más adelante al tratar de hacer operaciones matemáticas, por ejemplo. No tendrán valor "NULL" aquellos campos con tipo de dato numérico *serial*, que se llenan automáticamente al insertar una fila.

#### UPDATE

Este comando se usa para **modificar** el **contenido de** las **tablas**.

UPDATE localidades -- actualiza la tabla existente *localidades* SET nombre = 'Santa Olaya' -- escribe 'Santa Olaya' en el campo nombre WHERE nombre = 'Santolaya'; -- en aquellas filas donde el nombre sea 'Santolaya' En este ejemplo, estamos cambiando el nombre 'Santolaya' por el nombre 'Santa Olaya'.

Además, se puede **recalcular** sobre registros existentes

UPDATE localidades -- actualiza la tabla existente localidades

SET población = población + 300 -- sumar 300 a la población existente

WHERE nombre = 'Santa Olaya'; -- donde el nombre sea 'Santa Olaya'

Aquí se está sumando 300 a la población existente solo para la localidad 'Santa Olaya'.

#### DELETE

Se usa para **borrar registros** de una tabla.

DELETE FROM menú -- borra filas de la tabla existente *localidades* 

WHERE nombre\_plato = 'Arroz con guinea' -- donde el nombre del plato sea 'Arroz con guinea' Aquí en esta sentencia, borraremos el registro o registros de la tabla menú que contengan la cadena de caracteres 'Arroz con guinea' en la columna nombre\_plato. Note que **las cadenas de caracteres van encerradas en comillas simples**.

#### Ejemplos de Data Definition Language:

CREATE DATABASE base\_de\_datos -- crear una base de datos

#### CREATE TABLE localidades -- crear tabla localidades

(gid serial primary key, nombre varchar, poblacion integer); -- con los campos:

/\* (gid: tipo de dato serial, con identificador primario, nombre: tipo de dato varchar o de texto y de longitud variable, poblacion: tipo de dato entero) las columnas van encerradas entre paréntesis ().\*/

-- Los símbolos /\* y \*/ son para hacer comentarios multilínea en PostgreSQL.

**Crear** la **tabla** llamada 'localidades' con una serie de columnas o atributos con diferentes tipos de dato numéricos (integer) o de texto (varchar).

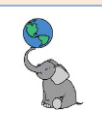

#### ALTER TABLE localidades ADD COLUMN geom geometry (point, 6566);

**Añadir la columna 'geom'**, en la tabla existente *localidades*, la cual guardará las coordenadas de los lugares registrados. Estas se registrarán usando **geometría puntual**, en el **sistema de referencia espacial** con **código 6566** (State Plane Coordinate System, Puerto Rico, NAD83(2011).

#### USE poblacion\_2010;

Este se usa para indicar **cuál es la base de datos** a consultar o hacer modificaciones.

#### DROP TABLE barrios\_exclusivos

Este comando sirve para **borrar tablas** y objetos de la base de datos.

#### DROP DATABASE base\_de\_datos

También puede usarse para **borrar** la **base de datos**.

#### Ejemplos de Data Control Language (DCL)

Crear una cuenta o usuario nuevo en una base de datos dentro de un grupo o rol ya establecido:

#### CREATE USER estudiante1 WITH PASSWORD 'estudiante1';

Dar acceso a conectarse a una base de datos: GRANT CONNECT ON DATABASE gisdb TO estudiante1;

Dar privilegio de entrada/uso dentro de un 'schema' GRANT USAGE IN SCHEMA pr\_geodata TO estudiante1;

Dar privilegio de lectura a un usuario, y a una tabla: GRANT SELECT ON g01\_biota\_bosques\_auxiliares ;

Más adelante estaremos explicando otras funciones importantes de SQL tales como las funciones de agrego de datos, unión de tablas, y algunas de las funciones geoespaciales.

#### **Referencias:**

Fundamentos de SQL (conciso): <u>https://www.thoughtco.com/sql-fundamentals-1019780</u> recuperado en 14 febrero de 2024.

#### Historia

Breve historia (orígenes-fundamentos matemáticos) del lenguaje SQL: <u>http://www.decideo.fr/Petite-histoire-des-bases-relationnelles-et-du-langage-SQL\_a6377.html</u> recuperado en 14 febrero 2024.

Breve historia: Hernández, M., Viescas J.L, <u>SQL Queries for mere mortals</u>, 2nd Ed, Sep. 2007, pp. 53-65.

Genealogía de los RDBMS: <u>http://fadace.developpez.com/sgbdcmp/story/</u> recuperado el 14 febrero 2024.

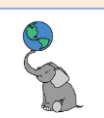

#### **1C: SQL ESPACIAL**

Orígenes

PostGIS fue publicado por la empresa consultora informática canadiense <u>Refractions Research</u> en el año 2001. En ese momento solo contaba con varias funciones de manejo de datos geométricos (geometry data type). La publicación de un estándar abierto de este tipo de datos geométricos en 1998 hizo que el trabajo de mejoras y actualizaciones de PostGIS pudiera continuar hasta estos días.

#### Referencias:

Martínez Llario, José C., <u>PostGIS 2 Análisis Espacial Avanzado</u>, 2012-13. <u>http://cartosig.upv.es</u>. Universidad Politécnica de Valencia, España.

http://www.refractions.net/, recuperado en diciembre 1, 2023

#### **INTEGRACIÓN CON QGIS**

QuantumGIS (QGIS) será el programado que utilizaremos para ver algunos de los resultados de las consultas SQL que vamos a realizar en PostGIS. De hecho, QGIS surgió por la necesidad de tener un visualizador de los datos geoespaciales guardados en PostGIS. Si no tiene el programa QGIS instalado, descárguelo gratis desde la dirección

http://qgis.org/en/site/forusers/download.html. Descargue e instale, según su sistema operativo: Windows 32bit o 64bit, Mac, o las distintas variedades de Linux.

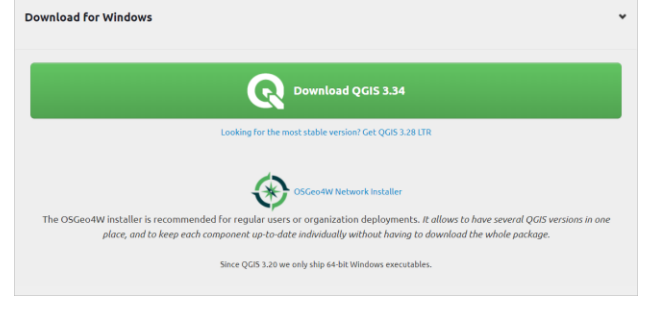

| 🔇 Data Sourc | e Manager   PostgreS  | QL                        |                |            | -               |      | $\times$ |
|--------------|-----------------------|---------------------------|----------------|------------|-----------------|------|----------|
| 📛 Browser    | Connections           |                           |                |            |                 |      |          |
| V Vector     | postgis_lab           |                           |                |            |                 |      | ¥        |
| Raster       | Connect               | New Edit R                | emove          |            | Load            | Save | a        |
| Mesh         | <u>୍</u> କ 🔍 🔍        |                           |                |            |                 |      |          |
| Doint        | Schema 4              | <ul> <li>Table</li> </ul> | Comment Column | Data Type  | Spatial Type    | SRID | -        |
| Cloud        | pr_geodata            |                           |                |            |                 |      |          |
| e le cloud   | pr_geodata            | g03_legales_barrios_2     | Source geom    | Geometry   | 💭 MultiPolygon  | 6566 |          |
| _ Delimite   | pr_geodata            | g03_legales_municipi      | Source geom    | Geometry   | 🔎 MultiPolygon  | 6566 |          |
| * 🖶 Text     | pr_geodata            | g03_legales_municipi      | Fuente geom    | Geometry   | C MultiPolygon  | 6566 |          |
| SeoPack      | pr_geodata            | g15_suelos_soil_map       | Fuente geom    | Geometry   | 🏳 MultiPolygon  | 6566 |          |
|              | pr_geodata            | g19_elevm_clases_vill     | Fuente geom    | Geometry   | Polygon         | 6566 |          |
| 🖳 GPS        | pr_geodata            | g23_riesgo_geol_land      | Fuente geom    | Geometry   | 🏳 MultiPolygon  | 6566 |          |
|              | pr_geodata            | g23_riesgo_inunda_flo     | . Fuente geom  | Geometry   | C MultiPolygon  | 6566 |          |
| 🥖 SpatiaLit  | pr_geodata            | g25_asentamientos_se      | . Fuente geom  | Geometry   | Point           | 6566 |          |
|              | pr_geodata            | g29_planes_plan_uso       | Fuente geom    | Geometry   | C MultiPolygon  | 6566 |          |
| Postgres     | pr_geodata            | g29_planes_put_2015       | Junta geom     | Geometry   | Polygon         | 6566 |          |
|              | pr_geodata            | g31_censo2020_blk_vi      | Fuente geom    | Geometry   | MultiPolygon    | 6566 |          |
| MIS SQL      | pr_geodata            | g33_dotacional_educ       | Fuente geom    | Geometry   | Point           | 6566 |          |
| Server       | pr_geodata            | g33_mapa_base_build       | Fuente geom    | Geometry   | Point           | 6566 |          |
| Q. Oracle    | pr_geodata            | g35_viales_carreteras     | Fuente geom    | Geometry   | ✓ MultiLineStr  | 6566 |          |
|              | pr_geodata            | g35_viales_mapa_bas       | Fuente geom    | Geometry   | ✓ MultiLineStr  | 6566 | -        |
| Virtual      | 4                     |                           |                |            |                 |      | •        |
| Layer        | Also list tables with | n no geometry             |                |            |                 |      |          |
| SAP          |                       |                           |                | Course.    | Columna Columna |      | - 1-     |
|              |                       |                           |                | Set Filter | Close Ad        | з н  | elp      |

Ventana para añadir tablas geoespaciales (layers) al visor de geodatos de QGIS

© († )

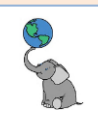

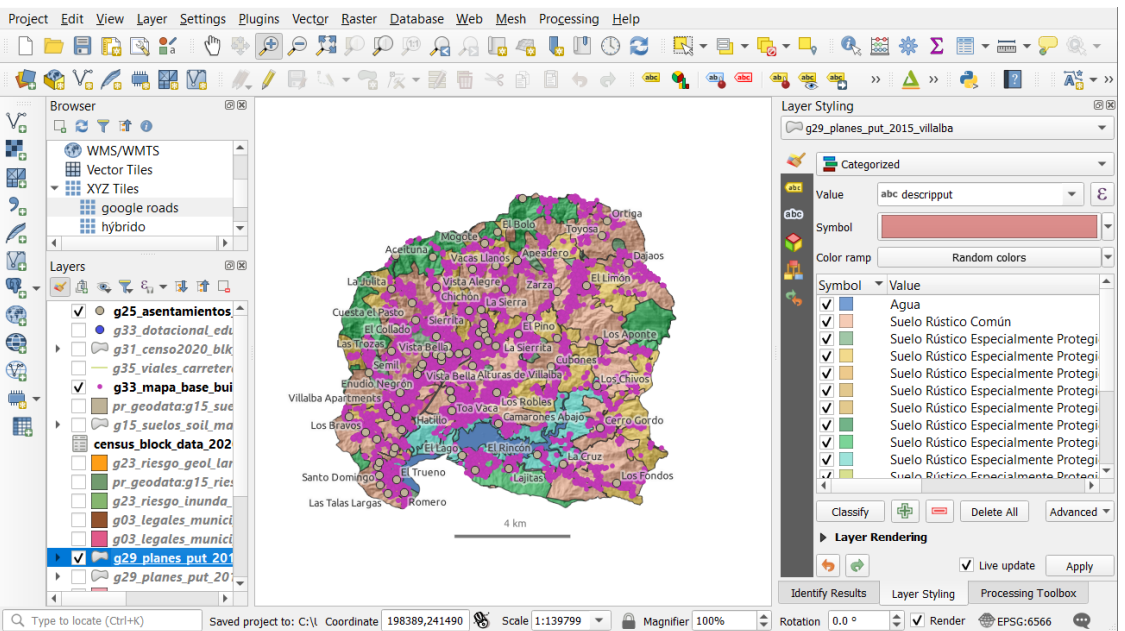

Visualización en QGIS: Algunos de los layers guardados en PostgreSQL/PostGIS.

#### **1D: TIPOS DE DATOS ¿CÓMO SE CODIFICAN Y GUARDAN LOS DATOS?**

La tabla de atributos se compone principalmente de tres <u>tipos de datos</u>, dos de ellos son los más comunes:

• **Texto** (*character, string.*): letras, palabras, frases, oraciones, códigos **alfanuméricos**, identificadores.

No se usan para operaciones matemáticas. Generalmente se manipulan con funciones de texto como concatenaciones, extracción, etc. Puede usarse ordenamiento (*sorting*).

- Cifras, números enteros, decimales, binarios, fechas.
   En estos es común el ordenamiento y operaciones matemáticas.
- **Objetos,** (datos en formato que solo puede interpretar la computadora mediante instrucciones)

Ciertas bases de datos pueden guardar las coordenadas de un punto, línea, área, celda(s) en un campo de una tabla. Usualmente se usa el tipo de dato numérico "**binario**" para guardarlos.

Sea prudente al momento de escoger un tipo de representación numérica.

- Evite usar números con decimales cuando sepa de antemano que todos los números del conjunto de datos son enteros.
- Use el menor espacio posible para los atributos de texto. Si va a guardar un código que no pasa de tres espacios, no use el espacio por defecto de algunos programas (50 espacios)

Al hacer esto, se economiza espacio en disco y el rendimiento del programa se mantendrá óptimo.

© († )

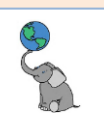

## Consultas básicas en SQL

#### **SQL** BÁSICO

En esta parte vamos a practicar sentencias SQL simples. Un enunciado SQL básico de selección de datos está compuesto de:

**SELECT columna1, columna2, columna3,... columna\_n,** o un asterisco \* para todas las columnas y récords.

FROM para indicar la tabla o tablas que vamos a usar

; punto y coma para cerrar la sentencia SQL

Ejemplo para practicar:

Abra una sesión del programa DBeaver, vaya a la caja de texto Search de Windows y escriba dbeaver

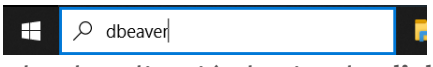

□ Abra la aplicación haciendo **click** en la opción **Open** de **pgAdmin 4**.

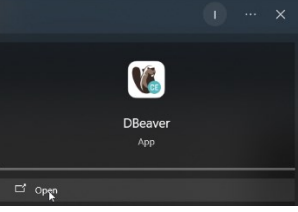

□ Espere que el *splash screen* termine de hacer la carga y aparezca la aplicación.

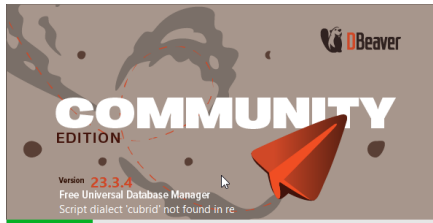

Así debe aparecer la aplicación DBeaver

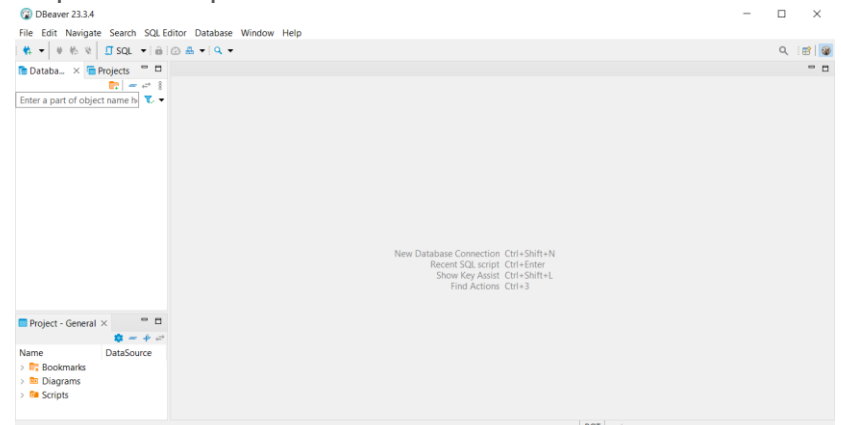

Haga click en el triángulo negro del botón New Database Connection (Ctrl+Shift+N)
 File Edit Navigate Search SQL Editor Databa

|   | 4 | 5 | ŧ  | to.  | *    | ם    | SQ         | L    | •  | ô   | 0     | ₽     | •   | C |
|---|---|---|----|------|------|------|------------|------|----|-----|-------|-------|-----|---|
| 1 | D | N | ew | Data | abas | e Co | onne       | ecti | on | (Ct | rl+Sł | nift+ | ⊦N) |   |
|   |   | _ |    |      | _    |      | <b>-</b> 1 | _    |    | 8   |       |       |     |   |

🗆 Escoja (click en) la opción **PostgreSQL** 

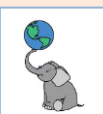

□ En la forma **Connect to a database**, siga la secuencia con los siguientes parámetros:

| Connect to a database Connection Settings PostgreSQL connection settings Main PostgreSQL Driver properties SSH SSL + Net Server Connect by:  Host O URL URL: jdbc:postgresql://localhost:5432/postgres             | <ul> <li>Nortconfigurations</li> <li>PostgreSOL</li> <li>Work configurations</li> <li>T: Escriba la dirección donde se encuentra la base de datos. Si está tomando el adiestramiento de forma presencial, se le dirá cuál es la dirección. Si está siguiendo el libro dosdo su domirilio o</li> </ul>                                                                                                    |
|----------------------------------------------------------------------------------------------------|----------------------------------------------------------------------------------------------------|
| Host: Po<br>Database 2 glsdb_lob<br>Authentication<br>Authentication: Database Native ~<br>Username: 3<br>Password: 4 jave password                                                                                | <ul> <li>trabajo, la dirección debe ser localhost.</li> <li>2: La base de datos es gisdb_lab.</li> <li>3y4: Escriba el nombre del</li> </ul>                                                                                                    |
| Advanced         Session role:       Local Client:       PostgreSQL 15         O       You can use variables in connection parameters.       Connection de         Driver name:       PostgreSQL       Driver Sett | usuario de la base de datos. Si<br>está tomando el<br>adiestramiento de forma<br>presencial, se le indicará el<br>nombre de usuario y                                                                                                    |
| 5<br>Test Connection (2)  Kext > Finish (2)                                                                                                    | Cancel contrasenta. Si disted esta<br>siguiendo el libro desde su<br>domicilio o trabajo, la<br>dirección (host) debe ser<br>localhost                                                                                                    |
| Connection test X Connected (6961 ms) Server: PostgreSQL 15.3 PostgreSQL 15.3, compiled by Visual C++ build 1914, 64-bit Driver: PostgreSQL JDBC Driver 42.5.2 OK Details >>                                       | <ul> <li>5: Haga click en el botón Test<br/>Connection para asegurarse<br/>que se puede conectar a la base<br/>de datos. Si todo está bien,<br/>aparecerá la forma Connection<br/>test y solo necesitará hacer<br/>click en el botón OK. De lo<br/>contrario, revise los<br/>parámetros antes<br/>mencionados.</li> <li>6: Haga click en el botón Finish<br/>en la forma Connections<br/>Settings para cerrarla.</li> </ul> |

- Para los que no estén de forma presencial en el adiestramiento, es su decisión guardar o no el password en la interfaz de conexión de DBeaver.
- Deberá estar seguro de cuál es el password del usuario postgres al momento que instaló el PostgreSQL y PostGIS.
- □ En la lista arborescente del panel **Database Navigator**, haga **click** en el **nodo** al lado izquierdo del nombre de la base de datos **gisdb\_lab**.

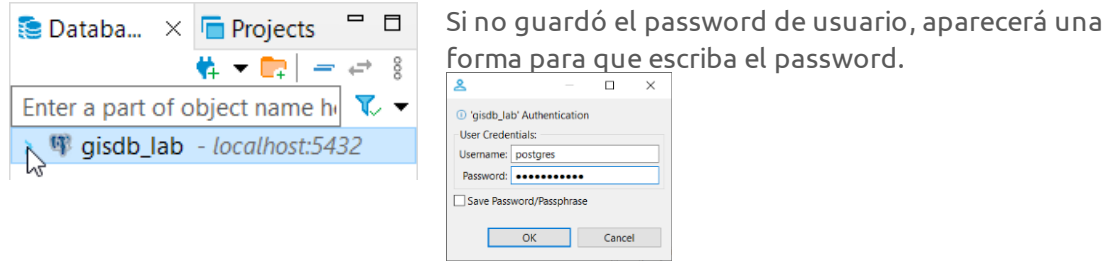

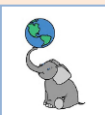

□ Expanda el nodo Databases y luego expanda el nodo gisdb\_lab

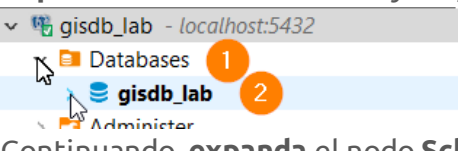

Continuando, expanda el nodo Schemas, luego el nodo pr\_geodata y finalmente el nodo Tables.

| 🗟 Database Navigator 🗴 🦷 Projects 👘 🖛 🖙 🖛 🖛                 | 8 - 0  |
|-------------------------------------------------------------|--------|
| Enter a part of object name here                            | ▼ √    |
| ✓ <sup>™</sup> gisdb_lab - localhost:5432                   | ^      |
| 🗸 📴 Databases                                               |        |
| ∨ 🍔 gisdb_lab                                               |        |
| 🗸 🛅 Schemas                                                 |        |
| ✓                                                           |        |
| Tables                                                      |        |
| <sup>™</sup> > ≡ census_block_data_2020_villalba            | 128K   |
| > 🎫 g03_legales_barrios_2015                                | 9M     |
| > 🎫 g03_legales_barrios_2015_villalba                       | 184K   |
| > 🚍 g03_legales_municipios_2015                             | 4.3M   |
| > 🎫 g03_legales_municipios_2015_villalba                    | 144K   |
| > 🎫 g07_comercial_panaderias_2024_villalba                  | 40K    |
| > == g11_conserv_areas_naturales_protegidas_terrestres_2019 | 9.3M   |
| > 🎫 g15_suelos_soil_map_units_2018_villalba                 | 1M     |
| > 🎫 g19_elevm_clases_villalba                               | 6.9M   |
| > 🎫 g19_uso_cubierta_lc_ccap_2010                           | 7.5M   |
| > 🎫 g19_uso_cubierta_lc_ccap_2010_villalba                  | 224K   |
| > 💷 g23_riesgo_geol_landslides_villalba                     | 880K   |
| > 🎫 g23_riesgo_inunda_floodzones_2017_villalba              | 1.1M   |
| > == g25_asentamientos_sectores_2017_villalba               | 80K    |
| > 🚍 g29_planes_plan_uso_terrenos_2015                       | 394M   |
| > 🎫 g29_planes_put_2015_villalba                            | 4.9M   |
| > 🎫 g29_planes_put_usos_urbanos_villalba                    | 560K   |
| > 🎫 g31_censo2020_blk_villalba                              | 648K 🗸 |

Al lado derecho de cada **tabla o "relación"** como se les conocen también a las tablas, verá el espacio en disco que ocupa cada tabla.

Las tablas que vamos a usar están bajo el nodo Schemas > pr\_geodata > Tables

#### **QUERIES BÁSICOS EN PGADMIN 4**

 Una vez esté disponible la base de datos para estas prácticas, en la interfaz gráfica de DBeaver deberá hacer click en el triángulo negro del botón SQL y luego click en la opción New SQL script

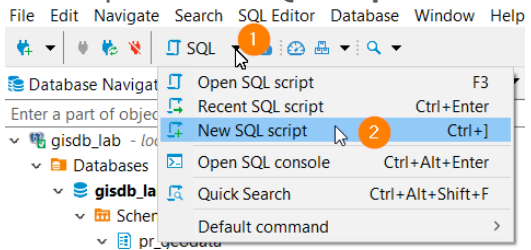

De **igual** efecto será ir al **menú principal**, hacer **click** en **SQL Editor** y escoger la opción **New SQL Script**.

Fíjese que en la parte superior de la ventana <gisdb\_lab> Script-1 aparece el nombre de la base de datos activa (gisdb\_lab), así como el nombre del Schema activo (pr\_geodata). Eso es importante. De lo contrario, estará ubicado en otro Schema y tendrá que escribir el path completo para llegar a la tabla cuando vaya a escribir los queries.

```
🦉 gisdb_lab 🔻 🗐 pr_geodata@gisdb_lab 👻 🙆 📥 🗨 🔍 👻
```

- Gisdb\_lab> Script-1 ×
- 🏷 🛨 🕨

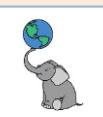

Vamos a realizar la primera **búsqueda simple** (query) para comenzar a interactuar con una de las tablas de esta base de datos. Primero, vamos a mostrar el diccionario de datos de la tabla **census\_block\_data\_2020\_villalba**.

| Columna  | Tipo de<br>dato      | Descripción                                                                                                    |
|----------|----------------------|----------------------------------------------------------------------------------------------------|
| gid      | integer              | Identificador (ID) interno                                                                                                    |
| logrecno | integer              | número lógico de récord (ID censal)                                                                                                    |
| sumlev   | character<br>varying | Summary level. Nivel geográfico (bloque, grupo de bloque, tract, barrio,<br>subbarrio, municipio, PR, USA)                                    |
| geoids   | character<br>varying | ID compuesto para bloque censal 2020                                                                                                    |
| cousub   | character<br>varying | ID para barrios                                                                                                    |
| barrio   | character<br>varying | Nombre del barrio                                                                                                    |
| tract    | character<br>varying | ID Tract, sector censal                                                                                                    |
| blkgrp   | character<br>varying | ID Block group, grupo de bloques censales                                                                                                    |
| block    | character<br>varying | ID Bloque censal                                                                                                    |
| name     | character<br>varying | Nombre del bloque censal                                                                                                    |
| vtd      | character<br>varying | Voting District: Unidad electoral, de la Comisión Estatal de Elecciones. Los límites no necesariamente concuerdan con el mapa 2020 de la CEE. |
| рор100   | integer              | Conteo 100% de población, 2020                                                                                                    |
| hu100    | integer              | Conteo 100% de viviendas, 2020                                                                                                    |
| h0010002 | integer              | Viviendas ocupadas, 2020                                                                                                    |
| h0010003 | integer              | Viviendas vacantes 2020                                                                                                    |

Esta es la **estructura** y **descripción** de las columnas de esta tabla (no es geodato).

DBeaver facilita la escritura de queries, ya que al escribir se presentan opciones para completar la cláusula, función, tabla, etc.

□ En la pestaña <**gisdb\_lab Script-1**, escriba la siguiente sentencia o query:

sele

sele SELEŞT

#### use la tecla tab para que le ayude a completar la palabra SELECT

□ Escriba \* y luego presione la tecla **enter** 

□ Luego escriba **FROM censu** y espere que le aparezcan las opciones de tablas

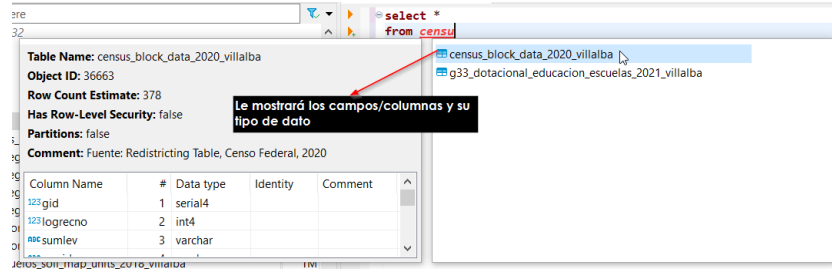

□ **Use la tecla tab** para **escoger** la tabla **census\_block\_data\_2020\_villalba**. Fíjese que el DBeaver le otorgó un *alias* a esta tabla "**cbdv**" para facilitar otras operaciones.

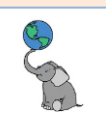

| l ermine la sentencia escribier                                | ido;         | al fi                                                                                                    | nal.             |                           |                     |                        |                     |          |
|----------------------------------------------------------------|--------------|----------------------------------------------------------------------------------------------------|------------------|---------------------------|---------------------|------------------------|---------------------|----------|
| 🖪 * <gisdb_lab> Script-1 ×</gisdb_lab>                         |              |                                                                                                    |                  |                           |                     |                        |                     |          |
| Select *                                                       |              |                                                                                                    |                  |                           |                     |                        |                     |          |
| from census block data                                         | 201          | 20 v                                                                                                    | illalb           | a chdv                    | -                   |                        |                     |          |
|                                                                |              |                                                                                                    |                  | u cour                    | ,<br>,              |                        |                     |          |
| □ Haga <b>click</b> en el botón <b>Excecu</b>                  | te S         | QLO                                                                                                    | Query            | o pres                    | ione la             | is teclas              | s ctrl+e            | nter     |
| ejecutar esta sentencia/query                                  |              |                                                                                                    |                  |                           |                     |                        |                     |          |
| <pre></pre>                                                    |              |                                                                                                    |                  |                           |                     |                        |                     |          |
| select *                                                       |              |                                                                                                    |                  |                           |                     |                        |                     |          |
| from census block data                                         | 201          | 00 v <sup>2</sup>                                                                                          | ;11 <u>0</u> 1h  | a chdu                    |                     |                        |                     |          |
| Execute SOL query (Ctrl+Enter)                                 | _202         | 20_0.                                                                                                    | LIIGIU           | a couv                    | ,                   |                        |                     |          |
|                                                                |              |                                                                                                    |                  |                           |                     |                        |                     |          |
| drá ver los resultados de esta forma                           | a en         | la in                                                                                                    | terfaz           | gráfic                    | a de D              | Beaver:                |                     |          |
| 😨 DBeaver 23.3.4 - <gisdb_lab> Script-1</gisdb_lab>            |              |                                                                                                    |                  |                           |                     |                        | - 0                 | ×        |
| File Edit Navigate Search SQL Editor Database Window Help      |              |                                                                                                    |                  |                           |                     |                        |                     |          |
| i 🗱 👻 🔍 🏷 V 🛄 SQL 💌 🖓 Commit 🕃 Rollback 🏋 🖛 🗟 i 🛛 Auto         | 🕗 🔺 🕸        | gisdb_lab                                                                                                  | ▼ I pr_geoda     | ata@gisdb_lab 🔻           | 🙆 🗄 👻 🍳 🔹           |                        | ٩                   | i 🗈   🎯  |
| 📚 Database Navigator 🗴 🛅 Projects 🛛 🖏 🖛 🖙 📄 🖛                  | 8 - 0        | <b>∐</b> * <gisd< td=""><td>lb_lab&gt; Script-1</td><td>×</td><td></td><td></td><td></td><td></td></gisd<> | lb_lab> Script-1 | ×                         |                     |                        |                     |          |
| Enter a part of object name here                               | ₹            | • • •                                                                                                    | select *         |                           |                     |                        |                     | ^        |
| ✓ % gisdb_lab - localhost:5432                                 | ^            | h 🔥                                                                                                    | from census      | _block_data_20            | 20_villalba         | cbdv;                  |                     |          |
| ✓ □ Databases                                                  |              | E .                                                                                                    |                  |                           |                     |                        |                     |          |
| v ≡ gisdb_lab                                                  |              | 53                                                                                                    |                  |                           |                     |                        |                     | $\sim$   |
| v 🖬 priceodata                                                 |              | -                                                                                                    | <                |                           |                     |                        |                     | >        |
| ✓ ➡ Tables                                                     |              | census                                                                                                    | _block_data_202  | 20_villalba 1 ×           |                     |                        |                     |          |
| > 🚍 census_block_data_2020_villalba                            | 128K         | oT select                                                                                                  | * from census_b  | le 💱 Enter a SQL e        | xpression to filter | results (use Ctrl+. ▶  | ▼ 2 ▼ 1 ← 5         | • • •    |
| > = g03_legales_barrios_2015                                   | 9M           | σ                                                                                                    | 120 aid 🔻 12     | <sup>3</sup> loarecno 👻 🗖 | sumlev 👻 🗖          | aeoids 🗸 🔨             | 🔜 Value ×           | - 🛄      |
| > 🚍 g03_legales_barrios_2015_villalba                          | 184K         | 5 1                                                                                                    | 1                | 89.707 7                  | 50 7                | 21497201001000         |                     | Pan 8    |
| >      g03_legales_municipios_2015                             | 4.3M         | 2                                                                                                    | 2                | 89,708 7                  | 50 7.               | 21497201001001         | 1                   | e s      |
| >                                                              | 144K         | 5 š                                                                                                    | 3                | 89,709 7                  | 50 7                | 21497201001002         |                     | 88       |
| In all concervation areas naturales proteoides terrestres 2019 | 40K          | <b>4</b>                                                                                                   | 4                | 89,710 7                  | 50 7.               | 21497201001003         |                     |          |
| a g11_conserv_areas_naturales_protegrous_terresites_zo19       | 1M           | 5                                                                                                    | 5                | 89,711 7                  | 50 7.               | 21497201001004         |                     | <b>1</b> |
| > = g19 elevm clases villalba                                  | 6.9M         | 6                                                                                                    | 6                | 89,712 7                  | 50 7.               | 21497201001005         |                     | <u> </u> |
| > == g19_uso_cubierta_lc_ccap_2010                             | 7.5M         | 7                                                                                                    | 7                | 89,713 7                  | 50 7.               | 2149720100100€         |                     |          |
| > 🎫 g19_uso_cubierta_lc_ccap_2010_villalba                     | 224K         | 8                                                                                                    | 8                | 89,714 7                  | 50 7.               | 21497201001007         |                     |          |
| > 💷 g23_riesgo_geol_landslides_villalba                        | 880K         | 9                                                                                                    | 9                | 89,715 7                  | 50 7.               | 21497201001008         |                     |          |
| B g23_riesgo_inunda_floodzones_2017_villalba                   | 1.1M         | 10                                                                                                    | 10               | 89,716 7                  | 50 7.               | 21497201001009         |                     |          |
| = g25_asentamientos_sectores_201/_villalba                     | 80K          | 11                                                                                                    | 12               | 09,/1/ /                  | 50 7                | 21497201001010         |                     |          |
| gzg_pianes_pian_uso_terrenos_c015                              | 394W         | 12                                                                                                    | 12               | 89,710 7                  | 50 7                | 21497201001011         |                     |          |
| > = g29_planes_put_zoro_villalba                               | 560K         | 14                                                                                                    | 14               | 89,720 7                  | 50 7                | 21497201001013         |                     |          |
| > = g1_censo2020_blk_villalba                                  | 648K U       | 15                                                                                                    | 15               | 89,721 7                  | 50 7                | 21497201001014         |                     |          |
|                                                                |              | P 16                                                                                                    | 16               | 89,722 7                  | 50 7.               | 21497201001015         |                     |          |
| Project - General ×                                            | <b>-</b> - 0 | 00 17                                                                                                    | 17               | 89,723 7                  | 50 7                | 21497201001016         |                     |          |
| Name DataSource                                                |              | č 12                                                                                                    | 10               | 00 734 7                  | cn 7                | 1407201002000          |                     |          |
| > C Bookmarks                                                  |              | ¢. n                                                                                                    | lafaath 3        |                           |                     |                        | 1 Connectedat       |          |
| > M Diagrams                                                   |              | və R                                                                                                    | æiresn ▼ : ⊘     | save 🔻 🗵 Cance            | 0 : EX 24 100 24    |                        | Export data •       |          |
| ·                                                              |              | 200                                                                                                    | 200+             | 200 row(s) f              | etched - 0.008s (I  | ).004s fetch), on 2024 | 4-02-12 at 12:36:35 | 82       |
| BOT en Writable                                                | Smar         | rt Insert                                                                                                  | 2:44:            | 53                        | Sel: 0   0          |                        |                     |          |
|                                                                |              |                                                                                                    |                  |                           |                     |                        |                     |          |

□ Bajo la pestaña **census\_block\_data\_2020\_villalba 1**, use las barras de navegación hacia los lados y de arriba y abajo para explorar este resultado

Este query que acabamos de escribir y ejecutar quiere decir que pedimos a **DBeaver** que nos dé **todas** las columnas y **todos** récords/filas de la tabla **census\_block\_data\_2020\_villalba**. Esta tabla contiene datos básicos de población y vivienda para el Censo de 2020, además de una serie de campos de niveles geográficos.

□ Haga **click** en el botón **Calculate total row count** inmediatamente debajo de los resultados, y verá que **la tabla contiene 378 récords** (Total rows).

 Image: Serie with the serie with the serie with t

19

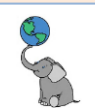

¿Qué quiere decir SELECT \*?

Un detalle importante que aclarar desde el principio es que **el uso de SELECT \*** aunque simple, no es recomendado. Esta instrucción trae todos los datos a través de la red, y si el contenido de una o más tablas es grande (miles o millones de récords), esto va a afectar el desempeño de la búsqueda. Imagínese, traer esa cantidad de datos, multiplicado por el número de usuarios de una base de datos.

Ya que se mostró el contenido de la tabla **census\_block\_data\_2020\_villalba**, haremos una serie de búsquedas usando esta tabla.

#### **SELECT DISTINCT**

 $\square$ 

Como pudimos ver en los resultados de la búsqueda pasada, hay columnas con valores repetidos. Por ejemplo, los ID y nombres de barrios están repetidos porque la tabla tiene **datos a nivel de bloque censal**. Por lo tanto, **los ID (columna: geiods) de bloques no deben estar repetidos**. Podemos usar la opción "**DISTINCT**" para que nos devuelva una lista única de barrios y sus identificadores. Use la tabla de diccionario de datos de la tabla **census\_block\_data\_2020\_villalba** en la página anterior.

¿Cuál es el nombre de la columna de nombres de barrios?\_\_\_\_\_ ¿Cuál es el nombre de la columna de ID de barrios? \_\_\_\_\_

- □ Vaya a la caja de texto del **Query Script** y **borre el contenido del query escrito anteriormente**.
- Ya que vamos a traer más de una columna, debemos separar cada columna usando una coma. Escriba lo siguiente:

SELECT DISTINCT cousub, barrio

#### FROM census\_block\_data\_2020\_villalba;

-- Los comentarios en las líneas de código son para su beneficio. No los tiene que copiar.

| <                  |                                                                                                    |                                                                                                    |
|--------------------|----------------------------------------------------------------------------------------------------|----------------------------------------------------------------------------------------------------|
|                    |                                                                                                    |                                                                                                    |
| us_block_data_202  | 20_villalba 1 ×                                                                                                    |                                                                                                    |
| t distinct cousub, | barrio 1 2 Enter a SQL                                                                                                    | . expression to filter results (use Ctrl+Space) 🛛 🕨 💌 🗶 🕶 🏹 🗄 🖛                                                                                                    |
| noc cousub         | ADC barrio 🔹                                                                                                    | 📃 Value 🗡                                                                                                    |
| 33898              | Hato Puerco Arriba                                                                                                    | 🛤 👻 🔛                                                                                                    |
| 86917              | Villalba Abajo                                                                                                    | 33898                                                                                                    |
| 33855              | Hato Puerco Abajo                                                                                                    |                                                                                                    |
| 86874              | Villalba CUT                                                                                                    |                                                                                                    |
| 13430              | Caonillas Abajo                                                                                                    |                                                                                                    |
| 86960              | Villalba Arriba                                                                                                    |                                                                                                    |
| 13516              | Caonillas Arriba                                                                                                    |                                                                                                    |
| 84595              | Vacas                                                                                                    |                                                                                                    |
|                    |                                                                                                    |                                                                                                    |
|                    |                                                                                                    | <                                                                                                    |
|                    | Abc         Cousub           33698         86917           33855         86874           13430         86960           13516         84595 | t distinct cousub, barrio 125 Enter a SQU<br>100 Cousub 125 Enter a SQU<br>13898 Hato Puerco Arriba<br>13895 Hato Puerco Abajo<br>13855 Hato Puerco Abajo<br>13855 Hato Puerco Abajo<br>138674 Villalba CUT<br>13430 Caonillas Abajo<br>13516 Caonillas Arriba<br>13516 Caonillas Arriba<br>13516 Vacas |

Aquí podemos ver que hay **ochobarrios** en el **Municipio de Villalba**. Los nombres de barrios responden a **referencias históricas** del uso de territorios, asentamientos, flora o fauna.

Los barrios **Hato Puerco** y **Vacas** fueron lugares de crianza de **ganado porcino** y de **ganado vacuno** en siglos pasados. En el caso del nombre

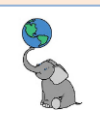

**Caonillas**, este nombre tiene origen taíno y está relacionado a la búsqueda de **oro**, ya que ese nombre está relacionado a lugares donde se buscaba oro en cuerpos de agua. *Villalba CUT* es el **centro urbano tradicional**. La **fundación** de este **municipio** es relativamente reciente, a principios del siglo XX, el **12 de abril de 1917**.

#### **REALIZAR CÓMPUTOS**

El lenguaje SQL tiene múltiples funciones estándar para operaciones matemáticas básicas como suma, resta, multiplicación, división, exponenciación, y funciones estadísticas básicas, como promedio y otras. Para más detalles sobre las funciones y requisitos para su uso, vaya al siguiente enlace: <u>https://www.postgresql.org/docs/current/functions-math.html</u>. Más adelante discutiremos algunas funciones matemáticas agregadas.

Vamos a realizar una **sumatoria de población y vivienda** para todos los bloques censales del Municipio de Villalba.

En la caja de texto de Query Script, borre el query anterior y escriba lo siguiente:
 SELECT SUM(pop100), SUM(hu100)

| FR       | ON                                                   | 1 census                | _block_data_2020_villalba;                                           |  |  |  |  |  |
|----------|------------------------------------------------------|-------------------------|----------------------------------------------------------------------|--|--|--|--|--|
| Þ        |                                                      | <pre>select sum(p</pre> | op100), sum(hu100) sumar valores pop100 y de hu100                   |  |  |  |  |  |
| ۶.       |                                                      | from census_            | <pre>block_data_2020_villalba; de esta tabla</pre>                   |  |  |  |  |  |
| F        |                                                      |                         |                                                                      |  |  |  |  |  |
| đ        |                                                      | <                       |                                                                      |  |  |  |  |  |
|          | census                                               | _block_data_202         | 0_villalba 1 ×                                                       |  |  |  |  |  |
| οT       | select                                               | distinct cousub, l      | barrio 1 🚰 Enter a SQL expression to filter results (use Ctrl+Space) |  |  |  |  |  |
| pin      |                                                      | noc cousub              | ADC barrio                                                           |  |  |  |  |  |
| Ĩ        | 1                                                    | 33898                   | Hato Puerco Arriba                                                   |  |  |  |  |  |
|          | 2                                                    | 86917                   | Villalba Abajo                                                       |  |  |  |  |  |
| Text     | 3                                                    | 33855                   | Hato Puerco Abajo                                                    |  |  |  |  |  |
| Ŀ.       | 4                                                    | 86874                   | Villalba CUT                                                         |  |  |  |  |  |
|          | 5                                                    | 13430                   | Caonillas Abajo                                                      |  |  |  |  |  |
|          | 6                                                    | 86960                   | Villalba Arriba                                                      |  |  |  |  |  |
| _        | 7                                                    | 13516                   | Caonillas Arriba                                                     |  |  |  |  |  |
| ord      | 8                                                    | 84595                   | Vacas                                                                |  |  |  |  |  |
| Rec      |                                                      |                         |                                                                      |  |  |  |  |  |
| <b>C</b> |                                                      |                         |                                                                      |  |  |  |  |  |
|          | 🧐 R                                                  | efresh ▼ 🛛 🛇 S          | Save ▼ 🗵 Cancel () 🖅 🚌 📷 🖽 () K < > >  🕼 () L Export data            |  |  |  |  |  |
|          | 8 row(s) fetched - 0.006s, on 2024-02-13 at 16:40:12 |                         |                                                                      |  |  |  |  |  |

Observe que **solo se devuelve una fila**. Además notará que los nombres de las columnas tienen el mismo nombre. Esto no es recomendado, así que en

el próximo ejercicio vamos a darles un nombre a las columnas calculadas.

#### USO DE ALIAS PARA IDENTIFICAR CAMPOS/COLUMNAS

Como se mencionó anteriormente, las columnas del query anterior tiene el mismo nombre. Otras veces, queremos presentar nombres más descriptivos, según sea el caso.

- □ **NO borre** el query anterior. Solo vamos a cambiarlo un poco.
- Modifique el query anterior. Añada las palabras AS población2020 luego de SUM(POP100). Añada las palabras AS viviendas2020 luego de SUM(HU100)

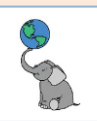

| <u>L</u> *<   | gisd                                                                                                    | b_lab> Script-1 $	imes$ |                                 |  |  |  |  |  |  |  |  |
|---------------|----------------------------------------------------------------------------------------------------|-------------------------|---------------------------------|--|--|--|--|--|--|--|--|
| )<br>),<br>[] | <pre>     select sum(pop100) as población2020,     sum(hu100) as viviendas2020     from census_block_data_2020_villalba; </pre> |                         |                                 |  |  |  |  |  |  |  |  |
| <u> </u>      |                                                                                                    | <                       |                                 |  |  |  |  |  |  |  |  |
| 🗎 Re          | sults                                                                                                    | 1 ×                     |                                 |  |  |  |  |  |  |  |  |
| ↔T se         | lect                                                                                                    | sum(pop100) as p 💱 Ent  | er a SQL expression to filter   |  |  |  |  |  |  |  |  |
| pirid         | •                                                                                                    | 123 población2020       | <sup>123</sup> viviendas 2020 🔹 |  |  |  |  |  |  |  |  |
| 1             |                                                                                                    | 22,093                  | 8,875                           |  |  |  |  |  |  |  |  |

No debe dejar espacios entre *población 2020* ni entre **vivienda 2020** porque **DBeaver devolverá un mensaje de error**.

| K≤ * <gisdb_lab> Script-1 ×</gisdb_lab>                                                            |                                          |                    |                                                                                                    |     |
|----------------------------------------------------------------------------------------------------|------------------------------------------|--------------------|----------------------------------------------------------------------------------------------------|-----|
| <pre>&gt; A = select sum(pop100) as p<br/>sum(hu100) as viviendas<br/>from census_block_data</pre> | oblación 2020,<br>2020<br>2020_villalba; |                    |                                                                                                    | -   |
| 20 X                                                                                               |                                          |                    |                                                                                                    |     |
| Results 1 ×                                                                                        |                                          |                    |                                                                                                    |     |
| oT select sum(pop100) as 1 2 2 Enter a SQ                                                          | L expression to filter resu              | ılts (use Ctrl+Spa | ce)                                                                                                    | Ŧ   |
| SQL Error [42601]: ERROR: syntax<br>error at or near "2020"<br>Position: 33                        | ∧<br>                                    |                    | select sum(pople) as población 2020,<br>sum(hule) as viviendas 2020<br>from census_block_data_2020_villalbe | < > |
|                                                                                                    |                                          |                    | < >                                                                                                    |     |
| 🧐 Refresh 💌 🛛 🖓 Save 💌 🗵 Cancel                                                                    | 1 ==> == == == = = = = < <               | > > $10$ K <       | Export data 👻 🕸 200 🔀 1                                                                                     |     |
| ▲ SQL Error [42601]: ERROR: syntax error                                                           | or at or near "2020"1 Po                 | isition: 33        |                                                                                                    |     |
| Smart Insert                                                                                       | 1:33:32                                  | Sel: 0   0         |                                                                                                    |     |

Esto es como definir otro alias sin referencia a columna alguna.

⊖select sum(pop100) as "población 2020",

from census\_block\_data\_2020\_villalba;

Karagisdb\_lab> Script-1 ×

F

*Si quiere dejar un espacio o quiere usar mayúscula inicial*, deberá **encerrar entre comillas el alias**. "Población 2020". Lo mismo aplicará a "Vivienda 2020", como aparece aquí a la derecha. Puede modificar el query anterior para que practique.

Esta práctica no es recomendable para dar nombre a las columnas de una tabla permanente. De lo contrario, tendrá que utilizar comillas "Columna etc." cada vez que vaya a referirse a una columna con espacios y mayúsculas.

| Ħ    |         | <                               |                                 |      |
|------|---------|---------------------------------|---------------------------------|------|
|      | Results | s 1 ×                           |                                 |      |
| φТ   | select  | sum(pop100) as "poblac          | S Enter a SQL expression        | ı to |
| rid. | -       | <sup>123</sup> población 2020 🔹 | <sup>123</sup> viviendas 2020 🔹 |      |
|      | 1       | 22,093                          | 8,875                           |      |
|      |         |                                 |                                 |      |

sum(hu100) as "viviendas 2020"

#### Los alias pueden definirse sin usar la palabra AS.

Practique con el mismo query, esta vez borre las palabras AS:
 SELECT SUM(POP100) población2020,

## SUM(HU100) vivienda2020

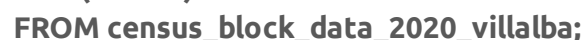

| Ц   | * <gisd< th=""><th>b_lab&gt; Script-1 ×</th></gisd<>                           | b_lab> Script-1 ×                                 |  |  |  |  |  |  |  |  |  |
|-----|--------------------------------------------------------------------------------|---------------------------------------------------|--|--|--|--|--|--|--|--|--|
| •   | <pre>     select sum(pop100) población2020,     sum(hu100) vivienda2020 </pre> |                                                   |  |  |  |  |  |  |  |  |  |
| Ð   |                                                                                | <pre>from census_block_data_2020_villalba;</pre>  |  |  |  |  |  |  |  |  |  |
| g   |                                                                                | <                                                 |  |  |  |  |  |  |  |  |  |
|     | Results                                                                        | 51 ×                                              |  |  |  |  |  |  |  |  |  |
| ٥T  | select                                                                         | sum(pop100 🖉 Enter a SQL expression to filter res |  |  |  |  |  |  |  |  |  |
| bid | <u> </u>                                                                       | 123 población2020 🔹 123 vivienda2020 🔹            |  |  |  |  |  |  |  |  |  |
| Ē   | 1                                                                              | 22,093 8,875                                      |  |  |  |  |  |  |  |  |  |
|     |                                                                                |                                                   |  |  |  |  |  |  |  |  |  |

Note también que **la columna del query final NO requiere escribir la coma**. Tampoco afecta el query si luego de cada coma hay un "enter" o CR/LF (carriage return/line feed).

#### **CLÁUSULA WHERE**

Mediante la cláusula **WHERE** es que comenzaremos a escoger **subconjuntos** de datos en una o más tablas. Esta es la cláusula tradicionalmente "visible" en los programas SIG con interfaz gráfica.

© († )

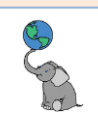

| Layer:   | <u> </u> | <b>g</b> 15_ge | eolo  | gia_geol  | ogy_20    | k24jul2108      |               | • |
|----------|----------|----------------|-------|-----------|-----------|-----------------|---------------|---|
|          |          | Only sho       | w se  | electable | layers in | this list       |               |   |
| Method:  | C        | reate a ne     | ew se | election  |           |                 |               | ` |
| OBJEC    | CTID     |                |       |           |           |                 | ^             | • |
| Quad_    | Code     |                |       |           |           |                 |               |   |
| Unit_C   | ode      |                |       |           |           |                 |               |   |
| Unit_N   | lame     |                |       |           |           |                 |               |   |
| Penod    |          |                |       |           |           |                 | ~             | ' |
|          | <>       | Like           | 'A    | chiote Co | nglome    | rate'           |               | ^ |
| ~        |          | And            | 'A    | chiote Co | onglome   | rate; Lateritio | c soil and sa |   |
| 1        | >=       | And            | 'A    | chiote Co | nglome    | rate; shear z   | one'          |   |
| <        | < =      | Or             | A A   | chiote Co | nglome    | rate; Siltston  | e'            |   |
| •/       | 0        | Not            | 1     | guada Li  | nestone   | ,               |               | ~ |
| - "      | 0        | NOL            | -     |           |           |                 |               | _ |
| ls       | In       | Null           | G     | et Unique | e Values  | Go To:          |               | _ |
| SELECT   | F * FROM | 1 g 15_ge      | ologi | a_geolog  | y_20k2    | 4jul2108 WF     | HERE:         |   |
| Unit_Na  | ame = 'A | chiote Co      | nglor | merate; L | ateritic  | soil and sapr   | olite'        | ^ |
|          |          |                |       |           |           |                 |               |   |
|          |          |                |       |           |           |                 |               |   |
|          |          |                |       |           |           |                 |               |   |
| <u> </u> |          |                | _     |           |           |                 |               | ~ |
|          |          | 3.4            |       | Liste     |           | I and           | Course        |   |

Este es un ejemplo de la función *Select by Attribute* de ArcMap (Esri). Más abajo en esa forma, resalto en color verde el query y la fracción **WHERE**, la cual es la que se ejecuta con esta función. Para unir tablas, será hacer un join aparte en otra función.

Hasta ahora, hemos visto *SELECT columna1, columna2, col3… FROM tabla*. A esto vamos a añadir la cláusula **WHERE** para establecer condiciones para extraer subconjuntos de datos.

Vaya a la pestaña SQL Editor <gisdb\_lab> Script-1 y modifique el query de la siguiente manera:

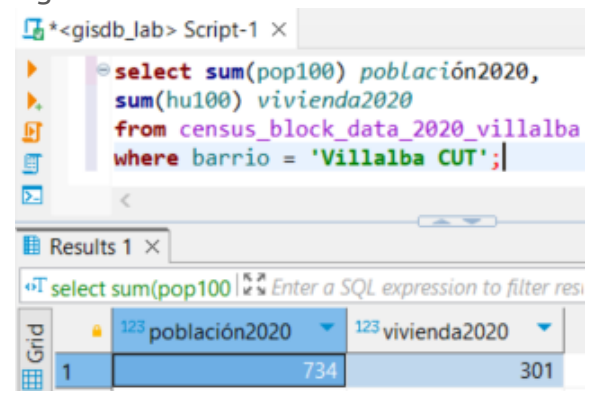

Este query **ejecuta** una **suma** de **todos los bloques censales que componen** el **barrio pueblo** o la **zona del centro urbano tradicional**/histórico identificados como 'Villalba CUT'. El resultado es **734** personas y **301** viviendas.

La última columna: vivienda2020 no debe tener coma final. De lo contrario devolverá un error.

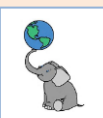

#### **OPERADORES LÓGICOS EN LA CLÁUSULA WHERE**

A continuación presentamos una lista de operadores para usar dentro de la cláusula WHERE.

| Operador       | Descripción                                                          |
|----------------|----------------------------------------------------------------------|
| =              | Igualdad                                                             |
| >              | Mayor que                                                            |
| <              | Menorque                                                             |
| >=             | Mayor o igual                                                        |
| <=             | Menor o igual                                                        |
| <> 0 !=        | Desigualdad                                                          |
| AND            | Operador lógico AND (excluyente)                                     |
| OR             | Operador lógico OR (incluyente)                                      |
| <u>IN</u>      | Devuelve TRUE si el valor parea con cualquier valor en<br>una lista. |
| <b>BETWEEN</b> | Devuelve TRUE si el valor está entre un conjunto o entre             |
|                | una gama de valores                                                  |
| LIKE           | Devuelve TRUE si un valor parea con un patrón,                       |
|                | usualmente de caracteres                                             |
| <u>IS NULL</u> | Devuelve TRUE si el valor es NULL (ausencia de datos)                |
| NOT            | Negar el resultado de otras operaciones                              |

Practiquemos un par de ejemplos con WHERE.

Pregunta: ¿Cuáles son los bloques censales que no tienen población? Añada los barrios para dar una idea somera de dónde están.

□ Vaya a la pestaña **SQL Editor <gisdb\_lab> Script-1** y escriba lo siguiente:

| )<br>).<br>[] | 0         | <pre>select name from census_ where pop100</pre> | as bloque, barri<br>block_data_2020<br>= 0; condici | <b>io, pop100</b><br>_ <b>villalb</b> a<br>ión: filas | (<br>COI | trae columnas name alias<br>de esta tabla<br>n valor de población (pop | bloqu<br>0100)=0 | )  | barrio y   | y popl         | 00            |
|---------------|-----------|--------------------------------------------------|-----------------------------------------------------|-------------------------------------------------------|----------|------------------------------------------------------------------------|------------------|----|------------|----------------|---------------|
| 9             |           | <                                                |                                                     |                                                       |          |                                                                        |                  |    |            |                | >             |
|               | census    | _block_data_2020                                 | 0_villalba 1 $	imes$                                |                                                       |          |                                                                        |                  |    |            |                |               |
| οT            | select    | name as bloque,                                  | barrio, 5 Enter a SQ                                | L expression t                                        | o filt   | er results (use Ctrl+Space)                                            | Þ                | Ŧ  | 2 - 7      | $\leftarrow$ - | $\rightarrow$ |
| jq            |           | noc bloque                                       | ADC barrio                                          | <sup>123</sup> pop100                                 | •        |                                                                        |                  | ^  | 🔜 Value 🗵  | <              | •             |
| ڻ<br>ا        | 1         | Block 1007                                       | Vacas                                               |                                                       | 0        |                                                                        |                  |    | <b>R</b> - | · 🗎 🖪          | 8             |
|               | 2         | Block 1013                                       | Vacas                                               |                                                       | 0        |                                                                        |                  |    | Block      | 1007           |               |
| ext           | 3         | Block 3006                                       | Caonillas Abajo                                     |                                                       | 0        |                                                                        |                  |    |            |                |               |
| Ę.            | 4         | Block 3007                                       | Caonillas Abajo                                     |                                                       | 0        |                                                                        |                  |    |            |                |               |
|               | 5         | Block 3010                                       | Caonillas Arriba                                    |                                                       | 0        |                                                                        |                  |    |            |                |               |
|               | 6         | Block 3012                                       | Caonillas Arriba                                    |                                                       | 0        |                                                                        |                  |    |            |                |               |
| P             | 7         | Block 3013                                       | Caonillas Arriba                                    |                                                       | 0        |                                                                        |                  |    |            |                |               |
| ecol          | 8         | Block 3014                                       | Caonillas Arriba                                    |                                                       | 0        |                                                                        |                  |    |            |                |               |
| Ě.            | 9         | Block 3016                                       | Caonillas Abajo                                     |                                                       | 0        |                                                                        |                  |    |            |                | $\sim$        |
|               | 10<br>😵 R | l plock 2010<br>Refresh ▼ i ⊘ S                  | ave 👻 🗵 Cancel 🗄                                    | => =+ =0 =+                                           | : 1<     | く > > 译 注 Export data                                                  | - I 🕸            | 20 | 0 2 4      | 46 :           |               |
|               |           | C anal (a) fatabaal                              | 0.001 2024.02                                       | 12 -+ 16.52.23                                        |          |                                                                        |                  |    |            |                |               |

Este query devuelve **46 filas** que corresponden a bloques censales **que no tenían población para el Censo 2020**, además de los **barrios** donde estos bloques están ubicados.

#### **OPERADORES AND, OR**

Este operador puede confundirse con nuestra manera de entender "y" si pensamos literalmente en su traducción. No es adición. **AND** significa buscar **cuáles elementos cumplen simultáneamente dos o más condiciones**. Por ejemplo, hay un solo día en un año

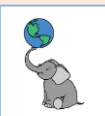

que es 12 y a la vez está en el mes de diciembre. Se puede añadir el año y *restringimos* aún más nuestra búsqueda.

## Pregunta: ¿Cuáles son los bloques censales que tienen población >= 0 y que están dentro del barrio Caonillas Arriba?

□ Vaya a la pestaña **SQL Editor <gisdb\_lab> Script-1** y escriba lo siguiente:

|         | /      |                                     |                                    |                         |                         |                   |           | 5            |
|---------|--------|-------------------------------------|------------------------------------|-------------------------|-------------------------|-------------------|-----------|--------------|
| )<br>), | 0      | <pre>select name from census_</pre> | as bloque, barr<br>block_data_2020 | io, pop100<br>_villalba | de esta tabla           | name alias bl     | oque, bar | rio y pop100 |
| F       |        | where pop100                        | >= 0 condic:                       | iones: filas            | con valor de po         | blación (pop1     | 00)=0     |              |
| g       |        | and barrio =                        | Caonillas Arr                      | <b>iba';</b> Y q        | ue el barrio sea        | a 'Caonillas A    | rriba'    |              |
| ▶.      |        | cfo lab                             |                                    |                         |                         |                   |           | 3            |
|         | census | _block_data_202                     | 0_villalba 1 $	imes$               |                         |                         |                   |           |              |
| οT      | select | name as bloque,                     | , barrio, 💱 🖁 Enter a SQ           | L expression to fi      | lter results (use Ctrl+ | Space)            | ) I 🗸 👌   | ▼ ▼ : ← ▼ →  |
| nid     |        | nec bloque                          | 🕫 barrio 🔹                         | <sup>123</sup> pop100   |                         |                   | ^ 🖪 V     | alue ×       |
| B       | 1      | Block 2000                          | Caonillas Arriba                   | 61                      |                         |                   | P         | 10ck 2000    |
| -       | 2      | Block 2001                          | Caonillas Arriba                   | 26                      |                         |                   | D         | 10CK 2000    |
| Tex     | 3      | Block 2002                          | Caonillas Arriba                   | 43                      |                         |                   |           |              |
| F.      | 4      | Block 2004                          | Caonillas Arriba                   | 141                     |                         |                   |           |              |
|         | 5      | Block 2005                          | Caonillas Arriba                   | 16                      |                         |                   |           |              |
| p       | 6      | Block 2006                          | Caonillas Arriba                   | 25                      |                         |                   |           |              |
| ecol    | 7      | Block 2007                          | Caonillas Arriba                   | 102                     |                         |                   |           |              |
| S.      | 8      | Block 2008                          | Caonillas Arriba                   | 25                      |                         |                   |           | ~            |
| -       | 9      | Block 2009                          | Caonillas Arriba                   | 121                     |                         |                   | V <       | >            |
|         | 🧐 R    | Refresh 🔻 😔 S                       | Save 🔻 🗵 Cancel 🗄                  | 루 타 60 타 11             | < < > > 10 = 1          | , Export data 🔻 🛛 | 200       | 30           |
|         | 3      | 0 row(s) fetched                    | - 0.002s, on 2024-02-              | 13 at 17:16:47          |                         |                   |           |              |

Este query nos **devuelve los bloques censales que tienen población cero o más y que a la vez pertenecen al barrio Caonillas Arriba**. En total son 30 filas.

Estos resultados pueden ser mostrados en orden ascendente o descendente usando la cláusula **ORDER BY**, ya sea usando la modalidad ascendente **ASC** o descendente **DESC**. Esto lo veremos más adelante.

## Pregunta: ¿Cuál sería el resultado del query anterior si cambiamos el operador AND por el operador OR?

Averigüemos:

En la pestaña **SQL Editor <gisdb\_lab> Script-1**, MODIFIQUE el query anterior

|      |        | P -                             |                                                                      |                |           |                       |       | 3.    |  |  |  |
|------|--------|---------------------------------|----------------------------------------------------------------------|----------------|-----------|-----------------------|-------|-------|--|--|--|
| •    | e      | selec                           | t name                                                               | as bloque,     | barr      | io, pop100            |       |       |  |  |  |
| ٠.   |        | from                            | <pre>from census_block_data_2020_villalba where pop100 &gt;= 0</pre> |                |           |                       |       |       |  |  |  |
| Ð    |        | OP hannin = 'Cannillas Anniha': |                                                                      |                |           |                       |       |       |  |  |  |
| II.  |        | UK Darrio = "Caonillas Arriba"; |                                                                      |                |           |                       |       |       |  |  |  |
|      |        |                                 |                                                                      |                |           |                       |       |       |  |  |  |
|      | census | _block_                         | data_202                                                             | 0_villalba 1 > |           |                       |       |       |  |  |  |
| oT   | select | name a                          | s bloqu                                                              | Enter a SQL    | . express | sion to filter re     | sults | (use  |  |  |  |
| bind |        | noc blo                         | ique 💌                                                               | noc barrio     | •         | <sup>123</sup> pop100 | •     |       |  |  |  |
| Ĩ    | 1      | Block                           |                                                                      | Hato Puerco    | Arriba    |                       | 34    |       |  |  |  |
|      | 2      | Block                           | 1001                                                                 | Hato Puerco    | Arriba    |                       | 101   |       |  |  |  |
| Text | 3      | Block                           | 1002                                                                 | Hato Puerco    | Arriba    |                       | 12    |       |  |  |  |
| to.  | 4      | Block                           | 1003                                                                 | Hato Puerco    | Arriba    |                       | 97    |       |  |  |  |
|      | 5      | Block                           | 1004                                                                 | Vacas          |           |                       | 183   |       |  |  |  |
|      | 6      | Block                           | 1005                                                                 | Vacas          |           |                       | 34    |       |  |  |  |
|      | 7      | Block                           | 1006                                                                 | Vacas          |           |                       | 60    |       |  |  |  |
|      | 8      | Block                           | 1007                                                                 | Vacas          |           |                       | 0     |       |  |  |  |
|      | 9      | Block                           | 1008                                                                 | Hato Puerco    | Arriba    |                       | 88    |       |  |  |  |
|      | 10     | Block                           | 1009                                                                 | Hato Puerco    | Arriba    |                       | 23    |       |  |  |  |
| ord  | 11     | Block                           | 1010                                                                 | Hato Puerco    | Arriba    |                       | 109   |       |  |  |  |
| Rec  | 12     | Block                           | 1011                                                                 | Hato Puerco    | Arriba    |                       | 74    |       |  |  |  |
| C°,  | 12     | Rlock                           | 1012                                                                 | Hato Puerco    | Arriha    |                       | 14    |       |  |  |  |
|      | ୍ତି    | lefresh                         | ▼                                                                    | ave 🔻 🖂 C      | ancel [   | => =+ =0 ==           | : 14  | <     |  |  |  |
|      | i ti   | Export (                        | data 💌                                                               | \$ 200         | 378       |                       |       |       |  |  |  |
|      |        |                                 | Smart In                                                             | sert           | Calcu     | late total row        | r cou | int I |  |  |  |

¿Por qué este query nos devuelve todas las filas de la tabla? Esto pasa porque las condiciones: Pop100 >=0 va a dar TRUE en todas las filas. Barrio = 'Caonillas Arriba' dará TRUE en algunos casos.

Ya que todos los récords tienen algún valor desde cero, el query va a devolver todas las filas. La condición OR barrio='Caonillas Arriba' no surte efecto alguno porque la condición de población >= 0 hace TRUE a todo el conjunto de datos de la tabla.

Podemos ponerle el nombre de cualquier barrio, incluso otro nombre que no está y devolverá todas las filas.

#### **O**PERADORES **IN, BETWEEN** Y LIKE

El operador IN se usa para buscar filas que tengan valores que pareen dentro de una lista definida en el query. Hagamos un ejemplo:

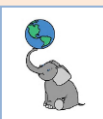

#### □ En la pestaña **SQL Editor <gisdb\_lab> Script-1**, MODIFIQUE el query anterior

| ►<br>►<br>■<br>► | Θ             | <pre>select name from census_ where barrio ('Caonillas &lt;</pre> | as bloque, barr<br>block_data_2020<br>in<br>Abajo','Caonill: | io, pop100<br>_villalba<br>as Arriba','V | illalba CU  | T'); |
|------------------|---------------|-------------------------------------------------------------------|--------------------------------------------------------------|------------------------------------------|-------------|------|
|                  | census        | _block_data_202                                                   | 0_villalba 1 $	imes$                                         |                                          |             |      |
| σŢ               | select        | name as bloqu                                                     | Enter a SQL express                                          | sion to filter results                   | s (use 🕨 💌  | • -  |
| jq               |               | noc bloque                                                        | noc barrio 🔹                                                 | <sup>123</sup> pop100 🔹                  |             | ^ ]  |
| Ū                | 1             | Block 2000                                                        | Caonillas Arriba                                             | 61                                       |             | 1    |
|                  | 2             | Block 2001                                                        | Caonillas Arriba                                             | 26                                       |             |      |
| Text             | 3             | Block 2002                                                        | Caonillas Arriba                                             | 43                                       |             |      |
| ί <sub>φ</sub> . | 4             | Block 2004                                                        | Caonillas Arriba                                             | 141                                      |             |      |
|                  | 5             | Block 2005                                                        | Caonillas Arriba                                             | 16                                       |             |      |
|                  | 6             | Block 2006                                                        | Caonillas Arriba                                             | 25                                       |             |      |
|                  | 7             | Block 2007                                                        | Caonillas Arriba                                             | 102                                      |             |      |
|                  | 8             | Block 2008                                                        | Caonillas Arriba                                             | 25                                       |             |      |
|                  | 9             | Block 2009                                                        | Caonillas Arriba                                             | 121                                      |             |      |
| ord              | 10            | Block 2010                                                        | Caonillas Arriba                                             | 82                                       |             |      |
| Seco             | 11            | Block 2011                                                        | Caonillas Arriba                                             | 65                                       |             |      |
| Č.               | 12            | Block 3000                                                        | Caonillas Arriba                                             | 47                                       |             | ~    |
| 2                | ରେ R<br>: 1 । | Lefresh ▼ ! ⊘ S<br>Export data ▼ !<br>Smart In                    | ave ▼ ⊠ Cancel !<br>200                                      | ⇒ ∓ m = iK<br>!<br>:                     | ( <  > >  2 | £    |
|                  |               |                                                                   |                                                              |                                          |             |      |

El operador IN está separado por un CRLF (enter) pero esto no es necesario. Lo escribí de esta manera para que se pueda ver en este espacio.

El resultado de este query nos devuelve 78 filas que corresponden a todos los bloques que cumplen la condiciones de pertenecer a los barrios Caonillas Arriba o Caonillas Abajo, o a Villalba CUT. Es un atajo para evitar escribir barrio = 'Caonillas Arriba' OR barrio = 'Caonillas Abajo' OR barrio = 'Villalba CUT'.

El operador **BETWEEN** se usa para devolver filas que cumplan estar dentro de una gama de valores **numéricos**, **fechas o** de **texto**.

**Tarea: Provea una lista de bloques censales con población entre 100 a 200 habitantes** para el censo 2020 en el Municipio de Villalba.

□ En la pestaña SQL Editor <gisdb\_lab> Script-1, modifique y ejecute el query anterior

| ł.       | select name as bloque, barrio, pop100<br>from census block data 2020 villalba |                                   |                     |                         |  |  |  |  |  |
|----------|-------------------------------------------------------------------------------|-----------------------------------|---------------------|-------------------------|--|--|--|--|--|
| E        |                                                                               | where pop100 between 100 and 220; |                     |                         |  |  |  |  |  |
| <u> </u> | S <                                                                           |                                   |                     |                         |  |  |  |  |  |
|          | census                                                                        | _block_data_2020                  | 0_villalba 1 ×      |                         |  |  |  |  |  |
| oT       | select                                                                        | name as bloqu                     | Enter a SQL express | ion to filter results   |  |  |  |  |  |
| ŗ        |                                                                               | noc bloque                        | 🗝 barrio 💌          | <sup>123</sup> pop100 🔹 |  |  |  |  |  |
| E S      | 1                                                                             | Block 1001                        | Hato Puerco Arriba  | 101                     |  |  |  |  |  |
|          | 2                                                                             | Block 1004                        | Vacas               | 183                     |  |  |  |  |  |
| Text     | 3                                                                             | Block 1010                        | Hato Puerco Arriba  | 109                     |  |  |  |  |  |
| Ę.       | 4 Block 2004                                                                  |                                   | Caonillas Arriba    | 141                     |  |  |  |  |  |
|          | 5 Block 2007                                                                  |                                   | Caonillas Arriba    | 102                     |  |  |  |  |  |
|          | 6                                                                             | Block 2009                        | Caonillas Arriba    | 121                     |  |  |  |  |  |
|          | 7                                                                             | Block 3003                        | Caonillas Arriba    | 112                     |  |  |  |  |  |
|          | 8                                                                             | Block 3023                        | Hato Puerco Abajo   | 133                     |  |  |  |  |  |
|          | 9                                                                             | Block 4000                        | Caonillas Abajo     | 130                     |  |  |  |  |  |
|          | 10                                                                            | Block 4001                        | Caonillas Abajo     | 170                     |  |  |  |  |  |
| ord      | 11                                                                            | Block 4008                        | Caonillas Abajo     | 182                     |  |  |  |  |  |
| Seco     | 12                                                                            | Block 4010                        | Hato Puerco Abajo   | 217                     |  |  |  |  |  |
| đ        | 13                                                                            | Block 4020                        | Caonillas Abajo     | 122                     |  |  |  |  |  |
|          | 🍫 Refresh 💌 🛛 🛇 Save 💌 🛛 Cancel 🗄 🚎 🚎 👬 K                                     |                                   |                     |                         |  |  |  |  |  |
|          | : İ Export data 🔻 : 🛊 200 🔀 53 :                                              |                                   |                     |                         |  |  |  |  |  |
|          |                                                                               | Smart Ins                         | sert 30             |                         |  |  |  |  |  |

Note que **no usamos OR** dentro del operador BETWEEN.

En este query el resultado devuelto son los bloques censales que tienen población dentro de las cantidades 100 a 220 habitantes. Se devolverán 53 filas.

© (†) ()

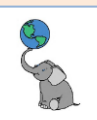

|          | 0                                           | <pre>select name</pre>               | <b>as</b> bloque, barri | io, pop100              |  |  |  |
|----------|---------------------------------------------|--------------------------------------|-------------------------|-------------------------|--|--|--|
| <u>}</u> |                                             | trom census_block_data_2020_villalba |                         |                         |  |  |  |
| P        |                                             | wnere barrio                         | between 'C' and         | 1 'HZ';                 |  |  |  |
| <u> </u> |                                             | <                                    |                         |                         |  |  |  |
|          | census                                      | _block_data_202                      | 0_villalba 1 ×          |                         |  |  |  |
| οT       | select                                      | name as bloqu                        | Enter a SQL express     | ion to filter results   |  |  |  |
| brid     |                                             | ABC bloque                           | nec barrio 🔹            | <sup>123</sup> pop100 🔹 |  |  |  |
| ĭ        | 1                                           | Block 1000                           | Hato Puerco Arriba      | 34                      |  |  |  |
| _        | 2                                           | Block 1001                           | Hato Puerco Arriba      | 101                     |  |  |  |
| Text     | 3                                           | Block 1002                           | Hato Puerco Arriba      | 12                      |  |  |  |
| Ę.       | 4                                           | Block 1003                           | Hato Puerco Arriba      | 97                      |  |  |  |
|          | 5                                           | Block 1008                           | Hato Puerco Arriba      | 88                      |  |  |  |
|          | 6                                           | Block 1009                           | Hato Puerco Arriba      | 23                      |  |  |  |
|          | 7                                           | Block 1010                           | Hato Puerco Arriba      | 109                     |  |  |  |
|          | 8                                           | Block 1011                           | Hato Puerco Arriba      | 74                      |  |  |  |
|          | 9                                           | Block 1012                           | Hato Puerco Arriba      | 14                      |  |  |  |
|          | 10                                          | Block 1015                           | Hato Puerco Arriba      | 35                      |  |  |  |
| ord      | 11                                          | Block 1016                           | Hato Puerco Arriba      | 47                      |  |  |  |
| Seco     | 12                                          | Block 2000                           | Caonillas Arriba        | 61                      |  |  |  |
| đ        | 13                                          | Block 2001                           | Caonillas Arriba        | 26                      |  |  |  |
|          | 🏟 Refresh 🔻 i ⊘ Save 💌 🗵 Cancel i 🎫 🗰 ☶ i K |                                      |                         |                         |  |  |  |
|          | t ti                                        | Export data 🔻                        | 🌣 200 🔀 174             |                         |  |  |  |

Este query nos devuelve las filas que tengan **nombres de barrios que comiencen con la letra C** hasta los barrios cuyos nombres comiencen con **Hz**.

¿Por qué **Hz**? Esto hará que se incluyan todos los barrios con nombres comiencen con la letra H, seguido del resto de letras, hasta la combinación Hz (que no está presente, pero es para asegurar incluir las demás letras después de la H).

El operador **LIKE** se usa **para buscar un patrón específico de caracteres**.

Por ejemplo, hacer una lista de barrios cuyo nombre comience con V. Use la cláusula **DISTINCT** para traer solamente los nombres de los barrios.

□ En la pestaña SQL Editor <gisdb\_lab> Script-1, modifique y ejecute el query anterior

| <b>G</b> ' | $I \times gisdb_lab > Script-1 \times$ |                                                                          |                                                                    |   |  |  |
|------------|----------------------------------------|--------------------------------------------------------------------------|--------------------------------------------------------------------|---|--|--|
|            | 6                                      | select disti                                                             | nct barrio trae los nombres de barrio sin repeticiones             | 5 |  |  |
| <b>•</b>   |                                        | from census_                                                             | block_data_2020_villalba de esta tabla                             |   |  |  |
| F          |                                        | where barrio                                                             | like 'V%'; donde los nombres de barrios empiecen con               | V |  |  |
| J          |                                        |                                                                          |                                                                    |   |  |  |
| Σ_         |                                        | <                                                                        |                                                                    |   |  |  |
| FR .       |                                        | - I-III                                                                  | 0                                                                  |   |  |  |
|            | censu                                  | s_block_data_202                                                         |                                                                    |   |  |  |
| оT         | select                                 | distinct barrio fr                                                       | om cen 🕼 Enter a SQL expression to filter results (use Ctrl+Space) | ▶ |  |  |
| σ          |                                        |                                                                          |                                                                    |   |  |  |
| 5          |                                        | 🕫 barrio 🍼                                                               |                                                                    |   |  |  |
| 5          | 1                                      | ABC barrio                                                               |                                                                    |   |  |  |
| E<br>E     | 1<br>2                                 | ABC barrio       Villalba CUT       Villalba Abajo                       |                                                                    |   |  |  |
| Text 🛄 Gri | 1<br>2<br>3                            | ABC barrio       Villalba CUT       Villalba Abajo       Villalba Arriba |                                                                    |   |  |  |
| oT Text    | 1<br>2<br>3<br>4                       | ABC barrio Villalba CUT<br>Villalba Abajo<br>Villalba Arriba<br>Vacas    |                                                                    |   |  |  |

Este query nos devuelve una **lista de barrios cuyo nombre comienza con la letra V**. Podemos modificar el patrón y escribir LIKE 'Villa%' para seleccionar solamente los barrios con nombres que comiencen con el patrón 'Villa%' en su nombre.

**Es necesario incluir el signo de porcentaje %** para incluir el resto de los caracteres después de 'Villa…' de lo contrario, el query no traerá filas porque ningún barrio tiene como nombre V.

Note el uso de la cláusula **DISTINCT para traer solo una instancia del nombre del barrio**. Esta tabla es de bloques censales, pero contiene barrios también.

**ILIKE**: El operador **ILIKE** hace lo mismo que LIKE, pero a diferencia de éste, **ILIKE no es** case sensitive.

#### ORDER BY, LIMIT

La cláusula **ORDER BY** tiene como propósito **ordenar las filas de forma ascendente o descendente en una o más columnas**. Veamos un ejemplo.

□ En la pestaña **<gisdb\_lab> Script 1**, **escriba** y **ejecute** el siguiente query:

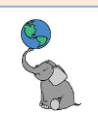

#### ₲ \*<gisdb\_lab> Script-1 ×

|        | <pre> select name as bloque, barrio, pop100 trae los nombres de bloque, barrio y población from census_block_data_2020_villalba de la tabla census_block_data_2020_villalba where pop100 between 100 and 200 donde la población sea entre 100 y 200 order by pop100 asc , barrio asc; ordena primero por pop100 asc, luego por barrio asc </pre> |                 |                       |                       |        |                                            |  |
|--------|----------------------------------------------------------------------------------------------------|-----------------|-----------------------|-----------------------|--------|--------------------------------------------|--|
| 1      | Census_block_data_2020_villalba 1 × Se puede especificar el uso de ASC                                                                                                    |                 |                       |                       |        |                                            |  |
| ۰Te    | select                                                                                                    | name as bloque, | barrio, 🛯 🖉 Enter a S | QL expression t       | o filt | para que este ciaro que <b>et orden es</b> |  |
| g.     |                                                                                                    | 🕫 bloque 🔍      | 🕫 barrio 🔹            | <sup>123</sup> pop100 | •      | ascendente. Sin embargo, la opcion         |  |
| ⊡<br>⊞ | 1                                                                                                    | Block 3004      | Villalba Abajo        | 1(                    | 00     | por defectoes ASCy no es necesario         |  |
|        | 2                                                                                                    | Block 1001      | Hato Puerco Arriba    | 1(                    | 01     | escribirla. Por el contrario, si p4        |  |
| Text   | 3                                                                                                    | Block 1001      | Hato Puerco Arriba    | 1(                    | 01     | deseamos que el orden sea                  |  |
| Ļ,     | 4                                                                                                    | Block 2007      | Caonillas Arriba      | 1(                    | 02     | descendente, debemos escribir              |  |
|        | 5                                                                                                    | Block 1010      | Villalba Arriba       | 1(                    | 02     | DESC.                                      |  |
| ą      | 6                                                                                                    | Block 1001      | Villalba Arriba       | 10                    | 03     | Además, podemos usar más de una            |  |
| scor   | 7                                                                                                    | Block 3020      | Villalba Abajo        | 1                     | 04     | <b>columna para ordenar</b> . En este caso |  |
| ž      | 8                                                                                                    | Block 2002      | Vacas                 | 1                     | 05     | las dos columnas que estamos usando        |  |
|        | 9                                                                                                    | Block 2004      | Hato Puerco Arriba    | 10                    | 06     | se ordenarán de manera ascendente.         |  |
|        | 🧇 R                                                                                                    | Refresh 🔻 🗌 🛇 S | ave 🔻 🗵 Cancel 🗄      |                       | IK     |                                            |  |
|        | ··· 47 row(s) fetched - 0.001s, on 2024-02-14 at 10:38:47                                                                                                    |                 |                       |                       |        |                                            |  |

Por su parte, la cláusula **LIMIT** se usa para limitar el número de filas que el query va a devolver. Podemos usarla para ordenar y presentar los primeros o últimos casos de una serie de datos. Veamos un ejemplo:

Tarea: Haga una lista de bloques censales con mayor población; incluya el nombre del bloque, barrio y población. Ordene la lista usando la columna pop100 de manera descendente. Limite las filas solo a 5.

En la pestaña SQL Editor <gisdb\_lab> Script-1 modifique y ejecute este query de la siguiente manera:

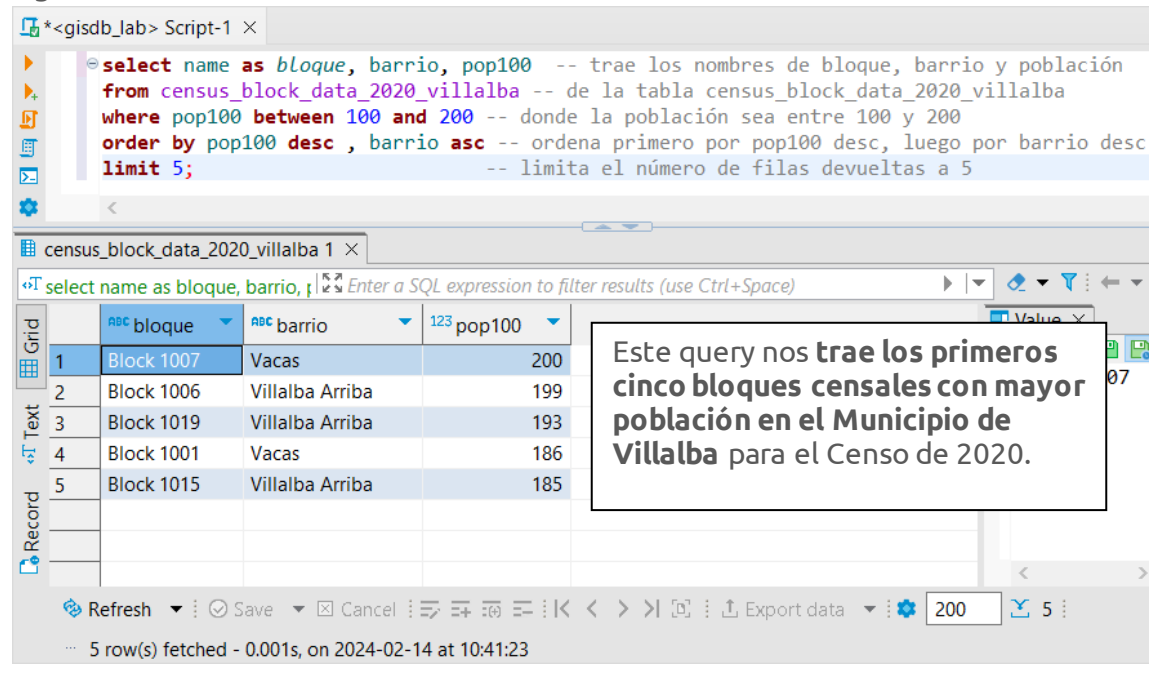

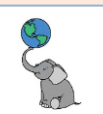

#### **OFFSET**

Offset sirve para obviar filas y traer otras. Usualmente se usa en combinación con LIMIT. Sirve para **mostrar la cantidad de filas siguientes, especificada en OFFSET** en una **lista ordenada** ascendente o descendente. Por ejemplo:

Pregunta: ¿Cuáles son los siguientes bloques censales con mayor población, luego de los primeros 10?

En la pestaña SQL Editor <gisdb\_lab> Script-1 modifique y ejecute este query de la siguiente manera:

| Ъ    |                                                                                                    |                  |                       |                         |                                    |  |
|------|----------------------------------------------------------------------------------------------------|------------------|-----------------------|-------------------------|------------------------------------|--|
|      | <pre>     select name as bloque, barrio, pop100 trae los nombres de bloque, barrio y población     from census_block_data_2020_villalba de la tabla census_block_data_2020_villalba     where pop100 between 100 and 200 donde la población sea entre 100 y 200     order by pop100 desc , barrio asc ordena primero por pop100 desc, luego por barrio desc     limit 10</pre> |                  |                       |                         |                                    |  |
|      | census                                                                                                    | s_block_data_202 | 0_villalba 1 $	imes$  |                         |                                    |  |
| ۰T   | select                                                                                                    | name as bloque,  | barrio, p 💱 Enter a S | QL expression to fil    | ter results (use Ctrl+Space)       |  |
| ц.   |                                                                                                    | 🕫 bloque 🔹       | ABC barrio            | <sup>123</sup> pop100 🔹 | Este query nos <b>devuelve los</b> |  |
| Ē    | 1                                                                                                    | Block 4001       | Caonillas Abajo       | 170                     | siguientes 10 bloques censales     |  |
|      | 2                                                                                                    | Block 1009       | Vacas                 | 169                     | con mayor población después de     |  |
| Text | 3                                                                                                    | Block 4004       | Hato Puerco Arriba    | 163                     | los primoros 10. Es como toposto   |  |
| ÷    | 4                                                                                                    | Block 2012       | Hato Puerco Arriba    | 153                     | lista da las asimasas 20 aosa sala |  |
| σ    | 5                                                                                                    | Block 3003       | Hato Puerco Arriba    | 149                     | lista de los primeros 20 pero solo |  |
| - G  | 6                                                                                                    | Block 2008       | Hato Puerco Arriba    | 147                     | mostrar los ultimos 10.            |  |
| Re   | 7                                                                                                    | Block 4022       | Caonillas Abajo       | 143                     | $\vee$ $\langle$ $\rangle$         |  |
|      | <ul> <li>Save ▼ I O Cancel I =&gt; =&gt; II &lt; &lt; &gt;&gt; I II I Export data ▼ I </li> <li>10 I Trow(s) fetched - 0.001s, on 2024-02-14 at 10:50:21</li> </ul>                                                                                                    |                  |                       |                         |                                    |  |

#### **O**RDEN DE PRECEDENCIA AL EVALUAR CONDICIONALMENTE

Por defecto, los programas RDBMS evalúan las condiciones (expuestas en la cláusula WHERE) de **izquierda a derecha**. Cuando una condición de búsqueda contiene varios tipos de condiciones simples el RDBMS los evalúa en orden a base del operador utilizado en cada condición (Viescas, 2018).

| Orden de<br>evaluación | Tipo de operador                                |
|------------------------|-------------------------------------------------|
| 1го                    | () evaluar lo que esté dentro del paréntesis    |
| 2do                    | Signo positivo (+), signo negativo (-)          |
| Зго                    | Multiplicación (*), división (/)                |
| 4to                    | Suma (+), resta (-)                             |
| 5to                    | =, <>, <, >, <=, >=, BETWEEN, IN, LIKE, IS NULL |
| 6to                    | NOT                                             |
| 7mo                    | AND                                             |
| 8vo                    | OR                                              |

Fuente: Viescas, 2018. SQL For Mere Mortals.

29

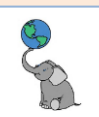

#### **GROUP BY:** QUERIES CON DATOS AGREGADOS

Ya que hemos visto distintas maneras de filtrar filas y columnas en una tabla, ahora pasaremos a discutir cómo hacemos queries para **hacer cómputos agregados (conteos, sumas, promedios, y otros)**.

Por ejemplo, tenemos esta tabla de bloques censales, la cual tiene varios niveles geográficos (summary levels). Podemos **agregar o agrupar** datos en niveles geográficos más altos. Podemos **sumar la población de todos los bloques que componen cada barrio o cada unidad electoral** o una selección de barrios o unidades electorales. Para esto se usa **GROUP BY**.

Pregunta/Tarea: Use la tabla census\_block\_data\_2020\_villalba para calcular la población por barrio. La lista debe tener el nombre del barrio y la población. Ordene la lista por población de manera descendente (mayor a menor).

En la pestaña SQL Editor <gisdb\_lab> Script-1modifique y ejecute este query de la siguiente manera:

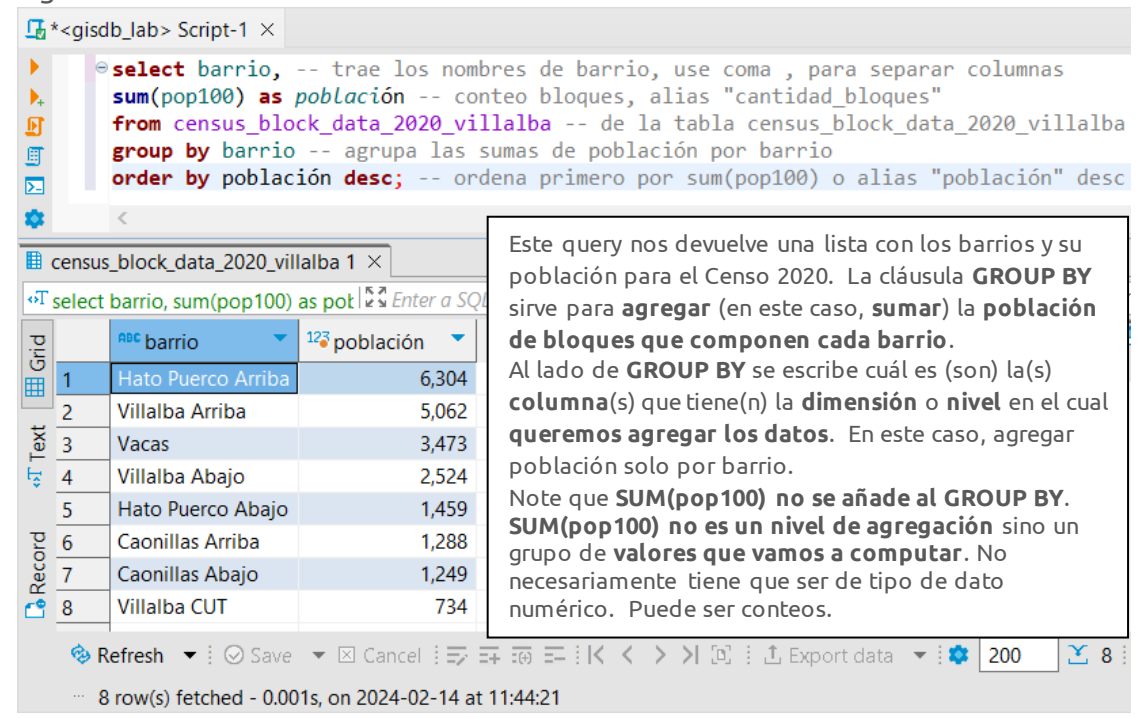

#### Pregunta/Tarea: ¿Cuántos bloques censales hay por cada barrio?

Para esta tarea no usaremos sumas, sino **conteos de bloques** censales para cada barrio. La función por usar es **COUNT()** o **COUNT(\*)**. Esto nos devolverá el número de filas con una o más características que hemos de escoger. No hay bloques censales entre barrios.

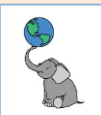

#### □ En la pestaña **<gisdb\_lab> Script 1**, **escriba** y **ejecute** el siguiente query:

| $\mathbf{L}^*$ <gisdb_lab> Script-1 <math>\times</math></gisdb_lab> |                                                                                                    |                                 |                               |                                                     |  |  |  |
|---------------------------------------------------------------------|----------------------------------------------------------------------------------------------------|---------------------------------|-------------------------------|-----------------------------------------------------|--|--|--|
|                                                                     | <pre>@ select barrio, trae los nombres de barrio, use coma , para separar columnas<br/>count(geoids) as cantidad_bloques conteo bloques, alias "cantidad_bloques"<br/>from census_block_data_2020_villalba de la tabla census_block_data_2020_villalba<br/>group by barrio agrupa las sumas de población por barrio<br/>order by cantidad_bloques desc; ordena primero por count(geoids) o alias desc</pre> |                                 |                               |                                                     |  |  |  |
| *                                                                   |                                                                                                    | <                               |                               |                                                     |  |  |  |
|                                                                     | census                                                                                                    | _block_data_2020_vill           | lalba 1 ×                     |                                                     |  |  |  |
| ۰T                                                                  | select                                                                                                    | barrio, count(geoids)           | as car Enter a SQL expres     | En este query estamos usando la runción             |  |  |  |
| nid.                                                                |                                                                                                    | ADC barrio 123 cantidad_bloques |                               | counti () usandota columna georas para que          |  |  |  |
| 10                                                                  | 1                                                                                                    | Hato Puerco Arriba              | 87                            | que componen cada harrio en el Municipio            |  |  |  |
| _                                                                   | 2                                                                                                    | Villalba Arriba                 | 85                            | de Villalba, El campo <b>geoids</b> es el campo que |  |  |  |
| Tex                                                                 | 3                                                                                                    | Vacas                           | 49                            | tiona los identificadeses de cada bleque            |  |  |  |
| ÷                                                                   | 4                                                                                                    | Villalba Abajo                  | 49                            |                                                     |  |  |  |
|                                                                     | 5                                                                                                    | Hato Puerco Abajo               | 30                            | censal. Ademas necesitamos la clausula              |  |  |  |
| p                                                                   | 6                                                                                                    | Caonillas Arriba                | 30                            | <b>GROUP BY</b> para agrupar conteos por barrio y   |  |  |  |
| Seco                                                                | 7                                                                                                    | Caonillas Abajo                 | 27                            | ORDER BY para ordenar por cantidad de               |  |  |  |
| č                                                                   | 8                                                                                                    | Villalba CUT                    | 21                            | bloques de manera descendente.                      |  |  |  |
|                                                                     | 🍪 Refresh 🔻 🗄 🛇 Save 👻 🛛 Cancel 🗄 ☴ ☶ ☶ 🖂 < < > > 🖓 Ξ, 🗄 Δ Export data 💌 🕸 200 🛛 🌋 8 🗄                                                                                                    |                                 |                               |                                                     |  |  |  |
|                                                                     | 8                                                                                                    | row(s) fetched - 0.00           | 2s, on 2024-02-14 at 11:42:00 | D                                                   |  |  |  |

#### **QUERIES SIMPLES CON GEODATOS**

Las preguntas a continuación se contestan en diferentes queries que utilizarán la función **ST\_Area(geometry)** en PostGIS.

Pregunta 1: ¿Cuáles son los 10 municipios de mayor área?

□ En la pestaña **<gisdb\_lab> Script 1**, **escriba** y **ejecute** el siguiente query:

| <b>G</b> '   | a * <gisdb_lab> Script-1 ×</gisdb_lab>                                                                                                    |                      |                    |                                                                                                    |  |  |  |
|--------------|----------------------------------------------------------------------------------------------------|----------------------|--------------------|----------------------------------------------------------------------------------------------------|--|--|--|
| ▶<br>▶↓<br>⊡ | <pre> select municipio, trae los nombres de municipios st_area(geom)/1000000 as sqkm trae el área municipal/1,000,000 conv en kms cuadrados from g03_legales_municipios_2015 de la tabla g03_legales_municipios_2015 order by sqkm desc ordena por sqkm descendente limit 10; reduce la cantidad de filas devueltas a 10 </pre> |                      |                    |                                                                                                    |  |  |  |
| •            | n03 le                                                                                                    | <                    | 015 1 ×            | En este query lo único nuevo es el uso de la función<br>ST Area(geom) Esta función devuelve el área                  |  |  |  |
| оT           | select                                                                                                    | municipio. st area(c | aeom)/1            | superficial de una geometría plana en las unidades                                                                   |  |  |  |
| rid          |                                                                                                    | nec municipio        | 123 sqkm 👻         | en que están expresadas en el sistema de coordenadas del geodato ( <b>metros</b> , en este caso). El resultado de la |  |  |  |
| 8            | 1                                                                                                    | Arecibo              | 328.5324788907     | función <b>ST_Area(geom)</b> está dividido por el factor de                                                          |  |  |  |
|              | 2                                                                                                    | Ponce                | 302.7296063593     | conversión 1000000 (un millón), para convertir metros                                                                |  |  |  |
| Text         | 3                                                                                                    | Utuado               | 297.7907433289     | cuadrados a kilómetros cuadrados.                                                                                    |  |  |  |
| Ę.           | 4                                                                                                    | Coamo                | 202.0604296195     |                                                                                                    |  |  |  |
|              | 5                                                                                                    | Mayagüez             | 201.6116075629     | El geodato g03_legales_municipios_2015 contiene                                                                      |  |  |  |
| p            | 6                                                                                                    | Cabo Rojo            | 186.7987971071     | una <b>columna de geometria</b> ( <i>geom</i> ). Estas columnas de                                                   |  |  |  |
| Sec          | 7                                                                                                    | San Sebastián        | 184.5929428018     | geometria son las que usaremos para hacer las tareas                                                                 |  |  |  |
| •            | 8                                                                                                    | Salinas              | 181.3948914822     | de geoprocesamiento mas adeiante.                                                                                    |  |  |  |
|              | 🧐 R                                                                                                    | efresh ▼ :           | e 🔻 🗵 Cancel 🗄 🖅 🎫 | superficies y <b>LIMIT 10</b> para reducir la lista.                                                                 |  |  |  |

10 row(s) fetched - 0.020s, on 2024-02-14 at 12:01:26

#### Reto: Con las cláusulas ya aprendidas hasta ahora:

¿Cómo podemos modificar este query y mostrar los 10 municipios de menor superficie? Hint: order by ...

Pregunta 2: ¿Cuáles son las áreas ocupadas por cada zona de riesgo por deslizamiento en Villalba?

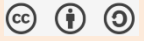

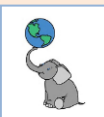

#### □ En la pestaña **<gisdb\_lab> Script 1**, **escriba** y **ejecute** el siguiente query:

| Ъ               | ☐ * <gisdb_lab> Script-1 ×</gisdb_lab>                                                                                                    |                                                                             |                              |                                                        |  |  |
|-----------------|----------------------------------------------------------------------------------------------------|-----------------------------------------------------------------------------|------------------------------|--------------------------------------------------------|--|--|
|                 | <pre>select description as riesgo_desLizamiento,trae los nombres de las zonas de riesgo<br/>sum(st_area(geom))/1000000 as sqkmtrae el área/1,000,000 conv en kms cuadrados<br/>from g23_riesgo_geol_landslides_villalba de la tabla g23_riesgo_geol_landslides_villalba<br/>group by description agrupa datos usando el campo description<br/>order by sqkm desc; ordena por nuevo campo ó alias "sqkm" descendente</pre> |                                                                             |                              |                                                        |  |  |
|                 | En este query estamos aplicando y<br>practicando las funciones y cláusulas                                                                                                    |                                                                             |                              |                                                        |  |  |
| rid             | select                                                                                                    | <pre>riesgo_deslizamiento</pre>                                             | <sup>12</sup> sqkm <b>v</b>  | SUM(ST_Area(geom)): para obtener                       |  |  |
| Ē               | 1                                                                                                    | Moderate susceptibility to landsliding                                      | 55.3720627432                | las areas de cada geometria (poligonal)                |  |  |
| ext             | 2                                                                                                    | High susceptibility to landsliding<br>Highest susceptibility to landsliding | 32.133139331<br>5.7400948243 | <b>tipo de riesgo</b> " <i>description</i> " dentro de |  |  |
| ± T\$           | 4                                                                                                    | Low susceptibility to landsliding                                           | 2.6305040314                 | Villalba.                                              |  |  |
| <b>B</b> Record | Seriesh ▼ i ⊘ Save ▼ ⊠ Cancel i ⇒ ∓ : ○ = iK Estamos usando ORDER BY para<br>4 row(s) fetched - 0.105s (0.001s fetch), on 2024-02-14 at 10 ordenar por sqkm.                                                                                                    |                                                                             |                              |                                                        |  |  |

Reto:

El área total del municipio es de **95.876** kms cuadrados.

¿Cómo definirías otra columna que calcule el porcentaje de ocupación para cada zona de riesgo?

#### USAR ALIAS PARA IDENTIFICAR TABLAS TEMPORALMENTE

Como habrá notado, puede ser tedioso nombrar tablas cada vez se va a invocar su uso. Cuando se añaden más tablas entonces puede ser necesario escribir el nombre de la columna y el nombre de la tabla, seguido de un punto. Por ejemplo:

gid.census\_block\_data2020\_villalba, sum(pop100.census\_block\_data\_2020\_villalba). Como vio en la sección de uso de alias para columnas, además de columnas también se puede usar alias para identificar **temporalmente** tablas. Esto es útil cuando utilizamos más de una tabla en un query.

**Pregunta 3: ¿Cuántas edificaciones hay en cada barrio del Municipio de Villalba?** Esta pregunta se debe contestar combinando **dos geodatos**: el de **barrios** y el geodato de **centroides de edificios**.

© († )

32

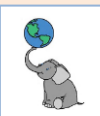

#### □ En la pestaña **<gisdb\_lab> Script 1**, **escriba** y **ejecute** el siguiente query:

| Б                                                                                                    | Kather and the second second se |                                               |                                           |                                                                                                    |  |  |
|----------------------------------------------------------------------------------------------------|----------------------------------------------------------------------------------------------------|-----------------------------------------------|-------------------------------------------|----------------------------------------------------------------------------------------------------|--|--|
| <ul> <li></li> <li></li></ul> | <pre> Select b.barrio, count(e.gid) as num_edifs trae los barrios, conteo de edificios from g03_legales_barrios_2015_villalba as b, de la tabla, alias "b" g33_mapa_base_building_centroids_1998_villalba as e de la tabla, alias "e" where st_intersects(b.geom,e.geom) predicado topológico: donde intersecan geoms group by barrio agrupa por el campo barrio, tabla "b" order by num_edifs desc; ordena por num_edificios, descendente </pre>                                                                                                    |                                               |                                           |                                                                                                    |  |  |
|                                                                                                    |                                                                                                    | <                                             |                                           | Alias en tablas:                                                                                                    |  |  |
|                                                                                                    | g03_le                                                                                                    | egales_barrios_2015_v                         | illalba 1 ×                               | Note el alias " <b>e</b> " usado para nombrar este geodato.<br>Al igual que los campos, <b>podemos</b> usar alias para |  |  |
| οT                                                                                                    | select                                                                                                    | b.barrio, count(e.gid)                        | as nur 💱 Enter a SQ                       |                                                                                                    |  |  |
| rid.                                                                                                    | nec barrio 🔹 123 num_edifs 💌                                                                                                    |                                               |                                           | nombrar temporalmente las tablas. De esa manera                                                                        |  |  |
| Ē                                                                                                    | 1                                                                                                    | Hato Puerco Arriba                            | 3,705                                     | nombramos la tabla de <b>barrios</b> como <b>b</b> y la tabla de                                                       |  |  |
|                                                                                                    | 2                                                                                                    | Villalba Arriba                               | 2,598                                     | edificios como e.                                                                                                    |  |  |
| Text                                                                                                    | 3                                                                                                    | Vacas                                         | 1,748                                     | Predicado Topológico: st_intersects(b.geom,                                                                            |  |  |
| Ę                                                                                                    | 4                                                                                                    | Villalba Abajo                                | 1,510                                     | e.geom) puesto en cláusula WHERE como condición:                                                                       |  |  |
| p                                                                                                    | 5                                                                                                    | Caonillas Arriba                              | 1,055                                     | <b>intersección geométrica</b> entre el geodato/tabla de                                                               |  |  |
| scor                                                                                                    | 6                                                                                                    | Caonillas Abajo                               | 833                                       | barrios y la de centroides de edificios. El predicado                                                                  |  |  |
| L Re                                                                                                    | ର୍ଚ୍ଚ F<br>ହ                                                                                                    | Refresh ▼ ┆ ⊘ Save<br>8 row(s) fetched - 0.04 | ▼ ⊠ Cancel : => :<br>4s. on 2024-02-14 at | <b>st_intersects() es conmutativo</b> , así que el orden de las tablas no importa.                                     |  |  |
|                                                                                                    | ~                                                                                                    |                                               |                                           |                                                                                                    |  |  |

\*\* Para **contar** los **edificios** usaremos la función **count()** y el campo para hacer el conteo es **gid** de la tabla/**geodato g33\_mapa\_base\_building\_centroids**.

\*\* Si escribe **count(e.gid) o count(\*)**, dan el mismo resultado. Inténtelo. **Count(\*)** hace **conteo de filas** y eso es lo que buscamos.

¿Por qué no usamos la función SUM()? Vea también que estamos agregando conteos por barrio, así que usamos la cláusula GROUP BY y el campo barrio.

¿Por qué no añadimos el campo *num\_edifs* en la cláusula GROUP BY?

#### **ORDEN DE OPERACIONES SQL**

Para un mejor desempeño en la búsqueda de datos, es importante conocer sobre el orden de las operaciones en SQL. Lo primero que se evalúa es la fuente de datos. Por lo tanto, lo primero que se evalúa en una sentencia (query) SQL es la cláusula FROM y JOIN porque son las que se usan para hacer referencia a las tablas/objetos de la base de datos. El orden se recogerá en esta tabla.

| ORDEN | CLÁUSULA  | FUNCIÓN                                                                      |
|-------|-----------|------------------------------------------------------------------------------|
| 1     | FROM/JOIN | Escoger y/o unir tablas para obtener los datos.                              |
| 2     | WHERE     | Filtros que se van a aplicar a los datos que están en las tablas de interés. |
| 3     | GROUP BY  | Agregar los datos si fuere necesario.                                        |
| 4     | HAVING    | Filtro adicional a los datos agregados por GROUP BY.                         |
| 5     | SELECT    | Devuelve los datos finales.                                                  |
| 6     | ORDER BY  | Ordena los datos finales.                                                    |
| 7     | LIMIT     | Limita o reduce el número de filas al número determinado en esta cláusula.   |

© (†) ()

33

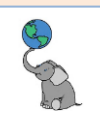

#### **METADATOS DE LAS TABLAS CON GEOMETRÍAS**

Información importante (metadatos) sobre los geodatos en tablas y las columnas (campos) PostGIS guarda un tipo de **tabla virtual** "*View*", la cual es actualizada con frecuencia. Esta tabla virtual llamada "*geometry\_columns*" contiene información sobre los geodatos. Para ver esta tabla virtual (view):

□ En la pestaña **<gisdb\_lab> Script 1**, **escriba** y **ejecute** el siguiente query:

| Б    | ⅓* <gisdb_lab> Script-1 ×</gisdb_lab>             |                                  |                                 |                                     |                    |                     |      |                 |                       |
|------|---------------------------------------------------|----------------------------------|---------------------------------|-------------------------------------|--------------------|---------------------|------|-----------------|-----------------------|
| •    | <pre>select * from public.geometry_columns;</pre> |                                  |                                 |                                     |                    |                     |      |                 |                       |
| •    | c                                                 |                                  |                                 |                                     |                    |                     |      |                 |                       |
|      | geome                                             | etry_columns 1 ×                 |                                 |                                     |                    |                     |      |                 |                       |
| oT   | select                                            | * from public.geometry           | _columns 5 Enter a S            | QL expression to filter results (us | e Ctrl+Space)      |                     |      |                 |                       |
| id   |                                                   | <sup>ABC</sup> f_table_catalog ▼ | <sup>ABC</sup> f_table_schema ▼ | ABC f_table_name                    | ♣ f_geometry_colum | 123 coord_dimension | •    | 123 srid 🔹      | noc type 🔹            |
| E S  | 1                                                 | gisdb_lab                        | pr_geodata                      | g03_legales_municipios_2015         | geom               |                     | 2    | 6,566           | MULTIPOLYGON          |
|      | 2                                                 | gisdb_lab                        | pr_geodata                      | g03_legales_barrios_2015            | geom               |                     | 2    | 6,566           | MULTIPOLYGON          |
| Text | 3                                                 | gisdb_lab                        | pr_geodata                      | g29_planes_plan_uso_terrenos        | geom               |                     | 2    | 6,566           | MULTIPOLYGON          |
| ÷    | 4                                                 | gisdb_lab                        | pr_geodata                      | g31_censo2020_blk_villalba          | geom               |                     | 2    | 6,566           | MULTIPOLYGON          |
|      | 5                                                 | gisdb_lab                        | pr_geodata                      | g29_planes_put_2015_villalba        | geom               |                     | 2    | 6,566           | POLYGON               |
|      | 6                                                 | gisdb_lab                        | pr_geodata                      | g33_mapa_base_building_cent         | geom               |                     | 2    | 6,566           | POINT                 |
|      | 7                                                 | gisdb_lab                        | pr_geodata                      | g23_riesgo_inunda_floodzone         | geom               |                     | 2    | 6,566           | MULTIPOLYGON          |
| σ    | 8                                                 | gisdb_lab                        | pr_geodata                      | g23_riesgo_geol_landslides_vi       | geom               |                     | 2    | 6,566           | MULTIPOLYGON          |
| COL  | 9                                                 | gisdb_lab                        | pr_geodata                      | g35_viales_mapa_base_tiger_r        | geom               |                     | 2    | 6,566           | MULTILINESTRING       |
| R    | 10                                                | gisdb_lab                        | pr_geodata                      | g33_dotacional_educacion_es         | geom               |                     | 2    | 6,566           | POINT                 |
|      | 11                                                | gisdb_lab                        | pr_geodata                      | g35_viales_carreteras_estatale      | geom               |                     | 3    | 6,566           | MULTILINESTRING       |
|      | 12                                                | aisdb lab                        | pr geodata                      | a15 suelos soil map units 20        | aeom               |                     | 2    | 6.566           | MULTIPOLYGON          |
|      | 🧇 R                                               | efresh 🔻 🛛 🛇 Save 🖓              | 🕶 🗵 Cancel 🗄 📰 🖬                | 🗑 🎫 i K 🤸 🗲 🗶 🗉 🗄 E                 | xport data 💌 🕸 200 | 🔀 21 i 👘 21 ro      | ow(s | ) fetched - 0.0 | 006s, on 2024-02-14 a |

Estas son las tablas que tienen una columna que contenga algún tipo de geometría. **Columnas:** 

| Columna/Campo     | Descripción                                                                                                    |
|-------------------|----------------------------------------------------------------------------------------------------|
| type              | tipos de <b>geometría</b>                                                                                                    |
| srid              | código numérico del sistema de referencia espacial. En esta<br>base de datos, los geodatos están registrados en el sistema de<br>coordenadas planas estatales con proyección cartográfica<br>Cónica Conforme de Lambert, Zona 5200, unidades en metros y<br>datum NAD83 versión/realización de 2011. Ese sistema tiene el<br>código EPSG:6566. |
| f_geometry_column | nombre de la columna que guarda las geometrías. Se le asignó el nombre arbitrario " <b>geom</b> " a cada una de ellas.                                                                                                    |
| f_table_schema    | es <b>nombre del schema</b> (especie de folder) donde están los<br>geodatos. Su creación es arbitraria. Nombre: <b>pr_geodata</b> .                                                                                                    |
| f_table_catalog   | contiene el nombre de la <b>base de datos</b> .                                                                                                    |

© (i) (i)

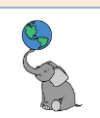

#### HACER UN LISTADO DE COLUMNAS DE UNA TABLA

En ocasiones, es conveniente saber cuáles son las columnas que componen una tabla:

| La * <gisdb_lab> Script-1 × 號gisdb_lab</gisdb_lab>                                     |                                                                                                    |                       |                            |                         |                                                                                                    |  |  |  |
|----------------------------------------------------------------------------------------|----------------------------------------------------------------------------------------------------|-----------------------|----------------------------|-------------------------|----------------------------------------------------------------------------------------------------|--|--|--|
|                                                                                        | <pre>&gt; select ordinal_position as colnumber,trae columna ordinal_position, alias colnumber<br/>&gt;, column_name, data_typetrae columnas column_name y data type. No use coma al final<br/>from information_schema.columnsdel 'view' llamado 'information_shema.columns'<br/>where table_schema = 'pr_geodata'condiciones: valor del campo table_schema = 'pr_geodata'<br/>and table_name = 'census_block_data_2020_villalba';and la tabla= census_block_data_2020_villalba</pre> |                       |                            |                         |                                                                                                    |  |  |  |
| ۰                                                                                      |                                                                                                    |                       |                            |                         |                                                                                                    |  |  |  |
| E columns 1 ×                                                                          |                                                                                                    |                       |                            |                         |                                                                                                    |  |  |  |
| oT                                                                                     | select                                                                                                    | t ordinal_position as | colnun 💱 🖁 Enter a SQL e   | xpression to filter res | ults (use Ctrl+Space) $\blacktriangleright   \checkmark \land \checkmark \uparrow \models \leftarrow \checkmark \rightarrow$ |  |  |  |
| rid                                                                                    |                                                                                                    | 123 colnumber         | <sup>ABC</sup> column_name | 🕫 data_type 🍼           | 🛃 Value ×                                                                                                    |  |  |  |
| 5                                                                                      | 1                                                                                                    | 1                     | gid                        | integer                 |                                                                                                    |  |  |  |
|                                                                                        | 2                                                                                                    | 2                     | logrecno                   | integer                 | En este querv solamente escogimos las                                                                                        |  |  |  |
| Text                                                                                   | 3                                                                                                    | 3                     | sumlev                     | character varying       | columnas ordinal position column name                                                                                        |  |  |  |
| ÷                                                                                      | 4                                                                                                    | 4                     | geoids                     | character varying       | v data twas del view                                                                                                    |  |  |  |
|                                                                                        | 5                                                                                                    | 5                     | cousub                     | character varying       | y daca_cype det view                                                                                                    |  |  |  |
|                                                                                        | 6                                                                                                    | 6                     | barrio                     | character varying       | information_schema.columns.                                                                                                  |  |  |  |
|                                                                                        | 7                                                                                                    | 7                     | tract                      | character varying       | Un <b>view</b> es un tipo de tabla virtual.                                                                                  |  |  |  |
|                                                                                        | 8                                                                                                    | 8                     | blkgrp                     | character varying       | La <b>tabla de interés</b> es                                                                                                |  |  |  |
|                                                                                        | 9                                                                                                    | 9                     | block                      | character varying       | census block data 2020 villalba vel                                                                                          |  |  |  |
|                                                                                        | 10                                                                                                    | 10                    | name                       | character varying       |                                                                                                    |  |  |  |
|                                                                                        | 11                                                                                                    | 11                    | vtd                        | character varying       | schema es pr_geodaca.                                                                                                    |  |  |  |
|                                                                                        | 12                                                                                                    | 12                    | pop100                     | integer                 |                                                                                                    |  |  |  |
| P                                                                                      | 13                                                                                                    | 13                    | hu100                      | integer                 |                                                                                                    |  |  |  |
| eco                                                                                    | 14                                                                                                    | 14                    | h0010002                   | integer                 |                                                                                                    |  |  |  |
| Å.                                                                                     | 15                                                                                                    | 15                    | h0010003                   | integer                 |                                                                                                    |  |  |  |
| -                                                                                      |                                                                                                    |                       |                            |                         |                                                                                                    |  |  |  |
| 🥸 Refresh 🔻 i 🕗 Save 🔻 🗵 Cancel i ☴ ☴ ☶ i K < > > i 🖄 i 🕹 Export data 💌 i 🕸 200 🔀 15 i |                                                                                                    |                       |                            |                         |                                                                                                    |  |  |  |
|                                                                                        | 1                                                                                                    | 15 row(s) fetched - 0 | .018s (0.001s fetch), on 2 | 2024-02-15 at 08:48:    | 01                                                                                                    |  |  |  |

## Modificar datos: DROP, CREATE, INSERT, ALTER, UPDATE

En esta parte veremos otros comandos SQL para borrar tablas, crear tablas, insertar filas en una tabla, cambiar nombres de columnas y actualizar filas de una tabla.

#### DROP

Se utiliza para borrar bases de datos, tablas, views, columnas de tablas y otros objetos en una base de datos.

| - |     | 1 .   |  |
|---|-----|-------|--|
|   | IDM |       |  |
|   |     | pius. |  |

| <b>DROPDATABASE</b> nombre_base_de_datos; | Elimina una base de datos. Solo es posible por medio |
|-------------------------------------------|------------------------------------------------------|
|                                           | de usuarios con privilegios administrativos.         |
| DROP TABLE nombre_tabla;                  | Borrar tabla.                                        |
| <b>DROP VIEW</b> nombre_view ;            | Borrar el view o tabla virtual.                      |
| ALTER TABLE tabla                         | Escoger la tabla primero, luego DROP COLUMN          |
| DROP COLUMN columna;                      | columna para eliminarla.                             |

© († )

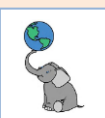

#### CREATE

Comandos para generar bases de datos, tablas, tablas copiando otra tabla, índices, views, procedures (segmento o script SQL reusable).

Ejemplos:

| CREATE DATABASE nombre_base_de_datos;                                          | Crear una base de datos. Solo es posible por medio de usuarios con privilegios administrativos. |
|--------------------------------------------------------------------------------|-------------------------------------------------------------------------------------------------|
| <b>CREATE TABLE</b> nombre_tabla (<br>gid SERIAL, columna 1, columna 2); *     | Generar una tabla con un campo "gid" numérico<br>entero, secuencial y dos columnas.             |
| <b>CREATE TABLE</b> tabla_nueva <b>AS</b><br><b>TABLE</b> tabla_existente;     | Crear una tabla idéntica a otra tabla existente.                                                |
| CREATE TABLE tabla_copia AS<br>SELECT columna1, columna2<br>FROM tabla_fuente; | Crear una tabla de dos columnas sin filtro usando una<br>tabla existente.                       |

\* https://www.postgresqltutorial.com/postgresql-tutorial/postgresql-serial/

#### INSERT

Se usa para insertar filas en una tabla, siguiendo el orden de las columnas. Se usa con la palabra INTO. Ejemplo

| <b>INSERT INTO</b> tabla(columna1, columna2, etc.)<br><b>VALUES</b> (valor1, valor2, etc.)                                                                                                    | Insertar una fila poniendo valor1 en la<br>columna1 y valor2 en la columna2. Las<br>columnas que no estén mencionadas                                                 |  |  |  |  |
|----------------------------------------------------------------------------------------------------|----------------------------------------------------------------------------------------------------|--|--|--|--|
|                                                                                                    | tendrán valor NULL (vacío).                                                                                                    |  |  |  |  |
|                                                                                                    |                                                                                                    |  |  |  |  |
| Procedimiento recomendado para insertar filas desde un query. Fuente: Martínez Llario, 2020.*                                                                                                    |                                                                                                    |  |  |  |  |
| CREATE TABLE<br>pr geodata.g29 planes put usos urbanos villalba                                                                                                    | <b>Crear una tabla</b> con el nombre<br>q29 planes put usus urbanos villalba con                                                                                      |  |  |  |  |
| (gid serial primary key, geom geometry<br>('MULTIPOLYGON', 6566),<br>tipo character varying, municipio character varying,<br>clasiput character varying, descripput character<br>varying, r_put character varying, v_put character<br>varying); | toda su <b>definición de columnas</b> y <b>columna</b><br><b>geométrica</b> con <b>sistema de referencia</b><br><b>geoespacial</b> SRID= <b>6566</b> (PR, NAD83-2011) |  |  |  |  |
| INSERT INTO<br>pr_geodata.g29_planes_put_usos_urbanos_villalba<br>(geom, tipo, municipio, clasiput, descripput, r_put,<br>v_put)                                                                                                    | <b>Insertar filas</b> en la tabla anteriormente<br>creada. Las filas se generarán a partir de un<br>query donde el municipio = Villalba y tenga<br>usos urbanos.      |  |  |  |  |
| <pre>SELECT geom, tipo, municipio, clasiput, descripput,<br/>r_put, v_put<br/>FROM g29_planes_plan_uso_terrenos_2015<br/>WHERE municipio = 'Villalba' and clasiput like 'SU%';</pre>                                                            |                                                                                                    |  |  |  |  |

\* Martínez Llario, 2020, p. 114.

#### ALTER

Se usa para hacer cambios en una tabla existente: cambiar el nombre de la tabla, añadir o modificar columnas (cambiar nombre, cambiar el tipo de datos).

| ALTER TABLE tabla               | Cambiar el nombre de una tabla.                           |
|---------------------------------|-----------------------------------------------------------|
| <b>RENAME TO</b> nuevo nombre;  |                                                           |
| ALTER TABLE tabla               | Cambiar el nombre de una columna de una tabla.            |
| RENAME COLUMN nombre_viejo      |                                                           |
| <b>TO</b> nombre nuevo ;        |                                                           |
| ALTER TABLE tabla               | Añadir una columna y su definición de tipo de dato en una |
| ADD nueva_columna tipo_de_dato; | tabla existente.                                          |
|                                 |                                                           |

© († )
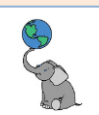

| ALTER TABLE tabla                    | Quitar una columna de la tabla.                       |
|--------------------------------------|-------------------------------------------------------|
| DROP COLUMN columna;                 |                                                       |
| ALTER TABLE tabla                    | Cambiar el tipo de datos de dos columnas de una tabla |
| ALTER COLUMN col1 TYPE varchar(80)   | en una sola sentencia SQL.                            |
| ALTER COLUMN col2 TYPE varchar(100); |                                                       |

#### UPDATE

El enunciado UPDATE permite hacer cambios en los datos de una o varias columnas en una tabla.

| UPDATE tabla                  | Modificar los valores una o más columnas. Aplicar    |
|-------------------------------|------------------------------------------------------|
| <b>SET</b> columna1 = valor1, | filtro WHERE para cambiar solamente un subconjunto   |
| <b>SET</b> columna2 = valor2, | de datos. De lo contrario, asignará el mismo valor a |
| <b>SET</b> columna3 = valor3  | todas las filas de las columnas nombradas.           |
| WHERE condición o filtro;     |                                                      |

Ya que contamos con las herramientas para conocer el contenido de la base de datos, y de qué columnas se componen las tablas, podemos pasar a la sección de preguntas de práctica para este módulo de SQL Básico. Además, incluiremos algunas preguntas que conlleven usar geodatos.

### Prácticas con SQL Básico

En esta sección proponemos una serie de preguntas para contestar mediante queries a la base de datos.

- Dé una lista de TODAS las filas y TODAS las columnas de la tabla census\_block\_data\_2020\_villalba. La cantidad de filas devuelta debe ser 378. Recuerde que por defecto, DBeaver solo da las primeras 200 filas. Use el botón Calculate Total Row Count para obtener el conteo de filas.
- 2. Use la cláusula **DISTINCT** para hacer una **lista de los barrios** que aparecen en la tabla **census\_block\_data\_2020\_villalba**. Solo incluya la columna **barrio**. En la lista debe haber **solo 8 barrios**.
- Use la cláusula DISTINCT para hacer una lista de los sectores censales (tract) que aparecen en la tabla census\_block\_data\_2020\_villalba. Solo incluya la columna tract. En la lista debe haber 6 filas.
- 4. ¿Cuántas unidades electorales hay en Villalba (según el Censo de 2020)? Haga primero una lista de las unidades electorales. Las unidades electorales están en la columna vtd de la tabla census\_block\_data\_2020\_villalba. Debe usar la cláusula DISTINCT seguido del campo vtd: Count(Distinct(vtd)). ¿Cuántas filas devuelve si no usamos DISTINCT? ¿Por qué?
- 5. ¿Cuál fue la población total del municipio de Villalba para el censo 2020? Use la función sum() en la columna pop100. Debe devolver solo una fila.
- 6. ¿Cuántos habitantes, viviendas, viviendas ocupadas y viviendas vacantes había en Villalba para el Censo de 2020? Use la función SUM(column\_name) para sumar cada campo: pop100, hu100, h0010002, h0010003. Provea un alias AS a cada columna para este query: pop100 as población2020, hu100 as viviendas2020, h0010002 as ocupadas, h0010003 as vacantes. Use la tabla census\_block\_data\_2020\_villalba.

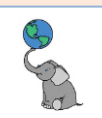

Debe producir **una sola fila** con las sumas para cada columna.

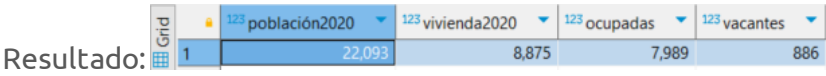

Queries que usan GROUP BY

7. Haga una lista de barrios con la suma de población y viviendas, ocupadas y desocupadas. Solo modifique el query anterior. Añada primero el barrio y luego las demás columnas. Debe usar la cláusula GROUP BY y luego añadir el campo barrio. Use la tabla census\_block\_data\_2020\_villalba. Recuerde que GROUP BY se escribe debajo o luego del nombre de la tabla en la cláusula FROM. Debe producir 8 filas.

|          |   | noc barrio 🔹       | 123 población2020 | <sup>12</sup> vivienda2020 | 123 ocupadas 🔹 | 123 vacantes |
|----------|---|--------------------|-------------------|----------------------------|----------------|--------------|
|          | 1 | Villalba Abajo     | 2,524             | 1,062                      | 954            | 108          |
|          | 2 | Villalba Arriba    | 5,062             | 2,009                      | 1,839          | 170          |
|          | 3 | Caonillas Abajo    | 1,249             | 552                        | 462            | 90           |
|          | 4 | Caonillas Arriba   | 1,288             | 527                        | 457            | 70           |
|          | 5 | Hato Puerco Arriba | 6,304             | 2,525                      | 2,298          | 227          |
|          | 6 | Villalba CUT       | 734               | 301                        | 257            | 44           |
|          | 7 | Hato Puerco Abajo  | 1,459             | 578                        | 506            | 72           |
|          | 8 | Vacas              | 3,473             | 1,321                      | 1,216          | 105          |
| <b>`</b> |   |                    |                   |                            |                |              |

Resultado: 🏪

 Haga una lista de unidades electorales (vtd) y añada la población, viviendas, ocupadas y vacantes. Solo modifique el query anterior cambiando la columna barrio por la columna vtd. Use la cláusula GROUP BY y añada la columna vtd. Ordene los resultados con ORDER BY usando la columna población2020 de manera descendente DESC. Use la tabla census\_block\_data\_2020\_villalba. ¿Cuál es la unidad electoral con menor población? El número de filas debe ser 17.

|    | <sup>noc</sup> vtd | • | <sup>12</sup> oblación2020 | • | <sup>123</sup> vivienda2020 | •    | <sup>12</sup> ocupadas | •   | <sup>12</sup> vacantes | •   |
|----|--------------------|---|----------------------------|---|-----------------------------|------|------------------------|-----|------------------------|-----|
| 1  | 065.17             |   | 22                         | 7 |                             | 67   |                        | 52  |                        | 15  |
| 2  | 0065.2             |   | 26                         | 5 |                             | 128  |                        | 124 |                        | 4   |
| 3  | 0065.8             |   | 52                         | 1 |                             | 216  |                        | 181 |                        | 35  |
| 4  | 0065.5             |   | 55                         | 4 |                             | 233  |                        | 205 |                        | 28  |
| 5  | 065.10             |   | 57                         | 7 |                             | 273  |                        | 218 |                        | 55  |
| 6  | 0065.9             |   | 60                         | 3 |                             | 220  |                        | 204 |                        | 16  |
| 7  | 0065.6             |   | 87                         | 7 |                             | 338  |                        | 301 |                        | 37  |
| 8  | 0065.4             |   | 1,02                       | 5 |                             | 415  |                        | 367 |                        | 48  |
| 9  | 065.16             |   | 1,12                       | 8 |                             | 456  |                        | 402 |                        | 54  |
| 10 | 065.14             |   | 1,14                       | 1 |                             | 499  |                        | 450 |                        | 49  |
| 11 | 065.11             |   | 1,33                       | 3 |                             | 570  | 1                      | 506 |                        | 64  |
| 12 | 0065.1             |   | 1,44                       | 7 |                             | 619  | 1                      | 538 |                        | 81  |
| 13 | 065.13             |   | 1,77                       | 4 |                             | 727  |                        | 649 |                        | 78  |
| 14 | 0065.7             |   | 1,93                       | 6 |                             | 836  |                        | 762 |                        | 74  |
| 15 | 065.15             |   | 2,42                       | 2 |                             | 906  | 1                      | 865 |                        | 41  |
| 16 | 0065.3             |   | 3,08                       | 8 | 1,                          | ,188 | 1,                     | 098 |                        | 90  |
| 17 | 065.12             |   | 3,17                       | 5 | 1,                          | ,184 | 1,                     | 067 |                        | 117 |
|    |                    |   |                            |   |                             |      |                        |     |                        |     |

Resultados:

9. Desglose por unidades electorales y barrios: Use el mismo query anterior. En la cláusula SELECT añada la columna barrio después de la columna vtd. Incluya la coma, ejemplo: vtd, barrio, y deje las demás columnas nombradas. En la cláusula GROUP BY inserte la columna vtd antes de barrio, añada una coma. Por ejemplo: GROUP BY vtd, barrio. En la cláusula ORDER BY inserte primero el campo vtd ASC, añada coma y barrio asc. Mantenga población2020 DESC. ¿Qué pasó con las sumas de población

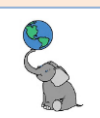

|            |     |    |           |                    |                     |                    |                | · · · · · · · · · · · · · · · · · · · |
|------------|-----|----|-----------|--------------------|---------------------|--------------------|----------------|---------------------------------------|
|            | 2   |    | nec vtd 💌 | 🕫 barrio 🔽         | 123 población2020 🍸 | 123 vivienda2020 🍸 | 123 ocupadas 🔻 | 🍄 vacantes 🍷                          |
| E          |     | 1  | 0065.1    | Villalba Arriba    | 1,447               | 619                | 538            | 81                                    |
|            |     | 2  | 0065.2    | Villalba Arriba    | 265                 | 128                | 124            | 4                                     |
|            | ext | 3  | 0065.3    | Hato Puerco Arriba | 1,283               | 538                | 468            | 70                                    |
| Ē.         | ē . | 4  | 0065.3    | Vacas              | 1,796               | 649                | 629            | 20                                    |
|            |     | 5  | 0065.3    | Villalba CUT       | 9                   | 1                  | 1              | 0                                     |
|            |     | 6  | 0065.4    | Vacas              | 1,025               | 415                | 367            | 48                                    |
|            |     | 7  | 0065.5    | Vacas              | 554                 | 233                | 205            | 28                                    |
|            |     | 8  | 0065.6    | Hato Puerco Abajo  | 262                 | 119                | 90             | 29                                    |
|            |     | 9  | 0065.6    | Hato Puerco Arriba | 615                 | 219                | 211            | 8                                     |
|            |     | 10 | 0065.7    | Caonillas Arriba   | 17                  | 2                  | 2              | 0                                     |
|            |     | 11 | 0065.7    | Hato Puerco Arriba | 1,858               | 820                | 755            | 65                                    |
|            |     | 12 | 0065.7    | Vacas              | 61                  | 14                 | 5              | 9                                     |
|            |     | 13 | 0065.8    | Caonillas Arriba   | 433                 | 178                | 159            | 19                                    |
|            |     | 14 | 0065.8    | Hato Puerco Arriba | 88                  | 38                 | 22             | 16                                    |
|            |     | 15 | 0065.9    | Caonillas Arriba   | 603                 | 220                | 204            | 16                                    |
| Resultados |     | 16 | 065 10    | Caonillas Ahaio    | 419                 | 174                | 148            | 26                                    |

y viviendas por unidad electoral (vtd) y por qué? El número de filas debe ser 34.

10. Haga un **conteo de municipios por letra inicial**. Por ejemplo, ¿**cuántos municipios empiezan con la letra A**, cuántos **con la letra B**, hasta **con la Y**? Use la función **count(municipio)** para hacer los conteos.

\*\* Para este query debe usar la función left(municipio,1) o la función

substr(municipio,1,1) para obtener la letra inicial. Para hacer la lista de municipios hacia la derecha, debe usar la función string\_agg(municipio, ', '). Recuerde dejar un espacio después de la coma. Haga GROUP BY por el campo de letra inicial. Haga orden alfabético ascendente por municipio y de forma descendente por conteo.

Geodato a usar: g03\_legales\_municipios\_2015. Por ejemplo:

SELECT left(municipio,1) as letra\_inicial,

count(municipio) as cuántos,

**string\_agg(municipio**, **', '**) as municipios -- no escribir coma aquí.

FROM ESCRIBA EL NOMBRE DEL GEODATO MUNICIPAL

GROUP BY ¿Cuál sería el campo por usar para agrupar?

**ORDER BY**\_\_\_\_\_; -- ¿cuál es el campo para ordenar? ¿de cuál manera? ¿Cuáles son las letras iniciales que no se repiten en los nombres de municipios?

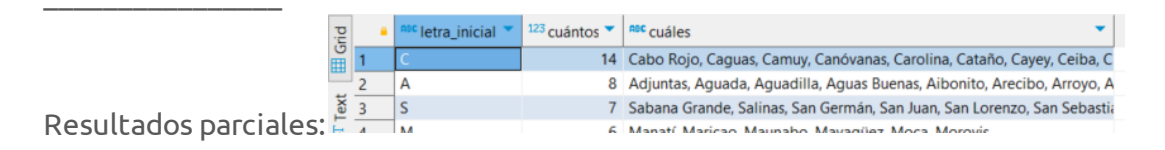

11. **Crear una copia de una tabla existente**: Use el comando **CREATE TABLE** tabla\_nueva **AS** (SELECT \* FROM Tabla\_Existente) para hacer una copia de una tabla partir de la tabla **census\_block\_data\_2020\_villalba**. El nombre debe ser

**block\_data2020\_estudiante1**. Presencial: Sustituya el número de la tabla con el número que le corresponde en el taller.

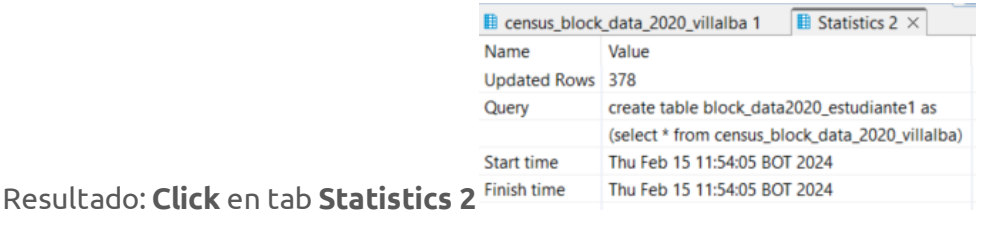

© (i) (i)

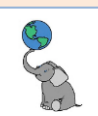

Para ver la tabla nueva, vaya al **panel Database Navigator** <sup>The Database Navigator</sup> × y haga right click en Tables y escoja **Refresh o F5** 

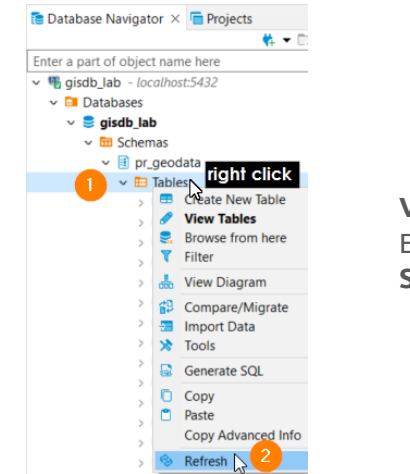

**Verifique que la tabla tiene el contenido deseado:** Escriba y ejecute el siguiente query: **SELECT \* FROM** block\_data2020\_estudiante1;

12. Supongamos que usted entiende que el nombre del barrio "**Villalba CUT**" está incorrecto o le indicaron que debe *cambiarlo* a "**Villalba Pueblo**".

Use el enunciado **UPDATE** para cambiar solamente el nombre de este barrio. **Tiene que filtrar los datos usando WHERE**. Si no lo hace, le pondrá el nombre **Villalba Pueblo** a todas las filas de la columna barrio en la tabla que usted creó. Por ejemplo: **UPDATE block data2020 estudiante1** 

**SET** barrio = 'Villalba Pueblo'

| WHERE ba                                | rrio =                                    | ; |  |  |
|-----------------------------------------|-------------------------------------------|---|--|--|
| Resultado                               |                                           |   |  |  |
| census_bloc                             | k_data_2020_villalba 1 🛛 🞚 Statistics 2 🗡 |   |  |  |
| Name                                    | Value                                     |   |  |  |
| Updated Rows                            | 5 21                                      |   |  |  |
| Query                                   | update block_data2020_estudiante1 bde     |   |  |  |
|                                         | set barrio = 'Villalba Pueblo'            |   |  |  |
|                                         | where barrio = 'Villalba CUT'             |   |  |  |
| Start time Thu Feb 15 12:11:54 BOT 2024 |                                           |   |  |  |
| Finish time                             | Thu Feb 15 12:11:54 BOT 2024              |   |  |  |

Para **verificar**: escriba el query : select DISTINCT <u>;*cuál campo?*</u> from block\_data2020\_estudiante1;

13. Elimine la tabla block\_data2020\_estudiante1 usando el comando DROP.

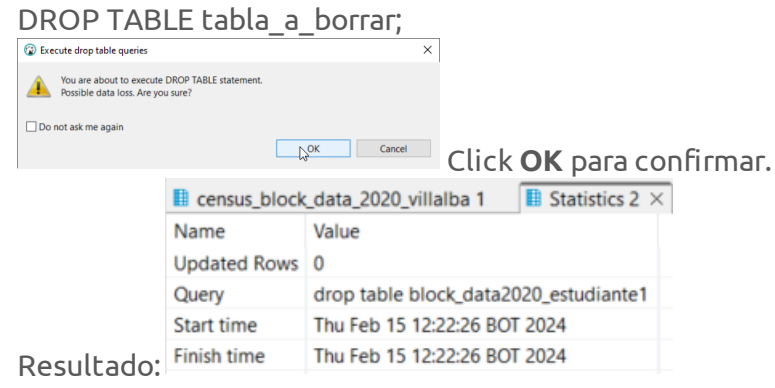

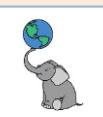

#### Queries geográficos:

14. ¿Cuáles son los 20 municipios de mayor área superficial?

Use el geodato g03\_legales\_municipios\_2015. Incluya el nombre del municipio, utilice la función ST\_Area(geom). Compute el área en millas y kilómetros cuadrados. Por ejemplo ST\_Area(geom)/2589988.1103 para millas cuadradas AS sqmi y ST\_Area(geom)/1000000 para kilómetros cuadrados AS sqkm. Use la cláusula ORDER BY DESC para ordenar el área de manera descendente por sqkm o sqmi. Use LIMIT para reducir la lista a solo 20 filas.

|     | Grid       | municipio     | sqmi                | sqkms              |
|-----|------------|---------------|---------------------|--------------------|
|     | Ħ          | Arecibo       | 126.84709925275642  | 328.53247889068314 |
|     | 4          | Ponce         | 1116.88455447166889 | 302.72960635933515 |
|     | Т <u>е</u> | Utuado        | 1114.97764879483009 | 297.79074332885904 |
|     | 5          | Coamo         | 78.01596803317535   | 202.060429619469   |
|     |            | Mayagüez      | 77.84267686833975   | 201.61160756292477 |
|     |            | Cabo Rojo     | 72.12341877717205   | 186.79879710706336 |
|     |            | San Sebastián | 71.27173366845338   | 184.59294280176243 |
|     |            | Salinas       | 70.03695915082955   | 181.3948914822153  |
|     |            | Yauco         | 68.28242950458271   | 176.85068055926715 |
|     |            | Adjuntas      | 67.11879257749183   | 173.8368747533957  |
|     |            | Ciales        | 66.7350693378012    | 172.84303612495123 |
|     |            | Guayama       | 65.61200417029657   | 169.93431069402212 |
|     |            | Orocovis      | 63.76471098869199   | 165.14984331742798 |
|     |            | Lares         | 61.643874858119574  | 159.65690295535077 |
|     |            | Río Grande    | 60.80566858452703   | 157.48595867276723 |
|     |            | Juana Díaz    | 60.757060550029045  | 157.3600644413524  |
|     |            | Lajas         | 60.52811537892443   | 156.76709917028086 |
|     |            | Caguas        | 59.024424034101834  | 152.87255646562932 |
|     |            | Isabela       | 55.381066548245165  | 143.436303895688   |
| do: |            | Yabucoa       | 55.23850684868433   | 143.06707596881753 |

15. ¿Cuál es la longitud total de carreteras y calles en el municipio de Villalba? Utilice el geodato g35\_viales\_mapa\_base\_tiger\_rds\_2006se\_villalba. Debe utilizar las funciones SUM() y ST\_Length(geom) para sumar las longitudes. La sintaxis debe ser: SUM(ST\_Length(geom)/1000) AS kms

SUM(ST\_Length(geom)/1609.344) AS mi. Use el geodato

g35\_viales\_mapa\_base\_tiger\_rds\_2006se\_villalba. Recuerde que el resultado solo va a tener una fila.

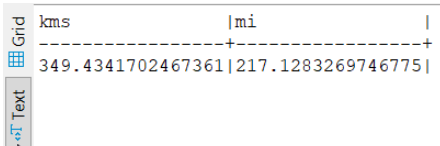

Resultado: 🖒

16. La **Comisión Estatal de Elecciones ha ubicado asentamientos existentes** alrededor de toda la isla. Estos asentamientos pueden ser **sectores**, **urbanizaciones**,

**condominios**, **centros de cuido** y están representados por un punto o dos en el caso de estar entre dos o más límites legales.

Dé una lista que muestre cada asentamiento y en cuál unidad electoral está ubicado. En la parte FROM use un alias para cada geodato:

g31\_censo2020\_blk\_villalba AS e y el geodato g25\_asentamientos\_sectores\_2017 AS a. Separe las tablas con una coma. En la parte SELECT añada: a.tipo, a.nombre, e.vtd as unidad\_electoral. En la cláusula WHERE debe ubicar la función

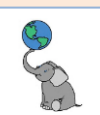

ST\_Intersects(a.geom, e.geom). Haga ORDER BY por a.nombre de forma ascendente. El resultado debe tener 81 filas.

|                    | Grid | tipo         | nombre              | vtd     |
|--------------------|------|--------------|---------------------|---------|
|                    | Ĭ    | Sector       | Aceituna            | 065.17  |
|                    | fext | Urbanización | Alturas de Villalba | 0065.3  |
|                    |      | Urbanización | Alturas del Alba    | 065.15  |
|                    | is.  | Sector       | Apeadero            | 0065.4  |
|                    | N    | Barriada     | Borinquen           | 065.15  |
|                    |      | Sector       | Camarones Abajo     | 065.12  |
| Resultado parcial: |      | Sector       | Cerro Gordo         | 1065-10 |

17. Realice un **conteo de edificaciones ubicadas en cada tipo de zona inundable**. En la parte **FROM** los geodatos a combinar son:

g23\_riesgo\_inunda\_floodzones\_2017\_villalba AS f,

g33\_mapa\_base\_building\_centroids\_1998\_villalba AS e.

-- Borre los alias para las tablas que DBeaver asigna por defecto. --

En la parte **SELECT**, **use** las columnas **fld\_zone**, **zone\_subty** y añada la función **count(e.gid) as num\_edifs** para contar filas.

En la cláusula **WHERE** debe ubicar la función **ST\_Intersects(f.geom, e.geom)**. En la cláusula **GROUP BY** use las columnas **fld\_zone**, **zone\_subty**.

En la cláusula **ORDER BY ordene el conteo** de puntos num\_edifs de manera **descendente**.

| Grid | fld_zone | zone_subty                   | num_edifs |
|------|----------|------------------------------|-----------|
| Ĭ    | X        | 0.2% Annual Chance Flood     | 241       |
| ť    | A        | I                            | 227       |
| Tex  | A        | FLOODWAY                     | 47        |
| 4    |          | ults as formatted plain text |           |

Resultados: Show query results as formatted plain text

Definición de zona inundable "A" según FEMA:

Areas with a 1% annual chance of flooding and a 26% chance of flooding over the life of a 30-year mortgage. Because detailed analyses are not performed for such areas; no depths or base flood elevations are shown within these zones. Last updated April 20, 2023.

18. Modifique el query anterior y haga otro **conteo de edificios** pero esta vez use el geodato **g29\_planes\_put\_2015\_villalba**.

En la cláusula **FROM** los geodatos son:

g33\_mapa\_base\_building\_centroids\_1998\_villalba AS e

g29\_planes\_put\_2015\_villalba AS p

En la cláusula **SELECT** añada el **p.clasiput** as **código\_de\_uso** y **p.descripput** as **descripción**.

En la cláusula **GROUP BY** añada las columnas **p.clasiput** y **p.descripput**.

| p      |    | <sup>n∋c</sup> código_de_uso ▼ | noc descripción 👻                                        | <sup>123</sup> num_edifs |
|--------|----|--------------------------------|----------------------------------------------------------|--------------------------|
| iii ii | 1  | SU                             | Suelo Urbano                                             | 5,74                     |
|        | 2  | SRC                            | Suelo Rústico Común                                      | 5,36                     |
| Text   | 3  | SREP-A                         | Suelo Rústico Especialmente Protegido Agrícola           | 56                       |
| ÷      | 4  | SREP                           | Suelo Rústico Especialmente Protegido                    | 44                       |
|        | 5  | SREP-H                         | Suelo Rústico Especialmente Protegido Hídrico            | 38                       |
|        | 6  | SREP-E                         | Suelo Rústico Especialmente Protegido Ecológico          | 14                       |
|        | 7  | VIAL                           | Vial                                                     | 4                        |
|        | 8  | SURP                           | Suelo Urbanizable Programado                             |                          |
|        | 9  | SREP-AH                        | Suelo Rústico Especialmente Protegido Agrícola e Hídrico |                          |
|        | 10 | SURNP                          | Suelo Urbanizable No Programado                          |                          |
|        | 11 | AGUA                           | Agua                                                     |                          |

Resultado: 1

19. ¿Cuáles son los **5 barrios con mayor área territorial** y **a qué municipio pertenecen**? **FROM: g03\_legales\_barrios\_2015**. Expanda los nodos para ver la lista de campos.

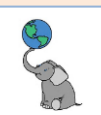

SELECT: municipio, barrio, SUM(ST\_Area(geom)/1000000) AS sqkms para que le devuelva los valores en kilómetros cuadrados.

ORDER BY en la nueva columna sqkms desc.

Use LIMIT para devolver las primeras 5 filas

| Grid        | municipic | barrio         |        |        | sqkm           |       |
|-------------|-----------|----------------|--------|--------|----------------|-------|
|             | Salinas   | l Lana         |        |        | 64 1583665056  | 48291 |
|             | Arecibo   | Sabana Hovos   |        | i i    | 59.60493101762 | 75141 |
| Text        | Mayaqüez  | Isla de Mona e | Islote | Monito | 56.8589924109  | 7673  |
| Ļ.          | Salinas   | Aguirre        |        | Í      | 52.0565830676  | 8688  |
| Resultado'  | Cabo Rojo | Llanos Costa   |        | 1      | 51.97874669501 | 7534  |
| ILL JULL DU | 0         |                |        |        |                |       |

20. Realice un conteo de edificios ubicados en suelos potencialmente agrícolas. (Recuerde que la cláusula SELECT se escribe antes de FROM)

FROM: g33\_mapa\_base\_building\_centroids\_1998\_villalba AS e,

#### g15\_suelos\_soil\_map\_units\_2018\_villalba AS s

**SELECT**: s.farm\_class, s.muname, count(e.gid) as num\_edifs

WHERE: st\_intersects(¿geometrías?) AND s.farm\_class <> 'Not prime farmland' GROUP BY: s.farm\_class, s.muname

**ORDER BY:** s.farm\_class, num\_edifs desc

|            | rid  |    | ABC farm_class                   | ABC muname                                                       | 123 num_edifs 🔹 |
|------------|------|----|----------------------------------|------------------------------------------------------------------|-----------------|
|            | ≣    | 1  | All areas are prime farmland     | Montegrande clay, 2 to 12 percent slopes                         | 1,343           |
| l          |      | 2  | All areas are prime farmland     | Lares clay, 5 to 12 percent slopes                               | 498             |
|            | Text | 3  | All areas are prime farmland     | Toa silty clay loam, 0 to 2 percent slopes, occasionally flooded | 204             |
|            | ÷.   | 4  | All areas are prime farmland     | Dagüey clay, 12 to 20 percent slopes                             | 41              |
|            |      | 5  | Farmland of statewide importance | Quebrada silty clay loam, 12 to 20 percent slopes, eroded        | 1,447           |
|            |      | 6  | Farmland of statewide importance | Los Guineos clay, 20 to 40 percent slopes                        | 95              |
|            |      | 7  | Farmland of statewide importance | Humatas clay, 20 to 40 percent slopes                            | 76              |
|            |      | 8  | Farmland of statewide importance | Alonso clay, 20 to 40 percent slopes                             | 37              |
|            |      | 9  | Farmland of statewide importance | Callabo silty clay loam, 12 to 20 percent slopes                 | 32              |
|            |      | 10 | Farmland of statewide importance | Múcara silty clay, 12 to 20 percent slopes, eroded               | 25              |
|            |      | 11 | Farmland of statewide importance | Jácana clay, 5 to 12 percent slopes                              | 7               |
| Resultado: |      | 12 | Prime farmland if irrigated      | Llanos clay, 2 to 5 percent slopes                               | 7               |

21. Si deseamos **ver este resultado en el contexto de un mapa**, solo debemos **añadir la geometría del geodato** de suelos en la cláusula SELECT después del count:

#### count(e.gid) num\_edifs, s.geom

y en la cláusula GROUP BY después de s.muname: , <sup>s.muname</sup>, <sup>s.geom</sup> Corra el query y presione el tab Spatial

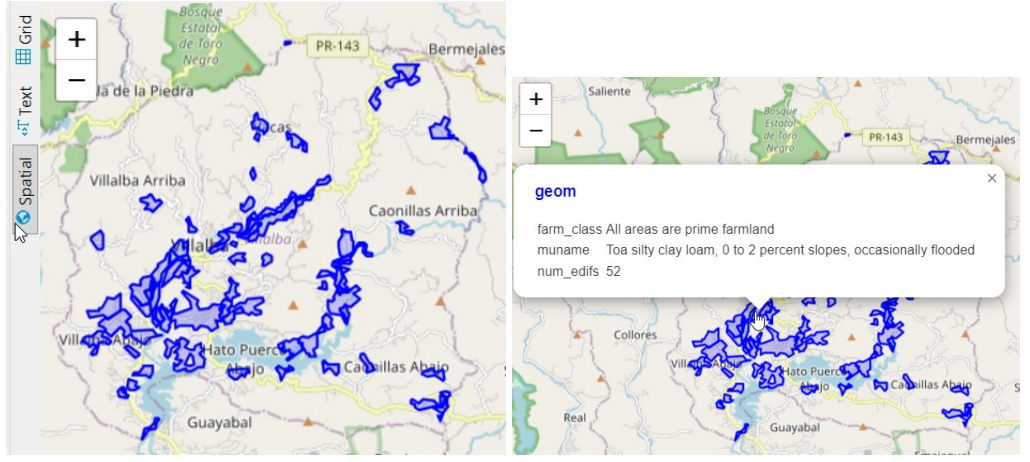

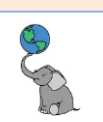

# SQL espacial para geometrías vectoriales

# Operaciones espaciales: Adyacencia, continencia, intersección, distancia

En esta parte vamos a practicar algunas funciones espaciales para búsqueda/selección de datos geográficos. En la sección anterior ya habíamos practicado algunas búsquedas geográficas, tanto en las prácticas de demostración, como en las prácticas asignadas.

La mayoría de los queries geográficos practicados han utilizado la función o "predicado" ST\_Intersects(geomA,geomB) para seleccionar geometrías que tengan algún punto en común. Sin embargo, hay variedad de estos predicados que pueden ser utilizados, según el tipo de búsqueda que interesamos, así como también los tipos de geometría que estaremos comparando. Los apéndices A-1 y A-2 explican en detalle estos predicados. El apéndice A-1 hace un inventario de las posibles combinaciones entre relaciones topológicas por tipo de geometría (dimensión=0 para punto, 1 para líneas ,2 para polígonos). El apéndice A-2 hace otro inventario de los predicados espaciales que vimos en la sección anterior, tales como Intersects, Disjoint, Touches, Overlaps, etc. Todos estos se comparan con las distintas dimensiones geométricas. Todas las descripciones en los apartados A-1, y A-2 provienen de JC Proteau, Matrices de Clementini et Prédicas Spatiaux de l'OGC, 2011. En el apartado A-2 se añade la fuente de la documentación de PostGIS <u>https://postgis.net/docs/</u> para la versión "dev" del 23 de enero de 2024.

Comenzaremos por mostrar el modelo de elementos geográficos simples del <u>Open Geospatial</u> <u>Consortium</u>.

© († )

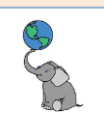

### El modelo Simple Features del Open Geospatial Consortium

Muchos programados *open source* de manejo de datos geográficos utilizan este estándar para codificar y registrar las geometrías que se usarán para representar elementos geográficos y eventos localizables. QGIS hace uso de este estándar y es buena idea describir algunos aspectos de importancia. De esta manera, podremos entender mejor el comportamiento de éste y otros programas que adoptan este estándar.

El siguiente diagrama, extraído del documento <u>OpenGIS® Implementation Standard for</u> <u>Geographic information - Simple feature access - Part 1: Common architecture</u>, versión 1.2.1.145

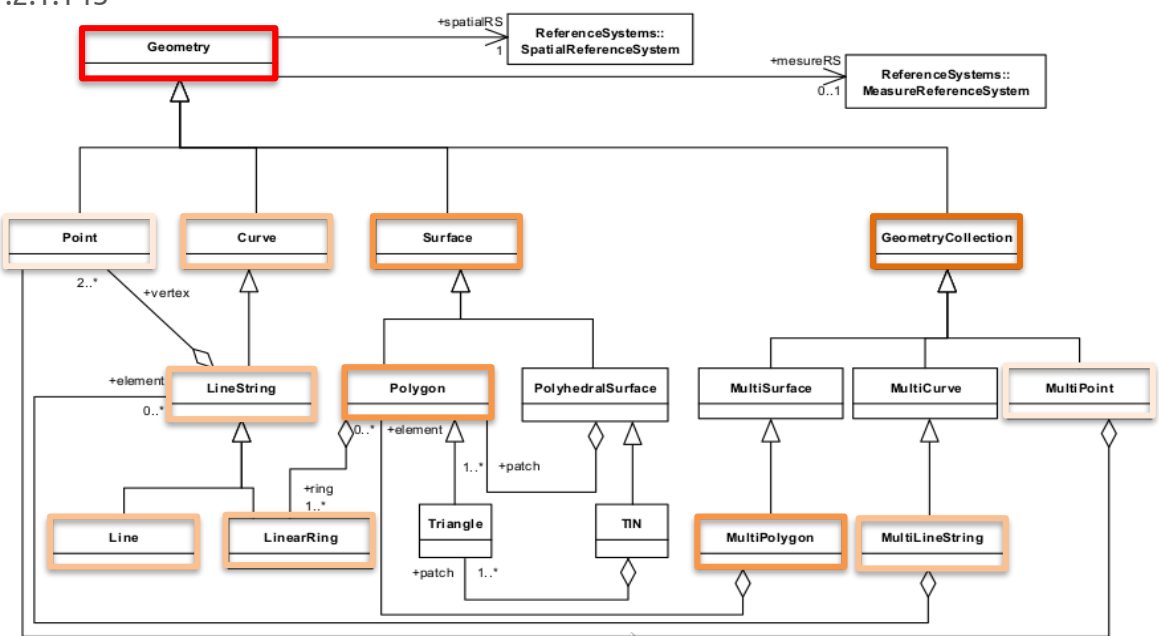

En este podemos notar las jerarquías de las geometrías. Las de arriba son las geometrías abstractas, *Geometry, Point, Curve, Surface, GeometryCollection*, de las cuales se derivan *LineString, Polygon, MultiPolygon, MultiLineString* y otras. QGIS y otros programas tipo *Desktop*, no leen directamente el tipo *GeometryCollection*, pero sí *MultiPolygon, MultiPoint* y *MultiLineString*.

## Dimensión de las geometrías

Como se ha mencionado antes, estas son las dimensiones numéricas otorgadas a los tipos básicos de geometría, según los estándares del OGC. Estas dimensiones no están relacionadas con el número de ejes x,y,z,m que pueden tener algunas geometrías.

| Geometría           | Dimensión |
|---------------------|-----------|
| Punto, MultiPoint   | 0         |
| Entidad lineal      | 1         |
| Entidad superficial | 2         |

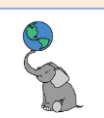

# Interior, contorno y exterior de las geometrías

Estas características de las geometrías nos ayudan a entender las relaciones espaciales y el uso de los operadores y predicados espaciales:

| Point/MultiPoint     | Exterior Interior | Interior  | El mismo punto o                         |
|----------------------|-------------------|-----------|------------------------------------------|
|                      |                   |           | puntos.                                  |
|                      |                   | Contorno/ |                                          |
|                      |                   | Límite    | Vacío/No existe.                         |
| Line/MultiLine       | Exterior Contorno | Interior  | Puntos que no estén en                   |
|                      |                   |           | los puntos del                           |
|                      | Interior          |           | contorno.                                |
|                      | Contorno          | Contorno/ | Puntos de <b>inicio</b> y <b>final</b> . |
|                      |                   | Límite    | MultiLine: puntos de                     |
|                      |                   |           | contorno que estén en                    |
|                      |                   |           | líneas componentes                       |
|                      |                   |           | que sean <i>impares</i> .                |
| Polygon/MultiPolygon | Exterior          | Interior  | Puntos del interior de                   |
|                      | Contorno          |           | los anillos:                             |
|                      |                   |           | MultiPolygon: Puntos                     |
|                      | Interior          |           | del interior de los                      |
|                      | Anillo/Ring       |           | anillos.                                 |
|                      |                   | Contorno/ |                                          |
|                      |                   | Límite    |                                          |
|                      |                   |           | extenores e intenores.                   |

El **exterior** de estas geometrías estará compuesto por los puntos que no estén ni en el interior ni el contorno. Referencia: <u>https://portal.ogc.org/files/?artifact\_id=13227</u>.

|                          | Interior | Límite/Contorno/Boundary | Exterior |
|--------------------------|----------|--------------------------|----------|
| Punto<br>(Dim=0)         | Dim=0    | Vacío / No existe        | •        |
| Poli-línea<br>(Dim=1)    | Dim=1    | Dim=0                    |          |
| Polígono/área<br>(Dim=2) | Dim=2    | Dim=1                    | Dim=2    |

Referencia: <u>Predicados OCG: 2.2: Conceptos de interior, límite y exterior de objetos</u>, pág. 6. Ministerio de Ecología, desarrollo sustentable, transportación y vivienda, Gobierno de Francia.

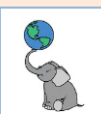

# **Predicados para las relaciones topológicas** A continuación, una breve explicación de los predicados disponibles en PostGIS. Tabla 3.

| Predicado                                             | Geometría:<br>P punto,<br>L polilínea,<br>S polígono | Condiciones                                                                                                    |
|-------------------------------------------------------|------------------------------------------------------|----------------------------------------------------------------------------------------------------|
| ST_Equals                                             | Todas                                                | geom(A) <b>es igual a</b> geom(B) si:<br>* la <i>relación topológica</i> entre estos es idéntica aunque<br>* el número de vértices y la dirección de las líneas pueden ser diferentes                                                                                                    |
| ST_Disjoint                                           | Todas                                                | geom(A) <b>es desjunto o separado de</b> geom(B) si:<br>* los objetos no tienen ningún punto en común (interior o límite).<br>(Este es el inverso de <i>Intersects</i> )                                                                                                    |
| ST_Touches                                            | s/s, l/s, l/l,<br>P/s, P/l                           | geom(A) <b>toca a</b> geom(B) si:<br>* los límites (contornos) de los objetos tienen al menos un punto en común<br>y<br>* si los interiores de ambos no tienen algún punto en común                                                                                                    |
| ST_Crosses                                            | P/S,P/L,L/S,L/L                                      | geom(A) <b>cruza a</b> geom(B) si:<br>* los interiores de los objetos tienen al menos un punto en común pero<br>* no todos en común y<br>* si la dimensión de la intersección de los interiores es <i>inferior</i> a la dimensión<br>máxima de los objetos geom(A) y geom(B) (no aplica a P/P, S/S)               |
| ST_Within                                             | Todas                                                | geom(A) <b>está dentro de</b> geom(B) si:<br>* todo punto de geom(A) está dentro de geom(B) y<br>* si los interiores tienen al menos algún punto en común<br>* ningún punto de geom(A) está en el exterior de geom(B)<br>* ( <b>inverso de <i>Contains</i></b> )                                                  |
| ST_Contains                                           | Todas                                                | geom(A) <b>contiene a</b> geom(B) si:<br>* todo punto de geom(B) es un punto de geom(A) y<br>* si los interiores tienen al menos algún punto en común<br>* ningún punto de geom(B) está en el exterior de A<br>* (inverso de <i>Within</i> )                                                                      |
| ST_Overlaps                                           | S/S,L/L,P/P                                          | geom(A) <b>solapa a</b> geom(B) si a la vez:<br>* geom(A) y geom(B) tienen la misma dimensión (no aplica a P/L, P/S, L/S)<br>* geom(A) y geom(B) tienen puntos en común pero no todos<br>* La <u>intersección</u> de los interiores de geom(A) y geom(B) tiene la misma<br><u>dimensión</u> que geom(A) y geom(B) |
| ST_Intersects                                         | Todas                                                | geom(A) <b>interseca a</b> geom(B) si:<br>* geom(A) y geom(B) tienen al menos un punto en común (interior o límite)<br>* (Inverso de <i>Disjoint</i> )                                                                                                    |
| ST_Covers                                             | Todas                                                | geom(A) <b>cubre a</b> geom(B) si:<br>* ningún punto de geom(B) está en el exterior de A<br>* todo punto de geom(B) es un punto de geom(A)<br>Compárese con <i>Contains</i>                                                                                                    |
| ST_CoveredBy                                          | Todas                                                | geom(A) <b>está cubierto por</b> geom(B) si:<br>* ningún punto de geom(A) está en el exterior de geom(B)<br>* todo punto de geom(A) es un punto de geom(B)<br>Compárese con <i>Within</i>                                                                                                    |
| <b>ST_Relate</b><br>(AB, DE-9IM<br>Pattern<br>Matrix) | Todas                                                | * Explica <b>la relación espacial entre</b> geom(A) y geom(B) mediante la<br>aplicación del modelo DE9IM.<br>* Permite la generalización de los predicados espaciales para 98 relaciones<br>topológicas. De las 98 relaciones, 92% son entre LL, LS y SS                                                          |

\***ST\_Relate** solo se puede usar desde consultas SQL espaciales a la base de datos o a través del DB Manager de QGIS.

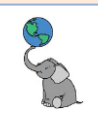

La función ST\_DWithin(geom\_a, geom\_b, distancia) para análisis de proximidad es una implementación de PostGIS. En cuanto sea posible, sustituya el uso de ST\_Intersects con ST\_DWithin, ya que el parámetro de distancia en ST\_DWithin sirve además como umbral de tolerancia mediante una distancia no significativa. (Martínez Llario, 2018, pp. 143-46.) Hsu y Obe (2015, p249-50) se refieren a esta función como un "ST\_Intersects con tolerancia".

#### DESGLOSE DE RELACIONES TOPOLÓGICAS POR GEOMETRÍA

En la tabla anterior, en la sección ST\_Relate se mencionó que existen 98 tipos diferentes de relaciones topológicas para geometrías puntuales, lineales y de área. Estas se dividen:

| Desglose de Relaciones Topológicas por tipo de geometría |          |               |          |              |          |
|----------------------------------------------------------|----------|---------------|----------|--------------|----------|
| Puntos                                                   |          | Lín           | eas      | Área         | is(S)    |
| Relaciones                                               | Cantidad | Relaciones    | Cantidad | Relaciones   | Cantidad |
| Punto/Punto                                              | 2        | Línea/Línea   | 47       | Área/Área(S) | 12       |
| Punto/Línea                                              | 3        | Línea/Área(S) | 31       |              |          |
| Punto/Área(S)                                            | 3        |               |          | -            |          |

#### USAR QGIS PARA EJEMPLOS DE RELACIONES TOPOLÓGICAS

En esta parte vamos a practicar algunas estas funciones de relación, de manera que las podamos visualizar y poder tener una idea más clara de cómo funcionan. En lugar de escribir los predicados, usaremos la herramienta **Select by Location** de QGIS. Esta contiene la mayoría de los predicados, excepto ST\_Relate, el cual es un poco más complejo de construir. **La ventaja de QGIS es que podemos ver** todos **los geodatos**, a diferencia de PostGIS, donde se ve uno a la vez.

□ Abra una sesión de QGIS.

H

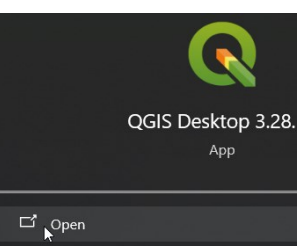

Vaya al panel Browser y haga right click en Geopackage y escoja la opción New Connection...

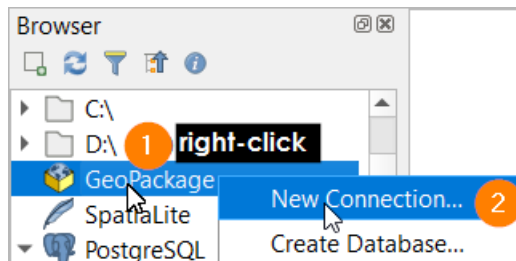

Localice y escoja (Open) el archivo DB\_test\_predicados.gpkg en el directorio
 c:\tutorial\_postgis. Esta localización puede variar, según donde se haya guardado

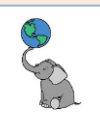

#### este archivo GeoPackage.

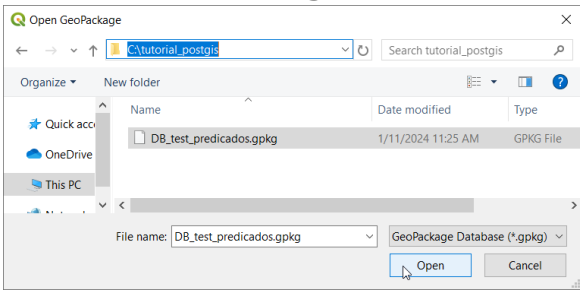

Dentro de este GeoPackage, escoja (shift+click) los 5 layers existentes.
 Haga right click en la opción Add Selected Layers to Project

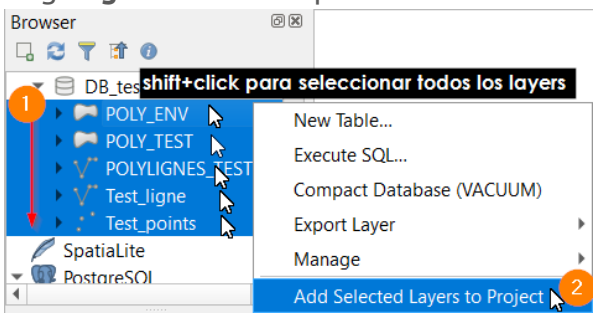

Este archivo GeoPackage fue copiado desde el <u>espacio interministerial de la información</u> <u>geográfica, del gobierno francés</u> (2011). El archivo original estaba en formato SpatiaLite y fue exportado a GeoPackage, incluyendo una traducción de los textos originales de algunas filas en las tablas. La exportación y traducción fue hecha en nuestra agencia. Ninguna de sus coordenadas fue modificada ni el sistema de referencia geoespacial, ya que esto puede alterar las funciones que vamos a experimentar. Los geodatos tienen coordenadas reales en el sistema Lambert-93 (<u>EPSG:2154</u>) y están localizadas en la <u>Universidad CY Cérqy-Paris</u>. Por otro lado, los elementos geográficos de este banco de datos son ficticios.

 En su visor de QGIS deberá ver los geodatos experimentales para las pruebas que vamos a realizar.

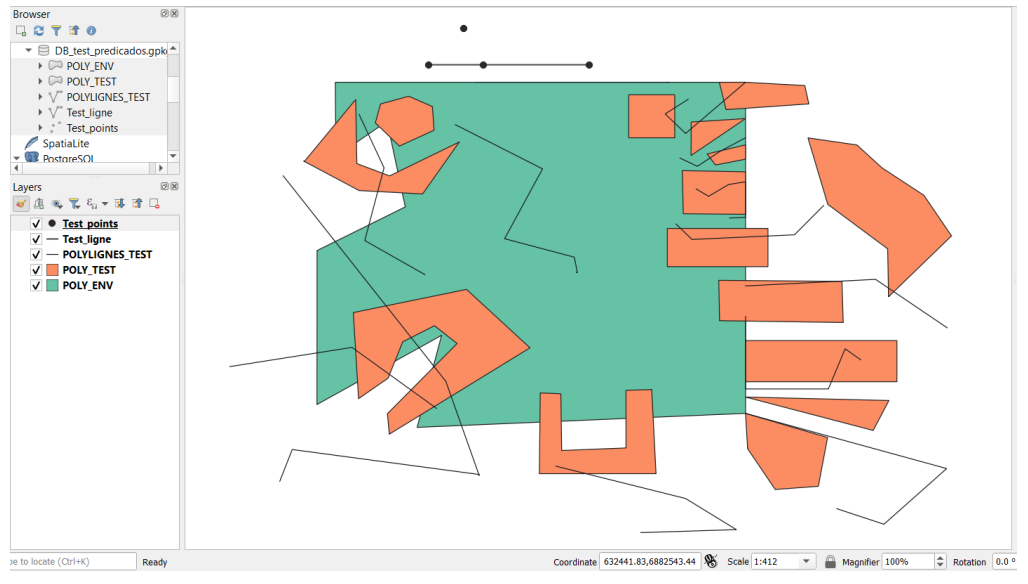

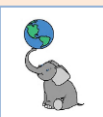

Vaya a la barra de botones en el lado superior de la interfaz gráfica de QGIS y haga click en el botón Select by Location:

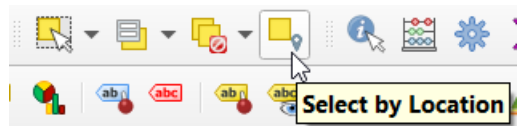

□ Una vez aparezca la herramienta, comencemos a hacer las evaluaciones:

#### **ST\_D**ISJOINT

| Predicado   | Geometría:<br><b>P punto</b> ,<br><b>L polilínea,<br/>S polígono</b> | Condiciones                                                                                                    |
|-------------|----------------------------------------------------------------------|----------------------------------------------------------------------------------------------------|
| ST_Disjoint | Todas                                                                | geom(A) <b>es desjunto o separado de</b> geom(B) si:<br>* los objetos no tienen ningún punto en común (interior o límite).<br>(Este es el inverso de <i>Intersects</i> ) |

#### Disjoint: Puntos con líneas

**Disjoint encontrará elementos que no tengan ningún punto en común entre las geometrías A y B**, entre los elementos del geodato de puntos y la línea de prueba:

| Q Select by Loc              | ation                    |   |
|------------------------------|--------------------------|---|
| Parameters                   | Log                      |   |
| Select features fro          | m                        |   |
| ° Test_points [              | EPSG:2154]               | • |
| Where the feature            | s (geometric predicate)  |   |
| intersect                    | touch                    |   |
| contain                      | overlap                  |   |
| ✔ disjoint                   | are within               |   |
| equal                        | cross                    |   |
| By comparing to the          | ie features from         |   |
| √ <sup>∞</sup> Test_ligne [E | PSG:2154] -              | ≫ |
| Selected featu               | res only                 |   |
| Modify current sel           | ection by                |   |
| creating new sele            | ction                    | • |
| esultado                     | (selección en amarillo): |   |

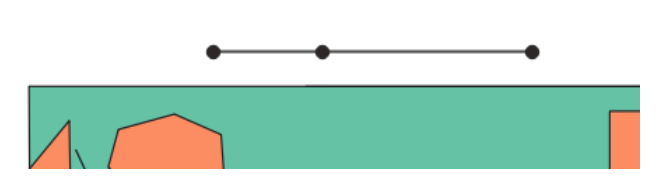

- □ Seleccionar elementos del geodato de puntos **test\_points**...
- □ Geometric predicate: **disjoint** Que estén fuera de las geometrías de...
- By comparing to the features from: Test\_ligne
- □ Siempre vamos a hacer una **nueva** selección.
- Haga click en el botón Run para hacer esta prueba.

| Run 🔓 |
|-------|
|-------|

 Seleccionará el punto/elemento que está fuera de la línea de prueba.
 Hay que recordar que las líneas están compuestas de inicio y final (límite/borde) y su interior (todos los puntos entre los límites)

Disjoint: Polígonos/Polígonos. ¿Cuáles polígonos rojos (poly\_test) están fuera del polígono verde (poly\_env)? Hagamos la prueba.

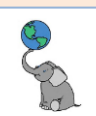

| Q Select by Location                     |
|------------------------------------------|
| Parameters Log                           |
| Select features from                     |
| POLY_TEST [EPSG:2154]                    |
| Where the features (geometric predicate) |
| intersect touch                          |
| contain overlap                          |
| ✓ disjoint are within                    |
| equal cross                              |
| By comparing to the features from        |
| 🖓 POLY_ENV [EPSG:2154]                   |
| Selected features only                   |
| Modify current selection by              |
| creating new selection                   |

Resultado (selección en amarillo):

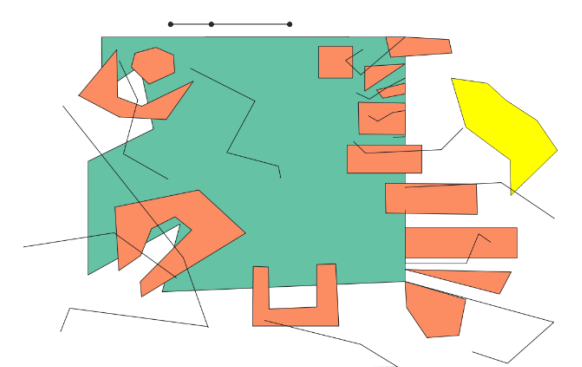

- Seleccionar elementos del geodato de puntos **poly\_test**...
- Geometric predicate: Que estén fuera (disjoint) de la geometría de...
- By comparing to the features from: poly\_env
- □ Siempre vamos a hacer una **nueva** selección.
- □ Haga **click** en el botón **Run** para hacer esta prueba. Run k
- Seleccionará (en amarillo) el área/elemento que está fuera del polígono (verde) de prueba.
- Realice la misma prueba con disjoint comparando el geodato de líneas polylignes\_test con el geodato de área poly\_env.

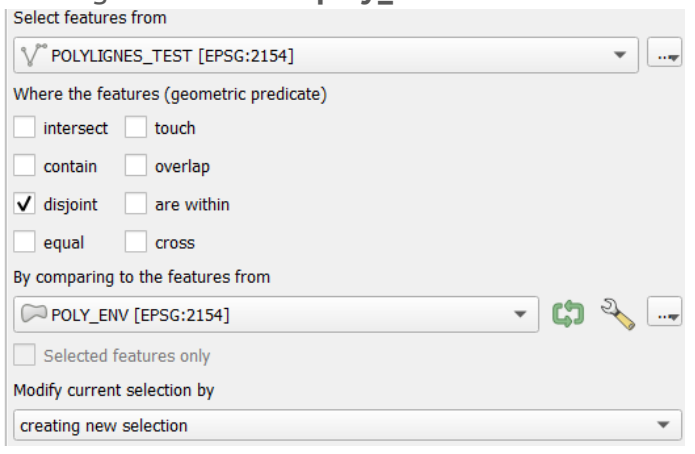

#### ¿Cuántas geometrías de línea están disjuntas?

□ Haga **click** en el botón **Deselect Features** para borrar esta selección.

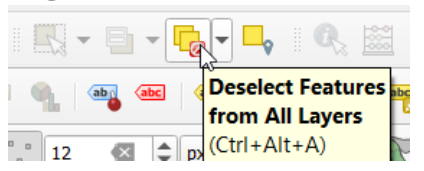

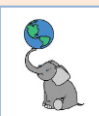

#### **ST TOUCHES**

| Predicado  | Geometría:<br>P punto,<br>L polilínea,<br>S polígono | Condiciones                                                                                                    |
|------------|------------------------------------------------------|----------------------------------------------------------------------------------------------------|
| ST_Touches | S/S, L/S, L/L,<br>P/S, P/L                           | geom(A) <b>toca a</b> geom(B) si:<br>* los límites (contornos) de los objetos tienen al menos un punto en común y<br><br>* si los interiores de ambos no tienen algún punto en común |

Como lee en la tabla.

- 1) los contornos de las geometrías deben tener al menos un punto o vértice en común;
- 2) los interiores de las geometrías no pueden tener ningún punto o vértice en común.

#### **ST\_Touches** aplica para comparar/relacionar: Área/Área, Línea/Área, Línea/Línea, Punto/Área, Punto/Línea

Pasemos a usar Select by Location para hacer las pruebas

#### ST\_Touches: Área/Área

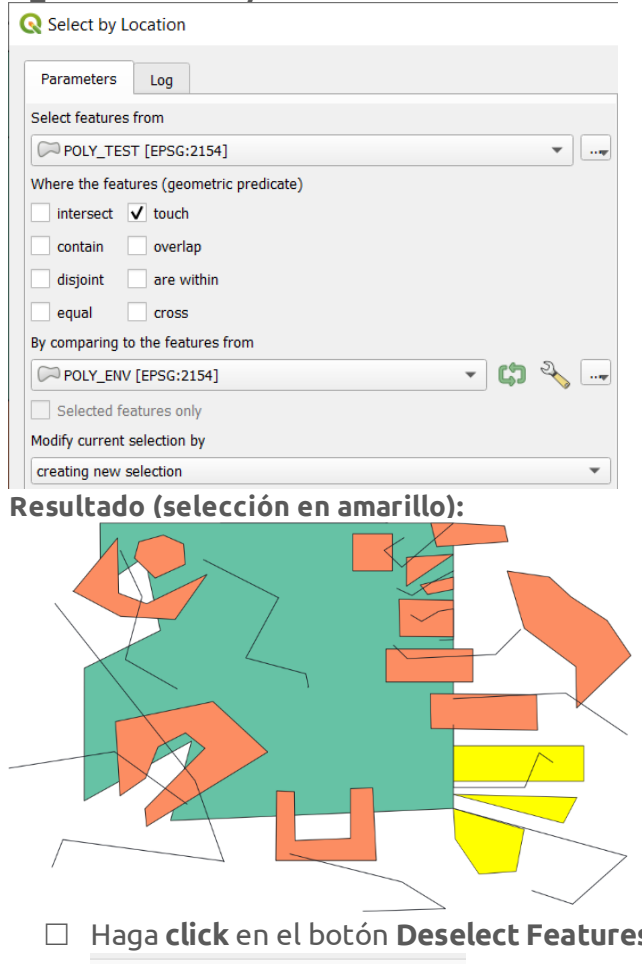

- □ Seleccionar elementos del geodato de puntos **poly\_test**...
- Geometric predicate: **touch**
- □ By comparing to the features from: poly\_env
- Siempre vamos a hacer una **nueva** selección.
- Haga **click** en el botón **Run** para hacer esta prueba.

Run 💭

- 1. Según las reglas, los contornos (bordes) de las áreas deben tocarse o al menos tener un vértice en común y además los interiores no pueden tener puntos en común.
- 2. El resto de las áreas/polígonos están completamente dentro, o están parcialmente dentro y hay uno completamente fuera del área de poly\_env.
- 3. Este predicado es útil para encontrar parcelas, municipios adyacentes por ejemplo.
- □ Haga **click** en el botón **Deselect Features** para borrar esta selección.

| 🧌   🔤 💩   🤅 | Deselect Features |
|-------------|-------------------|
| 12 🐼 🗢 px   | (Ctrl+Alt+A)      |

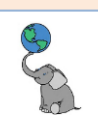

#### ST\_Touches: Líneas/Áreas

#### **Q** Select by Location

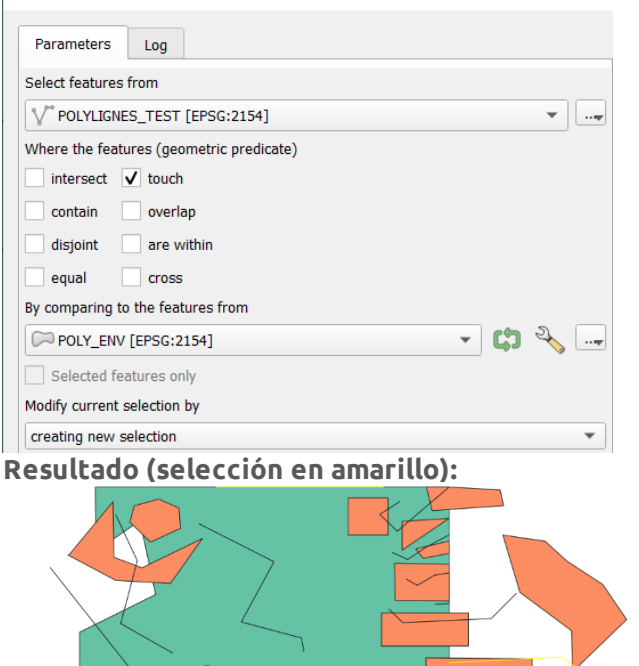

- □ Seleccionar elementos del geodato de puntos **polylignes\_test**...
- □ Geometric predicate: **touch**
- By comparing to the features from: poly\_env
- Siempre vamos a hacer una **nueva** selección.
- □ Haga **click** en el botón **Run** para hacer esta prueba.
  - Run 🔓
  - Seleccionó 4 líneas. Según las reglas, los contornos (bordes) de las líneas deben tocar o al menos tener un vértice en común con poly\_env. Además los interiores de las líneas no pueden tener puntos en común con poly\_env.
  - 2. Ninguna de las líneas seleccionadas tiene vértices en el interior ni están completamente fuera de poly\_env.
  - 3. Comparten uno más puntos en el borde de poly\_env.
  - Útil para cotejar conexión entre objetos de infraestructuras. Líneas con líneas, con puntos, con áreas.

□ Haga **click** en el botón **Deselect Features** para borrar esta selección.

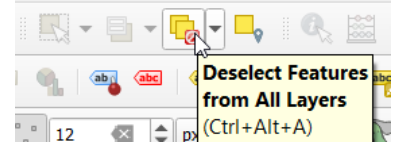

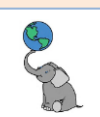

#### ST\_Touches: Puntos/Líneas

| Q Select by Location                     |
|------------------------------------------|
| Parameters Log                           |
| Select features from                     |
| * Test_points [EPSG:2154]                |
| Where the features (geometric predicate) |
| intersect 🗸 touch                        |
| contain overlap                          |
| disjoint are within                      |
| equal cross                              |
| By comparing to the features from        |
| 🗸 🗸 🗸 🗸                                  |
| Selected features only                   |
| Modify current selection by              |
| creating new selection                   |

#### Resultado (selección en amarillo):

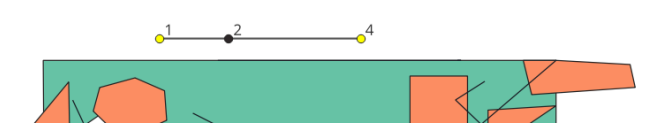

- □ Seleccionar elementos del geodato de puntos **test\_points**...
- Geometric predicate: **touch**
- By comparing to the features from: test\_ligne
- □ Siempre vamos a hacer una **nueva** selección.
- Haga click en el botón Run para hacer esta prueba.

Run 🔓

- Seleccionó 2 puntos: 1 y 4. El punto 2 está en el interior de la línea. El punto 3 está fuera de la línea.
- El predicado Touch devolverá cierto si los puntos están en el contorno de la línea. Los contornos de la línea son los puntos de inicio y final. En el caso de una MultiLine los puntos de contorno están en líneas componentes que sean impares.
- Útil para cotejar conexión entre objetos de infraestructuras. Líneas con líneas, con puntos, con áreas.

□ Haga **click** en el botón **Deselect Features** para borrar esta selección.

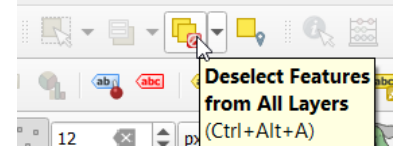

#### Ejemplos: Linestrings:

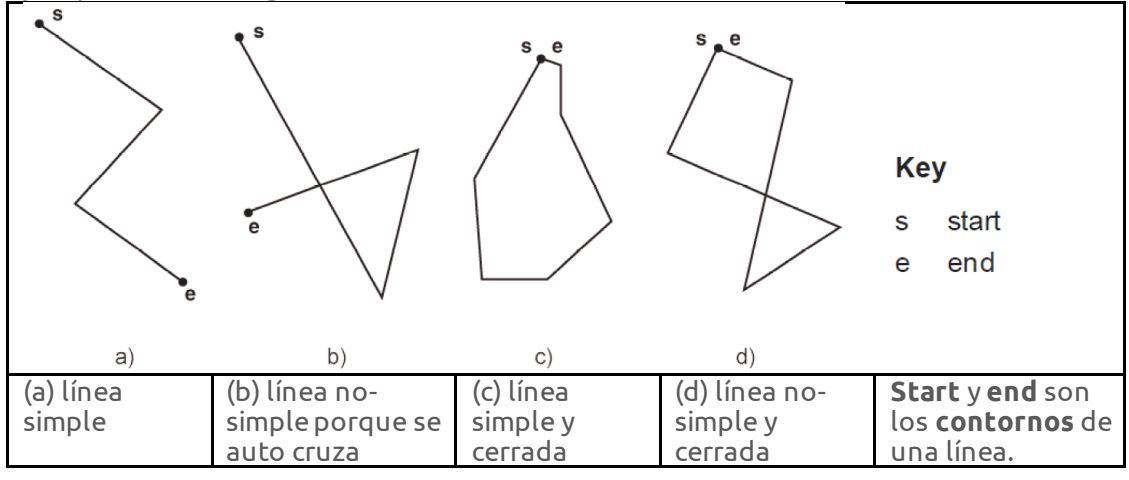

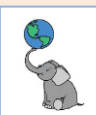

#### **ST\_C**ROSSES

| Predicado  | Geometría:<br><b>MP multipoint</b> ,<br><b>L polilínea</b> ,<br><b>S polígono</b> | Condiciones                                                                                                    |
|------------|-----------------------------------------------------------------------------------|----------------------------------------------------------------------------------------------------|
| ST_Crosses | MP/S,<br>MP/L,<br>L/S,<br>L/L                                                     | <ul> <li>geom(A) cruza a geom(B) si:</li> <li>* los interiores de los objetos tienen al menos un punto en común pero</li> <li>* no todos en común y</li> <li>* si la dimensión de la intersección de los interiores es <i>inferior</i> a la dimensión máxima de los objetos geom(A) y geom(B) (no aplica a P/P, S/S, pero aplica a MultiPoint)</li> </ul> |

#### Cross

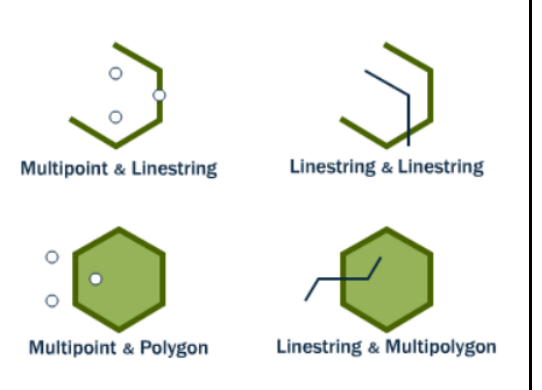

En todos estos casos, hay cruce entre las geometrías comparadas.

- Multipoint/Line
- Line/Line
- Multipoint/Polígono
- Línea/Multipolígono

Fuente: https://postgis.net/workshops/postgis-intro/spatial\_relationships.html

#### ST\_Crosses: Líneas/Polígonos

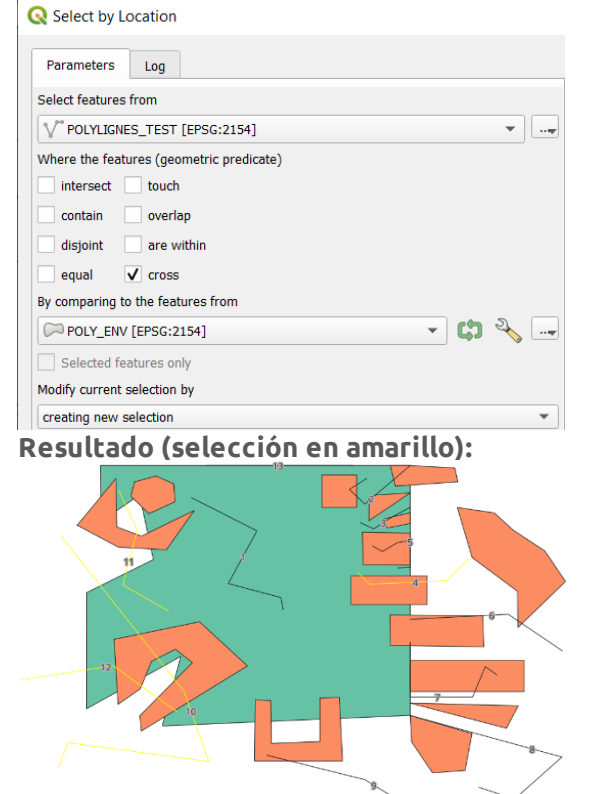

- □ Seleccionar elementos del geodato de puntos **polylignes\_test**...
- Geometric predicate: **touch**
- By comparing to the features from: poly\_env
- □ Siempre vamos a hacer una **nueva** selección.
- Haga click en el botón Run para hacer esta prueba.

Run 😞

- 1. Las líneas seleccionadas (en amarillo) son la 4, 10, 11 y la 12.
- 2. El predicado cross devolverá cierto si los interiores de las líneas tienen uno o más puntos (pero no todos) en el interior del polígono.

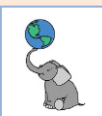

□ Haga **click** en el botón **Deselect Features** para borrar esta selección.

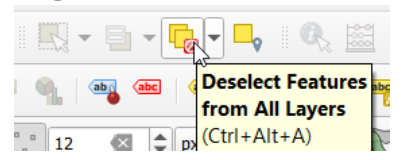

#### ST\_WITHIN/ST\_CONTAINS

| Predicado   | Geometría:<br>MP multipoint,<br>L polilínea,<br>S polígono | Condiciones                                                                                                    |
|-------------|------------------------------------------------------------|----------------------------------------------------------------------------------------------------|
| ST_Within   | Todas                                                      | geom(A) <b>está dentro de</b> geom(B) si:<br>* todo punto de geom(A) está dentro de geom(B) y<br>* si los interiores tienen al menos algún punto en común<br>* ningún punto de geom(A) está en el exterior de geom(B)<br>* ( <b>inverso de Contains</b> ) |
| ST_Contains | Todas                                                      | geom(A) <b>contiene a</b> geom(B) si:<br>* todo punto de geom(B) es un punto de geom(A) y<br>* si los interiores tienen al menos algún punto en común<br>* ningún punto de geom(B) está en el exterior de A<br>* (inverso de <i>Within</i> )              |

#### Within/Contains

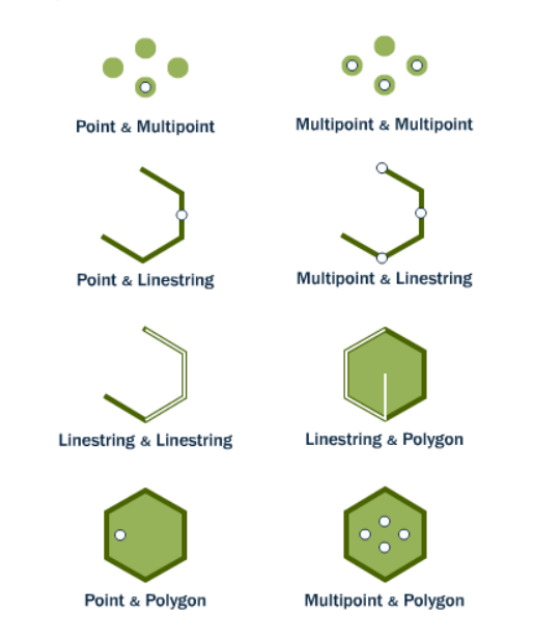

En todos estos casos, hay continencia entre las geometrías comparadas.

- Punto/Multipunto
- Multipunto/Multipunto
- Punto/Línea
- Multipunto/Línea
- Línea/Línea
- Punto/Área
- Multipunto/Área

Fuente: https://postgis.net/workshops/postgis-intro/spatial\_relationships.html

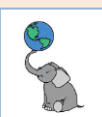

#### ST\_Within: Líneas/Polígonos

| Select by Location                       |      |                                                                                                    |
|------------------------------------------|------|----------------------------------------------------------------------------------------------------|
| Parameters Log                           |      | Seleccionar elementos del geodato de                                                                                 |
| Select features from                     |      | puntos <b>polylignes_test</b>                                                                                        |
| V°POLYLIGNES_TEST [EPSG:2154]            |      | Geometric predicate: <b>are within</b>                                                                               |
| Where the features (geometric predicate) |      | By comparing to the features from:                                                                                   |
| intersect touch                          |      | polv env                                                                                                    |
| contain overlap                          |      | Siempre vamos a hacer una <b>nueva</b>                                                                               |
| disjoint 🗸 are within                    |      | selección                                                                                                    |
| equal cross                              |      | Haga click en el botón Pun para bacer                                                                                |
| By comparing to the features from        |      | asta psueba                                                                                                    |
| POLY_ENV [EPSG:2154]                     |      |                                                                                                    |
| Selected features only                   |      | Run 💫                                                                                                    |
| Modify current selection by              |      |                                                                                                    |
| creating new selection                   |      |                                                                                                    |
|                                          |      |                                                                                                    |
|                                          |      | 1. Las líneas seleccionadas (en amarillo)                                                                            |
|                                          |      | son la 1, 2, 3 y la 5.                                                                                               |
|                                          |      | 2. El predicado are within devolverá                                                                                 |
|                                          |      | cierto y seleccionará cuando todos<br>los puntos que componen los<br>elementos están dentro de la otra<br>geometría. |
| Haga click en el botón Deselect Features | рага | borrar esta selección.                                                                                               |

Deselect Features from All Layers 12

© († )

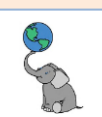

#### ST\_Within: Polígonos/Polígonos

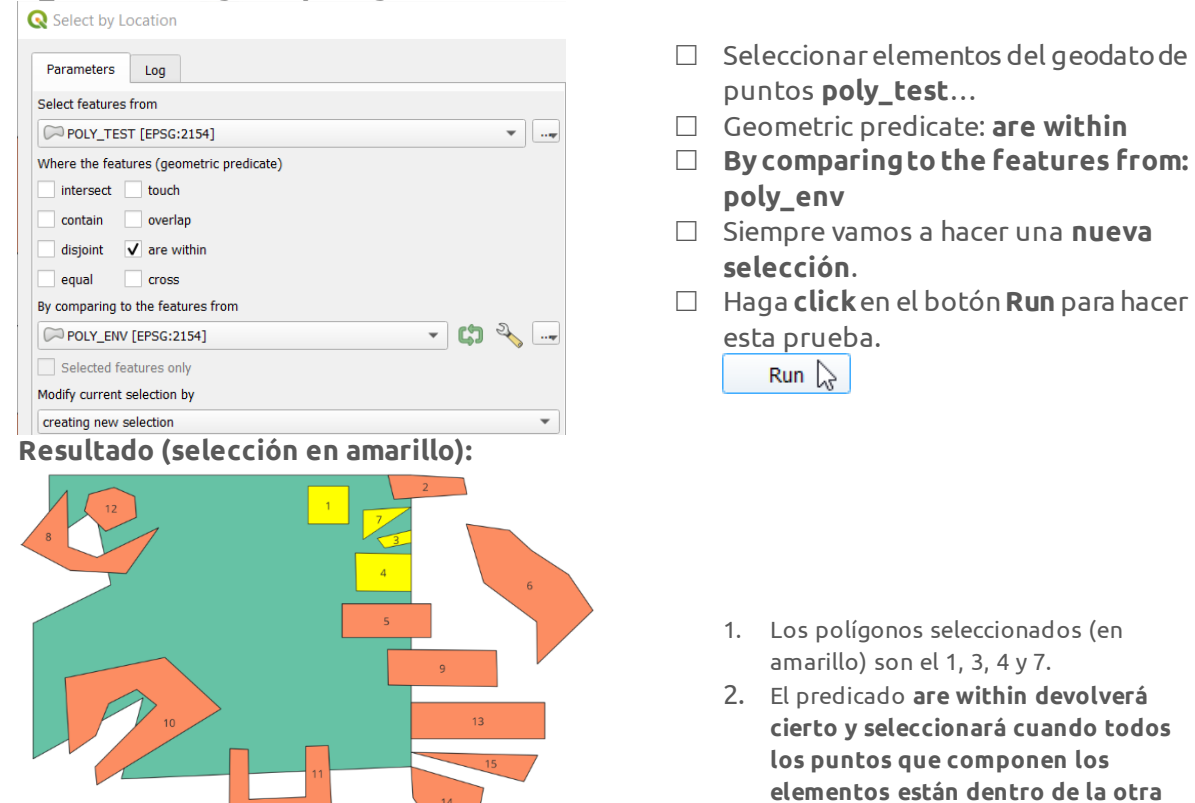

□ Haga **click** en el botón **Deselect Features** para borrar esta selección.

| Deselect Features |
|-------------------|

#### **ST\_OVERLAPS**

| Predicado   | Geometría:<br><b>MP multipoint</b> ,<br>L polilínea,<br>S polígono | Condiciones                                                                                                    |
|-------------|--------------------------------------------------------------------|----------------------------------------------------------------------------------------------------|
| ST_Overlaps | S/S,L/L,P/P                                                        | geom(A) <b>solapa a</b> geom(B) si a la vez:<br>* geom(A) y geom(B) tienen la misma dimensión (no aplica a P/L, P/S, L/S)<br><br>* geom(A) y geom(B) tienen puntos en común pero no todos<br>* La <u>intersección</u> de los interiores de geom(A) y geom(B) tiene la misma<br><u>dimensión</u> que geom(A) y geom(B) |

geometría (incluyendo el borde).

|                         | $\mathbf{r}$            |                   |
|-------------------------|-------------------------|-------------------|
| Multipoint & Multipoint | Linestring & Linestring | Polygon & Polygon |

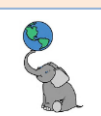

#### ST\_Overlaps: Polígonos/Polígonos

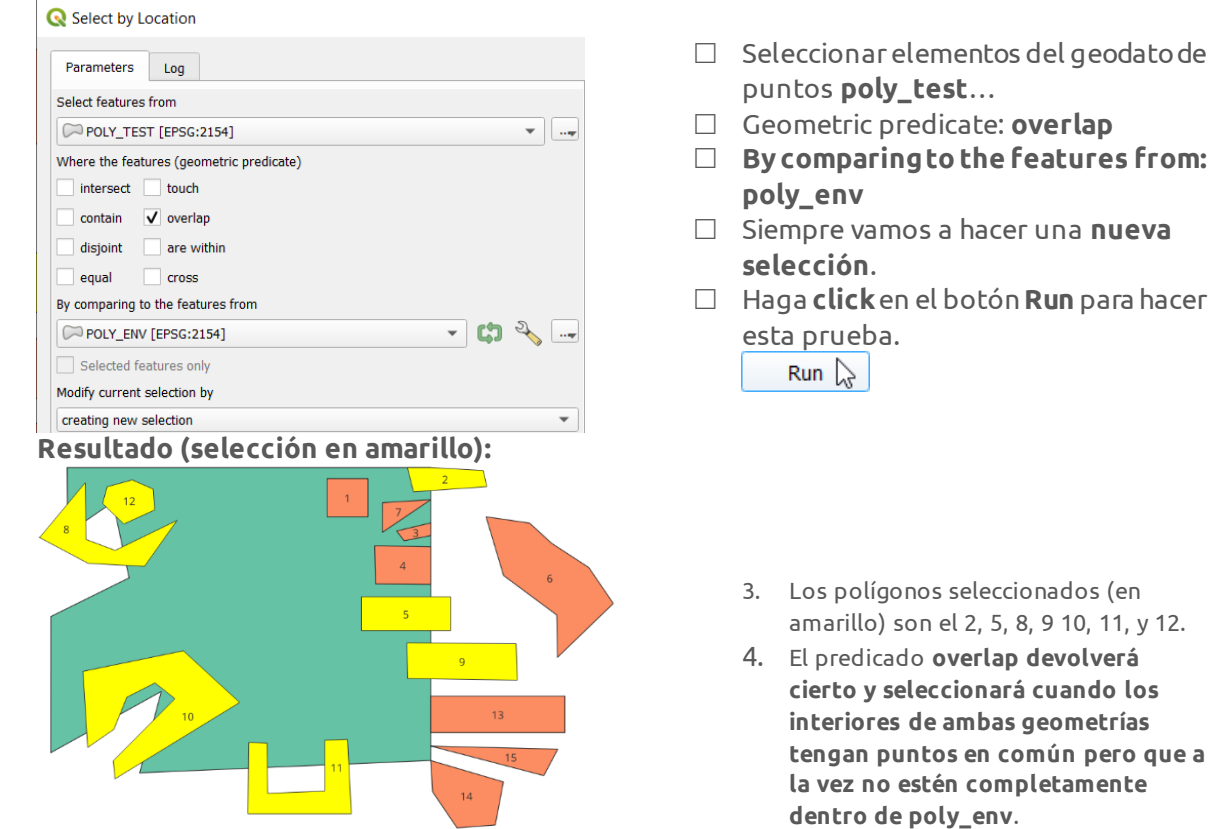

□ Haga **click** en el botón **Deselect Features** para borrar esta selección.

|              | <b>- 0</b>        |
|--------------|-------------------|
| 🌒 🔤 🔤 🤞      | Deselect Features |
| "_" 12 💌 🌲 p | (Ctrl+Alt+A)      |

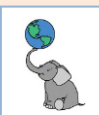

#### **ST\_INTERSECTS**

|    | Predicado     | Geometría:<br>MP multipoint,<br>L polilínea,<br>S polígono | Condiciones                                                                                                    |
|----|---------------|------------------------------------------------------------|----------------------------------------------------------------------------------------------------|
|    | ST_Intersects | Todas                                                      | geom(A) <b>interseca a</b> geom(B) si:<br>* geom(A) y geom(B) <b>tienen al menos un punto en común en el interior o</b><br><b>en el límite</b> .<br>* (Inverso de <i>Disjoint</i> ) |
| ST | Intersects:   |                                                            |                                                                                                    |

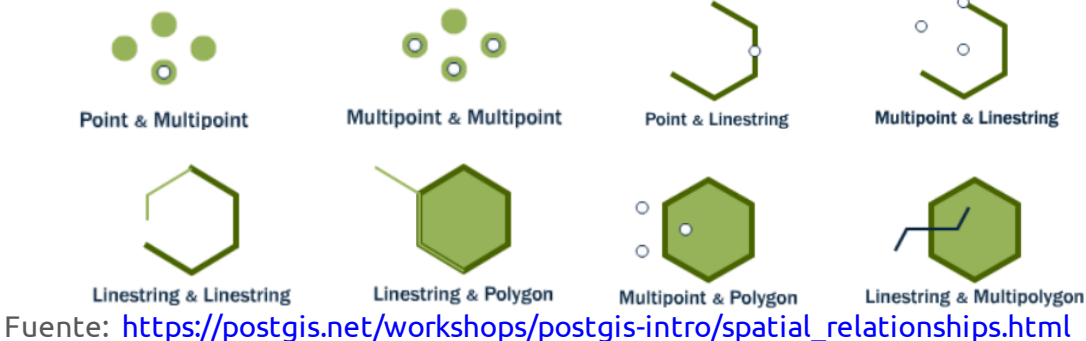

#### ST\_Intersects: Puntos/Líneas

| Farameters      | LOG                |            |          |             |      |
|-----------------|--------------------|------------|----------|-------------|------|
| Select feature: | from               |            |          |             |      |
| ° Test_poir     | ts [EPSG:2154]     |            |          |             | •    |
| Where the fea   | tures (geometric   | predicate) |          |             |      |
| ✓ intersect     | touch              |            |          |             |      |
| contain         | overlap            |            |          |             |      |
| disjoint        | are within         |            |          |             |      |
| equal           | cross              |            |          |             |      |
| By comparing    | to the features fr | om         |          |             |      |
| √° Test_lign    | e [EPSG:2154]      |            |          | - 63        | ₽. 🎸 |
| Selected f      | eatures only       |            |          |             |      |
| Modify current  | selection by       |            |          |             |      |
| creating new    | selection          |            |          |             | •    |
| oculta          | do (sole           |            | n amaril | <b>b</b> ). |      |

- □ Seleccionar elementos del geodato de puntos **test\_points**...
- Geometric predicate: **intersect**
- By comparing to the features from: test\_ligne
- □ Siempre vamos a hacer una **nueva** selección.
- □ Haga **click** en el botón **Run** para hacer esta prueba.

| Run 🖓 |
|-------|
|-------|

- Los puntos seleccionados (en amarillo) son el 1, 2, y 4. El punto 3 está fuera de la línea.
- 2. El predicado intersect devolverá cierto y seleccionará cuando las geometrías de ambos geodatos tengan al menos un punto en común tanto en el interior, como en el límite o borde.

□ Haga **click** en el botón **Deselect Features** para borrar esta selección.

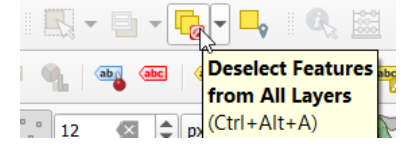

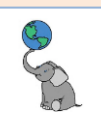

#### ST\_Intersects: Líneas/Polígonos

|                                          |   | -           |    |   |
|------------------------------------------|---|-------------|----|---|
| Q Select by Location                     |   |             |    |   |
| Parameters Log                           |   |             |    |   |
| Select features from                     |   |             |    |   |
| V° POLYLIGNES_TEST [EPSG:2154]           |   |             | •  |   |
| Where the features (geometric predicate) |   |             |    |   |
| ✓ intersect touch                        |   |             |    |   |
| contain overlap                          |   |             |    |   |
| disjoint are within                      |   |             |    |   |
| equal cross                              |   |             |    |   |
| By comparing to the features from        |   |             |    |   |
| POLY_ENV [EPSG:2154]                     | • | <b>C</b> ,7 | ð, |   |
| Selected features only                   |   |             |    |   |
| Modify current selection by              |   |             |    |   |
| creating new selection                   |   |             |    | * |

#### Resultado (selección en amarillo):

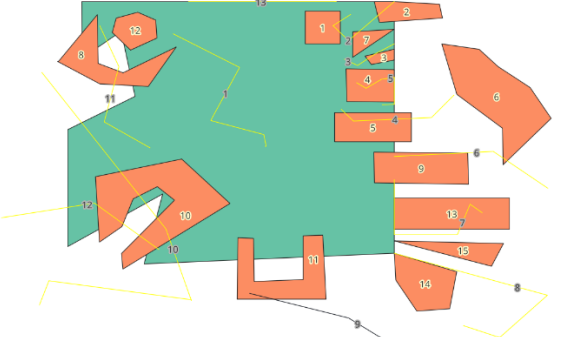

- □ Seleccionar elementos del geodato de puntos **polylignes\_test**...
- □ Geometric predicate: **intersect**
- By comparing to the features from: poly\_env
- □ Siempre vamos a hacer una **nueva** selección.
- □ Haga **click** en el botón **Run** para hacer esta prueba.

Run 🔓

- Las líneas seleccionadas (en amarillo) son 1, 2, 3, 4, 5, 6, 7, 8, 10, 11, 12 y 13. La línea 9 está fuera de poly\_env.
- El predicado intersect devolverá cierto y seleccionará cuando las geometrías de ambos geodatos tengan al menos un punto en común tanto en el interior, como en el límite o borde.
- □ Haga **click** en el botón **Deselect Features** para borrar esta selección.

|   | R  | * | B   | -   | Ø    | -                |              | Q <sub>3</sub> |       |
|---|----|---|-----|-----|------|------------------|--------------|----------------|-------|
| 1 | ¶. | ( | b 🍐 | abc |      | Desele<br>from A | ct F<br>JI L | eatu<br>aver   | res a |
|   | 12 |   | ×   | 4   | ; px | (Ctrl+A          | lt+          | A)             | 1     |

#### ST\_Intersects: Polígonos/Polígonos

| Q Select by Location                     |  |  |
|------------------------------------------|--|--|
| Parameters Log                           |  |  |
| Select features from                     |  |  |
| POLY_TEST [EPSG:2154]                    |  |  |
| Where the features (geometric predicate) |  |  |
| ✓ intersect touch                        |  |  |
| contain overlap                          |  |  |
| disjoint are within                      |  |  |
| equal cross                              |  |  |
| By comparing to the features from        |  |  |
| 🖓 POLY_ENV [EPSG:2154] 🔹 🕻               |  |  |
| Selected features only                   |  |  |
| Modify current selection by              |  |  |
| creating new selection                   |  |  |

#### Resultado (selección en amarillo):

- □ Seleccionar elementos del geodato de puntos **poly\_test**...
- □ Geometric predicate: **intersect**
- By comparing to the features from: test\_ligne
- □ Siempre vamos a hacer una **nueva** selección.
- Haga click en el botón Run para hacer esta prueba.

Run 🔓

 Todos los polígonos del geodato poly\_test fueron seleccionados excepto el número 6 porque está fuera de poly\_env.

© ( )

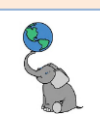

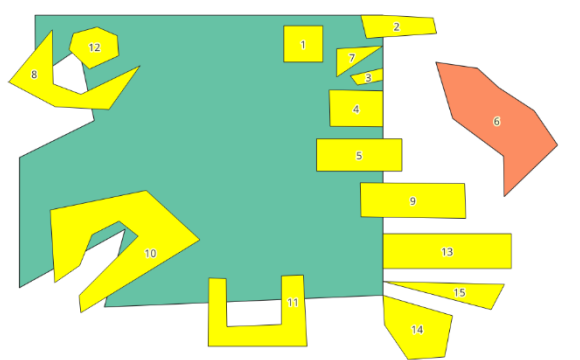

 El predicado intersect devolverá cierto y seleccionará cuando las geometrías de ambos geodatos tengan al menos un punto/vértice en común tanto en el interior, como en el límite o borde.

□ Haga **click** en el botón **Deselect Features** para borrar esta selección.

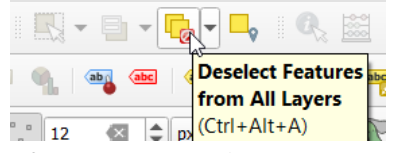

□ **Cierre** esta sesión de QGIS. No lo usaremos por ahora.

#### **ST\_COVERS & ST\_COVEREDBY**

Estas son dos **funciones propias de PostGIS** entre otras como **ST\_DWithin**.

| ST_Covers    | Todas | geom(A) <b>cubre a</b> geom(B) si:<br>* ningún punto de geom(B) está en el exterior de A<br>* todo punto de geom(B) es un punto de geom(A)<br>Compárese con <i>Contains</i>               |
|--------------|-------|----------------------------------------------------------------------------------------------------|
| ST_CoveredBy | Todas | geom(A) <b>está cubierto por</b> geom(B) si:<br>* ningún punto de geom(A) está en el exterior de geom(B)<br>* todo punto de geom(A) es un punto de geom(B)<br>Compárese con <i>Within</i> |

Según la documentación de PostGIS, ellos recomiendan usar **ST\_Covers** en lugar de ST\_Contains. Su definición es más simple y no tiene la particularidad de que las geometrías no contienen a sus límites. **Estas funciones** al igual que ST\_DWithin **no están disponibles en QGIS**.

Los predicados geométricos se explican en el apartado A de este tutorial. Como se mencionó, son 98 situaciones con los tres tipos básicos de geometrías.

Fuente: https://www.geoinformations.developpement-

durable.gouv.fr/fichier/pdf/Predicats\_OGC\_V3\_cle119417.pdf?arg=177828548&cle=baf65cf1 b040772ae1d97f164cf9ca67f6dbb698&file=pdf%2FPredicats\_OGC\_V3\_cle119417.pdf

#### ST\_DWITHIN

Esta función/predicado seleccionará elementos geométricos que compartan puntos/vértices en común entre geometrías basado en una distancia de búsqueda. Como se mencionó antes, **funciona como ST\_Intersects, pero con un umbral de tolerancia** (distancia).

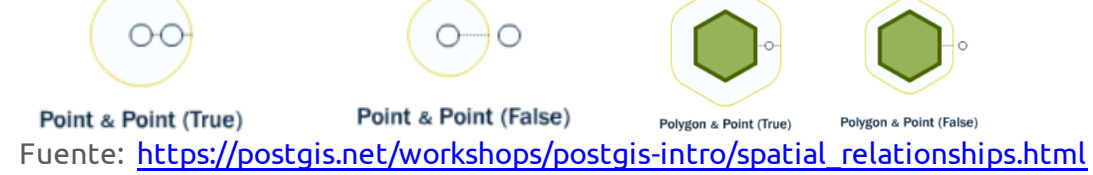

ST\_DWithin no es un predicado del OGC. Es una implementación de PostGIS.

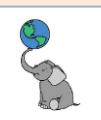

#### Ejemplo:

ST\_DWithin para mostrar distancias entre escuelas y carreteras estatales. Regrese a la interfaz de DBeaver.

 En la pestaña <gisdb\_lab> Script 1, escriba y ejecute el siguiente query para seleccionar las escuelas en Villalba que estén ubicadas hasta 300 metros de distancia de vías del sistema estatal de carreteras. Incluya la distancia mediante la función ST\_Distance.

| Gisdb_lab> Script-1 × |                                                                                     |  |  |
|-----------------------|-------------------------------------------------------------------------------------|--|--|
| •                     | select e.escuela, c.route_id,traer campos escuela, route_id                         |  |  |
| <b>.</b>              | <pre>st_distance(e.geom, c.geom) as distancia / st_distance() para distancias</pre> |  |  |
| E                     | FROM g33_dotacional_educacion_escuelas_2021_villalba e,tabla escuelas as e          |  |  |
| ET .                  | g35_viales_carreteras_estatales_segmentadas_agosto_2021 ctabla carreteras as c      |  |  |
| 5                     | where st_dwithin(c.geom,e.geom, 300) condición: dist entre geometrías <300m         |  |  |
| -                     | order by c.route_id, distancia;ordena por route_id asc, luego por distancia asc     |  |  |

| ņ    |   | nec escuela 👻                                  | noc route_id | 123 distancia  |
|------|---|------------------------------------------------|--------------|----------------|
| Ē    | 1 | DANIEL SERRANO RIVERA                          | PR-149       | 82.7400391886  |
|      | 2 | LYSANDER BORRERO TERRY                         | PR-149       | 103.2738510828 |
| Text | 3 | CRISTINA (AMADA) MARTINEZ MARTINEZ             | PR-149       | 257.3467495876 |
| F.   | 4 | SU HATILLO SILVIA TORRES TORRES                | PR-150       | 101.274528967  |
|      | 5 | (CROEV)ESPECIALIZADA EN CIENCIAS Y MATEMATICAS | PR-150       | 229.2012484341 |

Le devolverá 19 filas. Note las funciones **ST\_Distance**(geom, geom) y **ST\_DWithin**(geom, geom). Las escuelas se pueden repetir.

#### **QUERIES CON GEOMETRÍAS:**

#### **ST\_T**OUCHES

Realice una sentencia SQL espacial en la cual se **haga una lista de municipios y cuántos municipios adyacentes tiene cada uno**. El predicado topológico a usar es <u>ST\_Touches</u>, el cual está explicado en el <u>Apartado A-2</u>. **ST\_Touches** se debe usar, ya que seleccionará las **geometrías que comparten bordes**, pero **no tienen puntos en el interior de otra geometría**. Agregue los datos (GROUP BY) por el campo de nombres de municipios. Ordene los datos, **ORDER BY** usando la columna de conteos (posición #2) en el orden de columnas del query.

□ En la pestaña **<gisdb\_lab> Script 1**, escriba y ejecute el siguiente query:

| Ŀ                                           | * <gisdb_lab> Script-1 ×</gisdb_lab>                                                                                                    |  |  |
|---------------------------------------------|----------------------------------------------------------------------------------------------------|--|--|
|                                             | <pre></pre>                                                                                                    |  |  |
| •                                           |                                                                                                    |  |  |
| 🗄 g03_legales_municipios_2015 1 ×           |                                                                                                    |  |  |
| oT select m1.municipio, count(*) as cuantos |                                                                                                    |  |  |
| Grid                                        | municipio  cuantos_adyacentes                                                                                                    |  |  |
| ▦                                           | Lares 8                                                                                                    |  |  |
| ŧ                                           | Orocovis   8                                                                                                    |  |  |
| Te                                          | Las Piedras   7                                                                                                    |  |  |
| Ê                                           | San Sebastián 7                                                                                                    |  |  |
| -                                           | San Lorenzo I 71                                                                                                    |  |  |
| La Record                                   | Image: Solution of the second second sec |  |  |

- Para encontrar municipios adyacentes copiamos el mismo geodato y le asignamos otro alias (m2).
- **ST\_Touches** es el predicado que necesitamos: compartir solo bordes.
- ORDER BY 2 indica que queremos hacer el ordenamiento por la columna #2 y de forma descendente para que nos devuelva primero los municipios con mayor cantidad de municipios adyacentes.

El conteo de filas es 76. ¿Por qué no aparecen los municipios de Vieques ni de Culebra?

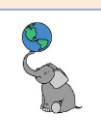

# ¿Y si queremos saber cuáles son los nombres de cada municipio adyacente a cada municipio?

La función **string\_agg(columna, 'patrón')** se usará para acomodar una lista de ítems de una columna o expresión dentro de una sola fila.

- Por ejemplo, si queremos acomodar una lista de municipios, separados por una coma:
  For la postaña de industria de service de significante encorrer.
  - En la pestaña **<gisdb\_lab> Script 1**, escriba y ejecute el siguiente query:

| ↓ * <gisdb_lab> Script-1 ×</gisdb_lab>                                                                               |                                                                                                    |                                                                            |  |
|----------------------------------------------------------------------------------------------------|----------------------------------------------------------------------------------------------------|----------------------------------------------------------------------------|--|
| select m1.municipio,t                                                                                                | rae columna municipio del geodato m1                                                                                                    |                                                                            |  |
| count(*) as cuantos_adya                                                                                             | count(*) as cuantos_adyacentes,conteo de filas as cuantos_adyacentes. No olvidar poner coma aquí                                                                                                    |                                                                            |  |
| <pre>string_agg(m2.municipio,</pre>                                                                                  | ', ') as municipios_adyacentesstring_agg(municipio y añade una coma                                                                                                    | ', ' y un espacio)                                                         |  |
| <pre>from g03_legales_municip</pre>                                                                                  | ios_2015 as m1,de la tabla municipios_2015 as m1                                                                                                    |                                                                            |  |
| <pre>g03_legales_municipios_2</pre>                                                                                  | 015 as m2hacer copia de municipios_2015 as m2                                                                                                    |                                                                            |  |
| <pre>where st_touches(m1.geom)</pre>                                                                                 | ,m2.geom)predicado topol: que solo compartan bordes                                                                                                    |                                                                            |  |
| group by m1.municipio                                                                                                | agrupa el conteo de ayacentes por m1.municipio                                                                                                    |                                                                            |  |
| order by 2 descordena                                                                                                | por la columna #2 ó cuantos_adyacentes ó count(*)                                                                                                    |                                                                            |  |
|                                                                                                    |                                                                                                    |                                                                            |  |
| ₿ g03_legales_municipios_2015 1 ×                                                                                    |                                                                                                    |                                                                            |  |
| 🗹 select m1.municipio, count(*) as cuantos 💱 Enter a SQL expression to filter results (use Ctrl+Space) 🕨 🕨 🖈 🏹 : 🖛 💌 |                                                                                                    |                                                                            |  |
| municipio  cuantos_adya                                                                                              | acentes municipios_adyacentes                                                                                                    | I                                                                          |  |
| Lares  <br>Orocovis  <br>Las Piedras  <br>San Sebastián                                                              | Yauco, Maricao, Las Marías, San Sebastián, Adjuntas, Utu<br>8 Ciales, Jayuya, Villalba, Juana Díaz, Coamo, Morovis, Co<br>7 Canóvanas, Juncos, San Lorenzo, Yabucoa, Humacao, Naguab<br>7 Añasco, Las Marías, Moca, Lares, Camuy, Quebradillas, Is | ado, Hatillo, Camuy  <br>rozal, Barranquitas  <br>o, Río Grande  <br>abela |  |
| Save ▼ ⊠ Cance     Save ▼ ⊠ Cance     To row(s) fetched - 3s on 2024-02-                                             | el : 국가 국가 76 : : : : : : : : : : : : : : : : : :                                                                                                    |                                                                            |  |
| La diferencia esta esta ela fuención etainen profes2 esuricipiente (1) lucrencia e são discurse e esta               |                                                                                                    |                                                                            |  |

La diferencia es insertar la función **string\_agg(**m2.municipio, ', **')** luego de añadir una coma después de la nueva columna cuántos\_adyacentes.

Al igual que el query anterior, aparecerán solo 76 filas.

#### ¿Cuáles son los barrios con mayor número de barrios adyacentes?

Usar la función <u>ST\_Touches(geom, geom)</u> y el mismo geodato de barrios con dos **alias b1 y b2** para compararlos.

□ En la pestaña **<gisdb\_lab> Script 1**, escriba y ejecute el siguiente query: Limite la lista

a 10 filas. Esté atento a las comillas, espacios y el operador de concatenación: ||.

| Б                                                                                                    | * <gisdb_lab> Script-1 ×</gisdb_lab>                                                                                                    |                                                                                                    |  |
|----------------------------------------------------------------------------------------------------|----------------------------------------------------------------------------------------------------|----------------------------------------------------------------------------------------------------|--|
| <pre>select bl.municipio   ', 80.'   bl.barrio as munic_barrio,trae y concatena columnas municipio y barrio del geodato bl as munic_barrio<br/>count(') as cuntos_adyacentes,conteo de filas as cuantos_adyacentes. No olvídar poner coma aquí<br/>string_agg('80. [ b2.barrio] ', '  b2.municipio  ')', ')concatenamos: paréntesis+80. +barrio+coma_con_espacio+municipio+paréntesis+coma+coma_engespacio<br/>as barrios_adyacentesalias barrios_adyacentes<br/>from g3.legales barrios_2015 as b1 ,de la tabla municipios_2015 as m1<br/>g3.legales barrios_2015 as b2hacer copia de municipios_2015 as m2<br/>where st_touches(bl.geom.b2.geom)predicado topol: que solo compartan bordes<br/>group by munic_barrioagrupa el conteo de ayacentes por m1.municipio<br/>limit 10;</pre> |                                                                                                    |                                                                                                    |  |
| Excepts 1 ×      Control to municipal I': Ba "I bit harring as municipal rise for a SOI emersion to filter results (see Ct(+Spare)      V ⊂ ▼ : ← ▼ :                                                                                                    |                                                                                                    |                                                                                                    |  |
| pin                                                                                                    | munic_barrio                                                                                                    | cuantos_adyacentes barrios_adyacentes                                                                                                    |  |
| G Record of Text   ■ C                                                                                                    | Maricao, Bo.Maricao Afuera<br>Ciales, Bo.Toro Negro<br>Guaynabo, Bo.Frailes<br>Naguabo, Bo.Rio Blanco<br>Arroyo, Bo.Yaurel<br>Arecibo, Bo.Rio Arriba<br>Utuado, Bo.Caguana<br>Caguas, Bo.Bairoa<br>Ciales, Bo.Frontón<br>Las Piedras, Bo.Montones | 13 (Bo. Rosario Alto, San Germán), (Bo. Hoconuco Alto, San Germán), (Bo. Cain Alto, San Germán), (Bo. Guamá<br>11 (Bo. Mameyes Arriba, Jayuya), (Bo. Pesas, Ciales), (Bo. Cialitos, Ciales), (Bo. Pozas, Ciales), (Bo. Cama<br>11 (Bo. Santa Rosa, Guaynabo), (Bo. Minilas, Bayamón), (Bo. Camarones, Guaynabo), (Bo. Pueblo Viejo, Guayn<br>11 (Bo. Antón Ruiz, Humacao), (Bo. Minilas, Bayamón), (Bo. Camarones, Guaynabo), (Bo. El Río, Las Piedras)<br>11 (Bo. Mulas, Patillas), (Bo. Jagual, Patillas), (Bo. Quebrada Arriba, Patillas), (Bo. Moros Rivera, Patil<br>10 (Bo. Caguana, Utuado), (Bo. Santa Rosa, Utuado), (Bo. Hanto Viejo, Arecibo), (Bo. Guavinca, Areaibo), (Bo.<br>10 (Bo. Tomás de Castro, Caguas), (Bo. Barrio Pueblo, Caguas), (Bo. Cañabón, Caguas), (Bo. Bairoa, Aguas Bu<br>10 (Bo. Sahana Hoyos, Arecibo), (Bo. Isanti, Utuado), (Bo. Da Alonso, Utuado), (Bo. Mameyes Arriba, Jayuya)<br>10 (Bo. Barrio Pueblo, Las Piedras), (Bo. Quebrada Arribas, Luas Piedras), (Bo. Maneyes Arribas, Jayuya) |  |
|                                                                                                    | <ul> <li>Save ▼ ⊠ Cance</li> </ul>                                                                                                    | : =:: ::::::::::::::::::::::::::::::::                                                                                                    |  |

- || Operador para concatenar cadenas de caracteres. En la función string\_agg() insertamos la cadena de caracteres, 'Bo. ' y concatenamos con || al campo b2.barrio, luego insertamos una coma con ||', '|| y luego concatenamos || el campo b2.municipio, para después concatenar el paréntesis de cierre || ')' y finalmente añadimos la coma para separar los valores.
- Puede sustituir LIMIT 10 con HAVING count(b2.barrio) >=10.
   HAVING se coloca después de GROUP BY

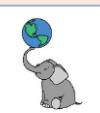

Pregunta: Si **el total de barrios es 902**, ¿por qué **si quitamos** la cláusula **LIMIT 10 o HAVING count(b2.barrio)>=10** devuelve **901**? **¿Cuál barrio no tiene barrio(s) adyacentes?** Sabemos que Isla de Mona e islote Monito componen un barrio de Mayagüez, pero ¿cómo hacer el query para que devuelva este barrio?

#### □ En la pestaña **<gisdb\_lab> Script 1**, escriba y ejecute el siguiente query:

| I sejisdb_lab> Script-1 ×                                                                          |                                                                                                    |  |  |  |
|----------------------------------------------------------------------------------------------------|----------------------------------------------------------------------------------------------------|--|--|--|
| •                                                                                                  | eselect b1.municipio   ', Bo.'   b1.barrio as munic_barriotrae y concatena columnas municipio y barrio del geodato b1 as munic_barrio    |  |  |  |
| - <b>b</b> e                                                                                       | <pre>from g03_legales_barrios_2015 as b1,de la tabla barrios_2015 as b1</pre>                                                            |  |  |  |
| Ð                                                                                                  | g03_legales_barrios_2015 as b2copia la tabla barrios_2015 as b2                                                                          |  |  |  |
| 町                                                                                                  | <pre>where not exists(Devuelve fila(s) que quede(n) fuera de esta selección</pre>                                                        |  |  |  |
| >_                                                                                                 | select b1.municipio   ', Bo. '   b1.barrio as munic_barrio                                                                               |  |  |  |
| -                                                                                                  | <pre>from g03_legales_barrios_2015 as b2hacer copia de municipios_2015 as m2</pre>                                                       |  |  |  |
|                                                                                                    | <pre>where st_touches(b1.geom,b2.geom))predicado topol: que solo compartan bordes</pre>                                                  |  |  |  |
| -                                                                                                  | group by munic_barrioagrupa el conteo de ayacentes por munic_barrio o campo #1                                                           |  |  |  |
|                                                                                                    | <                                                                                                    |  |  |  |
| I Results 1 ×                                                                                      |                                                                                                    |  |  |  |
| οTe                                                                                                | select b1.municipio   ', Bo.'   b1.barrio as munic_barrio fri 💱 Enter a SQL expression to filter results (use Ctrl+Space)                |  |  |  |
| <u>q</u>                                                                                           | munic_barrio                                                                                                    |  |  |  |
| 9                                                                                                  | +                                                                                                    |  |  |  |
| <u> </u>                                                                                           | Mayagüez, Bo.Isla de Mona e Islote Monito                                                                                                |  |  |  |
| ¥                                                                                                  | <                                                                                                    |  |  |  |
| oT Te                                                                                              | 🗞 Refresh 💌 🖯 🛇 Save 💌 🛛 Cancel 🗄 🚌 🚎 🖅 🗄 🖾 🗄 🤇 🕹 🖄 🖄 🗄 Export data 💌 🕸 200 🔀 1 👘 🥂 1 row(s) fetched - 0.953s, on 2024-02-20 at 11:14:00 |  |  |  |
| Usar un <b>sub-select o query anidado</b> para que devuelva la fila que no cumple con el predicado |                                                                                                    |  |  |  |

Usar un **sub-select o query anidado** para que devuelva la fila que no cumple con el predicado ST\_Touches: **where not exists**(select expresión from tabla, where ST\_Touches(b1.geom,b2.geom). Luego GROUP BY agrupa por la columna munic\_barrio para que no devuelva 902 filas. Esta es la fila que cumple con la condición: barrio Isla de Mona e Islote Monito.

#### VISUALIZAR LAS GEOMETRÍAS EN POSTGIS

Usemos un query parecido al de búsqueda de barrios adyacentes. **Ya vimos que el barrio Maricao Afuera** del **Municipio de Maricao** comparte límites con 13 barrios. Para ver estos vecinos sin salir de PostGIS, haremos un query que incluya la geometría.

□ En la pestaña **<gisdb\_lab> Script 1**, escriba y ejecute el siguiente query.

| <pre>La'sgisob.Jab&gt; Scmpt-1 ×</pre>                             |  |  |
|--------------------------------------------------------------------|--|--|
|                                                                    |  |  |
| B g03_legales_barrios_2015 1 ×                                     |  |  |
| er select 'Bo, 'Il b2,barrio II', 'Il b2,municipio as "barrio de r |  |  |
| p barrio_de_referencia:  barrios_adyacentes:  geom                 |  |  |
| Image: Section 2014/10000000000000000000000000000000000            |  |  |
|                                                                    |  |  |

Al traer la columna **b1.geom**, convertimos el resultado del query en un geodato temporal que podremos visualizar si usamos la pestaña **Spatial**.

□ Luego que devuelva las 13 filas, haga **click** en la pestaña **Spatial** al margen izquierdo del listado devuelto en la pestaña **g03\_legales\_barrios\_2015 1** 

Bo. Maricao Afuera, Maricao Bo. Gue Bo. Maricao Afuera, Maricao Bo. Hoc Bo. Maricao Afuera, Maricao Bo. Inc Bo. Maricao Afuera, Maricao Bo. Mor Spatial data: geometry or geography objects . Mor

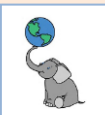

#### □ Al activar la pestaña **Spatial**, podemos hacer **click** en cualquier elemento geométrico.

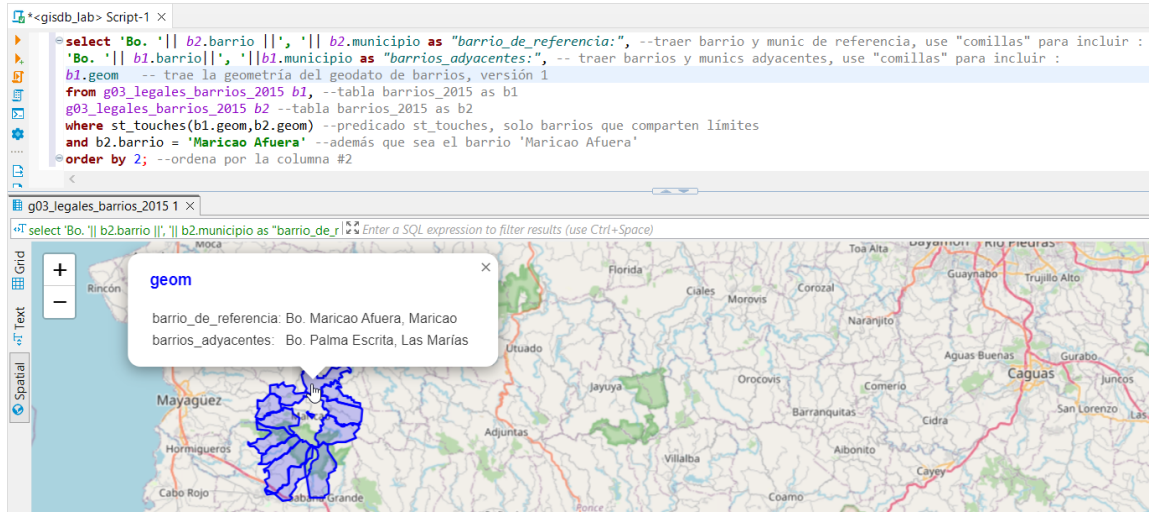

#### MOSTRAR ÁREA, PERÍMETRO Y TIPO DE GEOMETRÍA

Las propiedades de las geometrías son guardadas internamente. No son campos calculados como aparecería en los shapefiles, por ejemplo.

**Muestre una lista** con los **nombres de barrios** del Municipio de Villalba, el **área**, así como sus **perímetros** y **tipo de geometría**. Ordene los resultados por área de manera descendente. En la cláusula **ORDER BY** puede **usar un número de referencia de la columna** en vez del nombre de la columna.

□ En la pestaña **<gisdb\_lab> Script 1**, escriba y ejecute el siguiente query.

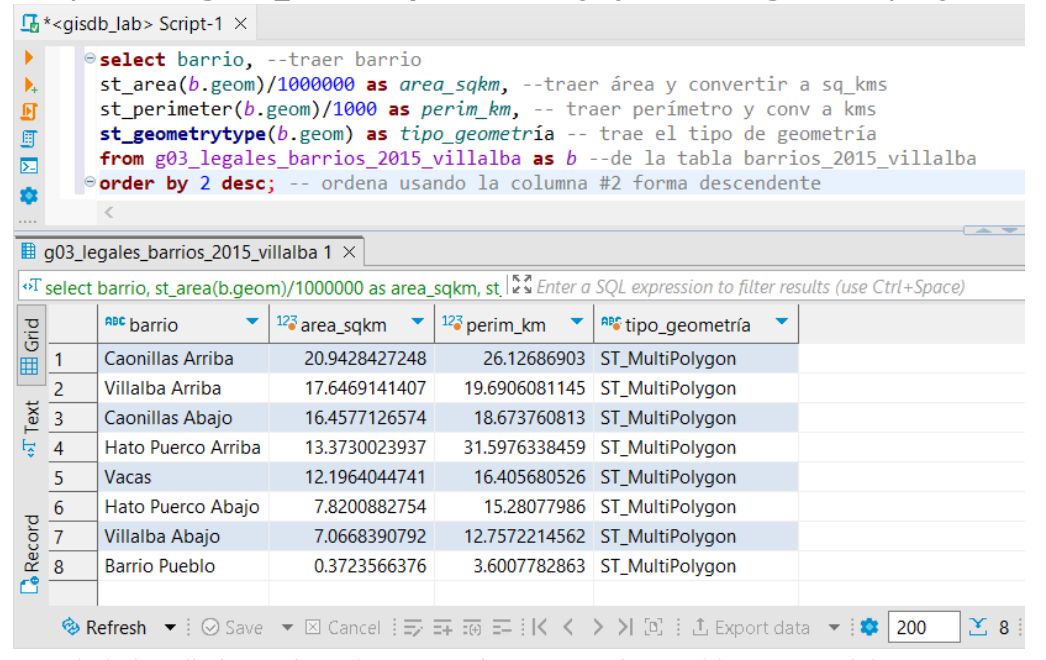

¿Puede haber distintos tipos de geometrías en una misma tabla geoespacial en PostGIS? La respuesta es sí. Un campo tipo geometría o geografía puede estar compuesto por todas las variantes de POINT/POLYLINE/POLYGON y además *GeometryCollection*. Al momento, los SIG de interfaz gráfica tipo desktop, no dan soporte a las GeometryCollection y solo trabajan con un tipo de geometría a la vez.

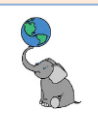

Más adelante haremos overlay de geodatos. **¿Es posible que el cruce/overlay de dos geodatos nos devuelva distintos tipos de geometrías (GeometryCollection)? La respuesta es sí.** Eso puede ser un problema que atenderemos más adelante.

#### ST\_LENGTH

¿Cuál es el kilometraje total de las calles municipales del Municipio de Villalba?

**Antes**, vamos a hacer una búsqueda de **cuáles son los códigos que usaremos como criterio de selección de** lo que son las **vías municipales**, **según** los **códigos censales** para vías (2006). Este archivo de viales se originó en 2006, pero se añadieron vías adicionales usando la imagen satelital de Google Maps en diciembre de 2023.

Debemos saber primero los códigos CFCC (Census Feature Class Codes, 2016).

□ En la pestaña **<gisdb\_lab> Script 1**, escriba y ejecute el siguiente query:

| <u>r</u> ,      | * <gisdb_lab> Script-1 ×</gisdb_lab>                                                                                                    |
|-----------------|----------------------------------------------------------------------------------------------------|
| )<br>),<br>),   | select distinct cfcctraer valores únicos del campo cfcc<br>from g35_viales_mapa_base_tiger_rds_2006se_villalbade esta tabla<br>order by 1;ordena ascendente por la primera columna/campo |
| E               | <                                                                                                    |
| <b>I</b> g      | g35_viales_mapa_base_tiger_rds_2006se_villalba 1 $	imes$                                                                                                    |
| σŢ              | select distinct cfcc from g 💱 Enter a SQL expression to filter results (use Ctrl+Space) 🕨 💌 🛷 🕶 🎙                                                                                        |
| d 🖓 Text 🖽 Grid | cfcc <br>+<br>A31  <br>A35  <br>A41  <br>A51  <br>A63                                                                                                    |
| La Recon        | <br><br><br><br><br><br><br><br><br><br><br><br><br><br><br><br><br><br><br><br><br><br><br><br><br><br><br><br><br><br><br>                                                             |

**SELECT DISTINCT** para devolver los códigos cfcc sin repeticiones.

Debe darnos 5 filas. <u>Según uno de</u> <u>los artículos de knowledge base de</u> <u>Esri</u>, los códigos censales de vías que necesitamos son los tipo **A41** y, **A51**. Los demás **A31**, **A35** y **A63** están asociados con carreteras del sistema estatal.

\*\* Estamos simplificando este asunto\*\*

Puede haber vías municipales que son mantenidas por la Autoridad de Carreteras y Transportación (ACT). En el caso de Villalba, en la versión de carreteras estatales 2021, no hay vías municipales mantenidas por la ACT.

**Con esa información** podemos redactar la sentencia (query) para contestar la pregunta: **Dar un estimado de kilometraje en vías municipales, mostrando** el **código censal cfcc** y la **suma de kilómetros para cada clase cfcc**, para el **Municipio de Villalba**. En este caso, vamos a sumar la longitud de las geometrías con la función **sum(<u>ST Length(geom))/1000</u>** para que lo convierta en **kilómetros**, ya que la unidad de medida del geodato es el **metro**. Solo vamos a sumar las vías municipales, así que **en la cláusula WHERE** usaremos **cfcc IN ('A41','A51')**. En la cláusula **GROUP BY** vamos a **agrupar/sumar por** categoría **cfcc**.

□ En la pestaña **<gisdb\_lab> Script 1**, escriba y ejecute el siguiente query:

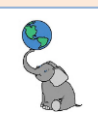

| ₽ * <gisdb_lab> Script-1 ×</gisdb_lab>                                                                                                    | En este query utilizamos:                    |
|----------------------------------------------------------------------------------------------------|----------------------------------------------|
| eselect cfcc,traer valores del campo cfcc                                                                                                    | <ul> <li>GROUP BY cfcc para sumar</li> </ul> |
| <pre>sum(st_length(geom)/1000) as kmscalcula sumatoria de longitudes geometricas en kms from g35_viales_mapa_base_tiger_rds_2006se_villalbade esta tabla</pre> | por categoría.                               |
| where cfcc in ('A41', 'A51')condición: solo valores cfcc=A41, A51                                                                                              | • WHERE cfcc IN ('A41', 'A51')               |
| order by 1;ordena ascendente por la primera columna/campo                                                                                                    |                                              |
|                                                                                                    |                                              |
| B g35_viales_mapa_base_tiger_rds_2006se_villalba 1 ×                                                                                                    |                                              |
| 🕂 select cfcc, sum(st_length(gel 🖏 Enter a SQL expression to filter results (use Ctrl+Space) 🕨 🔍 🗸 🔻 🟹 🗄 🖛 🖛                                                   | Las vias crcc=A51 son por lo regular         |
| p cfcc   kms                                                                                                    | caminos privados sin asraitar. Pueden        |
| H A41   236.4427943113927                                                                                                    | Fa fia, bay alcododos do <b>226</b>          |
| A51  16.965397693137174                                                                                                    | kilómotsos op vízs municipalos (A41)         |
|                                                                                                    | en este municipio                            |
| P Save ▼ 10 Save ▼ 10 Cancel 1 = 1 = 1 = 1 = 1 = 1 = 1 ≤ < > > 1 = 1 ≤ L Export data ▼ 1 ■ 200 ≤ 2 1                                                           | en este municipio.                           |
| 5 ··· 2 row(s) fetched - 0.003s, on 2024-02-21 at 09:05:04                                                                                                    |                                              |

#### ROUND()

Es una función de uso general para redondear números con decimales. Usaremos el query anterior para aplicar la función **round()** al cómputo de sumatoria de longitudes de las geometrías de vías en Villalba. El valor <u>ST\_Length</u> devuelto es del <u>tipo de dato numérico</u> <u>double precision</u>, dato numérico floating point, no exacto.

Según la documentación de funciones matemáticas en PostgreSQL, la función round():

| <b>round</b> ( <b>numeric</b> ) $\rightarrow$ numeric                                                                                                    | Puede recibir un dato tipo numeric y devuelve el                                                                                                    |
|----------------------------------------------------------------------------------------------------|----------------------------------------------------------------------------------------------------|
| <b>round</b> ( <b>double precision</b> ) $\rightarrow$ double precision                                                                                                    | valor entero más próximo.                                                                                                    |
| <b>Rounds to nearest integer</b> . For numeric, ties are broken                                                                                                    | Puede recibir un tipo de dato double precision y                                                                                                    |
| by rounding away from zero. For double precision, the tie-                                                                                                    | devuelve el valor entero más próximo.                                                                                                    |
| breaking behavior is platform dependent, but "round to                                                                                                    | En esta variante de round() no se usa el                                                                                                    |
| nearest even" is the most common rule.                                                                                                    | argumento <i>s</i> integer para añadir lugares                                                                                                    |
| round(42.4) $\rightarrow$ 42                                                                                                    | decimales.                                                                                                    |
| round (v numeric, s integer) $\rightarrow$ numeric<br>Rounds v to s decimal places. Ties are broken by rounding<br>away from zero.<br>round(42.4382, 2) $\rightarrow$ 42.44<br>round(1234.56, -1) $\rightarrow$ 1230 | Si usamos round(v numeric, s integer) el valor de<br>entrada debe ser tipo numérico para poder aplicar<br>el número entero que dará la cantidad de lugares<br>decimales.<br>Esta variante de round() debe recibir como<br>entrada valores del tipo de dato <i>numeric</i> . |

Por lo tanto, para aplicar round a la suma de longitudes extraídas de las geometrías, debemos cambiar el tipo de dato double precision a numeric. Esto se hace con la función **CAST campo\_expresión AS NUMERIC** o usar su equivalente más corto "**::**".

Usemos el query anterior para aplicar la función **round()** con dos lugares decimales.

□ En la pestaña **<gisdb\_lab> Script 1**, **modifique y ejecute** el pasado query:

| <u>∎</u> * <g< th=""><th>isdb_lab&gt; Script</th><th>t-<b>1</b> ×</th><th></th><th>•</th></g<> | isdb_lab> Script                                                                                                    | t- <b>1</b> ×                          |                                                                                                    | •                                                                                            |  |  |
|------------------------------------------------------------------------------------------------|----------------------------------------------------------------------------------------------------|----------------------------------------|----------------------------------------------------------------------------------------------------|----------------------------------------------------------------------------------------------|--|--|
| )<br>),                                                                                        | Select cfo<br>round(sum<br>from g35 y                                                                                                    | cc,traer<br>(st_length(<br>viales mapa | valores del campo cfcc<br>eom)/1000)::numeric,2) as kmsconv a numeric la sum de k<br>base tiger rds 2006se villalbade esta tabla | cms,usa round a 2 lug decimales                                                              |  |  |
|                                                                                                | <pre>where cfcc in ('A41','A51')condición: solo valores cfcc=A41,A51 group by cfccagrupar sumas de valores usando el campo cfcc order by 1;ordena ascendente por la primera columna/campo</pre> |                                        |                                                                                                    |                                                                                              |  |  |
|                                                                                                | <                                                                                                    |                                        |                                                                                                    | >                                                                                            |  |  |
| 🔳 g35                                                                                          | _viales_mapa_b                                                                                                    | ase_tiger_rds_2                        | 06se_villalba 1 ×                                                                                                    |                                                                                              |  |  |
| •T sele                                                                                        | ect cfcc, round(su                                                                                                    | um(st_length(g                         | o                                                                                                    | $\bullet  \forall  \forall  \forall  \forall  \forall  \forall  \forall  \forall  \forall  $ |  |  |
| pind                                                                                           | <sup>ABC</sup> cfcc ▼                                                                                                    | 123 kms 🔹                              |                                                                                                    |                                                                                              |  |  |
| 1                                                                                              | A41                                                                                                    | 236.44                                 |                                                                                                    |                                                                                              |  |  |
| 2                                                                                              | A51                                                                                                    | 16.97                                  |                                                                                                    |                                                                                              |  |  |

En la segunda línea de código, según el orden por paréntesis de adentro hacia afuera: 1:obtener las longitudes del campo geom, 2:luego sumarlas, 3:dividir entre 1,000 las sumas para obtener kms, 4:cambiar las sumas en tipo double precision :: numeric, 5:redondear el dato numérico a 2 lugares decimales.

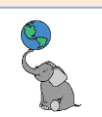

#### **ST\_DISTANCE**

Mostrar las distancias entre cada plaza pública municipal. El geodato incluye otras plazas públicas. Este query va a devolver miles de filas, ya que estará comparando distancias de cada plaza pública "de recreo" con todas las demás plazas. La función ST\_Distance(geom, geom) puede abreviarse (geom<->geom). En este caso, devolveremos distancias en kilómetros.

|  | in la pestaña | <gisdb_lab></gisdb_lab> | Script 1 | escriba y | v ejecute | el siguiente | query: |
|--|---------------|-------------------------|----------|-----------|-----------|--------------|--------|
|--|---------------|-------------------------|----------|-----------|-----------|--------------|--------|

| $\square$ * <gisdb_lab> Script-1 ×</gisdb_lab>                                                                                                    |                                                                                                    |
|----------------------------------------------------------------------------------------------------|----------------------------------------------------------------------------------------------------|
| <pre>select plz1.nombre  ', '  plz1.municipio as plaza_origen,traer y conca<br/>plz2.nombre  ', '  plz2.municipio as plaza_destino,traer y concatenar<br/>pround(plz1.geom&lt;&gt;plz2.geom):numeric /1000,3) as dist_bmsobtener di<br/>from g33_dotacional_plazas_publicas_2010 plz1,de esta tabla alias plz1<br/>g33_dotacional_plazas_publicas_2010 plz2, copiar la tabla alias plz2<br/>where plz1.gidx/plz2.gidcondición: no devolver la misma plaza<br/>order by plz1.municipio, dist_kmsordena por municipio, y luego la plaz</pre>                                                                                                    | tenar nombre_plaza1 +, + municipio1 as plaza_origen<br>nombre_plaza2 +, + municipio2 as plaza_destino<br>sts entre plz1 y plz2::conv a num, div/1,000, round a 3 decimales, as dist_kms<br>a más cercana |
| B                                                                                                    |                                                                                                    |
| II Results 1 ×                                                                                                    |                                                                                                    |
| aT select plz1.nombre  ', '  plz1.municipio as plaza_orige  💱 Enter a SQL expression to filter results (use Ctrl+Spc                                                                                                    | ace) 🕨 🖈 🛣 🗧 🖌                                                                                                    |
| plaza_origen  plaza_destino                                                                                                    | dist_kms                                                                                                    |
| Plaza de Recreo, Adjuntas  Plaza de Recreo, Utuado         Plaza de Recreo, Adjuntas  Plaza de Recreo, Feñuelas         Plaza de Recreo, Adjuntas  Plaza de Recreo, Jayuya         Plaza de Recreo, Adjuntas  Plaza de Recreo, Jayuya         Plaza de Recreo, Adjuntas  Plaza de Recreo, Jayuya         Plaza de Recreo, Adjuntas  Plaza de Recreo, Yauco         Plaza de Recreo, Adjuntas  Plaza de Recreo, Yauco         Plaza de Recreo, Adjuntas  Plaza de Recreo, Yauco         Plaza de Recreo, Adjuntas  Plaza de Recreo, Vilaba         Plaza de Recreo, Adjuntas  Plaza de Recreo, Vilalba         Plaza de Recreo, Adjuntas  Plaza de Recreo, Sabana Grande         Plaza de Recreo, Adjuntas  Plaza de Recreo, Maricao | <pre>1 11.637 11.641 11.941 15.180 17.529 19.364 20.338 21.943 24.701 26.608 22.943 24.701 26.608 22.943 24.701 26.608 22.943 24.701 26.001 22.237 </pre>                                                |
| 🗞 Refresh 💌 🗄 📀 Save 💌 🗵 Cancel 🕴 🖅 🚎 என் என 🗄 🗄 🕹 🗲 💭 🖄 🖞 🕹 Export data 💌 🛊 🛊 2                                                                                                    | 00 K 6,972 200 row(s) fetched - 0.047s, on 2024-02-21 at 11:14:32                                                                                                    |
|                                                                                                    | Calculate total row count BOT en                                                                                                    |

El query hará 6,972 comparaciones de distancia en cada una y el resto de las plazas. Si queremos limitar la comparación de distancias entre plazas, digamos, las primeras más cercanas, debemos hacer un subquery o query anidado, donde se limite la comparación al término que uno desee. Esto lo veremos más adelante en la sección de Subqueries.

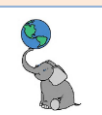

#### ST\_XMIN, ST\_YMIN

Haga una lista de municipios y barrios que están al extremo sur de PR. Repita el procedimiento para encontrar los municipios con su barrio más al oeste de PR. Las funciones que vamos a usar son st\_ymin(geom), st\_xmin(geom). Recuerde que estamos en un plano cartesiano donde las coordenadas Y aumentan de sur hacia el norte y que las coordenadas X aumentan de oeste hacia el este. Ordene las filas usando order by st\_ymin(geom) y luego por st\_xmin(geom). Limite los resultados solo a 10 filas.

Municipios y barrios al extremo sur:

□ En la pestaña **<gisdb\_lab> Script 1**, **escriba y ejecute** el siguiente query:

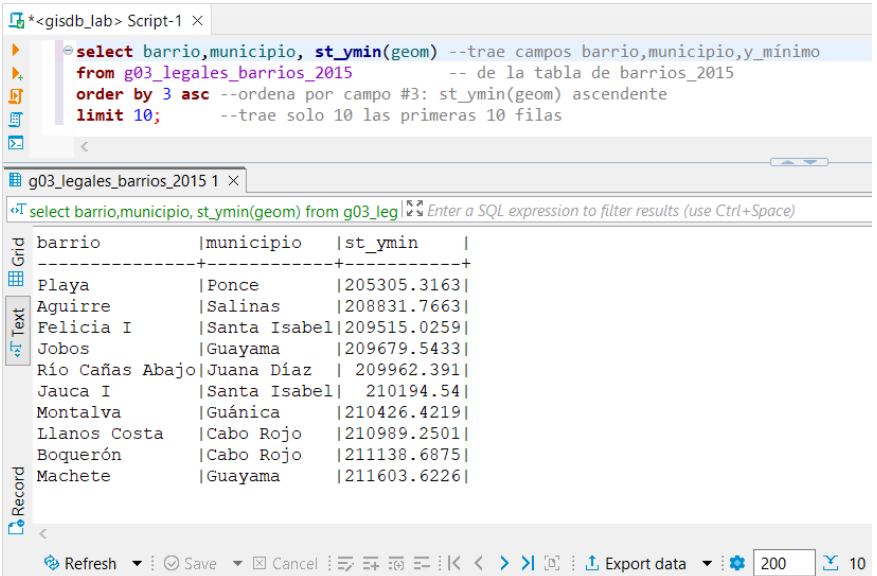

El barrio más al extremo sur es el barrio Playa, en Ponce. Este barrio incluye la isla Caja de Muertos y la isla Morrillito

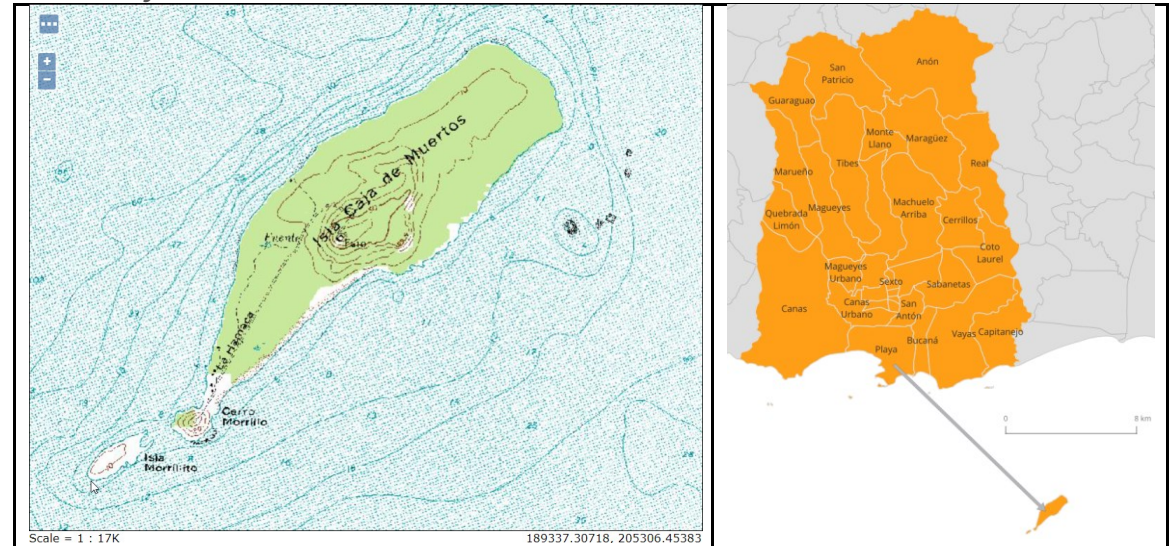

El punto más al sur, sin salir de la costa debe ser Punta Brea en el barrio Montalva en Guánica.

Si desea obtener los municipios más **al extremo norte**, sustituya la función por **st\_ymax(geom)** con orden descendente.

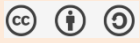

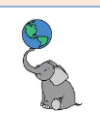

#### Municipios y barrios al extremo oeste:

□ En la pestaña **<gisdb\_lab> Script 1**, **escriba y ejecute** el siguiente query:

| □ * <gisdb_lab> Script-1 ×</gisdb_lab>                                                                                     |                                                                                                    |
|----------------------------------------------------------------------------------------------------|----------------------------------------------------------------------------------------------------|
| <pre>&gt; eselect barrio,municipio,<br/>from g03_legales_barrios_<br/>g order by 3 ascordena p<br/>limit 10;trae sol</pre> | <pre>st_xmin(geom)trae campos barrio,municipio,x_mínimo 2015 de la tabla de barrios_2015 or campo #3: st_xmin(geom) ascendente o 10 las primeras 10 filas</pre> |
| g03_legales_barrios_2015 1 ×                                                                                               |                                                                                                    |
| <sup>eT</sup> select barrio,municipio, st_xmin(geom) fr                                                                    | om g03_leg 5 Enter a SQL expression to filter results (use Ctrl+Space)                                                                                          |
| p barrio                                                                                                    | municipio st_xmin  <br>++                                                                                                    |
| Isla de Mona e Islote Moni                                                                                                 | co Mayagüez   39380.1016                                                                                                    |
| y Sabanetas                                                                                                    | Mayagüez   88270.1459                                                                                                    |
| Puntas                                                                                                    | Rincón  111423.5469                                                                                                    |
| 🗧 Ensenada                                                                                                    | Rincón  112165.3107                                                                                                    |
| Pueblo                                                                                                    | Rincón  113270.6046                                                                                                    |
| Barrio Pueblo                                                                                                    | Rincón  113299.0906                                                                                                    |
| Calvache                                                                                                    | Rincón  113997.2824                                                                                                    |
| Río Grande                                                                                                    | Rincón  114010.6636                                                                                                    |
| Barrero                                                                                                    | Rincón  114640.7176                                                                                                    |
| P Río Grande                                                                                                    | Aguada  114805.8168                                                                                                    |

Observe que se trata del mismo query con la diferencia de sustituir por **st\_xmin(geom)**. En este caso el orden es ascendente (por defecto, está implícito)

El municipio más al extremo oeste es Mayagüez, por el barrio Isla de Mona e islote Monito, seguido por el barrio Sabanetas, el cual incluye la isla Desecheo.

**El punto más al oeste sin salir de la costa** debe estar en Punta Higüero en el barrio Puntas del Municipio de Rincón.

#### **ST\_T**RANSFORM

Transformar coordenadas:

¿Cómo expresamos las coordenadas planas del sistema que estamos usando (EPSG:6566) a coordenadas geográficas en sistema decimal con datum WGS84 (EPSG:4326)? Para esto podemos usar la función **st\_transform(geom, epsg\_code)** para hacer la transformación de coordenadas sin tener que generar otro archivo geográfico. Por ejemplo:

□ En la pestaña **<gisdb\_lab> Script 1**, **escriba y ejecute** el siguiente query:

| L.                                                                                                    | * <gisdb_lab> Script-1 ×</gisdb_lab>                                                                                                    |  |  |  |  |
|----------------------------------------------------------------------------------------------------|----------------------------------------------------------------------------------------------------|--|--|--|--|
|                                                                                                    | <pre>&gt;&gt; Select barrio,municipio,traer barrio, municipio<br/>&gt;&gt; st_max(st_ymax se ejecuta después que evalue el paréntesis interno<br/>st_transform(geom,4326)primero st_transform geom desde epsg:6566 a 4326 (WGS84 lat long)<br/>&gt;&gt; as ymax luego ejecuta st_ymax para obtener coord más al norte, as ymax<br/>from g03_legales_barrios_2015de la tabla de barrios_2015<br/>order by ymax descordena usando campo ymax, descendente<br/>limit 10;limita las filas a 10</pre> |  |  |  |  |
| Ð                                                                                                    | <                                                                                                    |  |  |  |  |
|                                                                                                    | g03_legales_barrios_2015 1 ×                                                                                                    |  |  |  |  |
| oT select barrio,municipio, st_ymax( st_tran 5 a Enter a SQL expression to filter results (use Ctrl+Space) |                                                                                                    |  |  |  |  |
| Grid                                                                                                    | barrio  municipio ymax  <br>+++                                                                                                    |  |  |  |  |
| ▦                                                                                                    | Bajura  Isabela  18.515968727024617                                                                                                    |  |  |  |  |
| <b>₀</b> T Text                                                                                            | Maleza Alta  Aguadilla  18.51335215921861 <br>Aguacate  Aguadilla  18.51313300812173 <br>Montaña  Aguadilla 18.512712201841573                                                                                                    |  |  |  |  |
| Record                                                                                                    | Guayabos        Isabela       18.511676920269302          Maleza Baja        Aguadilla 18.510578613912248          Jobos        Isabela       18.510323027598414          Bejucos        Isabela       18.509521121061923          Barrio Pueblo Isabela         18.50890802940048          Borinquen        Aguadilla 18.50098187279303                                                                                                    |  |  |  |  |
| C                                                                                                    | <<br>� Refresh ▼ ! ⊙ Save ▼ ⊠ Cancel ! ≕ ≕  ≕ !K < > >                                                                                                    |  |  |  |  |

El municipio más norteño es Isabela, en el barrio Bajura.

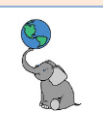

#### GROUP BY (EJEMPLO TRIVIA)

Aunque este query no utiliza ninguna función geoespacial, podemos usar **GROUP BY** con las funciones **string\_agg()** y **left()** para devolver una **lista de municipios** por **letra inicial**. ¿Cuántos comienzan con A, cuáles con B, etcétera?

□ En la pestaña **<gisdb\_lab> Script 1**, **escriba y ejecute** el siguiente query:

| <pre></pre>                                                                                                    |                                                                                                    |
|----------------------------------------------------------------------------------------------------|----------------------------------------------------------------------------------------------------|
| <pre>&gt; select left(municipio,1) as letra_inicial,<br/>count(municipio) as cuántos,conteo de mun<br/>string_agg(municipio;', ') as municipiost<br/>from g03_legales_municipios_2015de la tab<br/>group by letra_inicialagrupa por campo le<br/>como by 2 ders: pordeno poro al como la de<br/>porte by 2 ders: pordeno poro al como la de<br/>porte by 2 ders: pordeno poro al como la de<br/>porte by 2 ders: pordeno poro al como la de<br/>porte by 2 ders: pordeno poro al como la de<br/>porte by 2 ders: pordeno poro al como la de<br/>porte by 2 ders: pordeno poro al como la de<br/>porte by 2 ders: porte por porte al como la de<br/>porte by 2 ders: porte porte al como la de<br/>porte by 2 ders: porte porte al como la de<br/>porte by 2 ders: porte porte al como la de<br/>porte by 2 ders: porte porte al como la de<br/>porte by 2 ders: porte porte al como la de<br/>porte by 2 ders: porte porte al como la de<br/>porte by 2 ders: porte porte al de<br/>porte by 2 ders: porte porte al como la de<br/>porte by 2 ders: porte porte al como la de<br/>porte by 2 ders: porte porte al como la de<br/>porte by 2 ders: porte porte al como la de<br/>porte by 2 ders: porte porte al como la de<br/>porte by 2 ders: porte porte al como la de<br/>porte by 2 ders: porte porte porte al como la de<br/>porte by 2 ders: porte porte porte al como la de<br/>porte porte p</pre> | trae primera letra del municipio<br>icipios<br>rae lista municipios en solo una fila<br>la municipios_2015<br>tra_inicial<br>secondonto                                          |
| <                                                                                                    | escendence                                                                                                    |
| 🖩 Results 1 ×                                                                                                    |                                                                                                    |
| oT select left(municipio,1) as letra_inicial, c 💱 🖉 Enter a SQL expression t                                                                                                    | o filter results (use Ctrl+Space)                                                                                                    |
| Betra_inicial cuántos municipios                                                                                                    | auy, Canóvanas, Carolina, Cataño,<br>dilla, Aguas Buenas, Aibonito, Ar<br>s, San Germán, San Juan, San Loren<br>bo, Mayagüez, Moca, Morovis<br>.as, Las Piedras, Loíza, Luquillo |
| G   5 Guayama, Guayanila, (<br>V   4 Vega Alta, Vega Baja,<br>B   3 Barceloneta, Barranqu:<br>0 J   3 Jayuya, Juana Díaz, Ju<br>2 P   3 Patillas, Peñuelas, Po<br>C <                                                                                                    | Suaynabo, Gurano, Guanica<br>Vieques, Villalba<br>tas, Bayamón<br>incos<br>noce                                                                                                  |
| 🇞 Refresh 🔻 🗄 ⊙ Save 💌 🛛 Cancel 🗄 🖅 🚎 📅 🖅 🕅 🥵                                                                                                    | > >  🗈 🗄 Export data 👻 🕸 🛛 🖸 🕹                                                                                                    |
| 24                                                                                                    |                                                                                                    |

Esta estructura del query puede adaptarse al uso de códigos identificadores y hacer resúmenes basados en partes de un código-ID.

#### **SPATIAL JOINS**

Este tipo de enlace (join) entre tablas geoespaciales es bastante común y no es necesario que haya un identificador común para unir las dos tablas. En muchos casos, podemos intercambiar el contenido de la cláusula WHERE e insertarlo en la parte de JOIN tabla ON *condición*.

Por ejemplo, devolver los sectores que están en cada barrio. El geodato de sectores tiene el barrio, pero podemos usar el predicado <u>ST DWithin(geom, geom, distancia)</u> para mostrar cuáles son los sectores dentro de cada barrio del Municipio de Villalba. La distancia establecida en ST\_DWithin no es significativa, solo para asignar cierto umbral de tolerancia. Igualmente se puede usar <u>ST Intersects</u>, <u>ST Covers</u> o <u>ST CoveredBy</u> en la consulta.

© († )
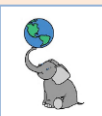

Lista de sectores por barrio en Villalba.

□ En la pestaña **Script-1**, escriba y ejecute las siguientes consultas separadamente.

#### Query usando WHERE:

| -        |                                                                                                    |  |  |  |
|----------|----------------------------------------------------------------------------------------------------|--|--|--|
| <u>I</u> | <gisdb_lab> Script-1 <math>\times</math></gisdb_lab>                                                                                                    |  |  |  |
| •        | Select b.barrio, s.nombre as sectorestrae barrio-tablaBarrios, nombre de sectores from g25_asentamientos_sectores_2017_villalba s,de la tabla sectores, alias s g03_legales_barrios_2015_villalba by de la tabla barrios_2015, alias b where st dwithin() ambas geome b geom b geom 0 001)predicado st dwithin() ambas geometrías deben |  |  |  |
|          | <pre>order by b.barrio.s.nombre: ordena por barrio asc y por nombre de sector asc</pre>                                                                                                    |  |  |  |
|          |                                                                                                    |  |  |  |
|          | 03_legales_barrios_2015_villalba(+) 1 ×                                                                                                    |  |  |  |
| ۰T       | elect b.barrio, s.nombre as sectores fro                                                                                                    |  |  |  |
| Grid     | barrio  sectores  <br>+                                                                                                    |  |  |  |
| T Text   | Barrio Pueblo  Borinquen  <br>Barrio Pueblo  Cooperativa  <br>Barrio Pueblo  Efraín Suárez  <br>Pueblo  Erraín Suárez                                                                                                    |  |  |  |
|          |                                                                                                    |  |  |  |

#### Query usando JOIN tabla ON condición:

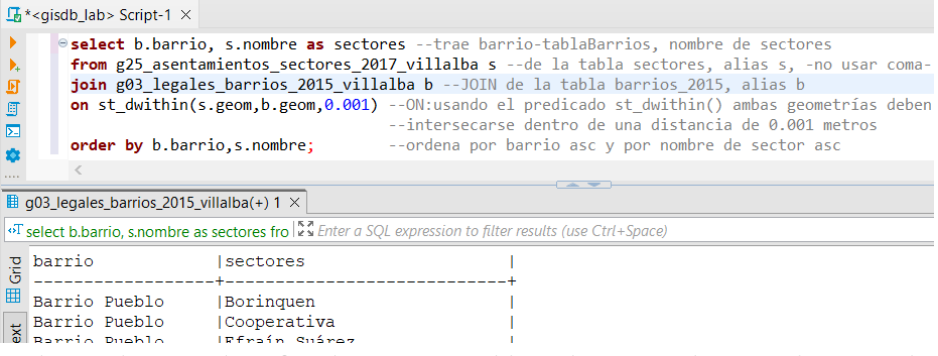

En lugar de usar identificadores entre tablas, el JOIN se basa en la coincidencia espacial (si ambas geomtrías intersecan dentro de 0.001 metros ST\_DWithin(s.geom,b.geom, 0.001). El orden de geometrías no hace diferencia porque trabaja como st\_intersects y es conmutativo. En ambos queries se devuelve el mismo número de filas y el tiempo de respuesta es prácticamente el mismo.

#### LEFT JOIN

Usar **JOIN** puede tener otra utilidad. **El tipo de join por defecto es INNER JOIN** y está implícito (no hay que escribirlo). Este tipo de JOIN devuelve la **intersección** de los conjuntos de filas que parean entre ambas tablas. Las que no pareen en la tabla izquierda no aparecerán en el resultado del query. Por otro lado, si usamos **LEFT JOIN**, preservamos todas las filas de la tabla izquierda (geodato de barrios).

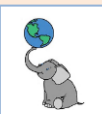

Ejemplo usando INNER JOIN y LEFT JOIN: Enumerar barrios que tienen escuelas públicas.

Escriba estos queries separadamente, en la pestaña Script-1 de DBeaver:

#### **INNER JOIN:**

| <u>1</u> 6*   | <gisdb_lab> Script-1 ×</gisdb_lab>                                                                                                    |
|---------------|----------------------------------------------------------------------------------------------------|
|               | <pre>select b.barrio, e.escuelatrae barrio-tablaBarrios, nombre de escuelas<br/>from g03_legales_barrios_2015_villalba bde la tabla barrios, alias b, -no usar coma-<br/>join g33_dotacional_educacion_escuelas_2021_villalba eJOIN de la tabla escuelas, alias e<br/>on st_dwithin(e.geom,b.geom,0.001)ON:usando el predicado st_dwithin() ambas geometrías<br/>deben intersecarse dentro de una distancia de 0.001 metros<br/>order by b.barrio,e.escuela;ordena por barrio asc y por nombre de sector asc</pre> |
| <b>B</b> 0    | 103 lensles harring 2015 villalha/+) 1 X                                                                                                    |
| و الله<br>T s | select b.barrio, e.escuela from g03_lega 💱 Enter a SQL expression to filter results (use Ctrl+Space)                                                                                                    |
| Grid          | barrio  escuela                                                                                                    |
| Ĕ             | Barrio Pueblo   FRANCISCO ZAYAS SANTANA                                                                                                    |
| ext           | Hato Puerco Arriba CRISTINA (AMADA) MARTINEZ MARTINEZ  <br>Hato Puerco Arriba CROEV: ESPECIALIZADA EN CIENCIAS Y MATEMATICAS                                                                                                    |
| Ę.            | Hato Puerco Arriba ISABEL ALVARADO ALVARADO                                                                                                    |
|               | Hato Puerco Arriba NORMA I TORRES COLON<br>Hato Puerco Arriba SU HATILLO SILVIA TORRES TORRES                                                                                                    |
|               | Vacas   RAMON LOPEZ BERRIOS                                                                                                    |
|               | Villalba Abajo   DANIEL SERRANO RIVERA  <br>Villalba Arriba   LYSANDER BORRERO TERRY                                                                                                    |

**Devuelve 9 filas**, ya que solo hay 9 escuelas en Villalba (datos de 2021). No aparecen los barrios Hato Puerco Abajo, Caonillas Arriba, Caonillas Abajo.

#### **LEFT JOIN:**

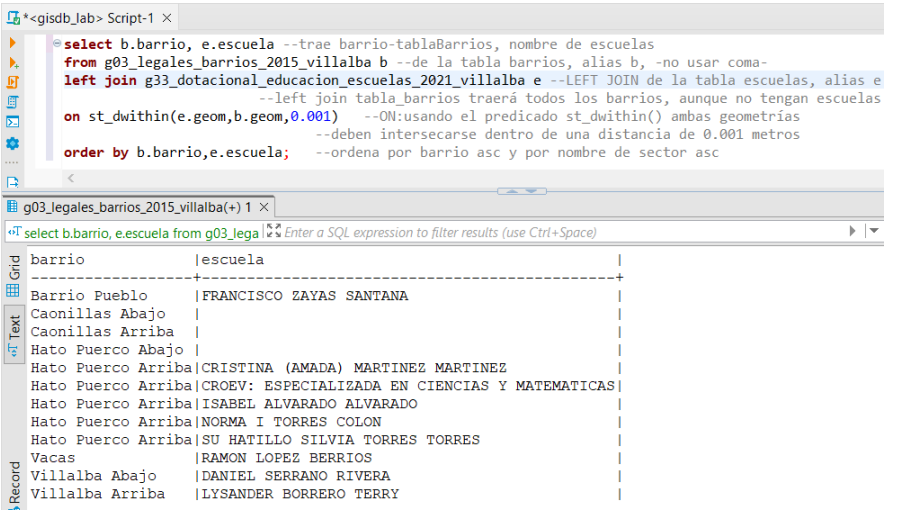

**Devuelve 12 filas**. Aparecen todos los barrios, independientemente tengan escuelas o no. Útil para saber cuáles barrios no tienen escuelas. Esto se puede hacer con **sectores censales** y añadir datos de población en edad escolar para saber dónde están concentradas estas edades.

En el query anterior puede hacerse una lista de los ocho barrios y concatenando los nombres de escuelas usando **LEFT JOIN**, **GROUP BY**, la función <u>string agg()</u> y el predicado <u>ST Covers</u>.

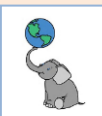

Por ejemplo:

Escriba y ejecute el siguiente query en la pestaña **Script-1 de DBeaver**:

| <u>1</u> | * <gisd< th=""><th>b_lab&gt; Script-1 ×</th><th></th><th></th></gisd<> | b_lab> Script-1 ×                                                                                                    |                       |                                                                          |  |  |
|----------|------------------------------------------------------------------------|----------------------------------------------------------------------------------------------------|-----------------------|--------------------------------------------------------------------------|--|--|
| )<br>),  | ۲                                                                      | select b.barrio,trae barrio-tabla barrios<br>count(e.gid) as cuantas_escuelas,núm de escuelas as cuantas_escuelas<br>btrime age(e.escuela.', ') as escuelaslista de escuelas, separadas por coma ', '                                                                                                    |                       |                                                                          |  |  |
|          |                                                                        | <pre>promg_og_cc.scdclr, , ) as couldsinto de escuelas, separadas por coma-<br/>from g03_legales_barrios_2015_villalba bde la tabla barrios, alias b, -no usar coma-<br/>left join g33_dotacional_educacion_escuelas_2021_villalba eJOIN de la tabla escuelas, alias e<br/>on st_covers(b.geom,e.geom)ON:usando el predicado st_covers(barrios cubren las escuelas)<br/>group by b.barrioagrupa conteos por barrio<br/>order by 2 desc,1;ordena por número de escuelas, desc, luego por barrio, asc</pre> |                       |                                                                          |  |  |
| 13<br>D. |                                                                        | <                                                                                                    |                       |                                                                          |  |  |
|          | g03_le                                                                 | gales_barrios_2015_v                                                                                                    | illalba 1 ×           |                                                                          |  |  |
| oT       | select                                                                 | b.barrio, count(e.gid)                                                                                                    | as cuantas_           | SQL expression to filter results (use Ctrl+Space)                        |  |  |
| hid      |                                                                        | noc barrio 🔹                                                                                                    | 12 cuantas_escuelas 🔻 | <sup>₽₽</sup> € escuelas                                                 |  |  |
| Ē        | 1                                                                      | Hato Puerco Arriba                                                                                                    | 5                     | NORMA I TORRES COLON, SU HATILLO SILVIA TORRES TORRES, ISABEL ALVARADO A |  |  |
|          | 2                                                                      | Barrio Pueblo                                                                                                    | 1                     | FRANCISCO ZAYAS SANTANA                                                  |  |  |
| Text     | 3                                                                      | Vacas                                                                                                    | 1                     | RAMON LOPEZ BERRIOS                                                      |  |  |
| ÷.       | 4                                                                      | Villalba Abajo                                                                                                    | 1                     | DANIEL SERRANO RIVERA                                                    |  |  |
|          | 5                                                                      | Villalba Arriba                                                                                                    | 1                     | LYSANDER BORRERO TERRY                                                   |  |  |
|          | 6                                                                      | Caonillas Abajo                                                                                                    | 0                     | [NULL]                                                                   |  |  |
|          | 7                                                                      | Caonillas Arriba                                                                                                    | 0                     | [NULL]                                                                   |  |  |
| σ        | 8                                                                      | Hato Puerco Abajo                                                                                                    | 0                     | [NULL]                                                                   |  |  |

- Note que podemos usar el predicado **st\_covers(geom, geom)** para comparar polígonos con puntos. Barrios que 'cubren' escuelas.
- Usamos **GROUP BY** para hacer el conteo de escuelas por barrio.
- LEFT JOIN: Los últimos tres barrios no tienen escuelas públicas.

#### **SUBQUERIES:**

En esta parte, traemos la idea de un query anidado dentro de otro para poder resolver un problema de dos maneras.

#### **ST\_DISJOINT Y SUBQUERIES**

Ejemplo: Queremos saber **cuáles son los municipios que NO tienen áreas naturales** protegidas <u>terrestres</u>, según el geodato de áreas naturales protegidas terrestres de 2019 (ANP).

En PostGIS, el predicado **st\_disjoint(geom, geom)** es costoso, ya que compara todas las geometrías de A con el exterior de todas las geometrías de B. Por lo tanto, devolverá múltiples filas comparadas.

Para que PostGIS nos devuelva solo los municipios sin ANP terrestres, tendremos que combinar/unir todas sus geometrías en un subquery, y con esta geometría agregada o total, se hace la comparación con el geodato de municipios. Esta manera es menos eficiente, pero es para demostrar el uso del predicado st\_disjoint y cómo hacer un subquery dentro de otro.

□ Escriba y ejecute el siguiente query en la pestaña **Script-1 de DBeaver**:

| <u>[]</u> * <g< th=""><th>db_lab&gt; Script-1 <math>\times</math></th></g<> | db_lab> Script-1 $\times$                                                                                                    |
|-----------------------------------------------------------------------------|----------------------------------------------------------------------------------------------------|
| )<br>),                                                                     | Select municipiotrae nombres de municipios<br>from g03_legales_municipios_2015 mde la tabla municipios_2015 as m<br>join (select st union(recom) as pecomst union para unit rodas las                                                                                                    |
|                                                                             | geometrias entre uno o dos geodatos<br>from g11_conserv_areas_naturales_protegidas_terrestres_2019) as anp<br>/* en la parte entre paréntesis (subquery) se realiza la unión<br>* de todas las geometrías st_union(geom) geodato ANP. De lo contrari<br>* PostGIS hará el pareo de cada municipio con las distintas<br>* geometrías del geodato ANP |
|                                                                             | <pre>* el resultado de este subquery debe tener alias y se llama "anp". */ on st_disjoint(m.geom,anp.geom);ahora que tendremos una sola geometría</pre>                                                                                                    |
| 🔳 g03                                                                       | egales_municipios_2015 1 📲 g03_legales_municipios_2015 2 ×                                                                                                    |
| oT sel                                                                      | t municipio from g03_legales_mun                                                                                                    |
| Ext Ect A                                                                   | nicipio <br>+<br>lada  <br>royo  <br>ccón                                                                                                    |
|                                                                             |                                                                                                    |

Como se mencionó, usaremos un subquery. Dentro de este subquery se realizará la unión st\_union(geom) de las geometrías de las ANP. Los subqueries se encierran entre paréntesis. Si queremos ver las geometrías en DBeaver, inserte los campos m.geom y anp.geom.

#### select municipio, m.geom,anp.geom

Tendrá que esperar un rato (30 segundos o más) para que DBeaver produzca el resultado y que haga después el despliegue. Las áreas en azul son los municipios sin ANP terrestres, 2019.

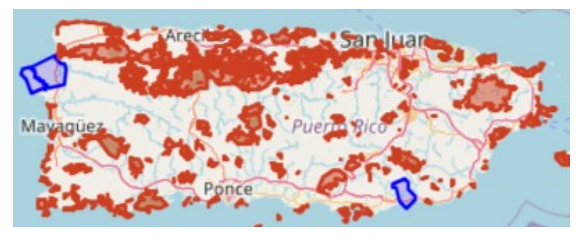

Una alternativa al uso de **st\_disjoint** y más eficiente puede ser la siguiente: Este query devuelve los mismos datos, aprovechando que **st\_intersects** es el *"inverso"* del predicado **st\_disjoint**.

#### □ Escriba y ejecute el siguiente query en la pestaña Script-1 de DBeaver:

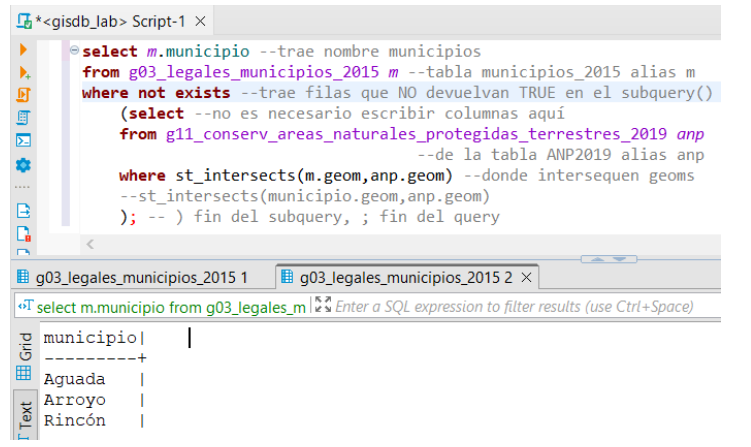

- En otras palabras, el subquery devuelve las filas donde no exista intersección (que no haya puntos en común entre ambas geometrías).
- No fue necesario hacer la unión de geometrías como en el query y subquery anterior. Por lo tanto, el query finaliza en 3 segundos.

Esto demuestra que puede haber varias maneras de resolver un problema o situación. Se recomienda que busquemos información de las propiedades de los predicados topológicos: para qué están diseñados (propósito), si usan algún índice para agilizar búsquedas, y si hay otras alternativas de predicados más eficientes. En este y muchos casos ST\_Intersects se ha estado mejorando constantemente para hacerlo más eficiente y es uno de los predicados más utilizados.

#### CROSS JOIN LATERAL, ST\_DISTANCE

En muchas ocasiones queremos saber las distancias entre geometrías para poder hacer análisis posteriores. Basado en el ejemplo que hicimos con <u>ST\_Distance</u>, en donde haremos un listado de plazas de recreo y las distancias de cada plaza con cada una de las otras plazas de recreo.

Antes de la llegada de los sistemas de información geográfica y los sistemas automatizados de rutas, las distancias de un pueblo a otro se medían desde una plaza de recreo a otra plaza

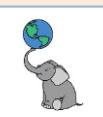

en un recorrido de distancia euclidiana (línea recta). Ahora con Google Maps es mucho más simple y accesible. PostGIS tiene la extensión **pgRouting** para estos fines, pero su explicación va más allá del objetivo de este tutorial.

De todos modos, para mostrar el uso de **ST\_Distance**, hagamos este query. Debo mencionar que el <u>operador <-></u> puede sustituir el uso de **ST\_Distance**. Para no hacer una tabla demasiado grande e ilegible, vamos a limitar el número de filas a devolver. Usaremos además <u>CROSS JOIN LATERAL</u> en un subquery para hacer la comparación de distancias entre cada plaza.

Escriba y ejecute el siguiente query en la pestaña **Script-1 de DBeaver**:

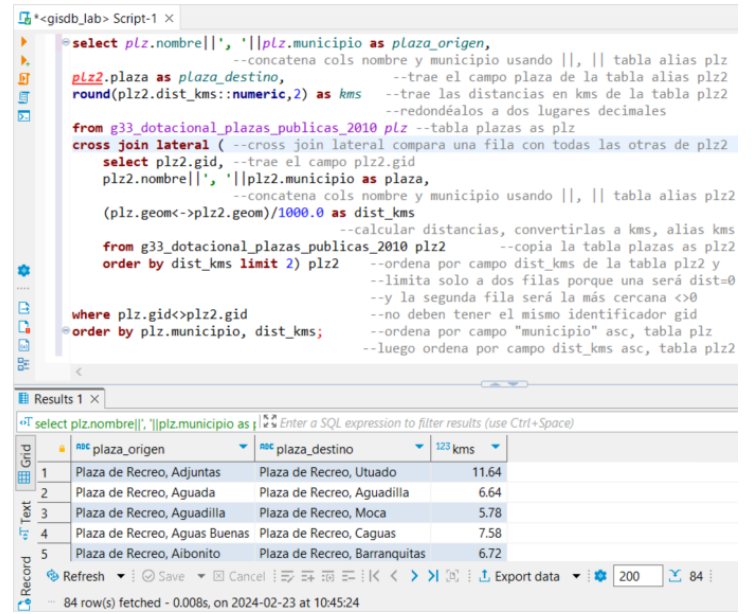

Aquí la lista devuelta está en **orden** alfabético desde el Municipio de Adjuntas hasta el Municipio de Yauco.

En la cláusula ORDER BY puede añadir DESC para que muestre la lista desde el Municipio de Yauco

#### ORDENAR POR DISTANCIAS USANDO EL OPERADOR <-> EN ORDER BY

En el query pasado obtuvimos la plaza de recreo más próxima, por orden de municipios. Por otro lado, si deseamos obtener el listado anterior **ordenado por distancias**, podemos usar el <u>operador <-></u> en la cláusula **ORDER BY**. Por ejemplo:

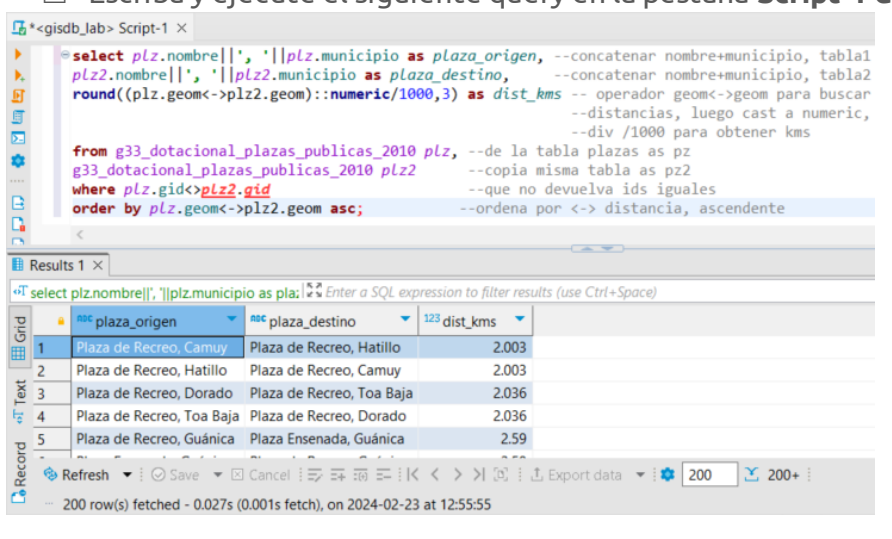

Escriba y ejecute el siguiente query en la pestaña **Script-1 de DBeaver**:

Las plazas de recreo más cercanas son las de Hatillo y Camuy. Le siguen de cerca las plazas de Dorado y Toa Baja, Ensenada y Guánica (del mismo municipio), etc.

Fila 9: Cataño → Plaza de Armas, San Juan. Recuerde que son distancias lineales. La distancia por carreteras puede ser de 13 kilómetros aproximadamente.

© († )

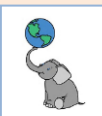

Como en otras matrices de distancias, los lugares se repiten. En esas matrices, se separaban los lugares entre las filas y las columnas.

Por otro lado, si quiere saber cuáles son las plazas más lejanas, solo cambie ASC por DESC en la cláusula ORDER BY.

Si no desea contar a los municipios de Vieques y Culebra en la lista, añada dos condiciones en la cláusula WHERE:

|                                                                                                    |        | <pre>select plz.nombre  ', '  plz.municipio as plaza_origen,concatenar nombre+municipio, tabla1 plz2.nombre  ', '  plz2.municipio as plaza_destino,concatenar nombre+municipio, tabla2 round((plz.geom&lt;-&gt;plz2.geom)::numeric/1000,3) as dist_kms operador geom&lt;-&gt;geom para buscar distancias, luego cast a numeric,div /1000 para obtener kms</pre> |                              |                                                         |  |
|----------------------------------------------------------------------------------------------------|--------|----------------------------------------------------------------------------------------------------|------------------------------|---------------------------------------------------------|--|
| 4                                                                                                    |        | <pre>from g33_dotacional_plazas_publicas_2010 plz,de la tabla plazas as pz g33_dotacional_plazas_publicas_2010 plz2copia misma tabla as pz2 where plz.gid</pre>                                                                                                    |                              |                                                         |  |
|                                                                                                    |        |                                                                                                    |                              |                                                         |  |
| 3                                                                                                    |        |                                                                                                    |                              |                                                         |  |
| 2                                                                                                    |        | and plz.municipio no                                                                                                    | t in ('Vieques', 'Cu         | <b>lebra')</b> no incluir Vieques, Culebra en tabla plz |  |
| 3                                                                                                    |        | order by plz.geom<->                                                                                                    | plz2.geom desc;              | ordena por <-> distancia, ascendente                    |  |
| j.                                                                                                    |        | <                                                                                                    |                              |                                                         |  |
| R                                                                                                    | lesult | s 1 ×                                                                                                    |                              |                                                         |  |
| هT s                                                                                                    | elect  | plz.nombre  ', '  plz.municip                                                                                                    | io as pla: 💱 Enter a SQL exp | pression to filter results (use Ctrl+Space)             |  |
| B                                                                                                    |        | 👓 plaza_origen 🔹                                                                                                    | nec plaza_destino            | 123 dist_kms 🔻                                          |  |
| a<br>≣                                                                                                    | 1      | Plaza de Recreo, Rincón                                                                                                    | Plaza de Recreo, Ceiba       | 169.615                                                 |  |
|                                                                                                    | 2      | Plaza de Recreo, Ceiba                                                                                                    | Plaza de Recreo, Rincón      | 169.615                                                 |  |
| ex.                                                                                                    | 3      | Plaza de Recreo, Rincón                                                                                                    | Plaza de Recreo, Fajardo     | 168.872                                                 |  |
| ē _                                                                                                    | 4      | Plaza de Recreo, Fajardo                                                                                                    | Plaza de Recreo, Rincón      | 168.872                                                 |  |
|                                                                                                    | 5      | Plaza de Recreo, Ceiba                                                                                                    | Plaza de Recreo, Aguada      | 163.355                                                 |  |
| pro.                                                                                                    | 6      | Plaza de Recreo, Aguada                                                                                                    | Plaza de Recreo, Ceiba       | 163.355                                                 |  |
| Rec                                                                                                    | 7      | Plaza de Recreo, Fajardo                                                                                                    | Plaza de Recreo, Aguada      | 162.427                                                 |  |
| ٩.                                                                                                    | 8      | Plaza de Recreo, Aguada                                                                                                    | Plaza de Recreo, Fajardo     | 162.427                                                 |  |
| Seriesh ▼ i ⊘ Save ▼ ⊠ Cancel i ⇒ = i < < > > i ≥ i L Export data ▼ i ♥ 200  200 row(s) fetched - 0.027s, on 2024-02-23 at 13:39:10 |        |                                                                                                    |                              |                                                         |  |

En este query, decimos que no queremos comparar distancias con las islas de Vieques y Culebra con ellos mismos y los demás municipios.

© († )

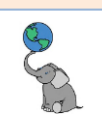

#### **PRÁCTICAS:**

 ¿Cuál es el barrio que está al extremo este de Puerto Rico sin contar a Vieques ni Culebra? Si descontamos Vieques y Culebra, ¿cuál es el barrio y su municipio más al extremo este? Use el <u>query de ejemplo ST\_XMin</u> anterior. Si usa la función st\_xmin(geom), en order by el orden por st\_xmin debe ser ascendente. Si usa ST\_XMax, el orden debe ser descendente En la cláusula Where, puede usar NOT municipio IN ('Vieques', 'Culebra') o usar NOT (barrio = 'Vieques' OR barrio = 'Culebra'). Limite los resultados a 10 filas. Resultado:

| piq      | barrio           | municipio | st_xmax     |
|----------|------------------|-----------|-------------|
| Text 🏢 ( | Cabezas          | Fajardo   | 295747.4422 |
|          | Machos           | Ceiba     | 290707.0613 |
|          | Guayacán         | Ceiba     | 285808.9294 |
| To.      | Quebrada Vueltas | Fajardo   | 285502.6251 |
|          | Barrio Pueblo    | Fajardo   | 285268.2501 |
|          | Sardinera        | Fajardo   | 284810.3437 |
|          | Demajagua        | Fajardo   | 284764.9375 |
|          | Barrio Pueblo    | Ceiba     | 284092.6221 |
| p        | Quebrada Fajardo | Fajardo   | 283379.4742 |
|          | Chupacallos      | Ceiba     | 282757.2186 |

2. Haga una lista donde cada barrio muestre el número de sectores dentro del barrio y una lista de sectores hacia la derecha para cada barrio.

**Geodatos a usar**: barrios\_2015\_villaba as b, g25\_asentamientos\_sectores2017\_villalba as s.

Campos/columnas a usar: b.barrio, count(escriba el campo) as num\_sectores, string\_agg(campo, 'patrón de separación') as sectores WHERE (necesario o no) GROUP BY (necesario o no, ¿resumir por cuál campo?)

**ORDER BY**, según el resultado mostrado, ¿cuál fue el campo usado? Resultado:

| barrio                           | num_sectores sec         | ctores                                                                                          |
|----------------------------------|--------------------------|-------------------------------------------------------------------------------------------------|
| Barrio Pueblo<br>Caonillas Abajo | ++<br>  4 San<br>  4 Los | n Cristóbal, Borinquen, Cooperativa, Efraín Suárez<br>s Fondos, La Cruz, El Rincón, Cerro Gordo |

3. Use el geodato *g35\_viales\_mapa\_base\_tiger\_rds\_2006se\_villalba* para **mostrar una lista de nombres de vías que conectan con la carretera PR-150**.

SELECT v1.gid, v2.gid, --para que vea cuales son las filas que se están comparando v2.fename y v2.geom --para que traiga el nombre de la vía y la geometría del geodato copiado (v2) FROM: Ya que va a comparar el mismo geodato, deberá usar dos alias v1 y v2 WHERE: las condiciones serán:

v1.fename = 'PR-150'

Predicado: **ST\_Touches(v1.geom,v2.geom)**. Puede usar también st\_intersects. v1.gid <> v2.gid --para que los id no sean iguales (no du **ORDER BY** : v1.gid -- para ver cuáles son las filas comparadas

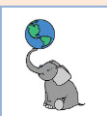

Debe devolver 340 filas (si los datos no han cambiado)

| Grid               | gid  gid  fename                                                                                                    | geom                                                                                                    |                                                                                  |
|--------------------|----------------------------------------------------------------------------------------------------|----------------------------------------------------------------------------------------------------|----------------------------------------------------------------------------------|
| Spatial 🛃 Text 🖽 G | ++<br>6  474 PR-150<br>164  987 PR-150<br>164  287 Calle Boringuen<br>164 2427 PR-150<br>319  992 <br>319 3152 PR-150<br>319  699 PR-150<br>3204  699 PR-150 | MULTILINESTRING (<br> MULTILINESTRING (<br> MULTILINESTRING (<br> MULTILINESTRING (<br> MULTILINESTRING (<br> MULTILINESTRING (<br> MULTILINESTRING ( | (200489.<br>(193498.<br>(193556.<br>(193600.<br>(193206.<br>(193645.<br>(193396. |
| 6                  | 2031 0101EK-120                                                                                                    | HOLTILINESTRING (                                                                                                    | (1995/0.                                                                         |

□ Vea el geodato haciendo click en la pestaña Spatial.

para saber cuántas filas genera este query.

|                                             | Villalba       | nay             |                                       |
|---------------------------------------------|----------------|-----------------|---------------------------------------|
| · + h h > > > > > >                         | SPE ANAL       | Sach            | PR-155                                |
| Collores                                    |                | 77 54           |                                       |
|                                             |                | 1) Shar         | the marine                            |
| Villalba Abaj                               | o Nato Puerco  | aren y          |                                       |
|                                             | Crabajo NN     | Caonillas Abajo | Santa Catalina                        |
|                                             | C. Karne       | My A            | · Mr. 2                               |
| A Real                                      | Guayabal       | - many - 57     |                                       |
| Castial data accomptance accomptant         | ISAL MA        | NI VP           | Leaner   © OpenStreetima              |
| Spatial data: geometry or geography objects | treetMap 🔻 🗬 🕘 | Show labels 🔻   |                                       |
| A                                           |                |                 | · · · · · · · · · · · · · · · · · · · |

Befresh ▼ i ⊘ Save ▼ ⊠ Cancel i ⇒ ∓ ™ = i K < > > i ≦ i ± Export data ▼ i ♥ 200 ≚ 200+ i
 ¿Está esto correcto? No completamente. Por defecto solo muestra las primeras

- 200 filas.
   □ Haga click en el botón Calculate total row count
  - □ Luego haga **click** en el botón **Fetch All Data** Luego haga **click** en el botón **Fetch All Data** Luego haga ver todos los elementos seleccionados en el mapa
  - □ Haga **click** en el botón **Yes** para confirmar que traiga toda la selección de filas.

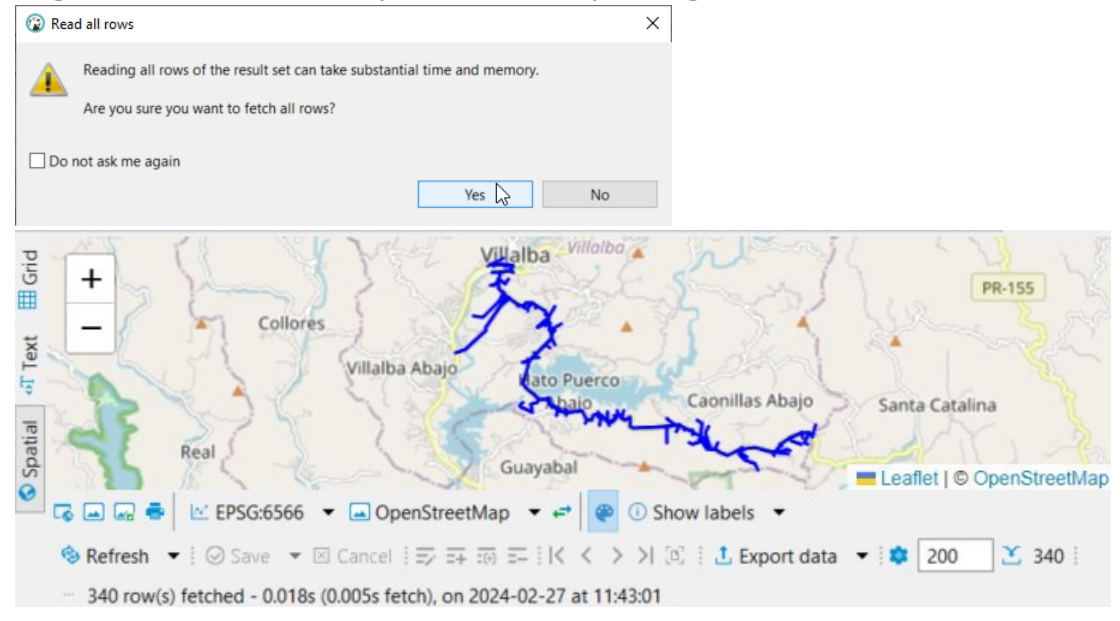

 ¿Cuáles son los barrios con más vecinos adyacentes? Use el <u>query para visualizar el</u> número de barrios adyacentes con ST <u>Touches</u> como referencia. Esta vez, sustituya el predicado ST\_Touches(b1.geom, b2.geom) con el predicado ST\_DWithin(b1.geom, b2.geom, 50), estableciendo una distancia de búsqueda de 50 m. Para que no repita el

© (†) ()

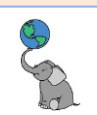

barrio de referencia, incluya en el apartado WHERE, además de lo que aparece en el ejemplo de referencia, inserte la condición and b1.gid<>b2.gid para que no incluir en la lista el barrio de referencia. **¿Cuántos y cuáles son los barrios?** 

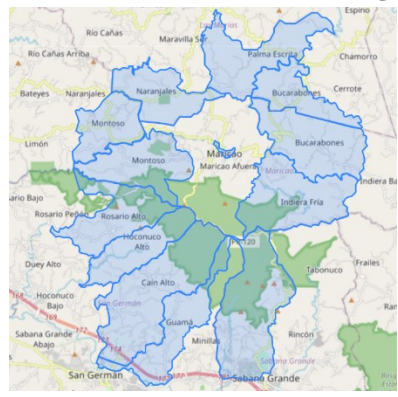

Estos son los **13 barrios adyacentes** (comparten límites) con el barrio Maricao Afuera del Municipio de Maricao. Podrá ver que el barrio Minillas está bien próximo pero no comparten límites ni en un punto.

Si aplicamos **ST\_DWithin con una distancia, digamos de 50 metros**, podríamos obtener una lista de los barrios que se tocan, además de los que están cerca de tocarse. En la lista de salida de este nuevo query debe haber **14 filas**.

5. Haga una lista de barrios de municipios adyacentes pero que tengan nombres iguales. Por ejemplo, los municipios de Caguas, Cidra y Cayey son adyacentes y además tienen cada uno un barrio "Beatriz" que es adyacente o colindante con cada uno de estos municipios. Así hay cierto número de otros barrios adyacentes con el mismo nombre en municipios diferentes. Puede usar el predicado ST\_Touches o usar el predicado ST\_DWithin(geom,geom,1000) para establecer una distancia de búsqueda Escriba lo que falta en este query y ejecútelo en DBeaver. Visualice el resultado en el tab Spatial

| select b1.barrio   ', '  b1.municipio as "barrio_municipio: ",1:une barrio y municipio      |
|---------------------------------------------------------------------------------------------|
| count(b2) as cuantos_auyacentes,z:cuenta cuantos barrios son auyacentes                     |
| <pre>string_agg(b2   '-'  b2,', ')3:agrega barrio-municipio a la lista</pre>                |
| <pre>as "barrios_municipios_adyacentes:",3:alias de la columna</pre>                        |
| <pre>round(sum((b1&lt;-&gt;b2))::numeric/1000.0,3) as dist_kms,4:redondea la dist_kms</pre> |
| b1añade las geometrías para verlas en el tab Spatial de DBeaver                             |
| <pre>from g03_legales_barrios_2015 as b1geodato de barrios</pre>                            |
| join as b2 copia del geodato de barrios                                                     |
| on ST_DWithin(b1,b2,1000)dist de búsqueda                                                   |
| <pre>wherebarrio=barrio</pre>                                                               |
| andgid<>gidel id no debe ser igual para no repetir el mismo barrio                          |
| group by bbarrio,bmunicipio,bgeomagrupar por estos campos, geodato no copiado               |
| order by 4, 2 desc, 1;ordena por dist_kms, cuántos_adyacentes, barrio_municipio             |

Resultado en mapa. Barrios adyacentes con nombres idénticos en municipios adyacentes,

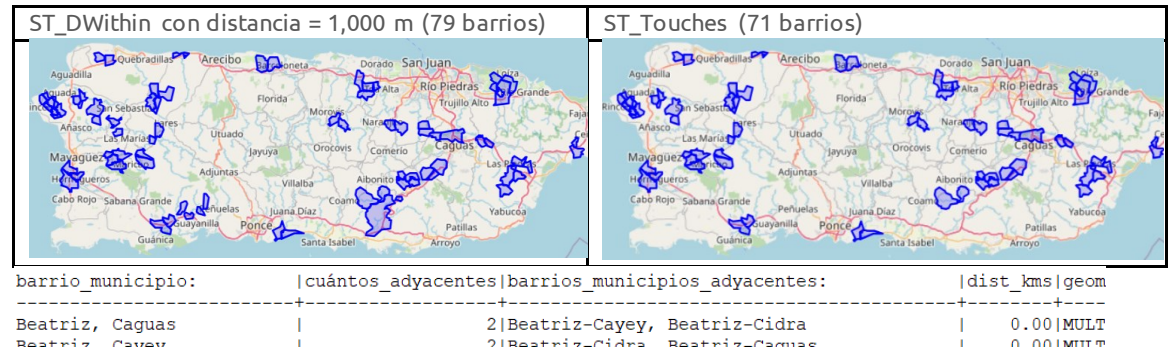

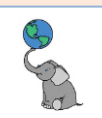

6. **Haga una lista de escuelas y las distancias a hospitales en Villalba** y del área. **Geodatos a usar**: g33\_dotacional\_educacion\_escuelas\_2021\_villalba as e,

g33\_dotacional\_salud\_hospitales\_cerca\_villalba as h

Función: ST\_Distance o el operador <->.

Escriba lo que falta en este query y ejecútelo en DBeaver.

| select e,trae nombre de esc                                                                                                    | cuelas                                                                                                    |                                                                                               |
|----------------------------------------------------------------------------------------------------|----------------------------------------------------------------------------------------------------|-----------------------------------------------------------------------------------------------|
| nombre,trae nombre de hos                                                                                                    | pitales                                                                                                    |                                                                                               |
| <pre>round((geom&lt;-&gt;h)::/,</pre>                                                                                                    | 2)redondea distancia km                                                                                                    | <b>s</b> entre geoms                                                                          |
| as dist_kms                                                                                                    | alias de la expres                                                                                                    | ión: dist_kms                                                                                 |
| <pre>from g33_dotacional_educacion_escuelas</pre>                                                                                                    | _2021_villalba e,tabla e                                                                                                    | scuelas                                                                                       |
| g33 dotacional salud hospitales cerca                                                                                                    | villalba htabla h                                                                                                    | ospitales                                                                                     |
| order by,orden alfa                                                                                                    | bético ascendente escuela                                                                                                    |                                                                                               |
| e. <->.geom;orden por                                                                                                    | distancia ascendente                                                                                                    |                                                                                               |
| Resultado:                                                                                                    |                                                                                                    |                                                                                               |
| escuela                                                                                                    | nombre                                                                                                    | dist kms                                                                                      |
|                                                                                                    | +                                                                                                    |                                                                                               |
| CRISTINA (AMADA) MARTINEZ MARTINEZ                                                                                                    | -+<br> MedCentro Villalba                                                                                                    | ++<br>  1.53                                                                                  |
| CRISTINA (AMADA) MARTINEZ MARTINEZ<br>CRISTINA (AMADA) MARTINEZ MARTINEZ                                                                                                    | -+                                                                                                    | ++<br>  1.53 <br>  2.37                                                                       |
| CRISTINA (AMADA) MARTINEZ MARTINEZ<br>CRISTINA (AMADA) MARTINEZ MARTINEZ<br>CRISTINA (AMADA) MARTINEZ MARTINEZ                                                                                                    | -+<br> MedCentro Villalba<br> Centro San Cristóbal Villalba<br> CDT San Cristóbal Juana Díaz                                                                                                    | +<br>  1.53 <br>  2.37 <br>  6.94                                                             |
| CRISTINA (AMADA) MARTINEZ MARTINEZ<br>CRISTINA (AMADA) MARTINEZ MARTINEZ<br>CRISTINA (AMADA) MARTINEZ MARTINEZ<br>CRISTINA (AMADA) MARTINEZ MARTINEZ                                                                                                    | -+<br> MedCentro Villalba<br> Centro San Cristóbal Villalba<br> CDT San Cristóbal Juana Díaz<br> Centro Médico San Lucas                                                                                                    | +<br>  1.53 <br>  2.37 <br>  6.94 <br>  13.02                                                 |
| CRISTINA (AMADA) MARTINEZ MARTINEZ<br>CRISTINA (AMADA) MARTINEZ MARTINEZ<br>CRISTINA (AMADA) MARTINEZ MARTINEZ<br>CRISTINA (AMADA) MARTINEZ MARTINEZ<br>CRISTINA (AMADA) MARTINEZ MARTINEZ                                                                                                    | -+<br> MedCentro Villalba<br> Centro San Cristóbal Villalba<br> CDT San Cristóbal Juana Díaz<br> Centro Médico San Lucas<br> Hospital Menonita Coamo                                                                            | +<br>  1.53 <br>  2.37 <br>  6.94 <br>  13.02 <br>  14.84                                     |
| CRISTINA (AMADA) MARTINEZ MARTINEZ<br>CRISTINA (AMADA) MARTINEZ MARTINEZ<br>CRISTINA (AMADA) MARTINEZ MARTINEZ<br>CRISTINA (AMADA) MARTINEZ MARTINEZ<br>CRISTINA (AMADA) MARTINEZ MARTINEZ<br>CRISTINA (AMADA) MARTINEZ MARTINEZ                                                                             | -+<br> MedCentro Villalba<br> Centro San Cristóbal Villalba<br> CDT San Cristóbal Juana Díaz<br> Centro Médico San Lucas<br> Hospital Menonita Coamo<br> Hospital Metropolitano Dr Pila                                         | +<br>  1.53 <br>  2.37 <br>  6.94 <br>  13.02 <br>  14.84 <br>  16.41                         |
| CRISTINA (AMADA) MARTINEZ MARTINEZ<br>CRISTINA (AMADA) MARTINEZ MARTINEZ<br>CRISTINA (AMADA) MARTINEZ MARTINEZ<br>CRISTINA (AMADA) MARTINEZ MARTINEZ<br>CRISTINA (AMADA) MARTINEZ MARTINEZ<br>CRISTINA (AMADA) MARTINEZ MARTINEZ<br>CRISTINA (AMADA) MARTINEZ MARTINEZ                                       | -+<br> MedCentro Villalba<br> Centro San Cristóbal Villalba<br> CDT San Cristóbal Juana Díaz<br> Centro Médico San Lucas<br> Hospital Menonita Coamo<br> Hospital Metropolitano Dr Pila<br> Hospital Damas                      | +<br>  1.53 <br>  2.37 <br>  6.94 <br>  13.02 <br>  14.84 <br>  16.41 <br>  17.46             |
| CRISTINA (AMADA) MARTINEZ MARTINEZ<br>CRISTINA (AMADA) MARTINEZ MARTINEZ<br>CRISTINA (AMADA) MARTINEZ MARTINEZ<br>CRISTINA (AMADA) MARTINEZ MARTINEZ<br>CRISTINA (AMADA) MARTINEZ MARTINEZ<br>CRISTINA (AMADA) MARTINEZ MARTINEZ<br>CRISTINA (AMADA) MARTINEZ MARTINEZ<br>CRISTINA (AMADA) MARTINEZ MARTINEZ | -+<br> MedCentro Villalba<br> Centro San Cristóbal Villalba<br> CDT San Cristóbal Juana Díaz<br> Centro Médico San Lucas<br> Hospital Menonita Coamo<br> Hospital Metropolitano Dr Pila<br> Hospital Damas<br> CDT Santa Isabel | +<br>  1.53 <br>  2.37 <br>  6.94 <br>  13.02 <br>  14.84 <br>  16.41 <br>  17.46 <br>  18.52 |

 El query anterior nos devuelve las distancias de entre cada escuela con todos los hospitales registrados en el geodato de hospitales. Por eso tiene 72 filas: 9 escuelas y 8 hospitales.

Pero si nos piden: **Lista solamente los primeros 3 centros de salud (CDT y hospitales) más cercanos a cada escuela**. Para hacer esa lista, debemos hacer un **CROSS LATERAL JOIN** como el <u>query de ejemplo</u> de esa sección.

#### Escriba lo que falta en este query y ejecútelo en DBeaver.

| select,                          | trae nombre escuela                                                 |
|----------------------------------|---------------------------------------------------------------------|
| ,                                | trae nombre hospital                                                |
| <pre>round(h.dist::</pre>        | /,2) as <i>kms</i> calc y redondea distancia en m as kms            |
| <pre>from g33_dotacional_e</pre> | ducacion_escuelas_2021_villalba etabla escuelas                     |
| <pre>cross join lateral(</pre>   | uso cross join lateral                                              |
| select h                         | _,trae nombre hospital para devolverlo al outer query               |
| <u></u> <->                      | as distcalc distancias entre geoms escuelas y hospt                 |
| from g33_dotac                   | <pre>:ional_salud_hospitales_cerca_villalba htabla hospitales</pre> |
| order by                         | ordena por distancia, si no ordenas no sirve el limit 3             |
| limit <mark>_</mark> )           | trae solo hospitales más cercanos                                   |
| as _                             | necesario poner nombre o alias al subquery: h                       |
| order by _, _;oute               | r query: ordena resultados por cols 1 asc y 3 asc                   |

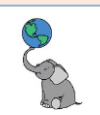

| escuela   nombre                                                             | kms     |
|------------------------------------------------------------------------------|---------|
| ++++                                                                         | ++      |
| CRISTINA (AMADA) MARTINEZ MARTINEZ  MedCentro Villalba                       | 1.53    |
| CRISTINA (AMADA) MARTINEZ MARTINEZ  Centro San Cristóbal Villalba            | 2.37    |
| CRISTINA (AMADA) MARTINEZ MARTINEZ  CDT San Cristóbal Juana Díaz             | 6.94    |
| CROEV: ESPECIALIZADA EN CIENCIAS Y MATEMATICAS MedCentro Villalba            | 0.44    |
| CROEV: ESPECIALIZADA EN CIENCIAS Y MATEMATICAS Centro San Cristóbal Villalba | 1.08    |
| CROEV: ESPECIALIZADA EN CIENCIAS Y MATEMATICAS CDT San Cristóbal Juana Díaz  | 8.14    |
| DANIEL SERRANO RIVERA  MedCentro Villalba                                    | 1.96    |
| DANIEL SERRANO RIVERA  Centro San Cristóbal Villalba                         | 2.83    |
| DANIEL SERRANO RIVERA  CDT San Cristóbal Juana Díaz                          | 6.54    |
| FRANCISCO 22VAS SANTANA ICentro San Cristónal Villalha                       | 1 0 351 |

Deben aparecer 27 filas ordenadas por escuela y distancia, ambos de forma ascendente.

8. Encuentre la cantidad de edificios que están en la subzona inundable zone\_subty='FLOODWAY' en el Municipio de Villalba.

#### Geodatos a usar:

g23\_riesgo\_inunda\_floodzones\_2017\_villalba as f

g33\_mapa\_base\_building\_centroids\_1998\_villalba as e,

Campos a usar: SELECT f.zone\_subty, e.gid (¿cuál es la función para hacer conteo de edificios con el campo e.gid?)

Condición (WHERE):

Predicado a usar:

Intente cada uno de los predicados: ST\_Covers o ST\_CoveredBy,

#### ST\_Intersects,

#### Condición adicional: AND zone\_subty = 'FLOODWAY'

**GROUP BY:** use la columna #1.

Resultado: debe ser idéntico para los tres predicados

| irid |   | RBC zone_subty | <sup>12</sup> num_edificios | •  |
|------|---|----------------|-----------------------------|----|
| ≣    | 1 | FLOODWAY       |                             | 47 |

9. Ejecute el siguiente query en el tab <gisdb\_lab> Script-1

select f.zone\_subty,geom
from g23\_riesgo\_inunda\_floodzones\_2017\_villalba as f
where f.zone subty = 'FLOODWAY';

Verá que hay dos áreas 'FLOODWAY' en el municipio.

| rid |   | RBC zone_subty | <b>∃</b> geom            |
|-----|---|----------------|--------------------------|
|     | 1 | FLOODWAY       | MULTIPOLYGON (((196180.7 |
| 72  | 2 | FLOODWAY       | MULTIPOLYGON (((192611.1 |
| ¥   |   |                |                          |

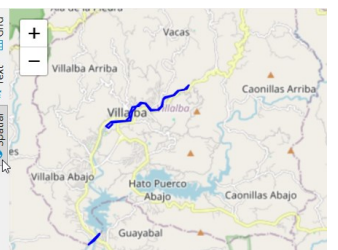

¿Por qué cree que la otra zona **Floodway** no aparece en el query anterior #8?

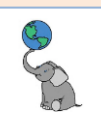

10. Usando el query de la práctica anterior #8, haga los siguientes cambios: SELECT: f.zone\_subty, f.gid, count(e.gid) FROM: from g23\_riesgo\_inunda\_floodzones\_2017\_villalba as f, g33\_mapa\_base\_building\_centroids\_1998\_villalba as e WHERE: cambie el predicado a ST\_DWithin(f.geom, e.geom, 1).

WHERE: camble et predicado a ST\_DWithin(r.geom, e.geo AND f.zone\_subty = 'FLOODWAY'

**GROUP BY:** use los campos 1,2

¿Cuántos puntos aparecen si aplica una distancia de 1 metro, de 10, o de 20?. ¿Aparece más de una zona Floodway? \_\_\_\_\_

¿Por qué aparece otra zona Floodway cuando aplicamos distancia mayor? \_

11. Usando el query de la práctica anterior #10 Qué podemos hacer para que siempre aparezcan todas las zonas f.zone\_subty = 'FLOODWAY' en el query? Hint: revise la sección <u>Spatial Joins</u>. ¿Qué tipo de JOIN aplicaría?

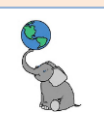

## Consideraciones importantes antes del análisis geográfico y geoprocesos

#### ÍNDICES ESPACIALES

La búsqueda de datos se hace más eficiente al establecer índices. Por ejemplo, es más fácil buscar un tema en un libro usando el índice. El índice del libro tendrá una lista de temas y la localización (en qué página se encuentra). De la misma manera trabajará un índice espacial, reduciendo el número de comparaciones entre filas de una o más tablas.

En PostgreSQL el algoritmo de indexación espacial se le llama GiST (Generalized Search Tree), el cual en PostGIS se aplica a geometrías/geografías también. Cuando los datos geográficos comienzan a tener miles de filas, es altamente recomendable asegurarse de que tengan índice geoespacial.

| Input Pa    | naderias_Villa  | lba_google_maps_4326-Sheet1                  |     |
|-------------|-----------------|----------------------------------------------|-----|
| Impor       | rt only selecte | d features                                   |     |
| utput table |                 |                                              |     |
| Schema      | pr_geodata      |                                              | Ŧ   |
| Table       | g07_comerci     | al_panaderias_2024_villalba                  | Ŧ   |
| ptions      |                 |                                              |     |
| V Prima     | ary key         | gid                                          |     |
| Geon        | netry column    | geom                                         |     |
| ✓ Sour      | ce SRID         | EPSG:4326 - WGS 84                           | •   |
| ✔ Targ      | et SRID         | EPSG:6566 - NAD83(2011) / Puerto Rico and Vi | - 4 |
| Enco        | ding            | Automatic                                    | v   |
| ✓ Repla     | ace destination | table (if exists)                            |     |
| Do n        | ot promote to   | multi-part                                   |     |
| ✓ Conv      | ert field name  | s to lowercase                               |     |
| V Crea      | te spatial inde | ĸ                                            |     |

Al importar datos a PostGIS desde la interfaz DB Manager de QGIS, podemos crear índices espaciales.

Ya hemos conocido el operador geom\_a<->geom\_b el cual devuelve la distancia entre las geometrías de dos geodatos. Este operador y otros no discutidos aquí, utilizan la indexación GiST. Para aprovechar el uso de índices, podemos usar el operador doble ampersand && para comparar entre cajas de extensión territorial (bounding boxes) que encierran cada objeto geometry o geography. Este es el operador a utilizado cuando un predicado espacial no integra el uso de índices disponibles.

#### **P**REDICADOS ESPACIALES QUE USAN ÍNDICE GEOESPACIAL POR DEFECTO

Ya que los índices son tan importantes, deberíamos tener idea de cuáles predicados topológicos/espaciales integran el uso de índices. Esto es, comparan entre bounding boxes de geometrías.

| 5                   |                   |
|---------------------|-------------------|
| ST_Intersects       | ST_Equals         |
| ST_Crosses          | ST_OrderingEquals |
| ST_Within           | ST_DWithin        |
| ST_Contains         | ST_3DDWithin      |
| ST_Covers           | ST_3DDFullyWithin |
| ST_CoveredBy        | ST_3DDIntersects  |
| ST_ContainsProperly | ST_Touches        |
|                     |                   |

ST Overlaps

PostGIS nos da la opción de usar el predicado sin utilizar el índice. En esos casos, ponemos una barra baja \_ al inicio del predicado. Por ejemplo \_ST\_Intersects no usa índices.

#### **C**REACIÓN DE TABLAS A PARTIR DE UN QUERY

En ocasiones podemos aprovechar las filas y columnas devueltas por un query y convertirlos en una tabla. La forma recomendada por Martínez-Llario en su libro (pp. 114-117), es la siguiente:

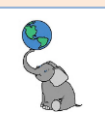

- 1. Crear la tabla espacial receptora de los resultados de un query, comenzando con la sentencia CREATE TABLE, añadir las columnas/campos de interés, y la geometría.
- 2. Luego se insertan las filas y columnas mediante el comando INSERT INTO.

Ejemplo 1: Crear tabla definiendo los campos CREATE TABLE g15\_suelos\_agrícolas\_prime\_2018 (gid serial primary key, farm\_class varchar, geom geometry ('MULTIPOLYGON', 6566));

INSERT INTO g15\_suelos\_agrícolas\_prime\_2018 (farm\_class, geom) SELECT farm\_class geom FROM g15\_suelos\_soil\_map\_units\_2018\_villalba WHERE farm\_class <> 'Not prime farmland';

Explicación:

| Creación de tabla:                                    |                                                            |
|-------------------------------------------------------|------------------------------------------------------------|
| create table                                          | create table Comando para crear la tabla con               |
| <pre>pr_geodata.g15_suelos_agricolas_prime_2018</pre> | nombreg15_suelos_agricolas_prime_2018                      |
|                                                       | dentro del schema pr_geodata. *                            |
| (gid serial <b>primary key</b> , farm_class           | Entre paréntesis van los nombres de los                    |
| varchar,                                              | campos/columnas que van a crearse en la                    |
| <pre>geom geometry ('MULTIPOLYGON',6566));</pre>      | nueva tabla.                                               |
|                                                       | gid serial primary key será el campo gid tipo              |
|                                                       | <b>serial</b> y primary key. <b>Serial</b> es como el tipo |
|                                                       | autonumber en MS Access; números enteros                   |
|                                                       | que se incrementan automáticamente y no se                 |
|                                                       | repiten.                                                   |
|                                                       | <b>farm_class</b> será un campo tipo <u>varchar</u> ,      |
|                                                       | geom será el campo tipo geometry, que a su                 |
|                                                       | vez se definirá como 'MULTIPOLYGON' y con el               |
|                                                       | sistema de referencia espacial EPSG:6566, que              |
|                                                       | corresponde con STATE PLANE 5200, PR USVI,                 |
|                                                       | NAD83(2011), unidades en metros.                           |
|                                                       |                                                            |

| Insertar filas en la nueva tabla:                                       |                                                                       |
|-------------------------------------------------------------------------|-----------------------------------------------------------------------|
| insert into                                                             | Instrucción SQL para insertar valores en las                          |
| <pre>pr_geodata.g15_suelos_agricolas_prime_2018 (farm_class_geom)</pre> | filas de la nueva tabla<br>pr geodata.g15 suelos agricolas prime 2018 |
|                                                                         | en los campos <i>farm_class</i> y <i>geom</i> . No se                 |
|                                                                         | incluye gid, ya que es tipo serial, como se                           |
|                                                                         | explicó arriba.                                                       |
| <pre>select farm_class, geom farm_class</pre>                           | Luego se escribe el query que deseamos usar                           |
| trom                                                                    | para Insertar las rilas. La condición en WHERE                        |
| g15_suelos_soil_map_units_2018_villalba                                 | es que los suelos no estén clasificados como                          |
| <pre>where farm_class &lt;&gt; 'Not prime farmland';</pre>              | <i>'Not prime farmland'</i> . Dicho de otro modo,                     |
|                                                                         | todos los que sean tipo prime en todas sus                            |
|                                                                         | variantes, y otros que están catalogados como                         |
|                                                                         | suelos agrícolas de importancia estatal.                              |

\* Si no especificamos el **schema pr\_geodata.***tabla*, la tabla se va a crear dentro del schema "**public**".

¿Y **si necesitamos todos los campos de la tabla original y pasarlos a la nueva tabla**? En el próximo ejemplo, veremos **cómo copiar la estructura de una tabla existente a una tabla vacía**.

#### Ejemplo 2: Copiar la estructura de una tabla existente a una tabla nueva

© († )

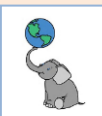

El siguiente código sirve para copiar solamente la estructura de una tabla existente y generar una nueva tabla basada en esa estructura. Vamos a copiar la estructura de una tabla, incluyendo campos, y todas sus restricciones a la nueva tabla vacía.

CREATE TABLE pr\_geodata.g15\_suelos\_agrícolas\_prime\_2018 (like g15\_suelos\_soil\_map\_units\_2018\_villalba including defaults including constraints including indexes);

INSERT INTO pr\_geodata.g15\_suelos\_agrícolas\_prime\_2018 SELECT \* FROM g15\_suelos\_soil\_map\_units\_2018\_villalba WHERE farm\_class <> 'Not prime farmland';

#### Explicación:

| Creación de tabla:                                    |                                                         |
|-------------------------------------------------------|---------------------------------------------------------|
| create table                                          | create table: Comando para crear la tabla               |
| <pre>pr_geodata.g15_suelos_agricolas_prime_2018</pre> | con nombre                                              |
|                                                       | g15_suelos_agricolas_prime_2018 dentro del              |
|                                                       | schema <b>pr_geodata</b> . *                            |
| (like                                                 | "like" es la palabra clave para copiar estructura,      |
| g15_suelos_soil_map_units_2018_villalba               | incluyendo <i>defaults</i> o valores que adopta por     |
| including defaults including constraints              | defecto, <i>constraints</i> o restricciones y todos los |
| <pre>including indexes);</pre>                        | índices que existan relacionados con la tabla           |
|                                                       | fuente, que en este caso es la tabla                    |
|                                                       | q15 suelos soil map units 2018 villalba                 |

| Insertar filas en la nueva tabla:                                                                                |                                                                                                    |
|----------------------------------------------------------------------------------------------------|----------------------------------------------------------------------------------------------------|
| <pre>insert into pr_geodata.g15_suelos_agricolas_prime_2018</pre>                                                | Instrucción SQL para insertar valores en las<br>filas de la tabla<br>g15_suelos_agricolas_prime_2018 en todos<br>los campos.                                                                                                    |
| <pre>select * from g15_suelos_soil_map_units_2018_villalba where farm_class &lt;&gt; 'Not prime farmland';</pre> | Luego se escribe el query que deseamos usar<br>para insertar las filas. La condición en WHERE<br>es que los suelos no estén clasificados como<br><i>'Not prime farmland'</i> . Dicho de otro modo,<br>todos los que sean tipo prime en todas sus<br>variantes, y otros que están catalogados como<br>suelos agrícolas de importancia estatal. |

\* Si no especificamos el **schema pr\_geodata.***tabla*, la tabla se va a crear dentro del schema "**public**".

Nota: Tener en cuenta que las secuencias del campo *gid* **serial** de la nueva tabla serán iguales a los de la tabla original.

© († )

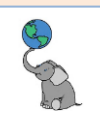

#### Visualizar la nueva tabla:

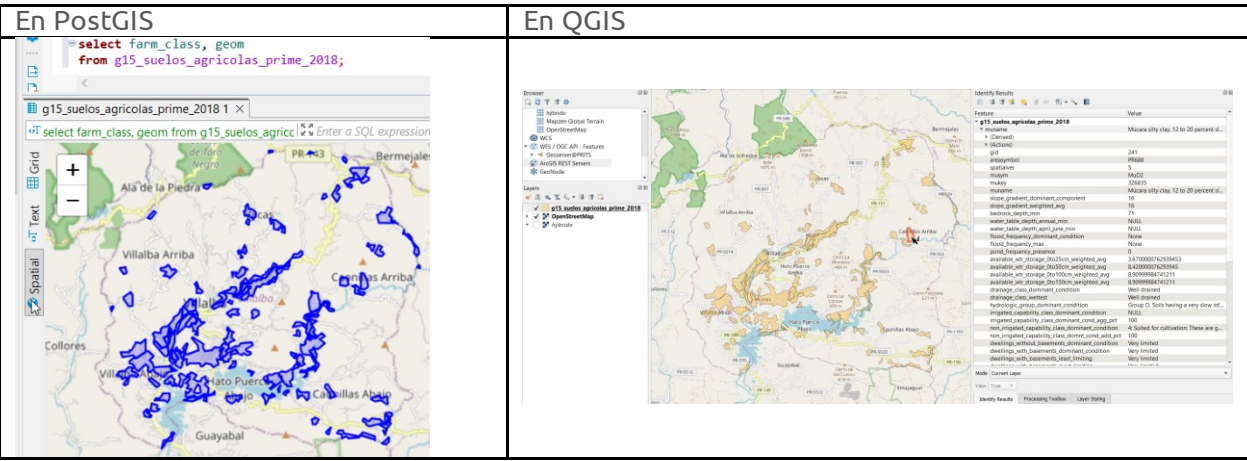

#### HOMOGENIZAR GEOMETRÍAS DEVUELTAS AL SOBREPONER GEODATOS

Al sobreponer geometrías en PostGIS es posible que el resultado del query esté compuesto de varios tipos de geometrías. Por ejemplo:

| Sobreposiciones<br>geométricas | Geometrías devueltas al<br>sobreponer |
|--------------------------------|---------------------------------------|
| P/P                            | Punto                                 |
| P/L, L/P                       | Punto                                 |
| P/S, S/P                       | Punto                                 |
| L/L                            | Punto y/o línea                       |
| L/S, S/L                       | Punto y/o línea                       |
| S/S                            | Punto, línea, polígono(S)             |

\* En algunos casos, PostGIS puede devolver filas con geometrías vacías.

Los SIG de interfaz gráfica, QGIS, ArcGIS y otros, **no** están diseñados por el momento para manejar una columna con *más de un tipo de geometría*. Por lo tanto, es preferible homogenizar los resultados geométricos devueltos por las funciones de sobreposición tales como ST\_Intersection(geom, geom) entre otras.

Hagamos un ejemplo que involucre dos geodatos con geometría de polígonos.

Escriba y ejecute el siguiente query en la pestaña **Script-1 de DBeaver**:

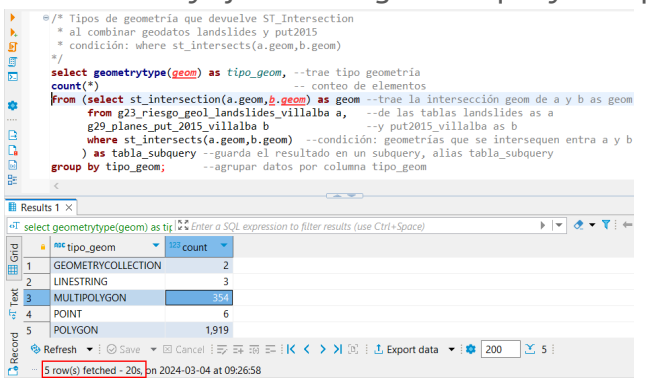

1<sup>a</sup> parte: usar la función
GeometryType(geom) as tipo\_geom y el conteo de elementos.
2<sup>a</sup> parte: Hacer subguery. Uso de

**ST\_Intersection**(a.geom, b.geom) as geom entre las tablas

g23\_riesgo\_geol\_landslides\_villalba as a y g29\_planes\_put\_2015\_villalba as b Condición: (WHERE) **st\_intersects**(a.geom, b.geom) alias "tabla\_subquery" **3a parte: GROUP BY**, agrupa los resultados **por** la columna **tipo\_geom**, que está en la primera parte o query exterior.

Como parte de este query de intersección geométrica ST\_Intersection, PostGIS devuelve en la columna tipo\_geom: GEOMETRYCOLLECTION, LINESTRING, MULTILINESTRING, MULTIPOLYGON, POINT y POLYGON.

© († )

Una de las formas para tratar de evitar que se produzcan distintos tipos de geometría devueltos en un query es utilizar el predicado <u>ST\_Relate(geom, geom, 'patrón')</u>. 'Patrón' se refiere a uno de los múltiples patrones existentes al relacionar o sobre imponer geometrías, según la matriz de intersección Egenhofer/Clementini discutidas en los apéndices <u>A-1</u> y <u>A-2</u>.

Si vamos a **intersecar áreas superficiales o polígonos** (S) y queremos obtener solo polígonos, podemos usar **ST\_Relate(geom, geom, 'T**\*\*\*\*\*\*\*') para solo intersecar el interior de una geometría con el interior de la otra geometría. En el caso de intersecar los interiores de S/S, estos devolverán polígonos (S).

Ya que **ST\_Relate no utiliza por defecto los índices**, antes será necesario forzar su utilización mediante el **operador de comparación de bounding boxes** doble ampersand **&&**. Por ejemplo, en la cláusula WHERE:

#### WHERE a.geom && b.geom AND ST\_Relate(a.geom, b.geom, 'T\*\*\*\*\*\*\*');

Los resultados devueltos pueden combinarse en geometrías vacías, tipo MULTI o SIMPLE y GeometryCollection.

Hagamos un ejemplo que involucre dos geodatos con geometría de polígonos y usar el predicado **ST\_Relate** en la cláusula WHERE y añada las geometrías usando el campo geom.

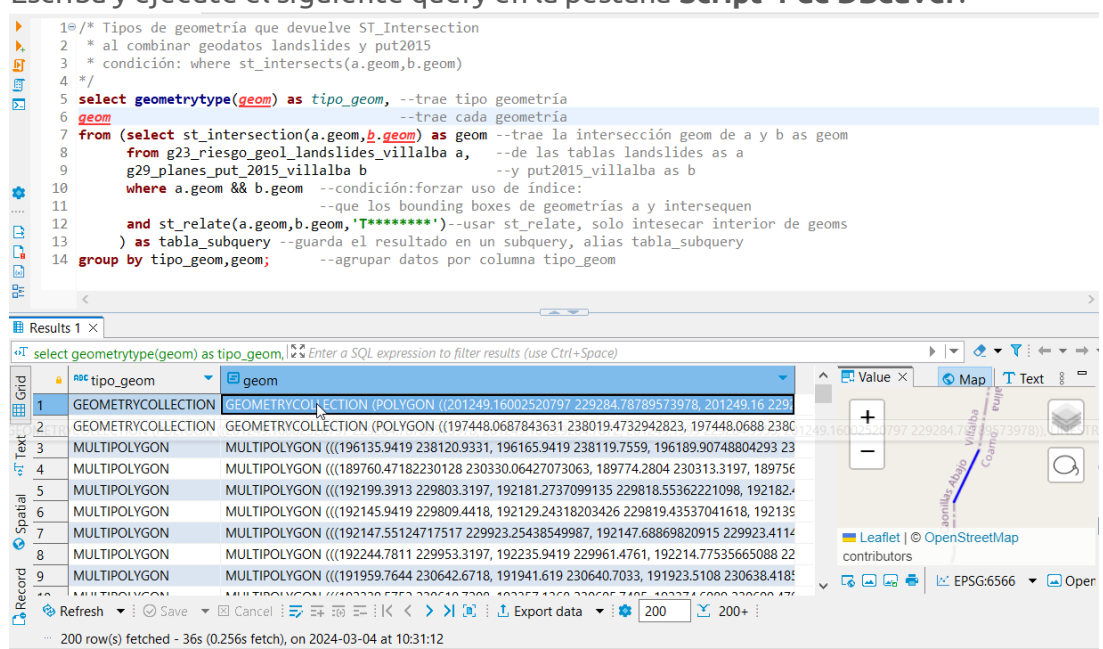

1ª parte: traer tipos de geometría GeometryType(geom) as tipo\_geom y las geometrías.
2ª parte: Hacer subquery. Uso de ST\_Intersection(a.geom, b.geom) as geom entre las tablas g23\_riesgo\_geol\_landslides\_villalba as a y g29\_planes\_put\_2015\_villalba as b
Condición: (WHERE) a.geom && b.geom para inducir uso de comparador de bounding boxes
ST\_Relate(a.geom, b.geom, 'T\*\*\*\*\*\*\*')) alias "tabla\_subquery"
3a parte: GROUP BY, agrupa los resultados por las columnas tipo\_geom y geom, que están en

**3a parte: GROUP BY**, agrupa los resultados **por** las columnas **tipo\_geom** y **geom**, que están en la primera parte o query exterior.

Con el uso de ST\_Relate no devuelve las geometrías lineales. Sin embargo, el campo tipo\_geom tiene tres tipos de geometría: GEOMETRYCOLLECTION, MULTIPOLYGON y POLYGON. **Vamos a usar la interfaz gráfica de DBeaver para indagar.** 

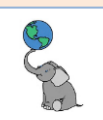

- En la pestaña **Results 1**, vaya al campo **geom** y haga **click** en la primera celda **GEOMETRYCOLLECTION (POLYGON**....
- En la pestaña Value aparecerán los elementos que componen esta
   GEOMETRYCOLLECTION. Si deja el cursor encima de esta celda, le mostrará los elementos y la lista de coordenadas

OT LEGEN ON LOCATION (2012) 2020 A 2012/07 12 2020 A 2012/07 12 20

Podrá ver que aun cuando se usó ST\_Relate y el patrón 'T\*\*\*\*\*\*\*', esto no impidió que devolviera Linestrings en dos filas tipo GEOMETRYCOLLECTION. Además el query devuelve tanto MULTIPOLYGON como POLYGON.

En PostGIS no hay inconvenientes con esto en cuanto a su almacenamiento y visualización en DBeaver. Sin embargo, este resultado no es compatible con un SIG de interfaz gráfica como QGIS o ArcGIS.

Por tal motivo, se hace necesario **homogenizar las geometrías devueltas por los queries**. Existe una función ST\_CollectionExtract, sin embargo, esta función puede devolver geometrías tipo GEOMETRYCOLLECTION empty y sólo convierte a MULTI los elementos dentro de un GEOMETRYCOLLECTION (Martínez Llario, 2017, p. 132).

### UTILIZACIÓN DE FUNCIÓN EXTRA: STX\_EXTRACT

Para evitar las situaciones mencionadas anteriormente, el Prof. Martínez Llario desarrolló una función en lenguaje PL/PgSQL, la cual modifica el comportamiento de la función ST\_CollectionExtract, permitiendo que este tipo de queries devuelvan geometrías de manera homogénea.

- Si la geometría devuelta está vacía, devolverá un null (la columna geom puede almacenar null).
- Solo devuelve entidades MULTI.
- Tiene un **segundo argumento para** especificar **la dimensión de las geometrías de salida: 0 para puntos, 1 para líneas** y **2 para polígonos**/superficies.

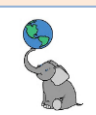

## **Tutorial PostGIS, 3.x**

| DECLARE                                                                                                    |                                     |
|----------------------------------------------------------------------------------------------------|-------------------------------------|
| <pre>geom alias for \$1; dimension alias for \$2;</pre>                                                                                                    |                                     |
| sencillo alias for \$3;                                                                                                    |                                     |
| out Geometry;                                                                                                    |                                     |
| tipo Varchar;                                                                                                    |                                     |
| dimensioncal integer;                                                                                                    |                                     |
| BEGIN                                                                                                    | Este e                              |
| IF (ST_ISEmpty (geom)) THEN<br>RETURN null;                                                                                                    | de da                               |
| END IF;                                                                                                    | Duede                               |
| <pre>tipo:= geometrytype(geom); dimensioncal:=st dimension(geom);</pre>                                                                                                    | (Unive                              |
| almonological of_almonological (goom) /                                                                                                    |                                     |
| Una colección es: multipoint, multilinestring, multipolygon,<br>geometrycollection, multisurface, multicurve, compoundcurve                                                                                                    | La dir                              |
| Si no es una colección, devuelve el elemento si coincide<br>la dimensión solicitada con la dimensión del elemento<br>IF (atjiscollection (geom) = false) THEN<br>IF (dimension <> dimensioncal) THEN RETURN null; END IF;<br>IF (sencillo = false) THEN RETURN ST_Multi(geom); END IF;<br>RETURN geom;<br>END IF; | funcio<br>el usu<br>Conso<br>ruta_a |
| Si Es una colección extrae los subelementos que tienen la<br>dimensión solicitada. No extrae subelementos curvos.                                                                                                    | psql s                              |
| <pre>out:= ST_collectionextract (geom, dimension + 1);<br/>if (sencillo = false) THEN out:= ST_Multi(out);</pre>                                                                                                    | Postg<br>variab                     |
| Devuelve un elemento sencillo                                                                                                    |                                     |
| ELSE out:= ST GeometryN (out, 1);                                                                                                    | Puede                               |
| END IF;                                                                                                    | (Mart                               |
| IF (ST IsEmpty (out)) THEN                                                                                                    | -                                   |
| RETURN null;                                                                                                    |                                     |
| END IF;                                                                                                    |                                     |
|                                                                                                    |                                     |
| RETURN out;                                                                                                    |                                     |
| END :                                                                                                    |                                     |

Este es el script de la función STX\_Extract. Esta base de datos tiene esta función instalada. El código puede encontrarlo en <u>https://cartosig.web.upv.es</u> (Universidad Politécnica de Valencia, España).

a dirección contiene este y otros scripts. Las funciones SQL deberán ejecutarse en Windows desde el usuario Administrator o "run as Administrator". Consola> psql – U postgres -f ruta\_al\_archivo\_funcionesextra.sql base\_de\_datos

psql se ejecuta desde el folder de instalación de Postgres/PostGIS o haber declarado el path en las variables de System en Windows. Puede ser: ...\PostgreSQL\release\_number\bin (Martínez Llario, 2017, pp. 31-32).

Vamos a usar el query anterior con la función extra **STX\_Extract** para demostrar el resultado.

| •         | 19                                                | /* Tipos de geomet                                                            | tria que devuelve ST_Extract con ST_Intersection                                |  |  |  |
|-----------|---------------------------------------------------|-------------------------------------------------------------------------------|---------------------------------------------------------------------------------|--|--|--|
| ٠.        | . 2 * al combinar geodatos landslides y put2015   |                                                                               |                                                                                 |  |  |  |
| E         | 3 * condición: where ST_Intersects(a.geom,b.geom) |                                                                               |                                                                                 |  |  |  |
| E         | 4                                                 | */                                                                            |                                                                                 |  |  |  |
| >-        | 5                                                 | select geometrytyp                                                            | pe( <u>geom</u> ) as tipo_geom,trae tipo geometría                              |  |  |  |
|           | 6                                                 | count(*)                                                                      | trae conteos de elementos geométricos vacíos o no                               |  |  |  |
|           | 7                                                 | <pre>from (select stx_e</pre>                                                 | extract(usar función extra stx_extract                                          |  |  |  |
|           | 8                                                 | st                                                                            | <pre>t_intersection(a.geom, b.geom) realiza la intersección geom de a y b</pre> |  |  |  |
| *         | 9                                                 |                                                                               | ,2) as geomargumento "2": devuelve solo poligonos, alias geom                   |  |  |  |
|           | 10                                                | from g23_rie                                                                  | <pre>sgo_geol_landslides_villalba a,de las tablas landslides as a</pre>         |  |  |  |
|           | 11                                                | g29_p1anes_p                                                                  | put_2015_villalba by put2015_villalba as b                                      |  |  |  |
|           | 12                                                | where st_int                                                                  | tersects(a.geom, b.geom)condicion:que las geom a y b intersequen                |  |  |  |
|           | 13                                                | 3 ) as tabla_subqueryguarda el resultado en un subquery, alias tabla_subquery |                                                                                 |  |  |  |
|           | 14                                                | 14 group by tipo_geom;agrupar datos por columna tipo_geom                     |                                                                                 |  |  |  |
|           |                                                   | <                                                                             |                                                                                 |  |  |  |
|           | eculto                                            | 1 X                                                                           |                                                                                 |  |  |  |
|           | courto                                            |                                                                               | 152                                                                             |  |  |  |
| ol        | select                                            | geometrytype(geom) as t                                                       | tipo_ge() is Enter a SQL expression to filter results (use Ctrl+Space)          |  |  |  |
| <u>pi</u> | -                                                 | noc tipo_geom                                                                 | 123 count 👕                                                                     |  |  |  |
| i i       | 1                                                 | MULTIPOLYGON                                                                  | 2,275                                                                           |  |  |  |
|           | 2                                                 | [NULL]                                                                        | 9                                                                               |  |  |  |
| ex        |                                                   |                                                                               |                                                                                 |  |  |  |
| F.        | 🧐 Re                                              | efresh 🔻 🛛 🛇 Save 🔻 🛛                                                         | 🛛 Cancel   🖅 🎞 🐼 🖽     🤇 🕹 🗲 🏹 🖄 🔅 1 🕮 Export data 💌 🕸 200 🔀 2                  |  |  |  |
| -         | 21                                                | row(s) fetched - 11s, on 2                                                    | 024-03-04 at 11:47:18                                                           |  |  |  |

Podrá notar que el query anterior le devuelve solamente MULTIPOLYGON y 9 elementos vacíos NULL. Recuerde que PostGIS permite guardar geometrías vacías (NULL).

Si no desea que le devuelva filas NULL, inserte lo siguiente en una cláusula WHERE, en el query exterior:

```
    as tabla_subquery --guarda el resultado en un subquery, alias tabla_subquery
    where geometrytype(geom) notnull --no devolver geometrías NULL
    group by tipo_geom; --agrupar datos por columna tipo_geom
```

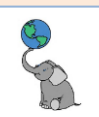

#### **TOLERANCIA EN EL ANÁLISIS ESPACIAL**

Ya hemos visto en el ejemplo anterior que la función de intersección **ST\_Intersection(geomA,geomB)**. No debemos confundir **ST\_Intersection** con el predicado **ST\_Intersects**. El predicado ST\_Intersects devuelve TRUE o FALSE al comparar dos geometrías. La función **ST\_Intersection** devolverá geometría(s) o null.

¿Qué situación encontramos al usar ST\_Intersection? Primero, al hacer la prueba CIERTO o FALSO el predicado ST\_Intersects da paso a cualquier tipo de geometría que pase la prueba de intersección: ya sea de punto, línea o área. Vimos también cómo intentamos "cerrar el paso" a otras geometrías al usar **ST\_Relate** con el patrón 'T\*\*\*\*\*\*\*'. El patrón se usó para especificar que solo las geometrías que se intersequen interiores serán seleccionadas. Entonces, nos devolvió dos geometrías tipo GEOMETRYCOLLECTION que tenían polígonos y segmentos de línea de dos vértices, además del resto de polígonos que fueron MULTIPOLYGON y POLYGON.

Luego vimos cómo la función extra **STX\_Extract** nos ayudó a poder ser más selectivos y solamente devolver polígonos tipo MULTI. Sin embargo, esto no "resuelve" el problema de fondo. Lo que hace es proveer un remedio a un problema generado desde PostGIS y todos los programas SIG que usan las bibliotecas <u>GEOS</u> y que operan con el estándar discutido anteriormente en la sección <u>Simple Features</u> de este manual. Las operaciones de intersección nos pueden devolver geometrías insignificantes. Por tal razón el modelo de tolerancias ha sido un buen recurso en los geoprocesamientos, tanto para ArcGIS, ArcInfo y para GRASS. Estos programas usan un modelo topológico persistente y 'planarizan' las geometrías, forzando la creación de nodos en cada intersección entre geometrías. En estos programas se establece un umbral de tolerancia, con el cual podemos eliminar datos espurios o innecesarios. Las dos GEOMETRYCOLLECTION que nos generó ST\_Intersection eran geometrías insignificantes, al igual que otras geometrías minúsculas que pudieron haber sido generadas.

#### ¿Qué criterio usamos para definir umbrales de tolerancia?

Dependerá principalmente de la **escala de compilación** en que se preparó el geodato. Originalmente los mapas eran preparados en un medio fijo, ya fuera papel, acetato (mylar) y otros. La escala de compilación era fija y se establecía una equivalencia entre distancias en el mapa y en el terreno.

En los <u>estándares de exactitud de mapas de los EE. UU</u>. Se establece que para mapas a escala 1:24,000 de la serie de mapas topográficos de 7.5 minutos la exactitud horizontal requerida para el 90% de los puntos escogidos para prueba, estos deben tener una exactitud alrededor de 1/50 de pulgada (0.05 cm) en el mapa. A una escala de 1:24,000, 1/50 de pulgada son 40 pies (12.2 m). Más adelante continúa este escrito: **para mapas con escala de publicación mayor de 1:20,000, no más del 10% de los puntos para prueba deberán tener un error de 1/30 de pulgada, medido en la escala de publicación**. Estos puntos **aplican** solamente a "**puntos bien definidos**", tales como **benchmarks, intersecciones de carreteras** y **líneas de ferrocarril**, y **esquinas de edificios**.

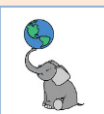

Martínez Llario (2020), pág. 215 muestra una **relación de exactitud cartográfica** entre los estándares de **EEUU** y de **España**:

|          | <b>Exactitud cartográfica en metros</b> , según el intervalo de confianza |              |  |  |
|----------|---------------------------------------------------------------------------|--------------|--|--|
|          |                                                                           |              |  |  |
| Escala   | EE UU (95%)                                                               | España (99%) |  |  |
| 1:100    | 0.06                                                                      | 0.02         |  |  |
| 1:500    | 0.31                                                                      | 0.10         |  |  |
| 1:1,000  | 2.45                                                                      | 0.20         |  |  |
| 1:5,000  | 3.06                                                                      | 1.00         |  |  |
| 1:20,000 | 12.25                                                                     | 4.00         |  |  |

Tomado de Martínez Llario (2020), p. 215.

Tomando esto en consideración, **la exactitud varía en función a la escala**. En muchos casos, dependerá del nivel de detalle del dato fuente, que puede ser una ortofotografía de alrededor de 0.3 x 0.3 m de resolución. Debemos buscar en los metadatos de la fuente para saber cuál es la escala de salida de este tipo de imagen para tener una idea del nivel de exactitud. A ese error se le sumarán otros errores al derivar datos de este tipo de imágenes.

Como mencionamos antes, tanto PostGIS y todos los programas que utilizan las bibliotecas <u>GEOS</u> y el estándar simple features, no tienen procedimientos para establecer umbrales de tolerancia como en GRASS o ArcInfo (ahora ArcGIS con <u>cluster tolerance</u>).

Sin embargo, esto no es excusa para descartar estos productos. Las funcionalidades que nos ofrecen han sido de mucha utilidad. Por otro lado, PostGIS está desarrollando topología persistente y se espera que fortalezcan este tipo de modelo para representar geodatos en un futuro cercano.

Una opción que se ofrece es usar la función <u>ST\_Snap</u>(geomA,geomB, dist). Esto es bien parecido al caso de usar cluster tolerance en ArcGIS, dando prioridad a la geometría de A. **Los vértices de la geometría de B serán "pegados" a los vértices de la geometría de A**, **siempre y cuando estén dentro de la distancia de tolerancia**.

Si el query anterior nos devolvió múltiples tipos de geometría:

| Image: Second Second |       |  |  |  |  |  |  |  |  |
|----------------------------------------------------------------------------------------------------|-------|--|--|--|--|--|--|--|--|
| * al combinar geodatos landslides y put2015                                                                                                    |       |  |  |  |  |  |  |  |  |
| <pre>* condición: where st_intersects(a.geom,b.geom)</pre>                                                                                                    |       |  |  |  |  |  |  |  |  |
| */                                                                                                    |       |  |  |  |  |  |  |  |  |
| <pre>select geometrytype(geom) as tipo_geom,trae tipo geometría</pre>                                                                                                    |       |  |  |  |  |  |  |  |  |
| count(*) conteo de elementos                                                                                                    |       |  |  |  |  |  |  |  |  |
| from (select st_intersection(a.geom, <u>b.geom</u> ) as geomtrae la intersección geom de a y b as                                                                                                    | geom  |  |  |  |  |  |  |  |  |
| from g23_riesgo_geol_landslides_villalba a,de las tablas landslides as a                                                                                                    |       |  |  |  |  |  |  |  |  |
| g29_planes_put_2015_villalba by put2015_villalba as b                                                                                                    |       |  |  |  |  |  |  |  |  |
| where st_intersects(a.geom,b.geom)condición: geometrías que se intersequen entra a                                                                                                    | уb    |  |  |  |  |  |  |  |  |
| ) as tabla_subqueryguarda el resultado en un subquery, alias tabla_subquery                                                                                                    |       |  |  |  |  |  |  |  |  |
| group by tipo_geom;agrupar datos por columna tipo_geom                                                                                                    |       |  |  |  |  |  |  |  |  |
|                                                                                                    |       |  |  |  |  |  |  |  |  |
|                                                                                                    |       |  |  |  |  |  |  |  |  |
| Results 1 ×                                                                                                    |       |  |  |  |  |  |  |  |  |
| 🕂 select geometrytype(geom) as tir 💱 Enter a SQL expression to filter results (use Ctrl+Space) 🕨 💌 👁 🔻 🕽                                                                                                    | ` ÷ ← |  |  |  |  |  |  |  |  |
| □     ABC tipo_geom     123 count                                                                                                    |       |  |  |  |  |  |  |  |  |
| GEOMETRYCOLLECTION 2                                                                                                    |       |  |  |  |  |  |  |  |  |
| 2 LINESTRING 3                                                                                                    |       |  |  |  |  |  |  |  |  |
| 3 MULTIPOLYGON 354                                                                                                    |       |  |  |  |  |  |  |  |  |
| to 4 POINT 6                                                                                                    |       |  |  |  |  |  |  |  |  |
| 5 POLYGON 1,919                                                                                                    |       |  |  |  |  |  |  |  |  |
| 👸 🗞 Refresh 💌 i ⊙ Save 💌 🛛 Cancel i ☴ ☶ ☶ K < > > I 🖸 i ⊥ Export data 💌 i 🕸 200 🔀 5 i                                                                                                    |       |  |  |  |  |  |  |  |  |
| C                                                                                                    |       |  |  |  |  |  |  |  |  |

© († )

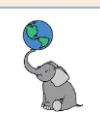

Al usar <u>ST Snap</u> con un umbral de tolerancia escogida de 0.25 metros para una escala de 1:1,000, solo devuelve geometrías tipo POLYGON si lo insertamos en el siguiente query modificado del anterior.

- □ Modifique el query anterior en insertando la función ST\_Snap en el **Script-1 de** 
  - DBeaver

| 16                | /* Tinos de geometría que devuelve ST Extract con ST Intersection                                                                                                    |  |  |  |  |  |  |  |  |
|-------------------|----------------------------------------------------------------------------------------------------|--|--|--|--|--|--|--|--|
| 2                 | * al combinen geodetes landslides y put/2015                                                                                                    |  |  |  |  |  |  |  |  |
| 2                 | * ar disitis these CT tates are been been                                                                                                    |  |  |  |  |  |  |  |  |
| 3                 | <pre>^ condicion: where SI_Intersects(a.geom,b.geom)</pre>                                                                                                    |  |  |  |  |  |  |  |  |
| 4                 | */                                                                                                    |  |  |  |  |  |  |  |  |
| 5                 | <pre>select geometrytype(geom) as tipo_geom,trae tipo geometria</pre>                                                                                                    |  |  |  |  |  |  |  |  |
| 6                 | <pre>count(*)trae conteos de elementos geométricos vacios o no</pre>                                                                                                    |  |  |  |  |  |  |  |  |
| 7                 | from (selectiniciar subquery                                                                                                    |  |  |  |  |  |  |  |  |
| 8                 | <pre>st_intersection(intersección geométrica de a y el resultado b de st_snap</pre>                                                                                                    |  |  |  |  |  |  |  |  |
| 9                 | <pre>st_snap(a.geom,b.geom,0.25),st_snap: enganchar vértices de b en a</pre>                                                                                                    |  |  |  |  |  |  |  |  |
| 10                | a.geom)realiza la intersección geom de a y b                                                                                                    |  |  |  |  |  |  |  |  |
| 11                | as geom alias geom                                                                                                    |  |  |  |  |  |  |  |  |
| 12                | from g23 riesgo geol landslides villalba b,de las tablas landslides as a                                                                                                    |  |  |  |  |  |  |  |  |
| 13                | g29 planes put 2015 villalba av put2015 villalba as b                                                                                                    |  |  |  |  |  |  |  |  |
| 14                | where st intersects(a.geom.b.geom)condición:que las geom a v b intersequen                                                                                                    |  |  |  |  |  |  |  |  |
| 15                | ) as tabla subqueryfin subquery guarda el resultado alias tabla subquery                                                                                                    |  |  |  |  |  |  |  |  |
| 16                | group by tipo groupagrupar datas nor columna tipo group                                                                                                    |  |  |  |  |  |  |  |  |
|                   | ib <b>group by tipo_geom</b> ;agrupar datos por columna tipo_geom                                                                                                    |  |  |  |  |  |  |  |  |
| 10                | Broad participation and a participation and a |  |  |  |  |  |  |  |  |
| 10                | Proch of crho-Prom, all and a stress boy corrumna crho-Prom                                                                                                    |  |  |  |  |  |  |  |  |
| 10                | C C C C C C C C C C C C C C C C C C C                                                                                                    |  |  |  |  |  |  |  |  |
| Results           | 1 X                                                                                                    |  |  |  |  |  |  |  |  |
| Results           | stop by cipo_geom     dgrupul access por corumnia cipo_geom       1 ×     geometrytype(geom) as tipo_gel                                                                                                    |  |  |  |  |  |  |  |  |
| Results<br>select | 1 ×                                                                                                    |  |  |  |  |  |  |  |  |
| Results<br>select | stop by cipe_geom;     dgrup of dates por corumnic cipe_geom       1 ×                                                                                                    |  |  |  |  |  |  |  |  |
| Results<br>select | 1 ×     geometrytype(geom) as tipo_gel     2 Enter a SQL expression to filter results (use Ctrl+Space)       nec tipo_geom     123 count     POLYGON                                                                                                    |  |  |  |  |  |  |  |  |
| Results<br>select | 1 ×                                                                                                    |  |  |  |  |  |  |  |  |
| Results<br>select | 1 ×                                                                                                    |  |  |  |  |  |  |  |  |
| Results<br>select | stop by Cipo_geom     dgi upor duces por corumnic cipo_geom       1 ×                                                                                                    |  |  |  |  |  |  |  |  |
| Results<br>select | stop by cipo_geom     tipo_geom     tipo_geom     <                                                                                                    |  |  |  |  |  |  |  |  |
| Results<br>select | s. cup by Cupo_geom,     ugr upon curcos por corumnic cupo_geom       1 ×                                                                                                    |  |  |  |  |  |  |  |  |
| Results<br>select | step by the geom, as tipo_ge Step and the second of the second of the s |  |  |  |  |  |  |  |  |

El conteo de 2,284 elementos incluye los 2,275 anteriores más los 9 Null.

*Problema*: Al añadir este proceso, resulta costoso; el tiempo de ejecución se incrementa a 3m con 33ss.

Una solución intermedia es **utilizar la función STX\_Extract** preparada por Martínez Llario (2020). La podemos integrar cuando utilicemos las funciones ST\_Intersection, ST\_Buffer, ST\_Difference, etcétera. Como vimos en este ejemplo pasado, la función STX\_Extract "extrae" del resultado de ST\_Intersection solamente las geometrías tipo "#2" = polígonos. El query ejecutó en 11 segundos.

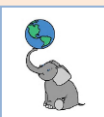

Modifique el query anterior en insertando la función STX\_Extract en el Script-1 de DBeaver

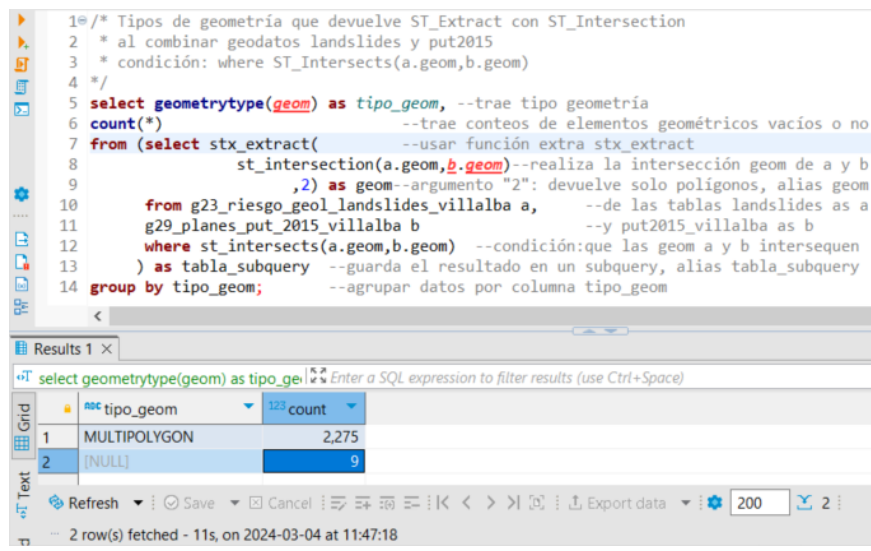

La solución ideal sería que se pudiese establecer tolerancias en estas operaciones y hacerlas más eficientes.

## Análisis geoespacial

En adelante vamos a usar la función **STX\_Extract** cuando sea pertinente en los queries de esta sección de análisis geoespacial, como vimos, para homogenizar las geometrías de los resultados.

#### INTERSECCIÓN

| Layer A                                                                                    |                                                                             |
|--------------------------------------------------------------------------------------------|-----------------------------------------------------------------------------|
| Layer B                                                                                    | Geometrías originales y<br>resultado en amarillo                            |
| Dimensiones posibles: 0, 1 o 2<br>Los inputs pueden tener geometrías diferentes diferentes | ón de salida va a ser igual<br>Je los layers de entrada                     |
| Atributos,<br>campos, o Los <b>campos</b><br>columnas B.                                   | <b>s de salida</b> serán la<br><b>ón</b> de los <b>campos</b> de <b>A y</b> |

Ejemplo:

Realice un cruce de geodatos (mediante intersección) entre el geodato de zonas inundables y el geodato de tipos de suelos.

Escriba y ejecute los siguientes queries en el **Script-1 de DBeaver**:

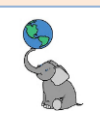

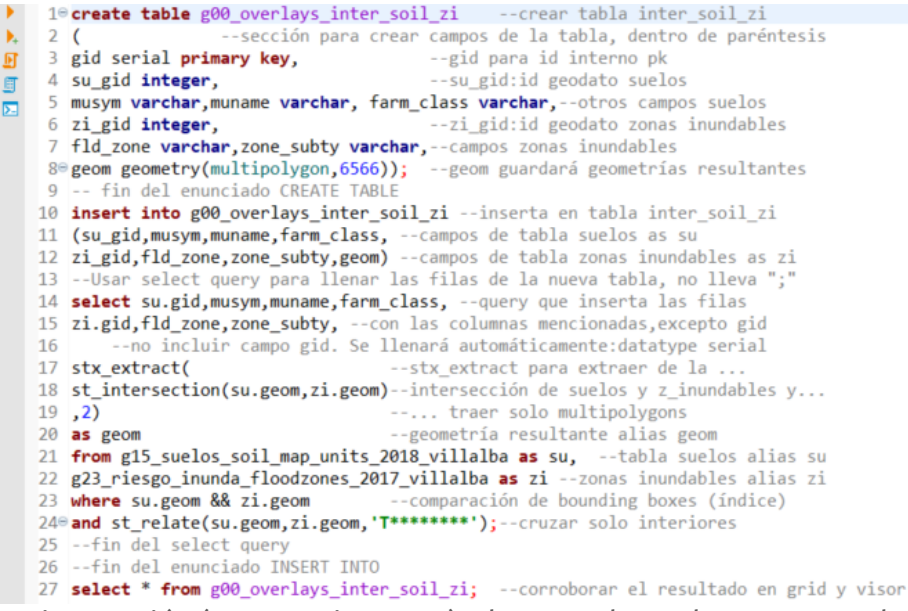

La primera instrucción (que termina con ; ) y la segunda, tardaron 3 segundos. Lo que tardó 0.169s fue el query de select \* al final.

Lista de filas y columnas. Verá que los campos seleccionados de ambas tablas están integrados en la nueva tabla g00\_overlays\_inter\_soil\_zi

|   | g00_overlays_inter_soil_zi1 × 🗄 Statistics 1                                                      |         |   |            |     |           |                             |                            |               |   |              |       |           |   |                |
|---|---------------------------------------------------------------------------------------------------|---------|---|------------|-----|-----------|-----------------------------|----------------------------|---------------|---|--------------|-------|-----------|---|----------------|
| ø | 🕂 select * from g00_overlays, i 💱 Enter a SQL expression to filter results (use Ctrl+Space) 🕨 🔍 🖈 |         |   |            |     |           |                             |                            | ) 🕭 🕶 🏹 i ← 🕶 |   |              |       |           |   |                |
| 1 |                                                                                                   | 120 gid | • | 123 su_gid | •   | 🗝 musym 🔹 | noc muname                  | RBC farm_class             | 123 zi_gid    | • | noc fld_zone | nec z | one_subty | • | 🖻 geom         |
| Ē | 1                                                                                                 |         | 1 |            | 257 | MuF2      | Múcara silty clay, 40 to 60 | Not prime farmland         |               | 1 | A            |       |           |   | MULTIPOLYGON ( |
|   | 2                                                                                                 |         | 2 |            | 175 | MsC       | Montegrande clay, 2 to 12   | All areas are prime farmla |               | 1 | A            |       |           |   | MULTIPOLYGON ( |
| 1 | 2                                                                                                 |         | 3 |            | 256 | OeD2      | Quehrada silty clay loam    | Farmland of statewide im   |               | 1 | Δ            |       |           |   | MULTIPOLYGON ( |

El proceso de escribir código al inicio es tedioso y susceptible a cometer errores. Por el lado positivo, hay mayor control sobre el resultado y además el procedimiento queda registrado en el código. Si comenta el código es mejor aún porque cuando lo vuelva a ver, entenderá qué hace cada parte, además que otros podrán entender la lógica del código escrito.

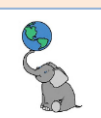

#### Erase

<u>Erase</u> es un geoproceso que remueve el área de solape entre la geometría de un geodato A y un geodato B.

| Layers de entrad                    | a                                                                                                    | Layer resultante (A-B)                                   |  |  |
|-------------------------------------|----------------------------------------------------------------------------------------------------|----------------------------------------------------------|--|--|
| Layer A                             |                                                                                                    |                                                          |  |  |
| Dimensiones<br>geométricas          | Dimensiones posibles: 0, 1 o 2<br>La <b>dimensión</b> del <b>layer B</b> debe ser <b>igual a</b> ,<br><b>o superior</b> a la <b>dimensión</b> del <b>layer A</b> . | El resultado será de la misma<br>dimensión de la capa A. |  |  |
| Conmutativa                         | Es conmutativa. No importa el orden.                                                                                                    |                                                          |  |  |
| Atributos,<br>campos, o<br>columnas |                                                                                                    | Conserva los <b>campos</b> del layer <b>A.</b>           |  |  |

Este geoproceso se realiza en PostGIS mediante la combinación de dos funciones: <u>ST\_Difference</u> y <u>ST\_Union</u>. No debe usarse solamente ST\_Difference (como en el geoproceso Difference de QGIS), porque ST\_Difference usada sola va a producir polígonos erróneos. Se recomienda usar ST\_Union para crear solo una geometría en el layer B y luego sobre imponerla al layer A. Este proceso de unión puede ser ineficiente si generamos polígonos grandes con miles de vértices. Lo más recomendable es: **quitar a cada polígono del layer A** el **área de intersección** de la **unión de los polígonos del layer B**. En otras palabras, es **enfocar la búsqueda y geoproceso** solo en el **área de solape**.

Ejemplo: Usar geometrías de **suelos urbanos, urbano-programado, urbano-no-programado** del geodato del **plan de usos de terrenos, 2015** para **recortarlas** (*erase*) del geodato del **catastro de suelos de USDA-NRCS, 2018**.

□ Escriba y ejecute los siguientes queries en el **Script-1 de DBeaver**:

| 19 | 1 <sup>e</sup> create table g00 overlay erase suelos menos urbanos                           |  |  |  |  |  |  |
|----|----------------------------------------------------------------------------------------------|--|--|--|--|--|--|
| 2  | (sección para crear campos de la tabla, dentro de paréntesis                                 |  |  |  |  |  |  |
| 3  | gid serial primary key,gid para id interno primary key                                       |  |  |  |  |  |  |
| 4  | <pre>musym varchar,muname varchar, farm_class varchar, campos, tabla suelos</pre>            |  |  |  |  |  |  |
| 5  | geom geometry(multipolygon,6566)geometría multipolygon, epsg:6566                            |  |  |  |  |  |  |
| 69 | ); fin de enunciado create table                                                             |  |  |  |  |  |  |
| 7  | comenzar enunciado insert into                                                               |  |  |  |  |  |  |
| 8  | <pre>insert into g00_overlay_erase_suelos_menos_urbanosinsertar filas en tabla</pre>         |  |  |  |  |  |  |
| 9  | (musym,muname,farm_class,geom)lista de campos                                                |  |  |  |  |  |  |
| 10 | <pre>select musym,muname,farm_class, geomtrae estos campos de outer query</pre>              |  |  |  |  |  |  |
| 11 | frombasado en subquery a continuación                                                        |  |  |  |  |  |  |
| 12 | (select s.gid, <u>musym,muname,farm_class</u> ,trae campos del subquery                      |  |  |  |  |  |  |
| 13 | <pre>stx_extract(st_difference(s.geom,st_union(u.geom)),2) as geom trae geometría</pre>      |  |  |  |  |  |  |
| 14 | <pre>from g15_suelos_soil_map_units_2018_villalba s,de la tabla suelos</pre>                 |  |  |  |  |  |  |
| 15 | g29_planes_put_2015_villalba ude la tabla plan usos de terrenos                              |  |  |  |  |  |  |
| 16 | <pre>where clasiput like 'SU%' or clasiput = 'VIAL'escoge solo suelos urbanos y viales</pre> |  |  |  |  |  |  |
| 17 | and s.geom && u.geomuso de índice y comparar bounding boxes. ST_Relate no usa índices        |  |  |  |  |  |  |
| 18 | and st_relate(s.geom,u.geom, 'T*******')ST_Relate patrón 'T********' comparar interior geoms |  |  |  |  |  |  |
| 19 | group by s.gidDependencia funcional: no escribir otros campos en este group by               |  |  |  |  |  |  |
| 20 | ) <b>as subq</b> nombre alias de este subquery                                               |  |  |  |  |  |  |
| 21 | where geom is not null; no devolver geometrías nulas. Fin enunciado insert into              |  |  |  |  |  |  |

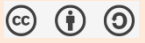

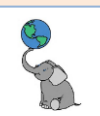

#### QUÉ ES DEPENDENCIA FUNCIONAL

Antes de seguir, aprovechamos para explicarlo. Desde la versión 9.1 de PostgreSQL se permite usar solo el campo de identificadores, en este caso, gid en la cláusula GROUP BY y evitar declarar todos los campos que están contenidos en la cláusula SELECT.

Continuando...

Para ver la tabla que acabamos de generar escriba lo siguiente, en la próxima línea debajo del último query:

Abra otra pestaña (tab) para escribir un nuevo script. Haga click en el botón SQL, y escoja la opción New SQL script o teclee ctrl+].

|   | ŋ  | SQL North Rollback | <b>T</b> r | ô |
|---|----|--------------------|------------|---|
| 1 | П  | Open SQL script    | F3         |   |
| 2 | 5  | Recent SQL script  |            |   |
| đ | 17 | New SQL script 📐 📀 | Ctrl+]     |   |
| 1 | 5- | Open SQL console   |            |   |

## Escriba: select \* from <u>g00\_overLay\_erase\_sueLos\_menos\_urbanos;</u>

|          | s goo_overlay_erase_sucros_inclios_urballos i × 🖶 statistics z                                                       |                    |     |              |                                              |                                  |                                       |  |  |
|----------|----------------------------------------------------------------------------------------------------|--------------------|-----|--------------|----------------------------------------------|----------------------------------|---------------------------------------|--|--|
| οT       | <sup>4</sup> select * from g00_overlay_erase_suelos_meno S Enter a SQL expression to filter results (use Ctrl+Space) |                    |     |              |                                              |                                  |                                       |  |  |
| pin      | •                                                                                                    | <sup>123</sup> gid | •   | 🗝 musym 🍼    | ABC muname                                   | Rec farm_class                   | 🖻 geom 🔻                              |  |  |
| Ĩ        | 1                                                                                                    |                    | 1   | LuE          | Los Guineos clay, 20 to 40 percent slopes    | Farmland of statewide importance | MULTIPOLYGON (((195429.542 236015.619 |  |  |
|          | 2                                                                                                    |                    | 2   | LuF          | Los Guineos clay, 40 to 60 percent slopes    | Not prime farmland               | MULTIPOLYGON (((190094.6931989159 23  |  |  |
| Text     | 3                                                                                                    |                    | 3   | QeD2         | Quebrada silty clay loam, 12 to 20 percent   | Farmland of statewide importance | MULTIPOLYGON (((200514.9299 235987.0: |  |  |
| Ę.       | 4                                                                                                    | 1                  | 6   | LeC          | Lares clay, 5 to 12 percent slopes           | All areas are prime farmland     | MULTIPOLYGON (((191868.105 231244.644 |  |  |
| -        | 5                                                                                                    |                    | 4   | CbF2         | Caguabo gravelly clay loam, 20 to 60 percent | Not prime farmland               | MULTIPOLYGON (((197257.92 235870.308, |  |  |
| atié     | 6                                                                                                    |                    | 5   | QeF2         | Quebrada silty clay loam, 40 to 60 percent   | Not prime farmland               | MULTIPOLYGON (((191177.035 230308.63) |  |  |
| Sp<br>Sp | 🧐 R                                                                                                    | efresh 🔻           | : ( | ⊙ Save 🔻 🖂 C | lancel   => == =∞ ==   K < > >  ∞]           | 1 Export data 🔻 🕸 200            | 291                                   |  |  |

291 row(s) fetched - 0.230s (0.210s fetch), on 2024-03-12 at 11:04:11

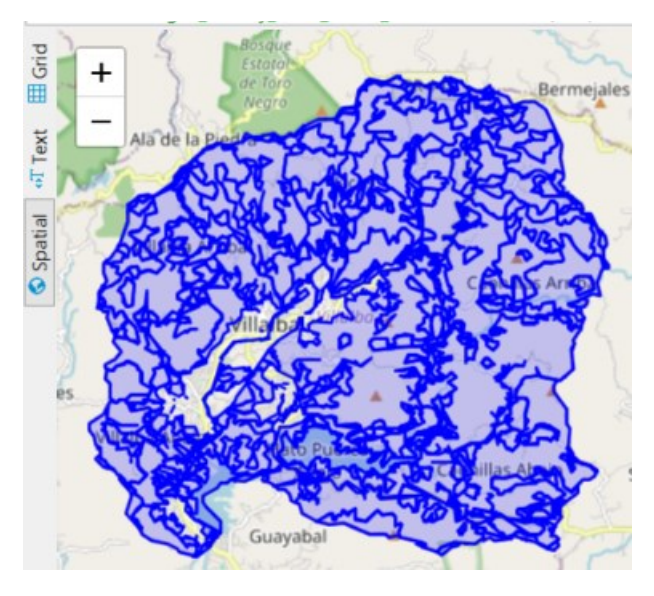

Note los espacios vacíos en el área urbana del Municipio. Estos corresponden a los suelos reglamentados para uso urbano actual, programado y no programado, si acerca más, verá que también se recortaron geometrías de suelos por el sistema viario:

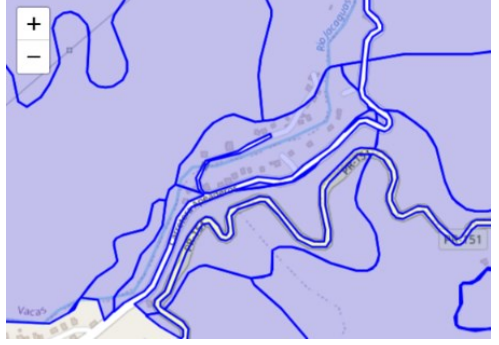

□ Comparamos área original...

Borre el query anterior y escriba:
 25° select sum(st\_area(o.geom))/1000000 as area\_orig\_sqkm
 26 from g15\_suelos\_soil\_map\_units\_2018\_villalba o;

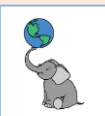

Use ctrl+\ para que el query aparezca en otro tab

p area\_orig\_sqkm

95.876160382826881

□ Más abajo escriba este otro query para calcular el área del con áreas recortadas... 28<sup>©</sup> select sum(st\_area(n.geom))/1000000 area\_wo\_urban\_sqkm 29 from g00\_overlay\_erase\_suelos\_menos\_urbanos n;

\*\*NO lo ejecute aún\*\*

□ Sombree solo este último query y teclee **ctrl+\** para ejecutar el script SQL en otra pestaña de resultados, para no borrar el resultado anterior.

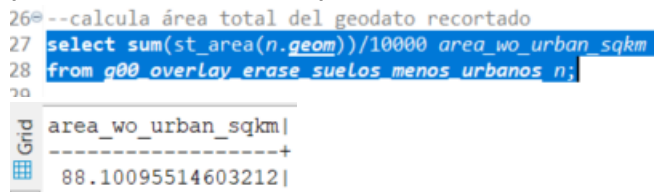

¿Cuánta área de suelos potencialmente agrícolas se han perdido o se perderán para ser usados como suelo urbanizado?

Ya que hicimos el proceso *Erase*, podemos contestar la pregunta con dos gueries:

#### Área en prime farm land en todas sus variedades y farm land of statewide importance:

Abra otra pestaña (tab) para escribir un nuevo script. Haga click en el botón SQL, y escoja la opción **New SOL script** o teclee **ctrl+]**.

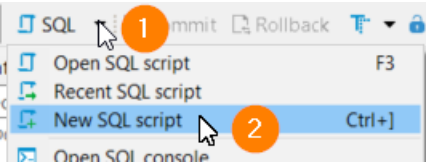

Escriba el siguiente query combinado usando la cláusula UNION en la nueva pestaña.

1⊜--calcula cuántas hectáreas y cuerdas hay en prime farmland, dato original 2 select 'original' as geodato, sum(st\_area(o.geom))/10000 as prime\_farmLand\_ha, --suma área geometrías en hectáreas

- 3 sum(st\_area(o.geom))/3930.395625 as prime\_farmland\_cuerdas --suma área geometrías en cuerdas
- 4 from <u>g15 suelos soil map units 2018 villalba</u> o --de la tabla original de suelos 5 where <u>farm class</u> not like 'Not prime%' --condiciones: like '%importance' suelos de importancia agrícola...
- 6 union --ya que los queries tienen columnas iguales, podemos usar cláusula union y mostrar solo una tabla --calcula cuántas hectáreas y cuerdas hay en prime farmland, dato erased
- 8 select 'erased', sum(st\_area(n.geom))/10000 as prime\_farmLand\_ha, --suma área geometrías en hectáreas
- 9 sum(st\_area(n.geom))/3930.395625 as prime\_farmland\_cuerdas --suma área geometrías en cuerdas

10 from <u>g00 overlay erase suelos menos urbanos</u> n --de la tabla erased de suelos 11 where <u>farm class</u> not like 'Not prime%'; --condiciones: like '%importance' suelos de importancia agrícola...

**UNION**: La cláusula UNION del lenguaje SQL usada aquí, sirve para unir dos conjuntos de filas que tengan igual estructura (las mismas columnas). Lo ejecutamos en una sola corrida.

Resultados, query: Área estimada en suelos potencialmente agrícolas:

| irid                                  | - | 🕫 geodato 🏾 🔻 | 123 prime_farmland_ha | 123 prime_farmland_cuerdas |
|---------------------------------------|---|---------------|-----------------------|----------------------------|
| i i i i i i i i i i i i i i i i i i i | 1 | erased        | 727.101715839         | 1,849.945362279            |
|                                       | 2 | original      | 1,066.4514164667      | 2,713.3436890763           |

En vista de esto, **se ha perdido o se perderán hasta 863.4 cuerdas de suelo potencialmente agrícola** para ser usados como suelo urbanizado.

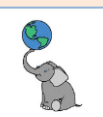

#### **UNIÓN DE LAYERS**

Este geoproceso se usa para unir las geometrías de dos geodatos, además de integrar los atributos que queramos extraer de ambas tablas de atributos asociados.

| Layers de entrad           | a                                                                                                    | Layer resultante (A U B)                                                               |
|----------------------------|----------------------------------------------------------------------------------------------------|----------------------------------------------------------------------------------------|
| Layer A                    |                                                                                                    |                                                                                        |
| Dimensiones<br>geométricas | Dimensiones posibles: 0, 1 o 2<br>Los layers deben tener igual dimensión<br>geométrica. (p/p, l/l, s/s) | El <b>resultado</b> será <b>de la misma<br/>dimensión</b> de los <b>layers A y B</b> . |
| Conmutativa                | <b>Es conmutativa</b> . No importa el orden.                                                            |                                                                                        |
| Atributos,                 |                                                                                                    | Los <b>campos de salida</b> serán la                                                   |
| campos, o<br>columnas      |                                                                                                    | <b>combinación</b> de los <b>campos</b> de los<br><b>layers A y B.</b>                 |

Este proceso no debe confundirse con la función <u>ST\_Union</u>. Ya usamos ST\_Union en queries anteriores para integrar todas las geometrías de un geodato en una sola.

En cambio, el geoproceso '**Unión de layers**' trabaja como un Intersect de layers, pero conservará además las geometrías que no intersequen ente ambos layers. Conserva todas las geometrías de A, más todas las geometrías de B, además de los atributos que queramos conservar de ambos layers.

El proceso **Unión de layers** sería descrito gráficamente de la siguiente forma:

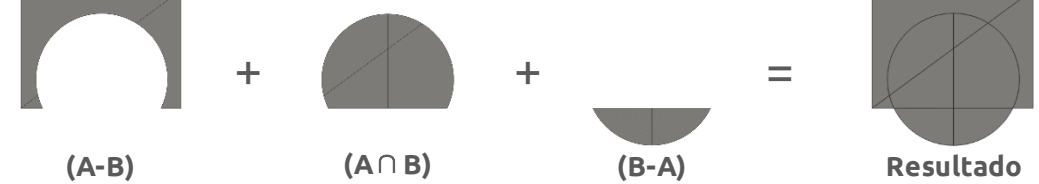

Estos pasos se realizan en queries separados y corridos secuencialmente. **El geoproceso Unión de layers es conmutativo**, pero las funciones ST\_Difference a usarse no lo serán, porque va a realizarse A – B y B – A, luego de la intersección A  $\cap$  B. La intersección A  $\cap$  B sí es conmutativa.

Hagamos la unión de los geodatos de **riesgo a deslizamientos** con el geodato de **riesgo por inundaciones**. Las tablas tendrán **alias: deslizamientos as d** y **zonas inundables as i**.

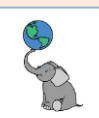

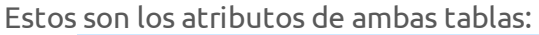

| æ, | g23_riesgo | _geol_lands | slides_197 | 9_villalba |
|----|------------|-------------|------------|------------|
|----|------------|-------------|------------|------------|

- 🗸 📒 Columns
  - 14 gid (serial4)
  - geom (public.geometry(multipolygon, 6566))
  - noc risk\_level (varchar(1))
  - nuc description (varchar(80))
- g23\_riesgo\_inunda\_floodzones\_2017\_villalba
   Columns

   223 gid (serial4)
   geom (public.geometry(multipolygon, 6566))
   nec fld\_zone (varchar)
   123 st\_bfe\_m (float8)
   nec v\_datum (varchar)
   123 fzn\_1pct\_id (int4)
   123 depth\_m (float8)
   nec zone\_subty (varchar)

Los **campos** que deseamos **conservar** serán **d.gid**, **d.description**, **d.risk\_level**, **i.gid**, **i.fld\_zone**, **i.zone\_subty**. La geometría resultante de ambos campos geom de los layers de entrada se guardará en el nuevo geodato combinado.

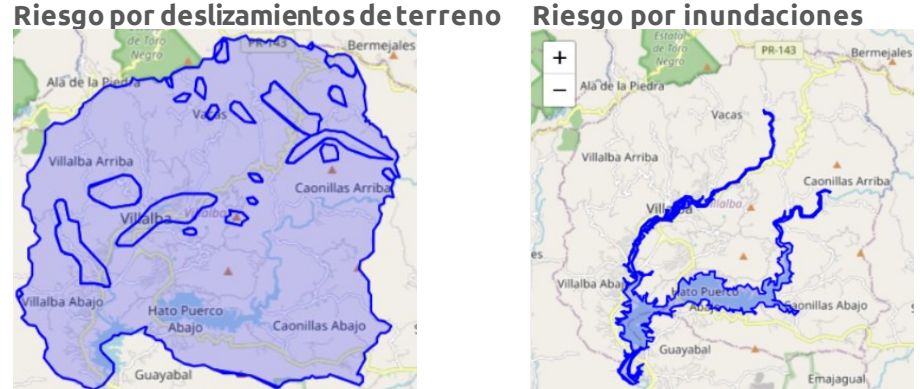

- Puede ver estos layers y explorar datos en DBeaver. Las sentencias SQL son: select \* from g23\_riesgo\_geol\_landslides\_villalba; --para layer deslizamientos select \* from g23\_riesgo\_inunda\_floodzones\_2017\_villalba; --para layer zonas inundación
- □ Haga **click** en la pestaña **Spatial** para que pueda ver los geodatos en el mapa.

| pi      |                 | 120 gid 🛛 🔻 | 🖻 geom                             |
|---------|-----------------|-------------|------------------------------------|
| E S     | 1               | 1           | MULTIPOLYGON (((195913.3524999991  |
| •T Text | 2               | 2           | MULTIPOLYGON (((191240.120099999 2 |
|         | 3               | 3           | MULTIPOLYGON (((197816.2562 227474 |
|         | 4               | 4           | MULTIPOLYGON (((200309.4377 231089 |
| Spatial | 5               | 5           | MULTIPOLYGON (((198701.4361 237882 |
|         | 6               | 6           | MULTIPOLYGON (((196225.74059999734 |
|         | \$ <sup>7</sup> | 7           | MULTIPOLYGON (((199327.9286 237605 |
|         | 8               | 8           | MULTIPOLYGON (((199034.6259000003: |

Como mencionamos anteriormente, el geoproceso Unión de layers está compuesto de tres pasos:

- 1) A B, usando ST\_Difference(geomA, ST\_Union(geomB)) +
- 2)  $\mathbf{A} \cap \mathbf{B}$ , usando **ST\_Intersection**(geomA, geomB) +
- 3) **B A**, usando **ST\_Difference**(geomB, **ST\_Union**(geomA))

Hagamos el proceso por partes:

Asegúrese que esté trabajando en el schema pr\_geodata. De lo contrario, el resultado estará guardado en el schema *public*.

```
      Image: state state stat
```

Primero: definir la nueva tabla que recibirá los datos desde queries que vamos a ejecutar.

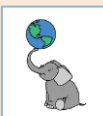

| <pre>1@create table g00_overlay_union_desliz_ir<br/>2 (gid serial primary key,<br/>3 d_gid integer, d_risk_level varchar, d_c<br/>4 i_gid integer, i_fld_zone varchar, i_zon<br/>5 geom geometry (multipolygon, 6566));<br/>6</pre> | <pre>uundanueva tabla</pre>                                                |  |  |  |  |  |
|----------------------------------------------------------------------------------------------------|----------------------------------------------------------------------------|--|--|--|--|--|
| Parte A – B consiste en de                                                                                                    | os subpartes:,                                                             |  |  |  |  |  |
| extraer las <b>geometrías qu</b>                                                                                                    | ie intersecan                                                              |  |  |  |  |  |
| 7⊖Paso difference (A-B), (d-i) en este cas                                                                                                    |                                                                            |  |  |  |  |  |
| 8 la parte: poligonos tabla "d" que son bo                                                                                                    | prados parcial o totalmente por poligonos tabla "1"                        |  |  |  |  |  |
| 9 insert into goo_overiay_union_desiiz_inund                                                                                                    | JaInsertar Tilas en esta tabla                                             |  |  |  |  |  |
| 11 select gid risk level description, geom                                                                                                    | la inserción se basa en el query a continuación                            |  |  |  |  |  |
| 12                                                                                                    | los campos corresponden a campos de tablas originales                      |  |  |  |  |  |
| 13 <b>from</b>                                                                                                    |                                                                            |  |  |  |  |  |
| 14 (select d.gid,d.risk_level,d.descripti                                                                                                    | ion,campos tabla desliz                                                    |  |  |  |  |  |
| 15 stx_extract(st_difference(d.geom,                                                                                                    | función stx_extract para extraer multipol usando st_diff(d.geom y)         |  |  |  |  |  |
| <pre>16 st_union(i.geom)),2) as geom</pre>                                                                                                    | la unión de todas las geometrías de i.geom, #2= extrae multipolygon        |  |  |  |  |  |
| 17 from g23_riesgo_geol_landslides_1979_v                                                                                                    | <pre>from g23_riesgo_geol_landslides_1979_villalba as d,tabla desliz</pre> |  |  |  |  |  |
| <pre>g23_riesgo_inunda_floodzones_2017_villalba as itabla zonas inundables</pre>                                                                                                    |                                                                            |  |  |  |  |  |
| 19 where d.geom && i.geomcomparación de bounding boxes                                                                                                    |                                                                            |  |  |  |  |  |
| 20 and st_relate(d.geom, 1.geom, 1.                                                                                                    | )st_relate: que las geoms solo intersequen interiores                      |  |  |  |  |  |
| 21 group by d.grdagrupa por campos cat<br>22 ) as subdel nombre o alias del subd                                                                                                    | na u (dependencia funcional)                                               |  |  |  |  |  |
| 23 where geom is not null:condición: que ]                                                                                                    | as geometrías no estén vacías (null)                                       |  |  |  |  |  |
|                                                                                                    |                                                                            |  |  |  |  |  |
| y luego extraer las <b>geome</b>                                                                                                    | crias que no incersecan.                                                   |  |  |  |  |  |
| 25⊖2a parte: polígonos tabla d que no                                                                                                    | son tocados por polígonos tabla i                                          |  |  |  |  |  |
| 26 insert into g00_overlay_union_desliz_                                                                                                    | _inundainsertar filas en esta tabla                                        |  |  |  |  |  |
| 27 (d_gid, d_risk_level, d_description,                                                                                                    | geom)para los campos d_gid,d_risk_level,d_descripcion,geom tabla nueva     |  |  |  |  |  |
| 28 select gid, risk level, description,                                                                                                    | geomcampos tabla desliz                                                    |  |  |  |  |  |
| 29 frominiciar subquery                                                                                                    |                                                                            |  |  |  |  |  |
| 30 (select d.gid,d.risk_level,d.desc                                                                                                    | ription,i.gid as i_gid,campos tabla desliz                                 |  |  |  |  |  |
| 31 st_multi(d.geom) as geomconver                                                                                                    | tir geometrías a tipo multipolygon                                         |  |  |  |  |  |
| 32 from g23 riesgo geol landslides 1                                                                                                    | 1979 villalba as dtabla desliz                                             |  |  |  |  |  |
| 33 left join g23 riesgo inunda flood                                                                                                    | izones 2017 villalba as itabla zonas inundables                            |  |  |  |  |  |
| 34 on d.geom && i.geomcomparador                                                                                                    | de bounding boxes                                                          |  |  |  |  |  |
| 35 and st relate(d.geom, i.geom. 'T***                                                                                                    | <pre>*****')st relate: gue las geoms solo interseguen interiores</pre>     |  |  |  |  |  |
|                                                                                                    |                                                                            |  |  |  |  |  |

- ) as subq --el nombre o alias del subquery:subq 37® where i gid is null; --condición: que en el campo i gid no haya filas vacías (null) 38 --Fin de paso Difference (A-B) ó (d-i)

#### Parte A ∩ B (intersección geométrica)

- 40⊕--Paso Intersection (A ∩ B) 41 **insert into g00\_overlay\_union\_desliz\_inunda** --insertar filas en esta tabla
- 42 (d\_gid,d\_risk\_level,d\_description,--campos tabla d 43 i\_gid,i\_fld\_zone,i\_zone\_subty,geom)--campos tabla i, más la de geometría (a n b)
- 44 select d.gid, d.risk\_level, d.description, -- campos tabla d
- i.gid,i.fld\_zone,i.zone\_subty,--campos tabla i
  stx\_extract(st\_intersection(d.geom,i.geom),2) as geom -- extraer multipolygons de geometría (a n b)

- sta\_ctract(st\_inter)step(st\_inter); is goom cardinal as in the state of the state of the st
- 51 -- fin paso Intersection

#### Parte B – A consiste en dos subpartes:

#### extraer las geometrías que intersecan ...

- EXCLIDENTION
   Generation

   53# --Paso difference (B-A)

   54 --1a parte: poligonos tabla i que son borrados parcial o totalmente por polígonos tabla d

   55 insert into g00\_overlay\_union\_desliz\_inunda --insertar filas en esta tabla

   56 (i\_gid, i\_fld\_zone, i\_zone\_subty, geom) --para los campos i\_gid, i\_fld\_zone, i\_zone\_subty, geom en tabla nueva

   57 select gid, fld\_zone, zone\_subty, geom --la inserción se basa en el query a continuación

   58

- m --de este subquery: (select i.gid,i.fld\_zone,i.zone\_subty, --campos, tabla i stx\_extract(st\_difference(i.geom,--extrae multipoligonos de la diff entre geoms de i unión geoms de d st\_union(d.geom)),2) as geom --guárdalas con alias geom from g23\_riesgo\_inunda\_floodzones\_2017\_villalba as i,--tabla zonas inundables g23\_riesgo\_geol\_landslides\_1979\_villalba as d --tabla desliz where i.geom && d.geom --condición: comparador de bounding boxes and .. and st\_relate(i.geom,d.geom,'T\*\*\*\*\*\*\*') --st\_relate: que las geoms solo intersequen interiores group by i.gid --agrupa por campos tabla i (dependencia funcional) ) as subq --el nombre o alias del subquery:subq pre geom is not null; --condición: que las geometrías no estén vacías

- 69 where geom is not null; --condición: que las geometrías no estén vacías

y luego extraer las **geometrías que no intersecan**.

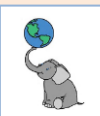

- 71<sup>©</sup> --2a parte: polígonos tabla i que no son tocados por polígonos tabla d 72 insert into ge0\_overlay\_union\_desliz\_inunda --insertar filas en esta tabla 73 (igid, ifld\_zone, i\_zone\_subty, geom) --para los campos i\_gid, i\_fld\_zone, i\_zone\_subty, geom en tabla nueva 74 select gid, fld\_zone, zone\_subty, geom --la inserción se basa en el query a continuación
- 74 75 from -
- 76 77 (select i.gid, i.fld\_zone, i.zone\_subty, d.gid as left\_gid, --campos, tabla i y campo d.gid usado para contar filas
- st\_multi(i.geom) as geom --convierte geom de i en tipo multi from g23\_riesgo\_inunda\_floodzones\_2017\_villalba as i --tabla zonas inundables
- 79
- left join --conservar todas las filas de la tabla i aunque no haya intersección
  g23\_riesgo\_geol\_landslides\_1979\_villalba as d --tabla desliz 80
- 81 82

on i.geom && d.geom --condición: comparador de bounding boxes and .. and st\_relate(i.geom,d.geom,'T\*\*\*\*\*\*\*') --st\_relate: que las geoms solo intersequen interiores

84) as subq --el nombre o alias del subquery:subq 84<sup>®</sup> where left\_gid is null; --condición: que el campo left\_gid esté vacío.

85 --Fin de paso Difference (B-A)

#### Resultado:

- Escriba el siguiente query en otra pestaña de queries, ctrl+] select \* from g00 overlay union desliz inunda;
- Use la pestaña **Spatial** para ver el geodato en el mapa:

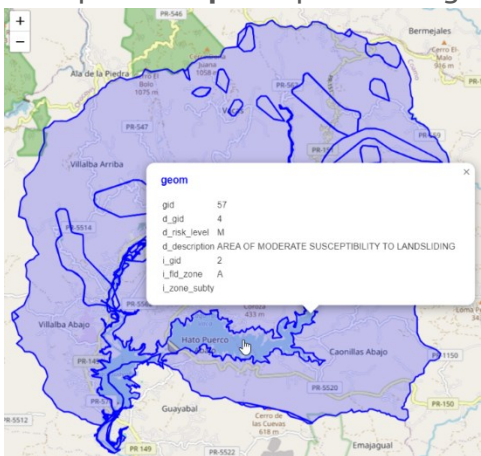

El geodato resultante puede mejorarse. Las áreas de lagos están catalogadas como de riesgo moderado. Esa era la clasificación que heredada del geodato original de deslizamientos. Al unirle el geodato de zonas inundables, podemos modificar o actualizar el resultado. Será apropiado entonces usar la cláusula UPDATE en esta tabla/geodato y modificar/actualizar los campos **d\_risk\_level**, cambiar el valor a L, igualmente, cambiar el valor d\_description a 'AREA OF LOW SUSCEPTIBILITY TO LANDSLIDING'. De igual manera pueden actualizarse las columnas de zonas inundables y añadir información a las áreas que no tienen datos.

Note que el proceso final (B – A) traerá las geometrías del geodato de zonas inundables que están fuera del geodato de deslizamientos de terreno.

© (i) (i)

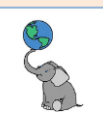

#### **IDENTITY**

Para el geoproceso Identity, lo que interesamos es preservar la geometría y atributos de uno de los layers de entrada: el input layer. Dicho de otro modo, es **obtener del layer Identity** solo lo que corresponde geométricamente con el layer Input, el cual mantendrá su extensión espacial.

| Layers de entrad                                                           | a                                                                                                    | Layer resultante (A identity B)                                                                                |
|----------------------------------------------------------------------------|----------------------------------------------------------------------------------------------------|----------------------------------------------------------------------------------------------------|
| Layer A                                                                    |                                                                                                    |                                                                                                    |
| Dimensiones<br>geométricas                                                 | El layer A (input) puede ser dimensión: 0,<br>1 o 2<br>El layer B 'identity' será de igual<br>dimensión que A. | El <b>resultado</b> será <b>de la misma<br/>dimensión</b> del <b>layers A</b> .                                |
| Conmutativa <b>No es conmutativa</b> . El layer B es de <i>identidad</i> . |                                                                                                    |                                                                                                    |
| Atributos,<br>campos, o<br>columnas                                        |                                                                                                    | Los <b>campos de salida</b> serán la<br><b>combinación</b> de los <b>campos</b> de los<br><b>layers A y B.</b> |

El geoproceso '**Identity**' se trata de una **diferencia** A - B, seguido por la **intersección**  $A \cap B$ . Conserva todas las geometrías de A, más solo las geometrías de B que interseguen con A.

El proceso **Identity** se describe gráficamente de la siguiente forma:

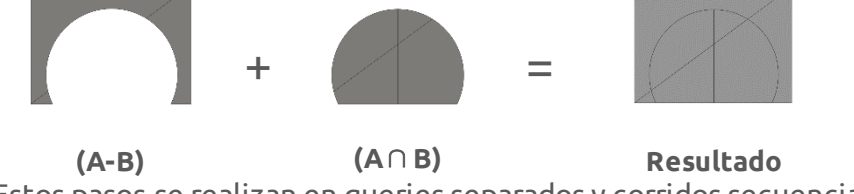

Estos pasos se realizan en queries separados y corridos secuencialmente.

Para demostrar el geoproceso Identity, vamos a producir un mapa de susceptibilidad a deslizamientos, basado en el geodato del catastro de suelos del USDA-NRCS y el geodato de unidades geológicas de los cuadrángulos geológicos a escala 1:20,000.

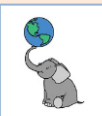

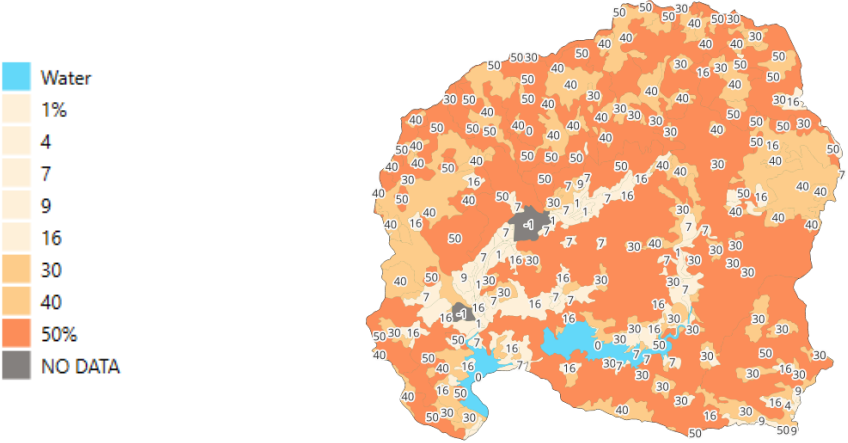

Catastro de suelos: Slope gradient dominant component (%)

Unidades geológicas: Landslides, mudslides, saprolites, laterites debris

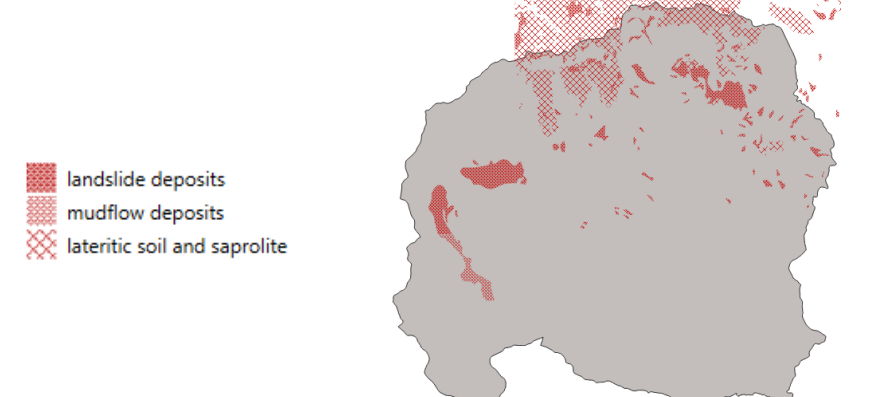

Ya que vamos a emular el geoproceso Identity, el geodato input será el de suelos y el geodato identity será el de unidades geológicas.

En la **pestaña gisdb\_lab** para escribir queries, escriba los siguientes queries:

Sección para generar la tabla nueva:

- 18 drop table if exists g00\_overlay\_identity\_landslides\_2024\_villalba cascade; --si la tabla existe, bórrala
- 2 create table g00\_overlay\_identity\_landslides\_2024\_villalba --crear el nuevo geodato
- 3 (gid serial primary key, --gid campo interno para identificar
- 4 g\_gid integer, --id del geodato geológico
- 5 g\_quad\_code varchar, --código de cuadrángulo geológico
- 6 g\_unit\_code varchar, -- código de unidad geológica
- 7 g\_unit\_name varchar, --nombre de la unidad geológica
  8 s\_gid integer, --id del geodato de suelos
- 9 s\_slope\_gradient\_dominant\_component integer, -- campo que tiene pendientes en porciento del componente dominante
- 10 risk\_level varchar, --nivel de riesgo: Luego de terminar se calculará basado en geología y pendientes-suelos
- 11 geom geometry (multipolygon, 6566)); --campo geometrías, multipolígono, SPCS NAD83(2011) EPSG:6566

© (i) (i)

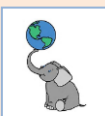

#### Sección Difference (A-B)

13<sup>⊕</sup> -- Geoproceso Identity 14 --consiste de (A-B) + (A n B) 15 -- (A-B) consiste de dos partes 16 --areas que solapan entre geodatos + áreas que no solapan 17 --Paso difference (A-B), (d-1) en este caso 18 --1a parte: polígonos tabla "s" que son borrados parcial o totalmente por polígonos tabla "l" 19 insert into g00\_overlay\_identity\_landsLides\_2024\_villalba --insertar filas en esta tabla 20 (s\_gid, s\_slope\_gradient\_dominant\_component, geom) --para los campos d\_gid,d\_risk\_level,d\_descripcion,geom tabla nueva 21 select gid, slope gradient dominant component, geom --la inserción se basa en el query a continuación --los campos corresponden a campos de tablas originales 22 23 from (select s.gid,<u>s</u>.slope\_gradient\_dominant\_component,--campos tabla suelos 24 --función stx\_extract para extraer multipol usando st\_diff(d.geom y ...) 25 stx extract(st\_difference(s.geom, 26 st\_union(l.geom)),2) as geom --la unión de todas las geometrías de i.geom, #2= extrae multipolygon from g15\_riesgo\_soil\_slopes\_2018\_villalba as s, --tabla suelos 27 28 g15\_riesgo\_geologia\_mapping\_units\_20k\_landslides as 1 --tabla landslides 29 where s.geom && l.geom --comparación de bounding boxes and st\_relate(s.geom,l.geom,'T\*\*\*\*\*\*\*') --st\_relate: que las geoms solo intersequen interiores 30 group by s.gid --agrupa por campos tabla d (dependencia funcional) 31 ) as subq --el nombre o alias del subquery:subq 32 33® where geom is not null; --condición: que las geometrías no estén vacías (null) 34 select \* from g00\_overlay\_identity\_landslides\_2024\_villalba; 35 368 -- 2a parte: polígonos tabla s que no son tocados por polígonos tabla l 37 insert into g00 overlay identity landslides 2024 villalba --insertar filas en esta tabla 38 (s gid, s slope gradient dominant component, geom) --para los campos de la tabla nueva 39 select gid, slope\_gradient\_dominant\_component, geom --campos tabla suelos 40 from --iniciar subquery 41 (select s.gid, s.slope\_gradient\_dominant\_component, l.gid as l\_gid, --campos tabla suelos y landslides st\_multi(s.geom) as geom --convertir geometrías a tipo multipolygon 42 from g15\_riesgo\_soil\_slopes\_2018\_villalba as s --tabla desliz 43 left join g15\_riesgo\_geologia\_mapping\_units\_20k\_landslides as 1 --tabla deslizamientos 44 45 on s.geom && l.geom --comparador de bounding boxes and st\_relate(s.geom,l.geom,'T\*\*\*\*\*\*\*') --st\_relate: que las geoms solo intersequen interiores 46 47 ) as subq --el nombre o alias del subquery:subq 48® where l\_gid is null; --condición: que en el campo i\_gid no haya filas vacías (null) 49 --Fin de paso Difference (A-B) ó (d-i) 50 select \* from g00\_overlay\_identity\_landslides\_2024\_villalba; --ver para comprobar 51 52<sup>⊕</sup> --Paso Intersection (A ∩ B) 53 insert into g00 overlay identity landslides 2024 villalba --insertar filas en esta tabla 54 (s\_gid, s\_slope\_gradient\_dominant\_component, -- campos tabla s 55 g gid,g quad code,g unit code,g unit name, geom)--campos tabla g, más la de geometría (a n b) 56 select s.gid, s.slope\_gradient\_dominant\_component, -- campos tabla s g.gid, guad\_code, unit\_code, unit\_name, -- campos tabla g 57 58 stx\_extract(st\_intersection(s.geom,g.geom),2) as geom -- extraer multipolygons de geometría (a n b) 59 from g15\_riesgo\_soil\_slopes\_2018\_villalba as s, --tabla desliz 60 g15\_riesgo\_geologia\_mapping\_units\_20k\_landslides as g --tabla deslizamientos 61 where s.geom && g.geom --condición: comparador de bounding boxes and 620 and st\_relate(s.geom,g.geom,'T\*\*\*\*\*\*\*'); --st\_relate: que las geoms solo intersequen interiores 63 --fin paso Intersection 64 select \* from <u>g00\_overlay\_identity\_landslides\_2024\_villalba;</u> --ver para comprobar Sección intersection 52<sup>⊕</sup> --Paso Intersection (A ∩ B) 53 insert into g00\_overlay\_identity\_landslides\_2024\_villalba --insertar filas en esta tabla 54 (s\_gid,s\_slope\_gradient\_dominant\_component, -- campos tabla s 55 <u>a gid,a quad code,a unit code,a unit name, geom</u>)--campos tabla g, más la de geometría (a n b) 56 select s.gid, s.slope\_gradient\_dominant\_component, -- campos tabla s 57 g.gid,quad\_code,unit\_code,unit\_name,--campos tabla g 58 stx\_extract(st\_intersection(s.geom,g.geom),2) as geom -- extraer multipolygons de geometría (a n b) 59 from g15\_riesgo\_soil\_slopes\_2018\_villalba as s, --tabla desliz 60 g15\_riesgo\_geologia\_mapping\_units\_20k\_LandsLides\_as g --tabla deslizamientos where s.geom && g.geom --condición: comparador de bounding boxes and . 61 and st\_relate(s.geom,g.geom, 'T\*\*\*\*\*\*\*'); --st\_relate: que las geoms solo intersequen interiores 629 63 -- fin paso Intersection 64 select \* from g00\_overlay\_identity\_landslides\_2024\_villalba; --ver para comprobar

© († )

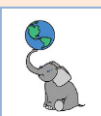

# Si todo está bien, el próximo paso es **actualizar** el campo **risk\_level** con los niveles que asignaremos mediante la cláusula **UPDATE** y la función **CASE-WHEN-END**.

678 -- luego de comprobar que el geodato está correcto, 68 --hacemos update al campo risk\_level y asignarle los valores de susceptibilidad 69 --basado en la geología y las pendientes. 70 update g00\_overlay\_identity\_landslides\_2024\_villalba --actualiza esta tabla 71 **set** risk\_level = --el campo risk\_level 72 CASE WHEN g\_gid is not NULL --cuando g\_gid no esté vacío, 73 THEN 'Very High' --asigna 'Very High' a risk\_level 74 WHEN s\_slope\_gradient\_dominant\_component >= 50 --cuando este campo sea >=50%, 75 then 'High' --asigna 'High' a risk\_level 76 WHEN s\_slope\_gradient\_dominant\_component between 30 and 49 -- cuando este campo esté entre 30 y 49%, 77 then 'Moderate' --asigna 'Moderate' a risk\_level 78 WHEN s\_slope\_gradient\_dominant\_component between 1 and 29 --cuando este campo esté entre 1 y 29%, --asigna 'Low' a risk level 79 then 'Low' 80 WHEN s\_slope\_gradient\_dominant\_component = 0 --cuando este campo = 0,% --asigna 'Water' a risk\_level 81 then 'Water' 82 WHEN s slope gradient dominant component =-1 -- cuando este campo = -1, 83 then 'Unknown' --asigna 'Unknown' a risk\_level

```
84 end;
```

Ver el resultado en QGIS, con datos compilados a escala 1:20,000:

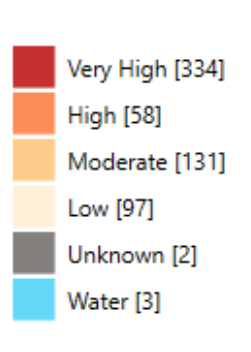

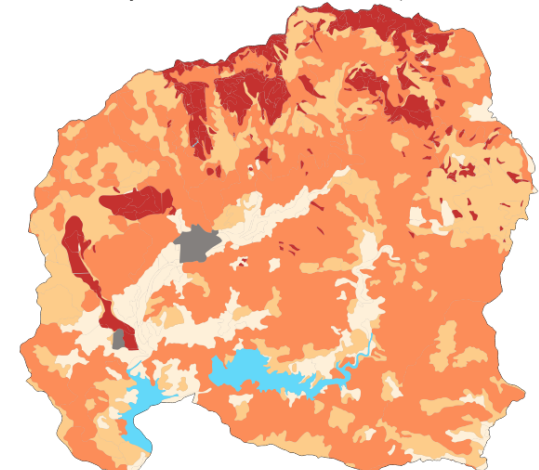

Comparar con el mapa original de 1979 compilado a escala 1:250,000:

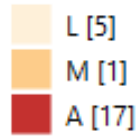

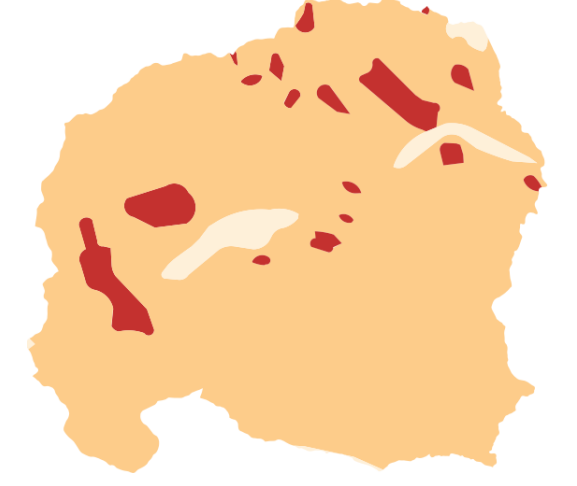

El geodato combinado de geología y suelos puede ser actualizado en términos de pendientes, si le hacemos un overlay con un ráster de pendientes y aplicamos <u>ST\_SummaryStats</u>.

© († )

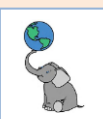

#### UPDATE

Este geoproceso produce la intersección geométrica de las geometrías de entrada y añade las geometrías del geodato de actualización. Los atributos (que sean iguales) y geometrías del layer actualizado serán integrados en el layer de salida.

| Layers de entrad                    | a                                                                                        | Layer resultante (A update B)                                                                                                    |
|-------------------------------------|------------------------------------------------------------------------------------------|----------------------------------------------------------------------------------------------------|
| Layer A                             |                                                                                          |                                                                                                    |
| Dimensiones<br>geométricas          | El <b>layer A</b> 'input' y <b>layer B</b> 'update' deben<br>ser de <b>dimensión 2</b> . | El <b>resultado</b> será <b>de la misma<br/>dimensión</b> que el <b>layer A</b> .                                                     |
| Conmutativa                         | No es conmutativa. El layer B es de<br>actualización.                                    |                                                                                                    |
| Atributos,<br>campos, o<br>columnas |                                                                                          | Los <b>campos de salida</b> serán los que<br>contiene el <b>layer A y los campos de<br/>B que sean iguales a los del layer<br/>A.</b> |

El proceso **Update** sería descrito gráficamente de la siguiente forma:

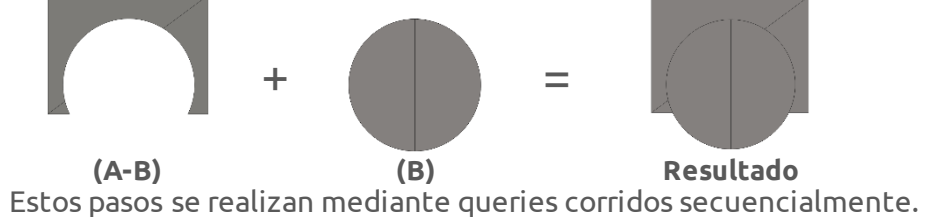
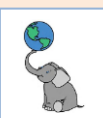

### CLIP

Este es un proceso de **extracción** donde la forma o geometría de layer-clip (B) servirá para **recortar** las geometrías del layer input (A).

| Layers de entrad                    | 9                                                                                                    | Layer resultante (A update B)                                                     |
|-------------------------------------|----------------------------------------------------------------------------------------------------|-----------------------------------------------------------------------------------|
| Layer A                             |                                                                                                    |                                                                                   |
| Dimensiones<br>geométricas          | El <b>layer A</b> 'input' puede ser de <b>dimensión</b><br><b>0, 1 o 2</b> .<br>El <b>layer B</b> debe ser de <b>dimensión 2</b> . | El <b>resultado</b> será <b>de la misma<br/>dimensión</b> que el <b>layer A</b> . |
| Conmutativa                         | <b>No es conmutativa</b> . El layer B es el layer de <i>recorte</i> .                                                              |                                                                                   |
| Atributos,<br>campos, o<br>columnas |                                                                                                    | Los <b>campos de salida</b> serán los que<br>contiene el <b>layer A.</b>          |

Antes de realizar el corte, se aplicará **ST\_Union** para consolidar las geometrías de B, si es que contiene más de un polígono. **Si el layer B es de un solo polígono**, podemos usar solamente **ST\_Intersection**(A,B).

Vamos a llevar a cabo dos queries emulando el geoproceso Clip sin hacer una tabla permanente como las anteriores. Solo para propósitos de demostración. Uno se hará sin la función ST\_Union porque ya es un solo polígono (área municipal). El segundo query utilizará ST\_Union (geodato de barrios, Villalba).

### Query sin usar ST\_Union:

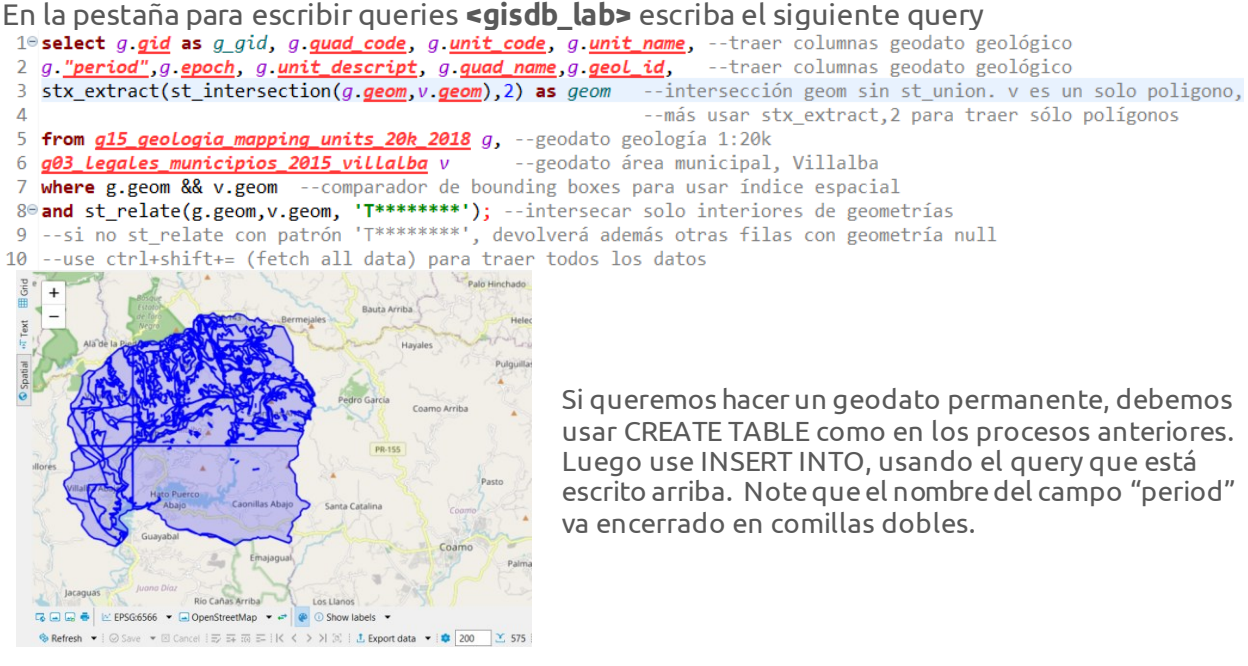

© (†) ()

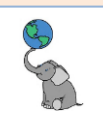

### Query con ST\_Union:

Refresh ▼ i ⊙ Save ▼ ⊠ Cancel i ⇒ ∓ ∞ = i K < > > ∞ i ± Ex

13<sup>®</sup> select g.gid as g\_gid, g.quad\_code, g.unit\_code, g.unit\_name, --traer columnas geodato geológico 14 g. <u>"period"</u>, g. <u>epoch</u>, g. <u>unit\_descript</u>, g. <u>quad\_name</u>, g. <u>geol\_id</u>, --traer columnas geodato geológico 15 stx\_extract(st\_intersection(g.geom,(st\_union(b.geom))),2) as geom --intersección geom con st\_union 16 --porque b está compuesto de 8 polígonos (barrios), más usar stx\_extract,2 para traer sólo polígonos 17 from g15\_geologia\_mapping\_units\_20k\_2018 g, --geodato geología 1:20k 18 g03\_Legales\_barrios\_2015\_villalba b --geodato barrios, Villalba 19 where g.geom && b.geom --comparador de bounding boxes para usar índice espacial 20 and st relate(g.geom, b.geom, 'T\*\*\*\*\*\*\*') --intersecar solo interiores de geometrías 21 --para no devolver filas con geometría null 22<sup>®</sup> group by g.gid; --ya que usamos ST\_Union, debemos agrupar por g.gid (dependencia funcional) --ST\_Union es una función de agregación de datos. Si no usamos GROUP BY, devolverá error 23 --use ctrl+shift+= (fetch all data) para traer todos los datos 24 El resultado debe ser el mismo, pero en el proceso se utilizó ST Union para consolidar los polígonos de los barrios. Además, al usar ST Union, por ser una función de agregación, debemos usar GROUP BY al final usando solo el campo g.gid (ver explicación sobre Dependencia funcional).

En ambos queries puede **sustituir WHERE g.geom && b.geom and ST\_Relate(g.geom, b.geom, 'T\*\*\*\*\*\*')** por **WHERE ST\_Intersects(g.geom, b.geom)** y le dará el mismo resultado en la mitad del tiempo porque ST\_Intersects ya usa el índice espacial y este predicado lo están optimizando continuamente. Usar **ST\_Relate** con el patrón **'T**\*\*\*\*\*\*\*' es lo más correcto, pero como este predicado no utiliza por defecto los índices, hay que insertar el comparador de bounding boxes. Sin embargo, recomendamos que siempre use la función extra **STX\_Extract** para **homogenizar** las **geometrías** (todas serán multi) y para **devolver geometrías de la misma dimensión**.

\*\*Resista la tentación de disolver los polígonos adyacentes entre cuadrángulos geológicos. No necesariamente son lo mismo.\*\*

· 200

Cada cuadrángulo es una interpretación independiente de cuadrángulos adyacentes. Las interpretaciones están basadas en estudios científicos, pero no siempre coinciden. En ocasiones hay formaciones geológicas que han cambiado de nombre y se han quedado así en los cuadrángulos. Sin duda, hace falta actualizar y completar estos mapas, ya que muchos son antiguos, otros son preliminares y otros no existen a escala 1:20,000.

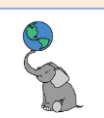

### BUFFER

Un buffer es un área de proximidad o influencia desde una geometría de dimensión 0, 1, o 2 y una distancia escogida. Su uso es muy común en SIG de interfaz gráfica. Se debe usar <u>ST Buffer</u> por ejemplo, cuando queremos extraer un área de influencia a una geometría.

| Geometrías                | Input layers                                                                         | Output                                           |
|---------------------------|--------------------------------------------------------------------------------------|--------------------------------------------------|
| Punto                     |                                                                                      | •                                                |
|                           | • •                                                                                  | $\cdot$                                          |
| Linestring                |                                                                                      |                                                  |
| Polygon                   |                                                                                      |                                                  |
| Dimensiones<br>requeridas | Un layer de una de tres dimensiones: 0,<br>1 o 2                                     | Dimensión 2                                      |
| Atributos                 |                                                                                      | Solo atributos del input layer                   |
| Notas:                    | Luego de hacer el buffer, se puede aplica<br>polígonos de salida, según se necesario | ar la función ST_Union para consolidar los<br>o. |

### Sintaxis:

ST\_Buffer(geometry, radio\_del\_buffer float, buffer\_style\_parameters = '' text); ST\_Buffer(geometry, radio\_del\_buffer float, num\_segmentos\_ct\_c(rc integer);

El **tercer argumento** o parámetro sirve para controlar la exactitud y estilo del buffer. La exactitud del cuarto de círculo es dada por **el número de segmentos**, que **por defecto es 8**. El estilo del buffer puede especificarse mediante **parámetros separados por un espacio**:

- **'quad\_segs=**16': número de segmentos usados para la aproximación del cuarto de círculo.
- **'endcap=round|flat|square'**: forma de terminación del buffer, por defecto, round.
- 'join=round|mitre|bevel': estilo del join, por defecto round. Se puede escribir 'miter'.
- **'mitre\_limit=#.#'**: razón de límite del mitre "pico", el cual solo afecta al join mitre
- 'side=both|left|right': left o right realiza el buffer de un solo lado de la geometría, con el lado del buffer relativo a la dirección de la línea. Esto solo aplica a Linestrings y no afecta a geometrías de punto y de polígonos. Por defecto, los end caps son cuadrados.

El resultado de salida es un polígono o un multipolígono que representa todos los puntos en los cuales la distancia de una geometría/geografía es igual o menor a la distancia dada. Una distancia negativa puede reducir el polígono completamente y en tal caso, se devuelve un polígono vacío. Para puntos y linestrings las distancias negativas siempre devolverán geometrías/geografías vacías. **ST\_Buffer siempre devuelve geometrías válidas**. Por tal razón, es usado a veces como forma de validar geometrías, mediante ST\_Buffer(geom,0).

**Ejemplo**: Generar un geodato/tabla que contenga un buffer con **radio de 5 metros** de **cada elemento del sistema vial** del Municipio de Villalba. **Consolide el buffer** en una sola geometría. **Conviértala a** geometría **MultiPolygon**. Los **end caps** deben ser **flat**/planos

| 1   | script sql para generar una tabla que contenga un buffer zone alrededor del sistema vial en Villalba                                                                                                    |
|-----|----------------------------------------------------------------------------------------------------|
| 2   | drop table if exists g00_buffer_carreteras_principales_villalba cascade;si la tabla existe, bórrala                                                                                                    |
| З   | create table g00_buffer_carreteras_principales_villalbagenerar geodato/tabla                                                                                                    |
| 4   | (gid serial primary key,geom geometry (multipolygon,6566));estos son los campos                                                                                                    |
| 5   | la geometría es multipolygon con CRS: EPSG:6566 o NAD83(2011)                                                                                                    |
| 6   | insert into g00_buffer_carreteras_principales_villalbainsertar filas en la nueva tabla vacía                                                                                                    |
| 7   | (geom)solamente el campo geom. gid se genera automáticamente. Tipo serial                                                                                                    |
| 8   | select st_union(consolidar las geometrías                                                                                                    |
| 9   | <pre>st_multi(convertirlas a tipo multi</pre>                                                                                                    |
| 10  | <pre>st_buffer(v.geom,5,'endcap=flat')))buffer de 5 metros, 12 segmentos, extremos flat</pre>                                                                                                    |
| 11  | <pre>from g35_viales_mapa_base_tiger_rds_2006se_villalba v;de esta tabla</pre>                                                                                                    |
| 12  |                                                                                                    |
| 1 3 | a state where the second second |

13 select \* from <u>g00\_buffer\_carreteras\_principales\_villalba;</u> --verificar en grid y tab Spatial

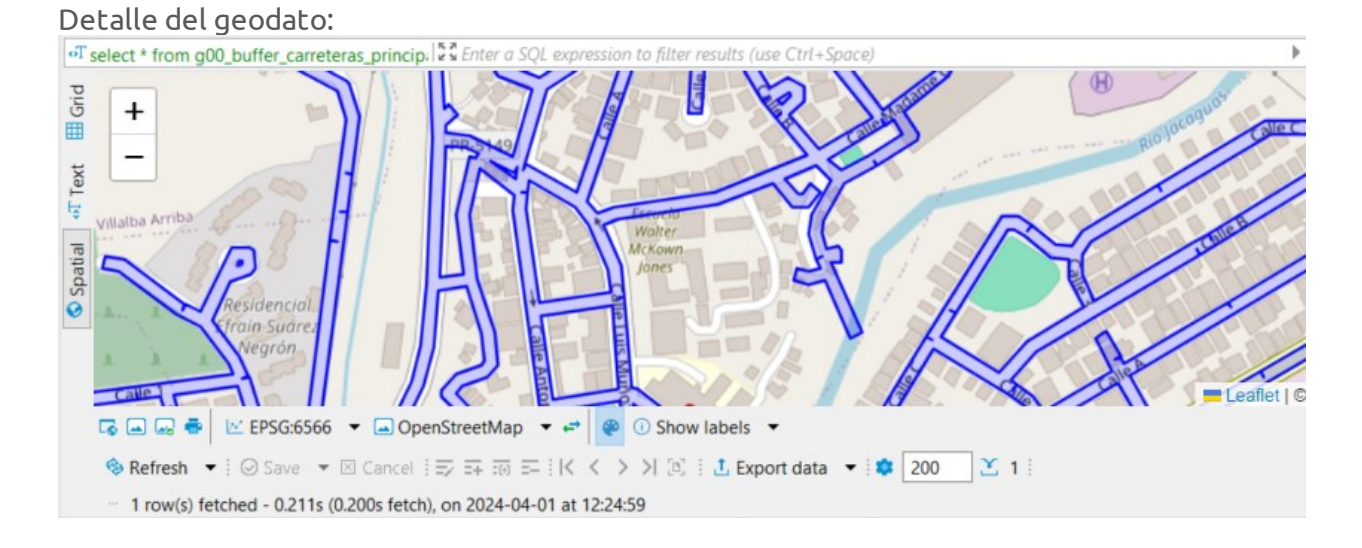

### **SELECCIÓN POR DISTANCIA**

En programas SIG de interfaz gráfica estamos acostumbrados a utilizar un buffer para hacer una búsqueda por distancia, o utilizar una función de selección localización (por intersección geométrica) que conlleve una distancia. En el caso de PostGIS, hacer ese proceso como parte de un query es bastante costoso en recursos de memoria (tarda mucho). Para búsquedas por distancia es más eficiente utilizar <u>ST\_DWithin</u>. Esta función de PostGIS utiliza el índice espacial y es mucho más eficiente y rápida.

Ya hemos utilizado ST\_DWithin anteriormente en queries espaciales en las secciones anteriores.

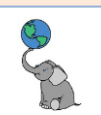

### APPEND

El geoproceso Append se trata simplemente de usar la cláusula INSERT INTO como ha sido realizado en las secciones anteriores. Durante este proceso, se añaden nuevas filas a la tabla, ya sea nueva sin filas o con datos.

Se debe recordar que al hacer la inserción, no necesariamente se realiza una validación topológica y por ende, puede haber solape entre geometrías, con las consecuencias que esto pueda implicar.

### DISSOLVE

Ya hemos visto indirectamente el proceso **Dissolve** en secciones anteriores cada vez que utilizamos la función <u>ST\_Union</u>. Por ejemplo, lo vimos en el proceso Buffer anterior cuando consolidamos los buffers de cada segmento de vía.

|                                                                                        | Input Layer                           | Resultado                             |
|----------------------------------------------------------------------------------------|---------------------------------------|---------------------------------------|
| Unión de todas las<br>geometrías                                                       |                                       |                                       |
| Unión basada en un<br>campo;<br>generalizar/agrega<br>r geometrías.<br>(Usar GROUP BY) | A A A B C C                           | A C B                                 |
| Dimensiones                                                                            | Solo un input layer de dimensión 0, 1 | Igual a la dimensión del input layer. |
| requendas                                                                              | 0 Ζ.                                  |                                       |

Hagamos un ejemplo de **Dissolve**, consolidando geometrías basado en un campo de la tabla. En la pestaña **<gisdb\_lab> Script**, **escriba** el siguiente script SQL:

```
19 drop table if exists g00_dissolve_prime_farmland_villalba cascade; --si la tabla existe, bórrala
2 create table g00 dissolve prime farmland villalba
                                                                     --generar geodato/tabla
3 (gid serial primary key,farm_class varchar,
                                                                     --estos son los campos
4 geom geometry (multipolygon,6566));
                                             --más el campo de geometrías:multipolygon, NAD83(2011)
6@ insert into g00_dissolve_prime_farmland_villalba --insertar filas en la nueva tabla vacía
                                     --solo nos interesan los campos farm_class y geometría
7 (farm_class,geom)
8 select s.farm class,
                                                 --trae el campo farm class de la tabla 's'
9 st_multi(
                                      --convertir a geometría multi
10 st_union(s.geom))
                                      --consolidar geometrías de tabla 's'
11 from g15_suelos_soil_map_units_2018_villalba s --tabla suelos, alias 's'
12 group by s.farm_class; --agrega/consolida mediante el campo farm_class
13
14 select * from g00_dissolve_prime_farmland_villalba; --comprobar el resultado
```

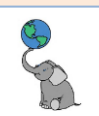

### **INTERPOLACIÓN AREAL**

En esta parte veremos un ejemplo de uso del mecanismo de **interpolación areal** para **estimar población según el geodato de bloques censarles, Censo-2020 que están en zonas inundables, FEMA-2017**. La manera más exacta de conocer la población afectada por ubicarse en zonas inundables es cuando las viviendas están identificadas por puntos. Solo haría falta seleccionar los puntos que intersequen o estén a cierta distancia de los bordes de zonas inundables y luego multiplicar por el factor de personas por viviendas para el Censo 2020 (2.65p/v).

Cuando no disponemos de puntos, podemos **usar la unidad cartográfica más pequeña y solaparla con el geodato de interés**. El geodato de **bloques censales 2020** tiene la unidad de área más pequeña con los conteos de 100% de los datos poblacionales.

Usaremos el geodato de **zonas inundables** como ejemplo para solapar este mapa con el mapa de bloques y utilizar el mecanismo de **interpolación areal** para **estimar la población afectada**. La estimación de población se basa en el principio de **proporción de área ocupada** del geodato de inundaciones en este caso dividido por el **área original del bloque censal**. Esta proporción de área (0 a 1) es multiplicada por el dato original, de población en este caso y nos dará indirectamente el estimado de población afectada.

Este método funciona mejor cuando la población está repartida de manera uniforme a través del área. Por otro lado, cabe la posibilidad de que la población esté concentrada en la zona inundable pero el bloque censal sea grande y el área de solape sea pequeño. En ese caso, la población estaría subestimada. Otra desventaja es que a medida que nos alejamos del año censal decenal, el conteo de población puede dejar de ser real.

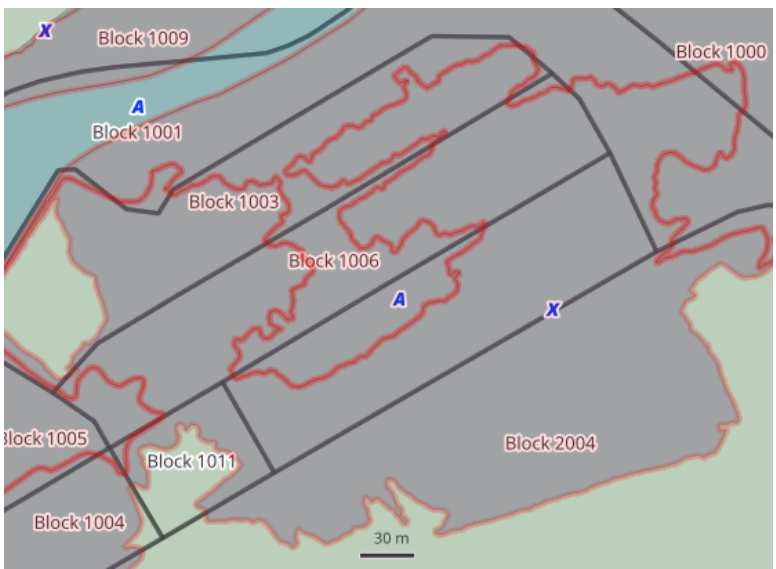

Bloques censales 2020 y zonas inundables, 2017 en una sección del Municipio de Villalba.

El siguiente query mostrará áreas originales de bloques, zonas inundables, nombre de bloque, zona inundable, y las proporciones de área que serán multiplicadas por la población 2020 de cada bloque censal.

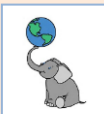

- 1⊖--Estimar población Censo 2020 afectada por zonas inundables
- 2 --usando interpolación areal.
- --Resultados a nivel de bloque censal 2020, para Villalba
- 4 select b.geoid20, b.name20, b.pop100, --campos de tabla blocks: id,nombre,población 2020
- 5 round(st\_area(b.geom)::numeric,2) area\_blk, --área del bloque censal m<sup>2</sup>
- --código de zona inundable 6 i.fld\_zone,
- 7 round(st\_area(st\_intersection(b.geom,i.geom))::numeric,4) inters\_area,--área de intersección m<sup>2</sup>
  8 --::numeric,4 se usa para cambiar el tipo de dato 'double' a numeric y 4 lugares decimales
- 0
  - round(st\_area(st\_intersection(b.geom, i.geom))::numeric,4)/round(st\_area(b.geom)::numeric,4) proportion,
    - --dividir área de intersección / área original del bloque censal
      - --para obtener la proporción de área (rango: 0 a 1)

12 round(b.pop100\*round(st\_area(st\_intersection(b.geom, i.geom))::numeric,4)/round(st\_area(b.geom)::numeric,4)) pop\_est,

13 --multiplicar la proporción de área de intersección \* población del bloque

- 14 **st\_multi(st\_intersection(***b***.geom**, *i***.geom**)) *geom* --homogenizar las geometrías a tipo multipolygon
- 15 from g31\_censo2020\_blk\_villalba b, --geodato de bloques censales 16 g23\_riesgo\_inunda\_floodzones\_2017\_villalba i --geodato de zonas inundables --geodato de bloques censales
- 17 where i.geom && b.geom --Condiciones: comparación de bounding boxes
- 18 and st\_relate(b.geom,i.geom,'T\*\*\*\*\*\*\*') --y que los interiores de las geometrías intersequen
- 19 group by b.gid, i.gid --dependencia funcional: agrupar por gid de ambas tablas
- 20 order by geoid20 asc, pop\_est desc --ordena por id-bloque asc y población estimada desc

#### **Resultados**:

10

| g31_censo2020_blk_villalba(+) 1 | × | L |
|---------------------------------|---|---|
|---------------------------------|---|---|

| οT   | 📲 select b.geoid20, b.name20, b.pop100, round(st. 🕃 Enter a SQL expression to filter results (use Ctrl+Space) 🕨 🔍 💐 💎 🏹 |                 |            |                         |              |                           |                              |                |             |                                  |
|------|----------------------------------------------------------------------------------------------------|-----------------|------------|-------------------------|--------------|---------------------------|------------------------------|----------------|-------------|----------------------------------|
| pi   |                                                                                                    | eoid20          | 🕫 name20 🔹 | <sup>123</sup> pop100 🔹 | 123 area_blk | <sup>ABC</sup> fld_zone ▼ | <sup>123</sup> inters_area 🔹 | 123 proportion | 123 pop_est | 🗟 geom                           |
| Ē    | 1                                                                                                    | 721497201001004 | Block 1004 | 183                     | 3,590,759.25 | А                         | 13,985.2537                  | 0.0038947901   | 1           | MULTIPOLYGON (((196988.3678 2359 |
|      | 2                                                                                                    | 721497201001004 | Block 1004 | 183                     | 3,590,759.25 | х                         | 2,584.91                     | 0.0007198784   | 0           | MULTIPOLYGON (((196988.99626286  |
| Text | 3                                                                                                    | 721497201001005 | Block 1005 | 34                      | 9,520.45     | А                         | 5,144.2921                   | 0.540341554    | 18          | MULTIPOLYGON (((196946.2164 2343 |
| ÷    | 4                                                                                                    | 721497201001005 | Block 1005 | 34                      | 9,520.45     | х                         | 835.6402                     | 0.0877732282   | 3           | MULTIPOLYGON (((197017.5415 2343 |
| -    | 5                                                                                                    | 721497201001008 | Block 1008 | 88                      | 64,460.81    | А                         | 15,573.4123                  | 0.2415950537   | 21          | MULTIPOLYGON (((197273.8158 2349 |
| atia | 6                                                                                                    | 721497201001008 | Block 1008 | 88                      | 64,460.81    | х                         | 2,665.3495                   | 0.0413483727   | 4           | MULTIPOLYGON (((197288.72078127  |
| Sc   | 7                                                                                                    | 721497201001009 | Block 1009 | 23                      | 53,235.17    | А                         | 10,079.5357                  | 0.1893397911   | 4           | MULTIPOLYGON (((196939.6535 2343 |
| ~    | 8                                                                                                    | 721497201001009 | Block 1009 | 23                      | 53,235.17    | х                         | 2,849.9637                   | 0.0535353559   | 1           | MULTIPOLYGON (((196935.92443290  |
|      | 9                                                                                                    | 721497201001013 | Block 1013 | 0                       | 182,304.61   | А                         | 8,165.9412                   | 0.0447928398   | 0           | MULTIPOLYGON (((196829.8874 2341 |

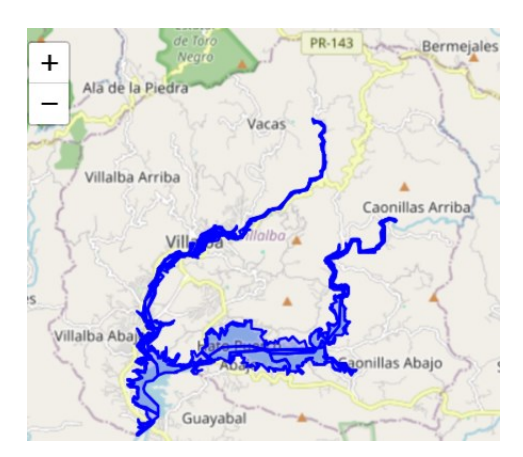

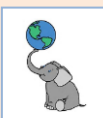

### Si queremos el cómputo a nivel municipal agregado por zona inundable:

 $1^{\odot}\xspace$  --Estimar población Censo 2020 afectada por zonas inundables

| 2  | usando interpolación areal.                                                                                                    |
|----|----------------------------------------------------------------------------------------------------|
| 3  | Obtener población estimada a nivel municipal usando subquery                                                                    |
| 4  | <pre>select countyfp20,fLd_zone, sum(pop_est) pop_estinsertar columna countyfp20:código municipal</pre>                         |
| 5  | fromSUBQUERY más o menos igual al query anterior                                                                                |
| 6  | (select b.countyfp20, <u>b</u> .geoid20, b.name20, b.pop100,campos de tabla blocks: id,nombre,población 2020                    |
| 7  | <pre>round(st_area(b.geom)::numeric,2) area_blk,área del bloque censal m<sup>2</sup></pre>                                      |
| 8  | i.fld_zone,código de zona inundable                                                                                             |
| 9  | <pre>round(st_area(st_intersection(b.geom,i.geom))::numeric,4) inters_area,área de intersección m<sup>2</sup></pre>             |
| 10 | ::numeric,4 se usa para cambiar el tipo de dato 'double' a numeric y 4 lugares decimales                                        |
| 11 | <pre>round(st_area(st_intersection(b.geom,i.geom))::numeric,4)/round(st_area(b.geom)::numeric,4) proportion,</pre>              |
| 12 | dividir área de intersección / área original del bloque censal                                                                  |
| 13 | para obtener la proporción de área (rango: 0 a 1)                                                                               |
| 14 | <pre>round(b.pop100*round(st_area(st_intersection(b.geom,i.geom))::numeric,4)/round(st_area(b.geom)::numeric,4)) pop_est,</pre> |
| 15 | multiplicar la proporción de área de intersección * población del bloque                                                        |
| 16 | <pre>st_multi(st_intersection(b.geom,i.geom)) geomhomogenizar las geometrías a tipo multipolygon</pre>                          |
| 17 | <pre>from g31_censo2020_blk_villalba b,geodato de bloques censales</pre>                                                        |
| 18 | g23_riesgo_inunda_floodzones_2017_villalba igeodato de zonas inundables                                                         |
| 19 | where i.geom && b.geomCondiciones: comparación de bounding boxes                                                                |
| 20 | and st_relate(b.geom,i.geom,'T********)y que los interiores de las geometrías intersequen                                       |
| 21 | group by b.gid,i.giddependencia funcional: agrupar por gid de ambas tablas                                                      |
| 22 | order by geoid20 asc, pop_est descordena por población estimada                                                                 |
| 23 | ) as subqFin del subquery                                                                                                    |
| 24 | group by countyfp20, fld_zoneagrupar por código de municipio y zonas inundables                                                 |
| 25 | order by sum(pop_est) desc                                                                                                    |
|    |                                                                                                    |
|    |                                                                                                    |

### Resultado:

| III g31_censo2020_blk_villalba(+) 1 × |        |                     |                           |                   |  |  |  |
|---------------------------------------|--------|---------------------|---------------------------|-------------------|--|--|--|
| ۰T                                    | select | countyfp20,fld_zone | , sum(pop_est) po         | p_es 💱 Enter a SQ |  |  |  |
| pin                                   |        | RBC countyfp20      | <sup>ABC</sup> fld_zone ▼ | 123 pop_est 🔹     |  |  |  |
| Ē                                     | 1      | 149                 | А                         | 755               |  |  |  |
|                                       | 2      | 149                 | Х                         | 373               |  |  |  |
| +                                     | 2      | 149                 | Х                         | 373               |  |  |  |

Estas dos categorías sumadas nos darán un estimado de 1,128 personas afectadas a nivel municipal. Este estimado tiene las ventajas de basarse en el uso de la unidad cartográfica censal más pequeña y aplicar una proporción de área afectada por bloque.

Si usáramos un select by Location en QGIS el estimado es 4.2 veces mayor porque considerará toda el área de los bloques intersecados por zonas inundables.

# Basic Statistics for Fields

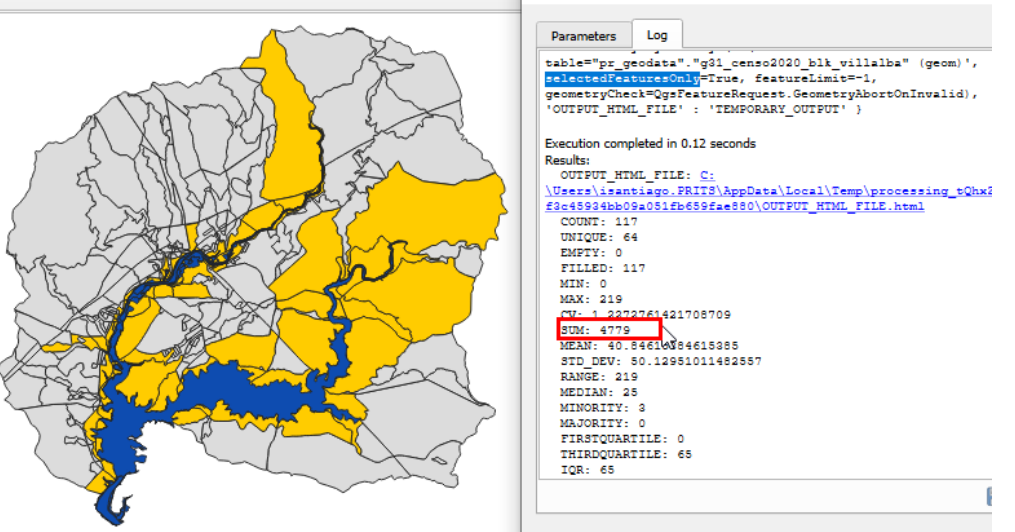

El uso de puntos de estructuras sigue siendo la mejor opción pero deben distinguirse por uso comercial, residencial, etc. y diferenciarlos de estructuras menores auxiliares para no sobreestimar la población.

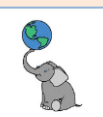

### **P**RÁCTICAS

1. Utilice la función **ST\_Intersection** para calcular el **kilometraje agregado de vías por tipo CFCC** (geodato de vías del Censo) **por barrio** en el municipio de Villalba. Este query se parece a otros hechos anteriormente usando **GROUP BY**. En este ejercicio debe usar **ST\_Intersection** para obtener los **kilometrajes por barrio**.

Geodatos a usar: g35\_viales\_mapa\_base\_tiger\_rds\_2006se\_villalba as v g03\_legales\_barrios\_2015\_villalba as b

Query **sin usar ST\_Intersection** y **sin usar** el campo **CFCC**.

- 1 select b.barrio, sum(st\_length(v.geom))/1000 as kms
- 2 from g35\_viales\_mapa\_base\_tiger\_rds\_2006se\_villalba v,
- 3 g03\_legales\_barrios\_2015\_villalba b
- 4 group by b.barrio
- 5 order by b.barrio;

Resultado erróneo. Agrupa por barrio, pero el cómputo no es correcto.

| rid. |   | 🕫 barrio 🔹         | 12 <mark>3</mark> kms 🔹 💌 |
|------|---|--------------------|---------------------------|
|      | 1 | Barrio Pueblo      | 350.073673643             |
|      | 2 | Caonillas Abajo    | 350.073673643             |
| Text | 3 | Caonillas Arriba   | 350.073673643             |
| Ļ,   | 4 | Hato Puerco Abajo  | 350.073673643             |
|      | 5 | Hato Puerco Arriba | 350.073673643             |
|      | 6 | Vacas              | 350.073673643             |
|      | 7 | Villalba Abajo     | 350.073673643             |
| -    | 8 | Villalba Arriba    | 350.073673643             |
| Ľ    |   |                    |                           |

¿Dónde va la función ST\_Intersection? Esta debe colocarse en la parte declarativa, dentro del paréntesis de la función ST\_Length(geom) para que devuelva el cómputo correcto: sum(largo(intersección(v.geom,b.geom))). Recuerde que debe añadir el campo cfcc después del campo b.barrio y añadirlo en las cláusulas GROUP BY y en ORDER BY, ambos ascendentes. Resultado:

|   | gos_regares_barrios_zors_vinaiba(1) 1 ×               |        |                        |                 |                 |                                                       |            |   |      | lliere ver el        | comput        |
|---|-------------------------------------------------------|--------|------------------------|-----------------|-----------------|-------------------------------------------------------|------------|---|------|----------------------|---------------|
|   | οT                                                    | select | b.barrio, v.cfcc, sum( | st_length(st_in | tei k s En ▶  ▼ | ★ ▼ ▼ ↓ ← ▼                                           | ⇒ <b>•</b> |   | -    |                      |               |
|   | 'n                                                    |        | 🕫 barrio 🔻             | noc cfcc 🔹      | 123 kms 🔹 💌     |                                                       | ^ 🏭        |   | СГС  | <b>c</b> , etimine e | se campo      |
|   | i                                                     | 1      | Barrio Pueblo          | A31             | 1.750017493     |                                                       | ane        |   | v de | ORDER BY             | ′ .           |
| l |                                                       | 2      | Barrio Pueblo          | A35             | 0               |                                                       | ~          | 1 | ,    |                      |               |
|   | Text                                                  | 3      | Barrio Pueblo          | A41             | 4.371139844     |                                                       | 88         |   |      | 🍋 barrio 🍼           | 124 kms 🔹 💙   |
|   | Ê,                                                    | 4      | Barrio Pueblo          | A51             | 0               |                                                       | :          |   | 1    | Barrio Pueblo        | 6.1645632584  |
|   |                                                       | 5      | Barrio Pueblo          | A63             | 0.0434059215    |                                                       |            |   | 2    | Coonillos Abaio      | 40.0210527217 |
|   |                                                       | 6      | Caonillas Abajo        | A31             | 8.1746037286    |                                                       |            |   | 2    | Caulillas Abaju      | 40.9519557217 |
|   |                                                       | 7      | Caonillas Abajo        | A35             | 0               |                                                       | E.         |   | 3    | Caonillas Arriba     | 48.5927614639 |
|   |                                                       | 8      | Caonillas Abajo        | A41             | 31.228903188    |                                                       |            |   | 4    | Hato Puerco Abajo    | 25.3858483654 |
|   |                                                       | 9      | Caonillas Abajo        | A51             | 1.5284468051    |                                                       |            |   | 5    | Hato Puerco Arriba   | 76 770263829  |
|   |                                                       | 10     | Caonillas Abajo        | A63             | 0               |                                                       |            |   | 5    |                      | 10.110203023  |
|   |                                                       | 11     | Caonillas Arriba       | A31             | 16.708309044    |                                                       |            |   | 6    | Vacas                | 42.6120686582 |
|   | p                                                     | 12     | Caonillas Arriba       | A35             | 0               |                                                       |            |   | 7    | Villalba Abajo       | 42.9107030151 |
|   | Seco                                                  | 13     | Caonillas Arriba       | A41             | 28.9282363404   |                                                       | ~          |   | 8    | Villalba Arriba      | 66.7055113312 |
|   | ä                                                     | 🧇 R    | Refresh 🔻 🛛 😔 Save     | 🔻 🗵 Cance       |                 | $\mathbb{N}^{1} \times \mathbb{N} \to \mathbb{N}^{1}$ | 3          |   | -    |                      |               |
|   |                                                       | t.     | Export data 🔻 🔯        | 200             | 40 :            |                                                       |            |   |      |                      |               |
|   | 40 row(s) fetched - 0.783s, on 2024-04-03 at 12:46:39 |        |                        |                 |                 |                                                       |            |   |      |                      |               |

Si quiere ver el **cómputo por barrio sin categorizar por cfcc**, elimine ese campo de la cláusula SELECT, de GROUP BY y de ORDER BY.

2. Use el <u>geoproceso Clip</u> para **generar una nueva tabla** que sea el producto de **extraer** del geodato de **catastro de suelos** el **área del Municipio de Barranquitas**. Utilice el geodato de municipios, donde la condición sea

where m.municipio = 'Barranquitas'.

Primero, use el comando **DROP TABLE IF EXISTS g00\_clip\_soils\_barranquitas** CASCADE; como preámbulo a generar la nueva tabla.

1 DROP TABLE IF EXISTS g00\_clip\_soils\_barranquitas CASCADE;

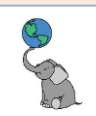

| El nuevo geodato de suelos g00_clip_soils_barranquitas solo debe tener los siguientes<br>campos: CREATE TABLE g00_clip_soils_barranquitas<br>(gid serial primary key, musym varchar, muname varchar,<br>slope_gradient_dominant_component integer, geom geometry (multipolygon, 6566)).<br>1 DROP TABLE IF EXISTS g00_clip_soils_barranquitas CASCADE;<br>2 CREATE TABLE g00_clip_soils_barranquitas<br>3 (gid serial primary key,<br>4 musym varchar, muname varchar,<br>5 slope_gradient_dominant_component integer,<br>6 geom geometry (multipolygon, 6566)); |
|----------------------------------------------------------------------------------------------------|
| Geodatos a utilizar: g15_suelos_soil_map_units_2018 as s<br>g03_legales_municipios_2015 as m.                                                                                                    |
| Use el comando <b>INSERT INTO</b> para insertar filas en la tabla nueva mediante un query que<br>haga el CLIP, según discutido en <u>esa sección del tutorial</u> .<br><sup>8</sup> insert into g00_clip_soils_barranquitas<br>9estos son los campos de la tabla que recibirán datos<br>10 (musym, muname, slope_gradient_dominant_component, geom)                                                                                                    |
| Y este será el query para insertar las filas a la nueva tabla. Recuerde usar la función extra<br>STX_Extract,2 para homogenizar las geometrías y devolver sólo multipolygons.<br>usando el siguiente query:<br>select musym,muname,slope_gradient_dominant_component,<br>stx_extract(st_intersection(s.geom,m.geom),2) as geom<br>no hay que usar st_union porque m.geom tendrá                                                                                                    |

|                 | server masym, maname, srope_Bradiente_dominante_component              |
|-----------------|------------------------------------------------------------------------|
| 13              | <pre>stx_extract(st_intersection(s.geom, m.geom), 2) as geometry</pre> |
| 14              | no hay que usar st_union porque m.geom tendrá                          |
| 15              | solo una geometría: el munic de Barranquitas                           |
| 16              | <pre>from g15_suelos_soil_map_units_2018 as s,</pre>                   |
| 17              | g03_legales_municipios_2015 as m                                       |
| 18              | <pre>where m.municipio = 'Barranquitas'</pre>                          |
| 19              | and s.geom && m.geom                                                   |
| 20              | <pre>and st_relate(s.geom,m.geom, 'T*******');</pre>                   |
| 21 <sup>e</sup> | comprobar:                                                             |
| 22              | <pre>select * from g00_clip_soils_barranquitas;</pre>                  |

### **Resultado**:

| nid    |   | 120 gid | • | 🗝 musym 🍼 | RBC muname                                       | <sup>123</sup> slope_gradient_dominant_component | • | 🖻 geom             |
|--------|---|---------|---|-----------|--------------------------------------------------|--------------------------------------------------|---|--------------------|
| Ē      | 1 |         | 1 | MuE2      | Múcara silty clay, 20 to 40 percent slopes, erod | 3                                                | 0 | MULTIPOLYGON (((21 |
| Fext E | 2 |         | 2 | MuE2      | Múcara silty clay, 20 to 40 percent slopes, erod | 3                                                | 0 | MULTIPOLYGON (((21 |
|        | 3 |         | 3 | MkF2      | Maricao clay, 20 to 60 percent slopes            | 4                                                | 0 | MULTIPOLYGON (((21 |
| Ŀ,     | 4 |         | 4 | MxD       | Múcara clay, 12 to 20 percent slopes             | 1                                                | 5 | MULTIPOLYGON (((21 |
| -      | 5 |         | 5 | CuE       | Consumo clay, 20 to 40 percent slopes            | 3                                                | 0 | MULTIPOLYGON (((21 |

Cuando vaya a la pestaña **Spatial**, recuerde hacer **click** en el botón **Fetch All Data** porque la cantidad de filas es más de 200:

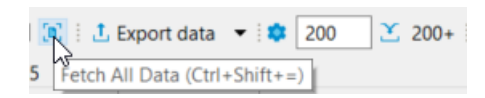

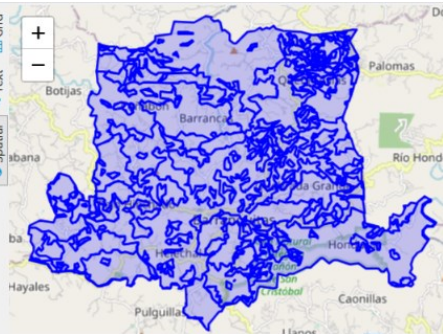

© (i) (i)

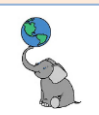

3. Use el <u>geoproceso Identity</u> para entrecruzar el **nuevo geodato derivado de suelos** para el **Municipio de Barranquitas** con el **geodato geológico** que contiene áreas de **muy alta susceptibilidad** a **deslizamientos de terreno**.

Pendientes en porciento

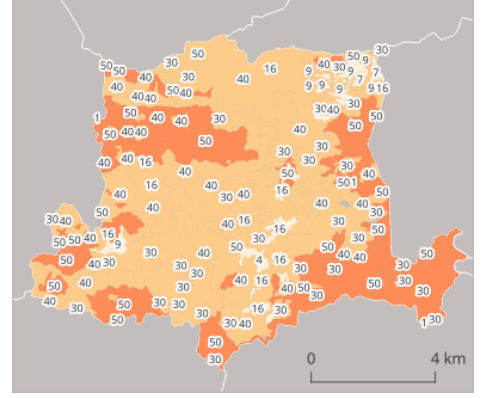

debris landslide deposits mudflow deposits lateritic soil and saprolite

### Muy alta susceptibilidad

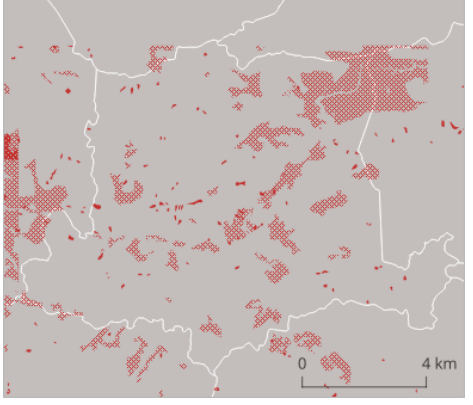

Haga una nueva tabla g00\_identity\_suelos\_landslides\_barranquitas que contenga los campos g\_gid, g\_geol\_id, g\_unit\_name del geodato geológico original, más los campos del geodato de suelos recortado en el proceso Clip realizado en la práctica anterior: s\_gid, s\_musym, s\_muname y s\_slope\_gradient\_dominant\_component. Añada el campo risk\_level, que va a contener los niveles de riesgo. Esos niveles se asignarán después de este proceso. Añada al final el campo geom multipolygon con CRS código 6566. Sección para generar la tabla nueva:

```
1<sup>®</sup> drop table if exists g00 identity suelos landslides barranguitas cascade; --si existe, bórrala
2 create table g00_identity_suelos_landslides_barranquitas --crear tabla vacía
3 (gid serial primary key,
                                                 --campo id serial primary key
                    --id numérico original de cada fila del geodato geológico
4 g gid integer,
                        --código id de cada mapping unit geológica
5 g_geol_id varchar,
6 g_unit_name varchar,
                                    --nombre del mapping unit
7 s_gid integer, --id numérico original de cada fila del geodato suelos clip
8 s_musym varchar, --código id de unidad de suelo
9 s_muname varchar, --nombre de la unidad de suelo
10 s_slope_gradient_dominant_component integer, --slope percent
11 risk_level varchar,
                                                --nuevo campo: nivel de riesgo
12 geom geometry (multipolygon, 6566)); --geometrías, multipolígono, NAD83(2011)
```

### Resultado:

| Statistics 2 > |                                                                           |  |  |  |  |  |
|----------------|---------------------------------------------------------------------------|--|--|--|--|--|
| Name           | Value                                                                     |  |  |  |  |  |
| Updated Rows   | 0                                                                         |  |  |  |  |  |
| Query          | si existe, bórrala                                                        |  |  |  |  |  |
|                | create table g00_identity_suelos_landslides_barranquitascrear tabla vacía |  |  |  |  |  |
|                | (gid serial primary key,campo id serial primary key                       |  |  |  |  |  |
|                | g_gid integer,id numérico original de cada fila del geodato geológico     |  |  |  |  |  |
|                | g_geol_id varchar,código id de cada mapping unit geológica                |  |  |  |  |  |
|                | g_unit_name varchar,nombre del mapping unit                               |  |  |  |  |  |
|                | s_gid integer,id numérico original de cada fila del geodato suelos clip   |  |  |  |  |  |
|                | s_musym varchar,código id de unidad de suelo                              |  |  |  |  |  |
|                | s_muname varchar,nombre de la unidad de suelo                             |  |  |  |  |  |
|                | s_slope_gradient_dominant_component integer,slope percent                 |  |  |  |  |  |
|                | risk_level varchar,nuevo campo: nivel de riesgo                           |  |  |  |  |  |
|                | geom geometry (multipolygon,6566))                                        |  |  |  |  |  |
| Start time     | Mon Apr 08 10:52:11 BOT 2024                                              |  |  |  |  |  |
| Finish time    | Mon Apr 08 10:52:11 BOT 2024                                              |  |  |  |  |  |

Creó una tabla vacía, solo con la estructura de campos. Updated rows = 0

### Realice ahora el paso Difference: A-B

© († )

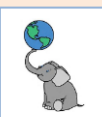

# Sección Difference (A-B), primera parte: Insertar polígonos del geodato clip de suelos que no solapan las geometrías del geodato geológico de deslizamientos.

| 14 <sup>®</sup> Paso Difference (A-B) o (s-g)                                                   |  |  |  |  |
|-------------------------------------------------------------------------------------------------|--|--|--|--|
| 5Primera parte: Devolver polígonos de la tabla "s"                                              |  |  |  |  |
| 16que son borrados parcial o totalmente por polígonos de tabla g                                |  |  |  |  |
| 17 insert into g00_identity_suelos_landslides_barranquitas                                      |  |  |  |  |
| 18 (s_gid, s_musym, s_muname, s_slope_gradient_dominant_component, geom)campos para llenar fila |  |  |  |  |
| 19 select gid, musym, muname, slope gradient_dominant_component, geomcampos, tabla suelos       |  |  |  |  |
| 20 from en lugar de una tabla física se obtienen de un subquery                                 |  |  |  |  |
| 21 (select s.gid, s.musym, s.muname, s.slope_gradient_dominant_component,campos                 |  |  |  |  |
| 22 stx_extract(extraer multipoligonos ",2" de                                                   |  |  |  |  |
| 23 st_difference(s.geom,diferencia s menos                                                      |  |  |  |  |
| <pre>24 st_union(g.geom)),2) as geom(la unión geometrías de tabla g)</pre>                      |  |  |  |  |
| <pre>25 from g00_clip_soils_barranquitas s,tabla suelos_clip</pre>                              |  |  |  |  |
| 26 g15_geologia_mapping_units_20k_2018_landslides gtabla geología landslides                    |  |  |  |  |
| 27 where s.geom && g.geomcomparador de bounding boxes                                           |  |  |  |  |
| 28 and st_relate(s.geom,g.geom, 'T*******')solo interiores geoms intersequen                    |  |  |  |  |
| 29 group by s.gidagrupar por s.gid (para no repetir el s.gid)                                   |  |  |  |  |
| 30 ) as subqalias del subquery, como si fuera una tabla temporal                                |  |  |  |  |
| 31® where geom is not null;condición: que las geoms no estén vacías                             |  |  |  |  |
| 32corroborar                                                                                    |  |  |  |  |
| 33 select * from g00_identity_suelos_landslides_barranquitas;                                   |  |  |  |  |

### Resultado parcial, paso 1:

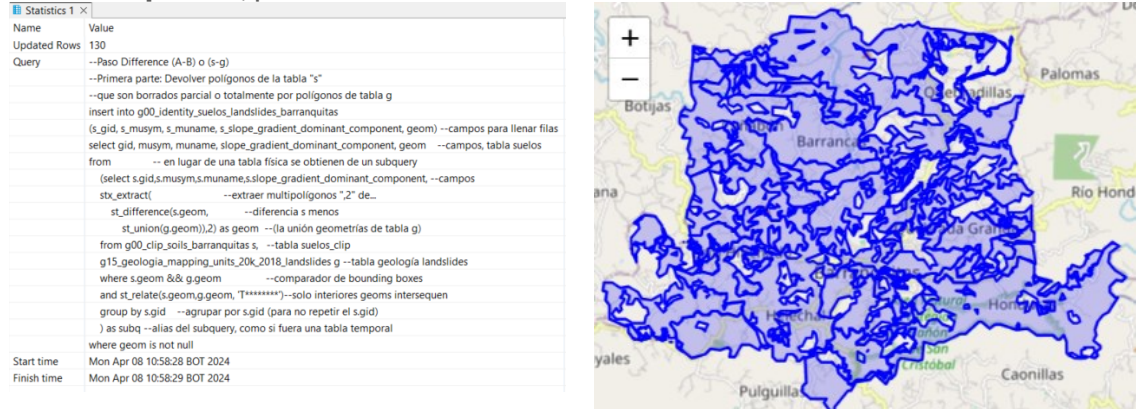

**Paso #2** Difference: **Insertar polígonos del geodato clip de suelos que coinciden con las geometrías del geodato geológico de deslizamientos**. En este paso #2, **ST\_Difference creará espacios vacíos** donde coincidan las geometrías del geodato geológico. Esos espacios se llenarán más adelante en el paso #3 ST\_Intersection.

```
34⊖--Paso Difference (A-B) o (s-g)
35 --Segunda parte: Devolver polígonos de la tabla "s"
36 --donde las geometrías de los interiores de "s"
37 --SÍ intersecan geometrías de tabla "g"
38 insert into g00_identity_suelos_landslides_barranquitas
39 (s_gid,s_slope_gradient_dominant_component,geom) --campos para llenar filas
40 select gid, <u>slope gradient_dominant_component</u>, geom --campos, tabla suelos
                       -- en lugar de una tabla física se obtienen de un subquery
41 from
       (select s.gid, s.slope_gradient_dominant_component, --campos tabla suelos
42
43
       g.gid as g_gid,
                           --id tabla geometría solo para comparar al final
44
       st_multi(s.geom) as geom --homogenizar:convertir geometría en multipolígono
45
       from g00_clip_soils_barranquitas s --tab suelos_clip left join guardar sus records
46
       left join g15_geologia_mapping_units_20k_2018_landslides g --tabla geología
47
       on s.geom && g.geom --condiciones sin usar where: comparar bounding boxes
48
       and st_relate(s.geom, g.geom, 'T*******')--solo intersecar interior geometrías
49
       ) as subq
                           --alias del subquery, como si fuera una tabla temporal
50° where g_gid is null;
                                     --condición: que el campo g gid no esté vacío
51 --corroborar
52 select * from g00_identity_suelos_landslides_barranquitas;
```

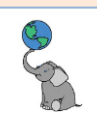

| Statistics 1 > | K                                                                                             |
|----------------|-----------------------------------------------------------------------------------------------|
| Name           | Value                                                                                         |
| Updated Rows   | 101                                                                                           |
| Query          | Paso Difference (A-B) o (s-g)                                                                 |
|                | Segunda parte: Devolver polígonos de la tabla "s"                                             |
|                | que no solapan con geometrías de la tabla "g" y                                               |
|                | se conservan íntegros                                                                         |
|                | insert into g00_identity_suelos_landslides_barranquitas                                       |
|                | (s_gid, s_musym, s_muname, s_slope_gradient_dominant_component, geom)campos para llenar filas |
|                | select gid, musym, muname, slope_gradient_dominant_component, geomcampos, tabla suelos        |
|                | from en lugar de una tabla física se obtienen de un subquery                                  |
|                | (select s.gid,s.musym, s.muname, s.slope_gradient_dominant_component,campos tabla suelos      |
|                | g.gid as g_gid,id tabla geometría solo para comparar al final                                 |
|                | st_multi(s.geom) as geomhomogenizar:convertir geometría en multipolígono                      |
|                | from g00_clip_soils_barranquitas stab suelos_clip left join guardar sus records               |
|                | left join g15_geologia_mapping_units_20k_2018_landslides gtabla geología                      |
|                | on s.geom && g.geomcondiciones sin usar where: comparar bounding boxes                        |
|                | and st_relate(s.geom,g.geom, 'T*******')solo intersecar interior geometrías                   |
|                | ) as subqalias del subquery, como si fuera una tabla temporal                                 |
|                | where g_gid is null                                                                           |
| Start time     | Mon Apr 08 11:00:03 BOT 2024                                                                  |
| Finish time    | Mon Apr 08 11:00:03 BOT 2024                                                                  |

A este punto, nos queda **realizar la intersección geométrica** para completar los polígonos que faltan. Esos corresponden al geodato de geología que contiene solo deslizamientos, lateritas y saprolitas.

**4**. Use la función **ST\_Intersection** para **insertar los polígonos geológicos** que faltan en el geodato g00\_overlay\_identity\_suelos\_landslides\_barranquitas

#### Sección intersection:

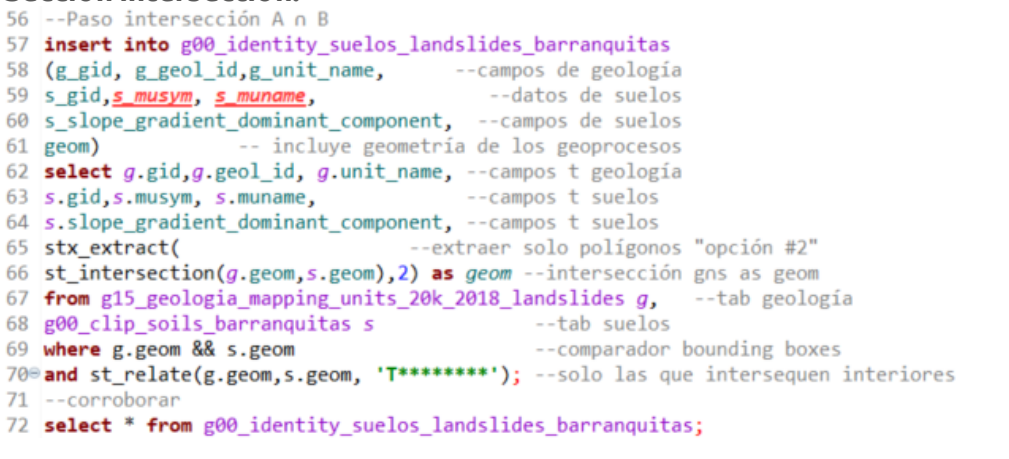

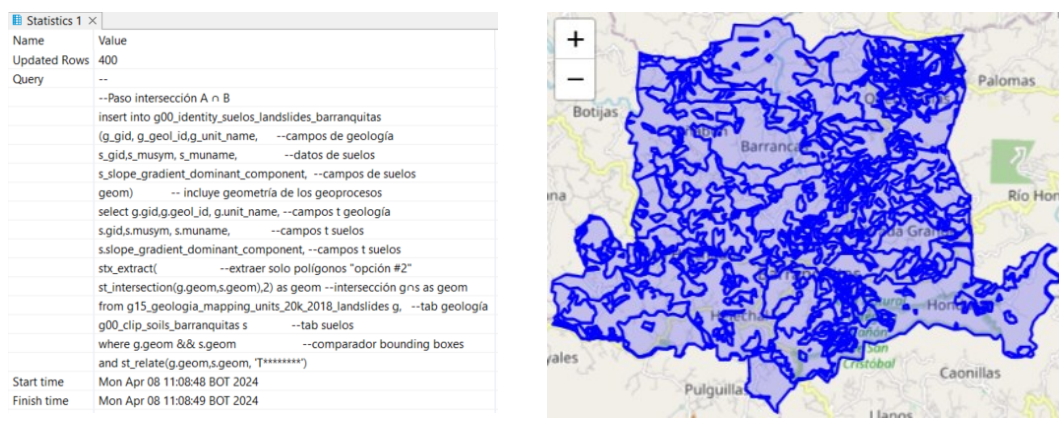

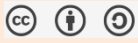

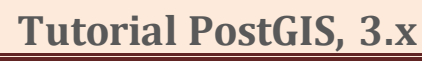

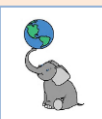

# 5. Actualice el contenido del campo **risk\_level** basado en el siguiente script usando la cláusula CASE-WHEN-THEN. Usar **SET risk\_level =**

74⊕--UPDATE risk level 75 update g00\_identity\_suelos\_landslides\_barranguitas --actualiza esta tabla 76 set <u>risk\_level</u> = --en el campo risk\_level... 77 --cuando g\_gid no esté vacío y slope >29%, 78 CASE WHEN g\_gid is not NULL and s\_slope\_gradient\_dominant\_component > 29 79 THEN 'Very High' --asigna 'Very High' a risk\_level 80 --cuando g\_gid esté vacío y slope >=50%, 81 WHEN g\_gid is null and s\_slope\_gradient\_dominant\_component >= 50 82 then 'High' --asigna 'High' a risk\_level 83 --cuando g\_gid esté vacío y slope esté entre 30 y 49%, 84 WHEN g\_gid is null and s\_slope\_gradient\_dominant\_component between 30 and 49 85 then 'Moderate' --asigna 'Moderate' a risk\_level 86 --cuando g\_gid esté vacío y slope esté entre 1 y 29%, 87 WHEN g gid is null and s\_slope\_gradient\_dominant\_component between 1 and 29 88 then 'Low' --asigna 'Low' a risk\_level 89 --cuando g\_gid no esté vacío y slope esté entre 1 y 29%, 90 WHEN g gid is not null and s slope gradient dominant component between 1 and 29 91 then 'Low' --asigna 'Low' a risk\_level 92 WHEN s\_musym ='W' --cuando este campo = W, --asigna label 'Water' a risk\_level 93 then 'Water' 94 end;

#### **Resultados:**

| Statistics 1 > | <                                                                                                    |
|----------------|----------------------------------------------------------------------------------------------------|
| Name           | Value                                                                                                    |
| Updated Rows   | 631                                                                                                    |
| Query          | UPDATE risk_level                                                                                                    |
|                | update g00_identity_suelos_landslides_barranquitasactualiza esta tabla                                                               |
|                | set risk_level =en el campo risk_level                                                                                               |
|                | CASE WHEN g_gid is not NULL and s_slope_gradient_dominant_component > 29cuando g_gid no esté vacío y slope >29%,                     |
|                | THEN 'Very High'asigna 'Very High' a risk_level                                                                                      |
|                | WHEN g_gid is null and s_slope_gradient_dominant_component >= 50cuando g_gid esté vacío y slope >=50%,                               |
|                | then 'High'asigna 'High' a risk_level                                                                                                |
|                | WHEN g_gid is null and s_slope_gradient_dominant_component between 30 and 49cuando g_gid esté vacío y slope esté entre 30 y 49%,     |
|                | then 'Moderate'asigna 'Moderate' a risk_level                                                                                        |
|                | WHEN g_gid is null and s_slope_gradient_dominant_component between 1 and 29cuando g_gid esté vacío y slope esté entre 1 y 29%,       |
|                | then 'Low'asigna 'Low' a risk_level                                                                                                  |
|                | WHEN g_gid is not null and s_slope_gradient_dominant_component between 1 and 29 cuando g_gid no esté vacío y slope esté entre 1 y 29 |
|                | then 'Low'asigna 'Low' a risk_level                                                                                                  |
|                | WHEN s_musym ='W'cuando este campo = W,                                                                                              |
|                | then 'Water'asigna label 'Water' a risk_level                                                                                        |
|                | end                                                                                                    |
| Start time     | Mon Apr 08 12:05:24 BOT 2024                                                                                                    |
| Finish time    | Mon Apr 08 12:05:24 BOT 2024                                                                                                    |
|                |                                                                                                    |

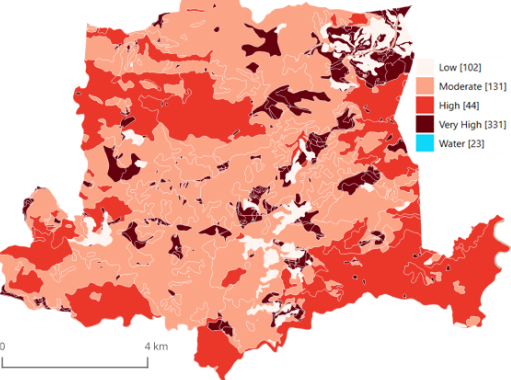

Visualizar en QGIS

Felicidades. Usted ha mejorado el mapa de susceptibilidad a deslizamientos de terreno en relación con el mapa de 1979.

6. Evalúe cuántas personas (Censo 2020) están dentro de zonas de riesgo por deslizamientos en Municipio de Villalba. Haga el desglose por nivel de riesgo. Para calcular el número de personas deberá hacer **interpolación por proporción de área ocupada** contra el dato de **población del censo** en el **geodato de bloques censales 2020**. Geodatos a usar: **g00\_overlay\_suelos\_landslides\_2024\_villalba** g31\_censo2020\_blk\_villalba

Realice el cómputo a nivel municipal y por nivel de riesgo.

Refiérase a la <u>sección interpolación areal</u> como guía para realizar esta práctica.

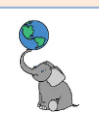

### **GEODATOS RÁSTER EN POSTGIS**

Los geodatos en formato ráster también pueden ser guardados en PostgreSQL. Hay dos maneras para registrar datos: 1) Guardar los datos **en la base de datos**, y 2) Guardar **referencias a un archivo ráster externo**. En ocasiones, cuando la imagen o ráster es muy voluminoso, en Giga bytes, por ejemplo, se prefiere la opción de registrar el archivo como referencia externa.

Vamos a realizar un ejemplo con un ráster relativamente pequeño y previamente guardado en la base de datos.

Demo: Uso de geodato ráster para calcular una columna de geodato vectorial. En este ejemplo haremos una **comparación entre los valores de pendientes en porciento en los geodatos** de:

- suelos-NRCS
- ráster-DEM2015 (5x5 m por píxel)

Como se vio anteriormente en las prácticas el geodato de suelos-NRCS contiene una columna en la cual se registra la pendiente promedio en porciento del componente dominante de una unidad cartográfica (mapping unit). Por otro lado, el geodato ráster de pendientes nos dará el cálculo directo de pendientes en porciento en cada píxel.

Al final presentaremos un mapa para comparar la pendiente estimada en el geodato de suelos con las pendientes directas del geodato ráster.

Crear geodato vectorial que va a contener el campo **slope\_dominant\_component** de la tabla de suelos y el campo **mean\_slope\_pct** que se extraerá del geodato ráster de pendientes.

18 DROP TABLE IF EXISTS g00\_slope\_comparar\_villalba CASCADE; -- si existe la tabla, bórrala

2 create table g00\_slope\_comparar\_villalba --crear tabla/geodato solo para comparar 3 (gid serial primary key, mean\_slope\_pct double precision, -- definir campos de la tabla

4 g\_unit\_code varchar, slope\_dominant\_component integer, -- definir campos de la tabla

- 5 difference double precision, -- definir campos de la tabla
- 6 geom geometry (multipolygon, 6566)); -- defini campos de la cabla

### Resultado:

| Statistics 1 × |                                                                                      |
|----------------|--------------------------------------------------------------------------------------|
| Name           | Value                                                                                |
| Updated Rows   | 0                                                                                    |
| Query          | si existe la tabla, bórrala                                                          |
|                | create table g00_slope_comparar_villalbacrear tabla/geodato solo para comparar       |
|                | (gid serial primary key, mean_slope_pct double precision, definir campos de la tabla |
|                | g_unit_code varchar, slope_dominant_component integer, definir campos de la tabla    |
|                | difference double precision, definir campos de la tabla                              |
|                | geom geometry (multipolygon, 6566))                                                  |
| Start time     | Tue Apr 16 09:32:51 BOT 2024                                                         |
| Finish time    | Tue Apr 16 09:32:51 BOT 2024                                                         |

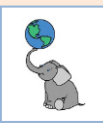

Insertar filas en la tabla nueva. Este query puede tardar más que otros realizados.

| 89 | 80 insert into g00_slope_comparar_villalbainsertar filas en el geodato nuevo     |  |  |  |  |  |  |
|----|----------------------------------------------------------------------------------|--|--|--|--|--|--|
| 9  | (mean_slope_pct, slope_dominant_component,g_unit_code, difference, geom)campos   |  |  |  |  |  |  |
| 10 | A base de este query:                                                            |  |  |  |  |  |  |
| 11 | select (                                                                         |  |  |  |  |  |  |
| 12 | <pre>st_summarystats(summary statistics</pre>                                    |  |  |  |  |  |  |
| 13 | st_union(unir los tiles de píxeles                                               |  |  |  |  |  |  |
| 14 | <pre>st_clip(r.rast,d.geom,true)),1)).meantraer el promedio de pendientes%</pre> |  |  |  |  |  |  |
| 15 | as mean_slope_pct,as mean_slope_pct                                              |  |  |  |  |  |  |
| 16 | <pre>s_slope_gradient_dominant_component,campo slope % NRCS</pre>                |  |  |  |  |  |  |
| 17 | g_unit_code,código unidad geológica,                                             |  |  |  |  |  |  |
| 18 | <pre>d.s_slope_gradient_dominant_componentcalc diferencia entre</pre>            |  |  |  |  |  |  |
| 19 | (st_summarystats(el campo slope%-NRCS                                            |  |  |  |  |  |  |
| 20 | <pre>st_union(st_clip(r.rast,d.geom,true)),1)).meanmenos la pendiente DEM</pre>  |  |  |  |  |  |  |
| 21 | as difference,as difference                                                      |  |  |  |  |  |  |
| 22 | d.geom as geomtraer geometrías, geodato nuevo landslides                         |  |  |  |  |  |  |
| 23 | <pre>from g15_dem2015_5m_slope_percent_villalba rraster pendientes %</pre>       |  |  |  |  |  |  |
| 24 | join g00_overlay_identity_landslides_2024_villalba dlandslides                   |  |  |  |  |  |  |
| 25 | <pre>on st_intersects(r.rast,d.geom)Condición: que intersequen</pre>             |  |  |  |  |  |  |
| 26 | group by d.gid;agrupar por g.id                                                  |  |  |  |  |  |  |

Resultado. El query demoró poco más de 3 minutos.

| Statistics 1 × |                                                                                |  |  |  |  |
|----------------|--------------------------------------------------------------------------------|--|--|--|--|
| Name           | Value                                                                          |  |  |  |  |
| Updated Rows   | 625                                                                            |  |  |  |  |
| Query          | insert into g00_slope_comparar_villalbainsertar filas en el geodato nuevo      |  |  |  |  |
|                | (mean_slope_pct, slope_dominant_component,g_unit_code, difference, geom)campos |  |  |  |  |
|                | A base de este query:                                                          |  |  |  |  |
|                | select (                                                                       |  |  |  |  |
|                | st_summarystats(summary statistics                                             |  |  |  |  |
|                | st_union(unir los tiles de píxeles                                             |  |  |  |  |
|                | st_clip(r.rast,d.geom,true)),1)).meantraer el promedio de pendientes%          |  |  |  |  |
|                | as mean_slope_pct,as mean_slope_pct                                            |  |  |  |  |
|                | s_slope_gradient_dominant_component,campo slope % NRCS                         |  |  |  |  |
|                | g_unit_code,código unidad geológica,                                           |  |  |  |  |
|                | d.s_slope_gradient_dominant_componentcalc diferencia entre                     |  |  |  |  |
|                | (st_summarystats(el campo slope%-NRCS                                          |  |  |  |  |
|                | st_union(st_clip(r.rast,d.geom,true)),1)).meanmenos la pendiente DEM           |  |  |  |  |
|                | as difference,as difference                                                    |  |  |  |  |
|                | d.geom as geomtraer geometrías, geodato nuevo landslides                       |  |  |  |  |
|                | from g15_dem2015_5m_slope_percent_villalba rraster pendientes %                |  |  |  |  |
|                | join g00_overlay_identity_landslides_2024_villalba dlandslides                 |  |  |  |  |
|                | on st_intersects(r.rast,d.geom)Condición: que intersequen                      |  |  |  |  |
|                | group by d.gid                                                                 |  |  |  |  |
| Start time     | Tue Apr 16 09:35:03 BOT 2024                                                   |  |  |  |  |
| Finish time    | Tue Apr 16 09:38:10 BOT 2024                                                   |  |  |  |  |

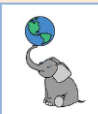

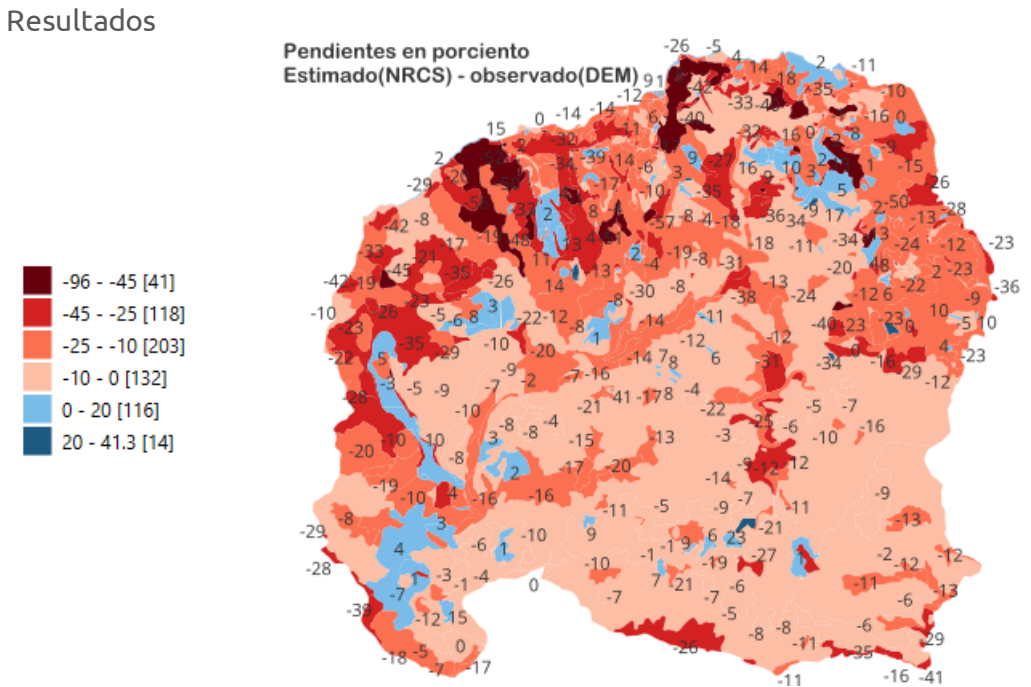

Las áreas en **tonos rojizos** corresponden con lugares donde la **estimación** de la pendiente **en** el **geodato de suelos-NRCS es menor** al **promedio de pendientes** observadas calculado **mediante el DEM**. Esto corresponde con las áreas más escarpadas del norte del Municipio. **Las áreas en azul** son lugares donde la estimación de pendientes en el geodato de suelos-**NRCS fue mayor** que el **promedio de pendientes**, **derivado del DEM**. **En su mayoría, las pendientes en el norte están subestimadas por el geodato de suelos-NRCS**. En el área central y sureste, la estimación no es muy diferente al promedio de pendientes calculado del DEM.

Si tomamos las áreas ocupadas por estimación, obtenemos el siguiente resultado:

```
29@ select 'Subestimada en NRCS:' as área_comparada,
30 round((sum(st area(geom))/1000000)::numeric,2) as sq kms,
31 round((sum(st_area(geom)/1000000)/95.88*100)::numeric,2) as pct
32 from g00_slope_comparar_villalba
33 where difference <0
34 union
35 select 'Sobreestimada en NRCS:' as área_comparada,
36 round((sum(st area(geom))/1000000)::numeric,2) as sq kms,
37 round((sum(st_area(geom)/1000000)/95.88*100)::numeric,2) as pct
38 from g00_slope_comparar_villalba
39 where difference >0
40 order by pct desc;
área comparada
                       |sq_kms|pct |
                      _+____+
_____
Subestimada en NRCS:| 89.75|93.61|
Sobreestimada en NRCS:| 6.13| 6.39|
```

Donde el área total municipal es de 95.88 kilómetros cuadrados.

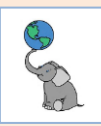

Descarga de datos para el ejercicio:

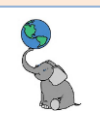

# Apéndice A-1: Inventario de relaciones topológicas

Este es un inventario con una lista ilustrada de las 98 relaciones topológicas posibles entre objetos geográficos *simples* de tipo puntual, lineal y de área/superficie.

Ya que cada intersección de la matriz 9-IM puede tomar 4 valores diferentes (F, 0, 1, 2) existen potencialmente 4<sup>9</sup> combinaciones posibles o 262,144 matrices diferentes. Sin embargo, no todas se pueden realizar por causa de restricciones relacionadas a las características topológicas de estos objetos. Por ejemplo, un punto no tiene contorno/límite, por lo tanto los valores de intersecciones con objetos geométricos con el contorno/límite de un punto siempre será igual a F. Vea la primera línea horizontal de las matrices en la tabla A-2. Esto aplica a las relaciones de intersección entre los interiores, contornos/límites y los exteriores de los objetos.

Por ejemplo, la intersección de los exteriores de los objetos siempre será de dimensión = 2 (Área) y ningún polígono cubrirá totalmente el plano. Por tal razón, la novena celda de la matriz de intersección será siempre = 2. Otro ejemplo de restricción: si A y B son 2 objetos no puntuales, el contorno/límite de A interseca al menos una parte de B, ya sea el interior, límite o exterior y viceversa. De este modo, las matrices donde las líneas horizontales del medio horizontales o verticales solo tengan valores F no podrían existir. La lista de relaciones punto/punto (P/P), punto/polilínea (P/L), y punto/polígono (P/S) es evidente. Las relaciones que realmente existen entre polilínea/polilínea (L/L), polilínea y polígono (L/S) y polígono/polígono (S/S) han sido deducidas del conjunto de relaciones posibles entre los objetos mediante la aplicación de las restricciones topológicas descritas por Max J. Egenhofer y considerando la dimensión de las estas intersecciones (modelo DE-9IM)

### Repasando:

### Tabla A-1: Matriz de intersección 9-IM

|                          | Interior | Límite/Contorno/Boundary | Exterior |
|--------------------------|----------|--------------------------|----------|
| Punto<br>(Dim=0)         | Dim=0    | Vacío / No existe        | •        |
| Poli-línea<br>(Dim=1)    | Dim=1    | Dim=0                    |          |
| Polígono/área<br>(Dim=2) | Dim=2    | Dim=1                    |          |

Referencia: <u>Predicados OCG: 2.2: Conceptos de interior, límite y exterior de objetos</u>, pág. 6. Ministerio de Ecología, desarrollo sustentable, transportación y vivienda, Gobierno de Francia.

La expresión de las restricciones relacionadas a la topología de los objetos se ilustra mediante las matrices de intersección de la tabla A-2.

### Tabla A-2: Expresión de las limitaciones relacionados a la topología de los objetos.

| P/P         | P/L               | P/S               |  |  |
|-------------|-------------------|-------------------|--|--|
| F, 0 F F, 0 | F, 0 F, 0 F, 0    | F, 0 F, 0 F, 0    |  |  |
| FFF         | FFF               | FFF               |  |  |
| F, 0 F 2    | 1 0 2             | 2 1 2             |  |  |
| L/P         | L/L               | L/S               |  |  |
| F,0 F 1     | F, 0, 1 F, 0 F, 1 | F, 1 F, 0, 1 F, 1 |  |  |
| F,0 F 0     | F,0 F,0 F,0       | F,0 F,0 F,0       |  |  |
| F,0 F 2     | F,1 F,0 2         | 2 1 2             |  |  |
| S/P         | S/L               | S/S               |  |  |
| F, 0 F 2    | F,1 F,0 2         | F, 2 F, 1 F, 2    |  |  |
| F,0 F 1     | F, 0, 1 F, 0 1    | F, 1 F, 0, 1 F, 1 |  |  |
| F,0 F 2     | F,1 F,0 2         | F, 2 F, 1 2       |  |  |

© († )

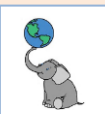

Para cada matriz, las combinaciones de valores de intersección (F,0,1,2) no corresponden a relaciones topológicas reales.

Por cada relación se presentarán el esquema o dibujo geométrico, la matriz de intersección, si es simétrico; es decir si la relación topológica es conmutativa y el valor devuelto por los predicados.

| Punto/Punto: | 2 relaciones |
|--------------|--------------|
|--------------|--------------|

| Representación | Matriz                                                                                                    | Conmutativa | Predicados                                                                                                    |
|----------------|----------------------------------------------------------------------------------------------------|-------------|----------------------------------------------------------------------------------------------------|
|                | Intersection Matrix         A B       FF0FFF0F2         BA       FF0FFF0F2         B       Int       Bdy       Ext         Int       F       F       O         A       Bdy       F       F       F         Ext       O       F       2 | SÍ          | Binary Predicates<br>AB BA<br>Equals F F<br>Disjoint T T<br>Intersects F F<br>Touches F F<br>Crosses F F<br>Within F F<br>Contains F F<br>Overlaps F F<br>Covers F F<br>CoveredBy F F |
|                | AB OFFFFFF2<br>BA OFFFFFF2<br>BA OFFFFFF2<br>B <i>int Bdy Ext</i><br><i>int O F F</i><br>A Bdy F F F<br>Ext F F 2                                                                                                    | SÍ          | Binary Predicates<br>AB BA<br>Equals T T<br>Disjoint F F<br>Intersects T T<br>Touches F F<br>Crosses F F<br>Within T T<br>Contains T T<br>Overlaps F F<br>Covers T T<br>CoveredBy T T |

© († )

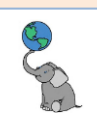

### Punto/Polilínea: 3 relaciones

| Representación | Matriz                                                                                                    | Conmutativa | Predicados                                                                                                    |
|----------------|----------------------------------------------------------------------------------------------------|-------------|----------------------------------------------------------------------------------------------------|
|                | Intersection Matrix         A B       FF0FFF102         BA       FF1FF00F2         B       Int       B dy       Ext         Int       F       F       O         A       Bdy       F       F       F         Ext       1       O       2 | NO          | -Binary Predicates<br>AB BA<br>Equals F F<br>Disjoint T T<br>Intersects F F<br>Touches F F<br>Crosses F F<br>Within F F<br>Contains F F<br>Overlaps F F<br>Covers F F<br>CoveredBy F F |
|                | AB FOFFFF102<br>BA FF10F0FF2<br>B <i>Int Boly Ext</i><br><i>Int F 0 F</i><br>A Boly F F F<br>Ext 1 0 2                                                                                                    | NO          | Binary Predicates AB BA Equals F F Disjoint F F Intersects T T Touches T T Crosses F F Within F F Contains F F Overlaps F F Covers F T CoveredBy T F                                   |
|                | Intersection Matrix         A B       OFFFFF102         BA       OF1FF0FF2         BA       OF1FF0FF2         B       ///////////////////////////////////                                                                               | NO          | -Binary Predicates<br>AB BA<br>Equals F F<br>Disjoint F F<br>Intersects T T<br>Touches F F<br>Crosses F F<br>Within T F<br>Contains F T<br>Overlaps F F<br>Covers F T<br>CoveredBy T F |

© (†) ()

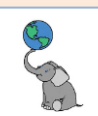

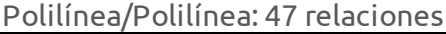

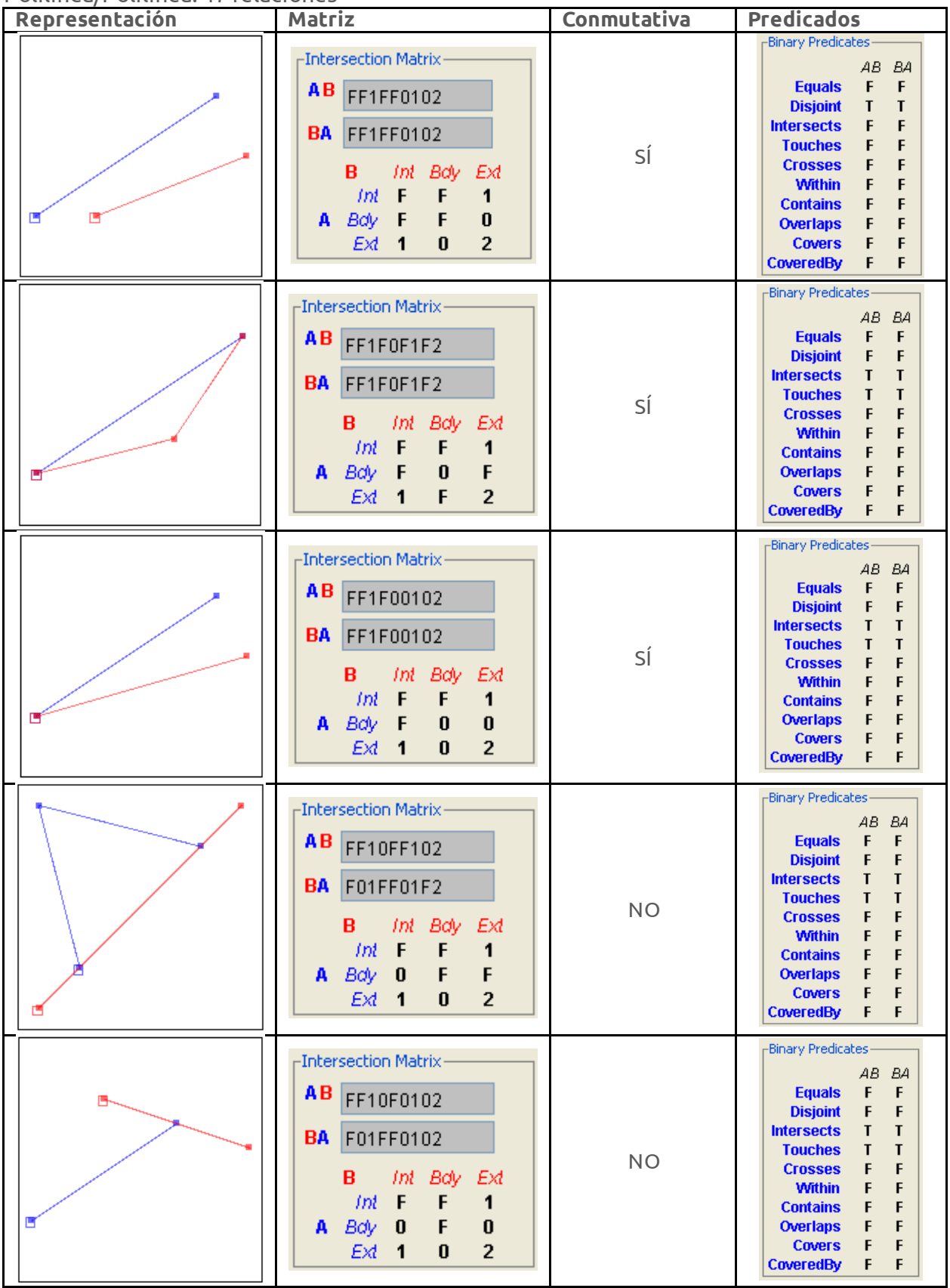

© († )

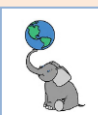

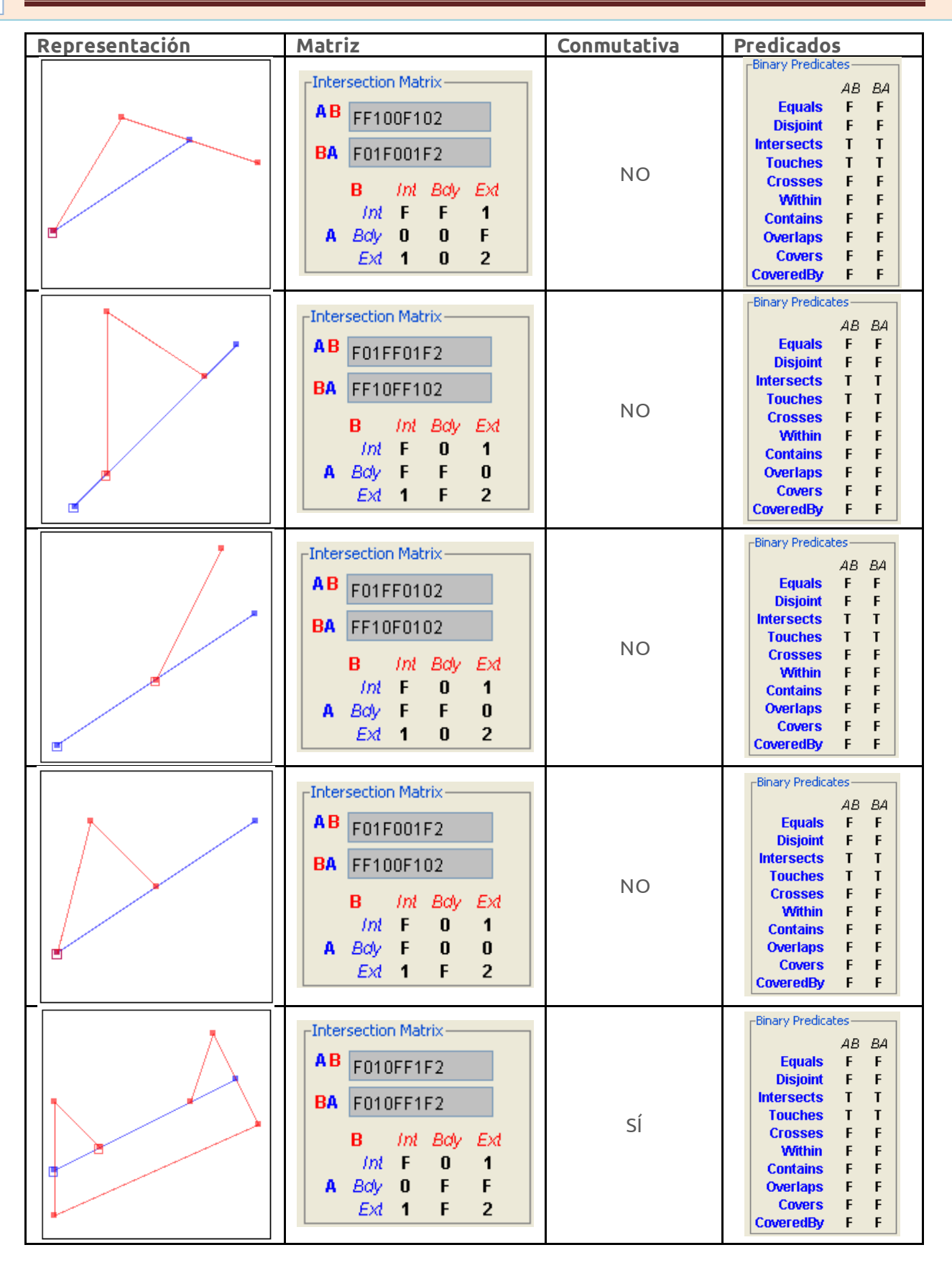

© († )

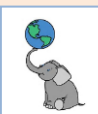

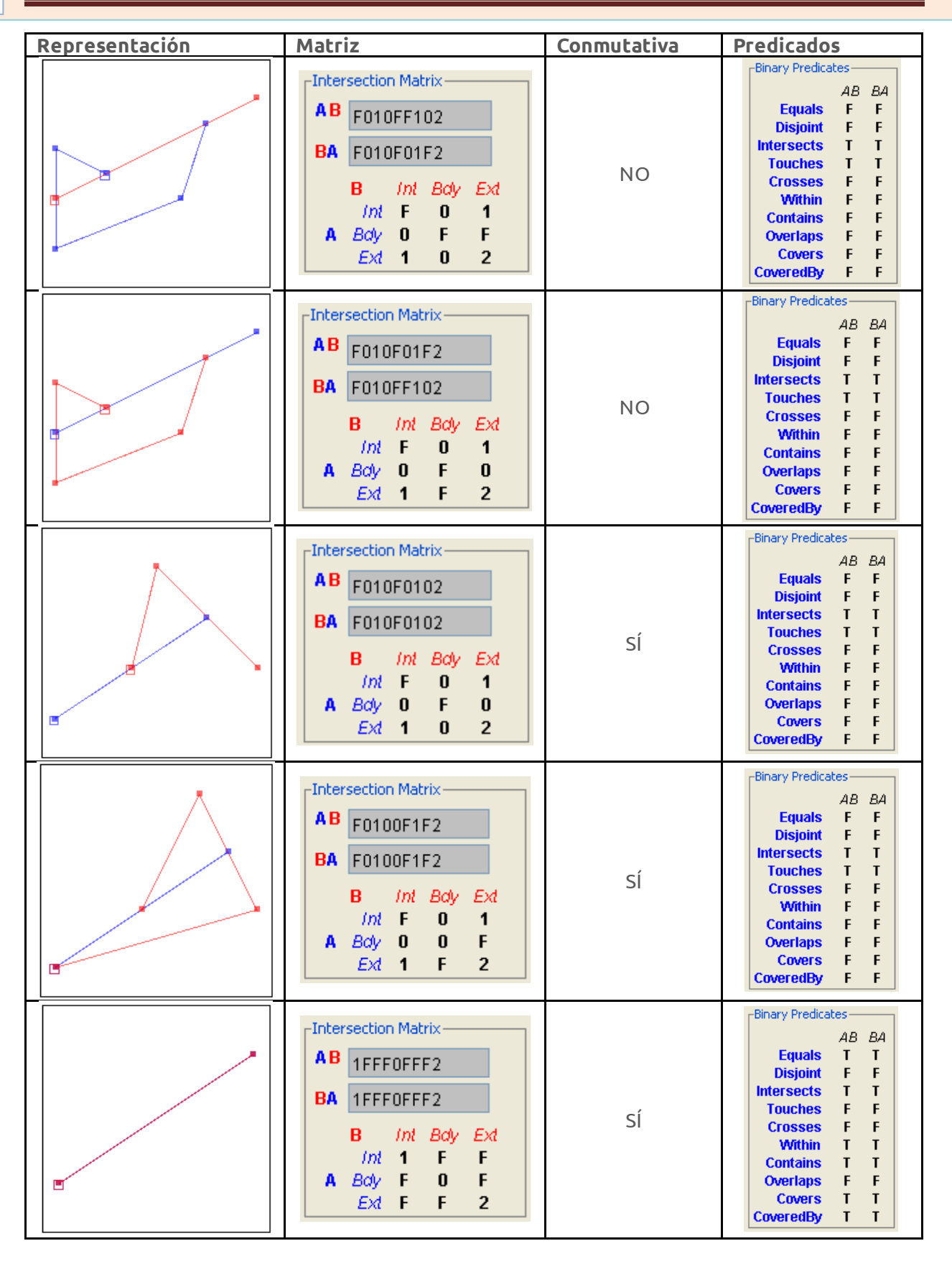

© († )

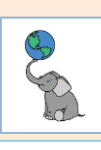

| Representación | Matriz                                                                                                    | Conmutativa | Predicados                                                                                                    |
|----------------|----------------------------------------------------------------------------------------------------|-------------|----------------------------------------------------------------------------------------------------|
|                | Intersection Matrix         AB       IFF0FF102         BA       101FF0FF2         BA       Int F0FF2         B       ///////////////////////////////////                                                                                          | NO          | -Binary Predicates<br>AB BA<br>Equals F F<br>Disjoint F F<br>Intersects T T<br>Touches F F<br>Crosses F F<br>Within T F<br>Contains F T<br>Overlaps F F<br>Covers F T<br>CoveredBy T F |
|                | AB         1FF00F102           BA         101F00FF2           B         Int         Bdy         Ext           Int         1         F         F           A         Bdy         0         0         F           Ext         1         0         2 | NO          | Binary Predicates<br>AB BA<br>Equals F F<br>Disjoint F F<br>Intersects T T<br>Touches F F<br>Crosses F F<br>Within T F<br>Contains F T<br>Overlaps F F<br>Covers F T<br>CoveredBy T F  |
|                | Intersection Matrix<br>AB 1F1FF0102<br>BA 1F1FF0102<br>B <i>Int Bdy Ext</i><br><i>Int</i> 1 F 1<br>A Bdy F F 0<br><i>Ext</i> 1 0 2                                                                                                    | SÍ          | Binary Predicates<br>AB BA<br>Equals F F<br>Disjoint F F<br>Intersects T T<br>Touches F F<br>Crosses F F<br>Within F F<br>Contains F F<br>Overlaps T T<br>Covers F F<br>CoveredBy F F  |
|                | Intersection Matrix<br>AB 1F1F0F1F2<br>BA 1F1F0F1F2<br>B <i>Int Boly Ext</i><br><i>Int</i> 1 F 1<br>A Boly F 0 F<br><i>Ext</i> 1 F 2                                                                                                    | SÍ          | Binary Predicates<br>AB BA<br>Equals F F<br>Disjoint F F<br>Intersects T T<br>Touches F F<br>Crosses F F<br>Within F F<br>Contains F F<br>Overlaps T T<br>Covers F F<br>CoveredBy F F  |
|                | B         1F1F00102           BA         1F1F00102           B         1mt         Bdy         Ext           Int         1         F         1           A         Bdy         F         0         0           Ext         1         0         2  | SÍ          | -Binary Predicates<br>AB BA<br>Equals F F<br>Disjoint F F<br>Intersects T T<br>Touches F F<br>Crosses F F<br>Within F F<br>Contains F F<br>Overlaps T T<br>Covers F F<br>CoveredBy F F |

© (†) ()

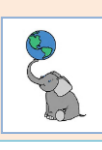

| Representación | Matriz                                                                                                    | Conmutativa | Predicados                                                                                                    |
|----------------|----------------------------------------------------------------------------------------------------|-------------|----------------------------------------------------------------------------------------------------|
|                | BAB         1F100F102           BA         101F001F2           B         Int         Bdy         Ext           Int         1         F         1           A         Bdy         0         0         F           Ext         1         0         2 | NO          | Binary Predicates         AB       BA         Equals       F         Disjoint       F         Disjoint       F         Intersects       T         Touches       F         Crosses       F         Within       F         Contains       F         Overlaps       T         Covers       F         CoveredBy       F |
|                | Intersection Matrix           AB         1F10F0102           BA         101FF0102           B         Int         Bdy           Int         1         F           AB         Bdy         0         F           Ext         1         0         2   | NO          | Binary Predicates<br>AB BA<br>Equals F F<br>Disjoint F F<br>Intersects T T<br>Touches F F<br>Crosses F F<br>Within F F<br>Contains F F<br>Overlaps T T<br>Covers F F<br>CoveredBy F F                                                                                                    |
|                | Intersection Matrix           AB         1F10FF102           BA         101FF01F2           B         Int         Bdy           Int         1         F           A         Bdy         0         F           Ext         1         0         2    | NO          | Binary Predicates<br>AB BA<br>Equals F F<br>Disjoint F F<br>Intersects T T<br>Touches F F<br>Crosses F F<br>Within F F<br>Contains F F<br>Overlaps T T<br>Covers F F<br>CoveredBy F F                                                                                                    |
|                | Intersection Matrix         A B       101FF0FF2         BA       1FF0FF102         B       Int       Bdy       Ext         Int       1       0       1         A       Bdy       F       F       0         Ext       F       F       2             | NO          | Binary Predicates<br>AB BA<br>Equals F F<br>Disjoint F F<br>Intersects T T<br>Touches F F<br>Crosses F F<br>Within F T<br>Contains T F<br>Overlaps F F<br>Covers T F<br>CoveredBy F T                                                                                                    |
|                | A B         101FF01F2           BA         1F10FF102           B         Int         Bdy         Ext           Int         1         0         1           A         Bdy         F         F         0           Ext         1         F         2 | NO          | Binary Predicates<br>AB BA<br>Equals F F<br>Disjoint F F<br>Intersects T T<br>Touches F F<br>Crosses F F<br>Within F F<br>Contains F F<br>Overlaps T T<br>Covers F F<br>CoveredBy F F                                                                                                    |

© (†) ()

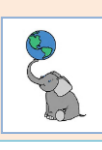

| Representación | Matriz                                                                                                    | Conmutativa | Predicados                                                                                                    |
|----------------|----------------------------------------------------------------------------------------------------|-------------|----------------------------------------------------------------------------------------------------|
|                | BA         101FF0102           BA         1F10F0102           BA         Imt         Body         Ext           Imt         1         0         1           A         Body         F         F         0           Ext         1         0         2 | NO          | Binary Predicates<br>AB BA<br>Equals F F<br>Disjoint F F<br>Intersects T T<br>Touches F F<br>Crosses F F<br>Within F F<br>Contains F F<br>Overlaps T T<br>Covers F F<br>CoveredBy F F                                                                                                    |
|                | Intersection Matrix           AB         101F00FF2           BA         1FF00F102           B         Int         Bdy           Int         1         0           AB         Bdy         F         0           Ext         F         F         2     | NO          | Binary Predicates<br>AB BA<br>Equals F F<br>Disjoint F F<br>Intersects T T<br>Touches F F<br>Crosses F F<br>Within F T<br>Contains T F<br>Overlaps F F<br>Covers T F<br>CoveredBy F T                                                                                                    |
|                | BA         101F001F2           BA         1F100F102           B         Int         Bdy         Ext           Int         1         0         1           A         Bdy         F         0         0           Ext         1         F         2    | NO          | Binary Predicates<br>AB BA<br>Equals F F<br>Disjoint F F<br>Intersects T T<br>Touches F F<br>Crosses F F<br>Within F F<br>Contains F F<br>Overlaps T T<br>Covers F F<br>CoveredBy F F                                                                                                    |
|                | Intersection Matrix           AB         1010FF1F2           BA         1010FF1F2           B         Int         Bdy           Int         1           A         Bdy         0           F         Ext         1           F         Ext         1  | SÍ          | Binary Predicates<br>AB BA<br>Equals F F<br>Disjoint F F<br>Intersects T T<br>Touches F F<br>Crosses F F<br>Within F F<br>Contains F F<br>Overlaps T T<br>Covers F F<br>CoveredBy F F                                                                                                    |
|                | A B         1010FF102           BA         1010F01F2           B         Int         Bdy         Ext           Int         1         0         1           A         Bdy         0         F         F           Ext         1         0         2   | NO          | Binary Predicates         AB       BA         Equals       F         Disjoint       F         Intersects       T         Touches       F         Crosses       F         Within       F         Contains       F         Overlaps       T         Covers       F         CoveredBy       F |

© (†) ()

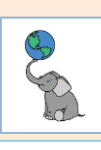

| Representación | Matriz                                                                                                    | Conmutativa | Predicados                                                                                                    |
|----------------|----------------------------------------------------------------------------------------------------|-------------|----------------------------------------------------------------------------------------------------|
|                | Intersection Matrix           A B         1010F01F2           BA         1010FF102           B         Int         Bdy         Ext           Int         1         0         1           A         Bdy         0         F         0           Ext         1         F         2   | NO          | -Binary Predicates<br>AB BA<br>Equals F F<br>Disjoint F F<br>Intersects T T<br>Touches F F<br>Crosses F F<br>Within F F<br>Contains F F<br>Overlaps T T<br>Covers F F<br>CoveredBy F F |
|                | Intersection Matrix           AB         1010F0102           BA         1010F0102           B         Int         Bdy           Int         1         0           A         Bdy         0           F         0         Ext           Int         0         2                      | SÍ          | Binary Predicates<br>AB BA<br>Equals F F<br>Disjoint F F<br>Intersects T T<br>Touches F F<br>Crosses F F<br>Within F F<br>Contains F F<br>Overlaps T T<br>Covers F F<br>CoveredBy F F  |
|                | BA         10100F1F2           BA         10100F1F2           BA         10100F1F2           B         Int         Body         Ext           Int         1         0         1           A         Body         0         0         F           Ext         1         F         2 | SÍ          | Binary Predicates<br>AB BA<br>Equals F F<br>Disjoint F F<br>Intersects T T<br>Touches F F<br>Crosses F F<br>Within F F<br>Contains F F<br>Overlaps T T<br>Covers F F<br>CoveredBy F F  |
|                | Intersection Matrix<br>AB 0F1FF0102<br>BA 0F1FF0102<br>B <i>Int Bdy Ext</i><br><i>Int</i> 0 F 1<br>A Bdy F F 0<br><i>Ext</i> 1 0 2                                                                                                    | SÍ          | Binary Predicates<br>AB BA<br>Equals F F<br>Disjoint F F<br>Intersects T T<br>Touches F F<br>Crosses T T<br>Within F F<br>Contains F F<br>Overlaps F F<br>Covers F F<br>CoveredBy F F  |
|                | Intersection Matrix<br>A B OF1F0F1F2<br>BA OF1F0F1F2<br>B Int Body Ext<br>Int O F 1<br>A Body F O F<br>Ext 1 F 2                                                                                                    | SÍ          | Binary Predicates<br>AB BA<br>Equals F F<br>Disjoint F F<br>Intersects T T<br>Touches F F<br>Crosses T T<br>Within F F<br>Contains F F<br>Overlaps F F<br>Covers F F<br>Covers F F     |

© (†) ()

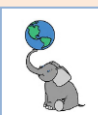

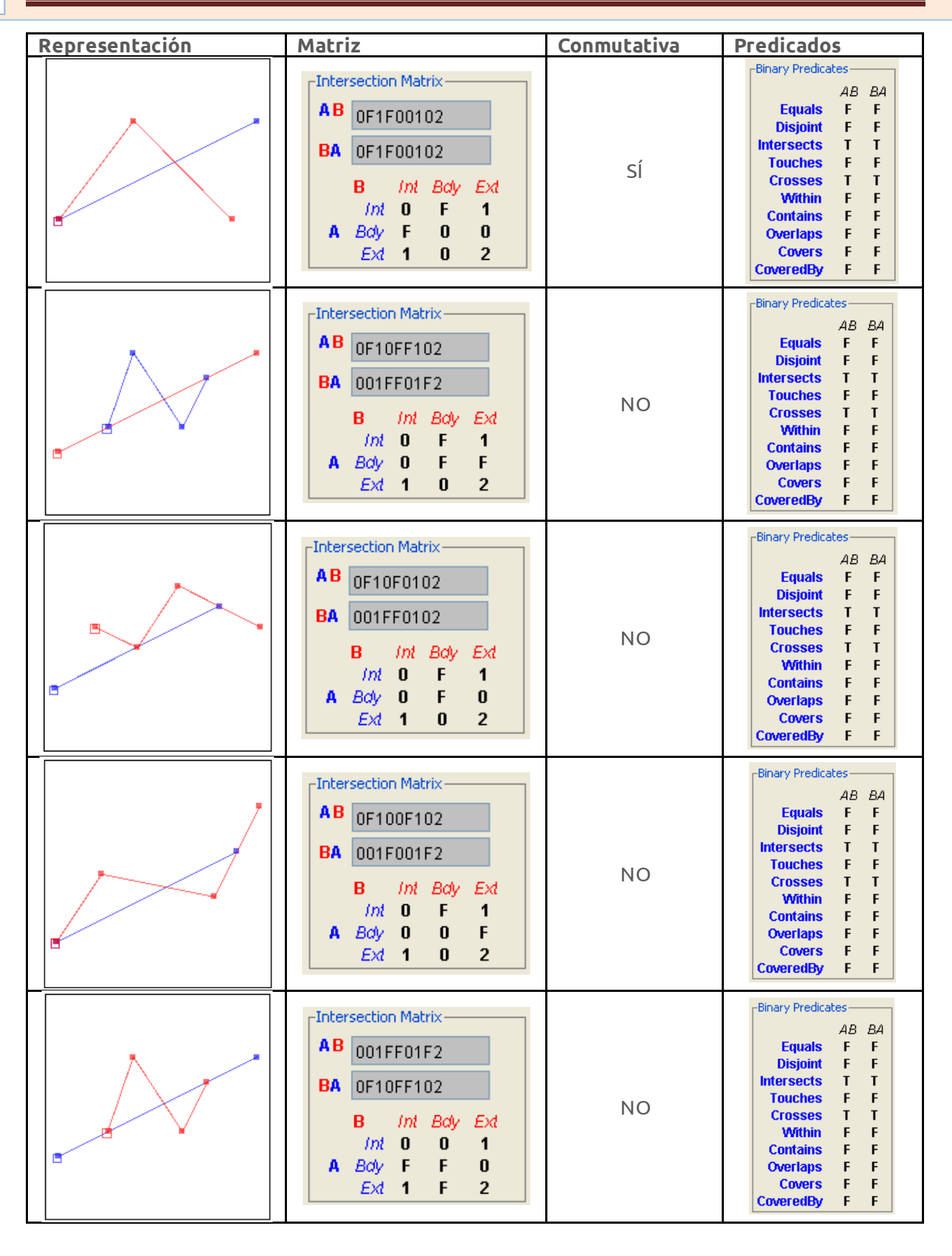

© († )

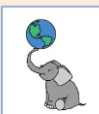

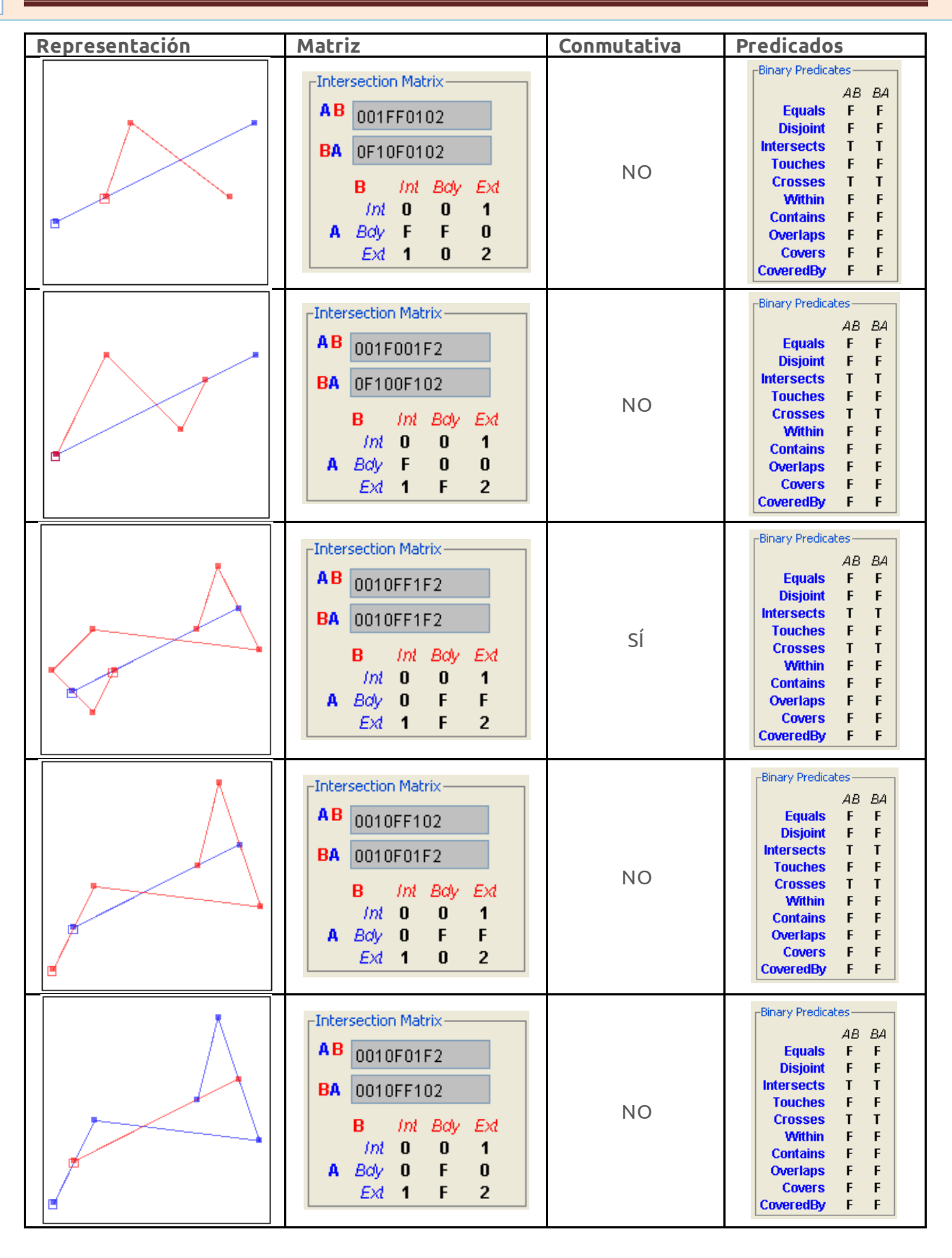

© († )

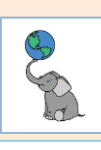

| Representación | Matriz                                                                                                    | Conmutativa | Predicados                                                                                                    |
|----------------|----------------------------------------------------------------------------------------------------|-------------|----------------------------------------------------------------------------------------------------|
|                | Intersection Matrix         A B       0010F0102         BA       0010F0102         B       Int Bdy Ext         Int       0       1         A Bdy       0       1         A Bdy       0       F       0         Ext       1       0       2                                                           | NO          | Binary PredicatesABBAEqualsFDisjointFFIntersectsTTouchesFCrossesTCrossesTWithinFFContainsFFCoverlapsFFCoversFFCoveredByF                                                                                                    |
|                | Intersection Matrix           A B         0010F0102           BA         0010F0102           B         Int         Bdy         Ext           Int         0         0         1           A         Bdy         0         F         0           Ext         1         0         2                     | SÍ          | Binary Predicates         AB       BA         Equals       F         Disjoint       F         Intersects       T         Touches       F         Crosses       T         Within       F         Contains       F         Overlaps       F         Covers       F         CoveredBy       F |
|                | Intersection Matrix           A B         00100F1F2           BA         00100F1F2           B         Int         Bdy         Ext           Int         0         1         A         Bdy         0         F           Ext         1         F         2         Ext         1         F         2 | SÍ          | Binary Predicates<br>AB BA<br>Equals F F<br>Disjoint F F<br>Intersects T T<br>Touches F F<br>Crosses T T<br>Within F F<br>Contains F F<br>Overlaps F F<br>Covers F F<br>CoveredBy F F                                                                                                    |

© (†) ()

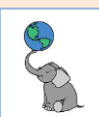

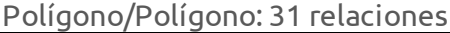

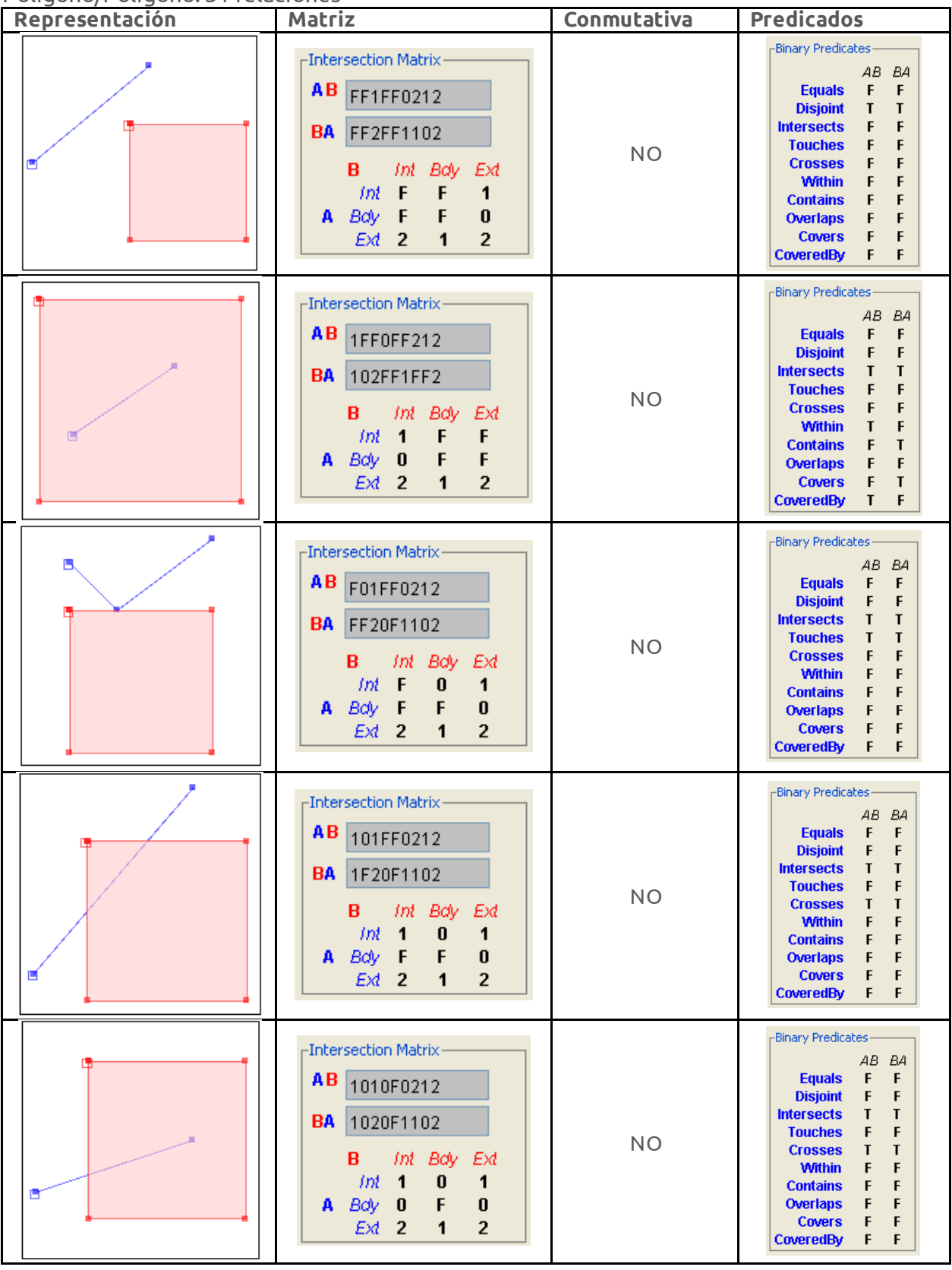

© († )

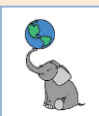

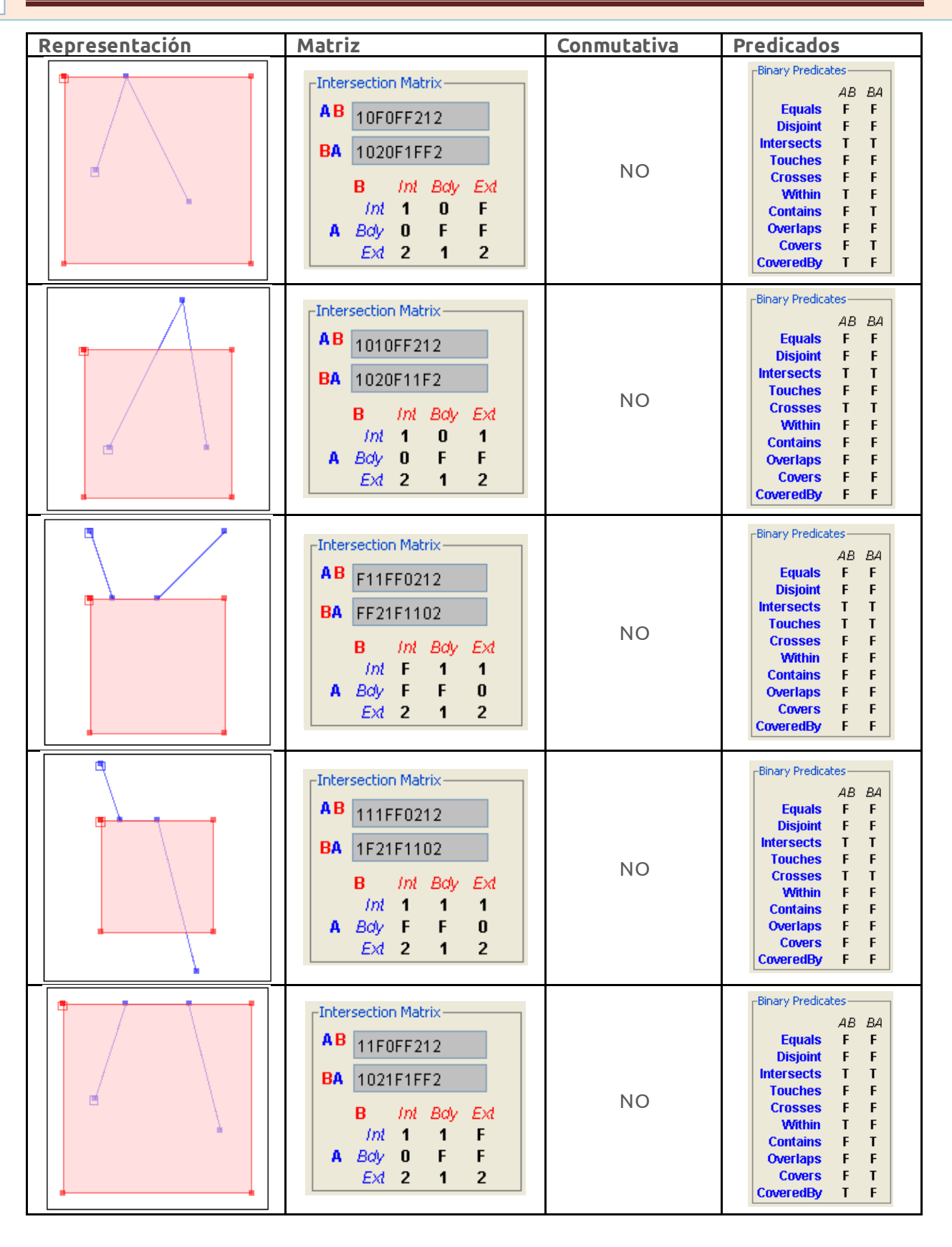

© († )

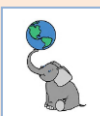

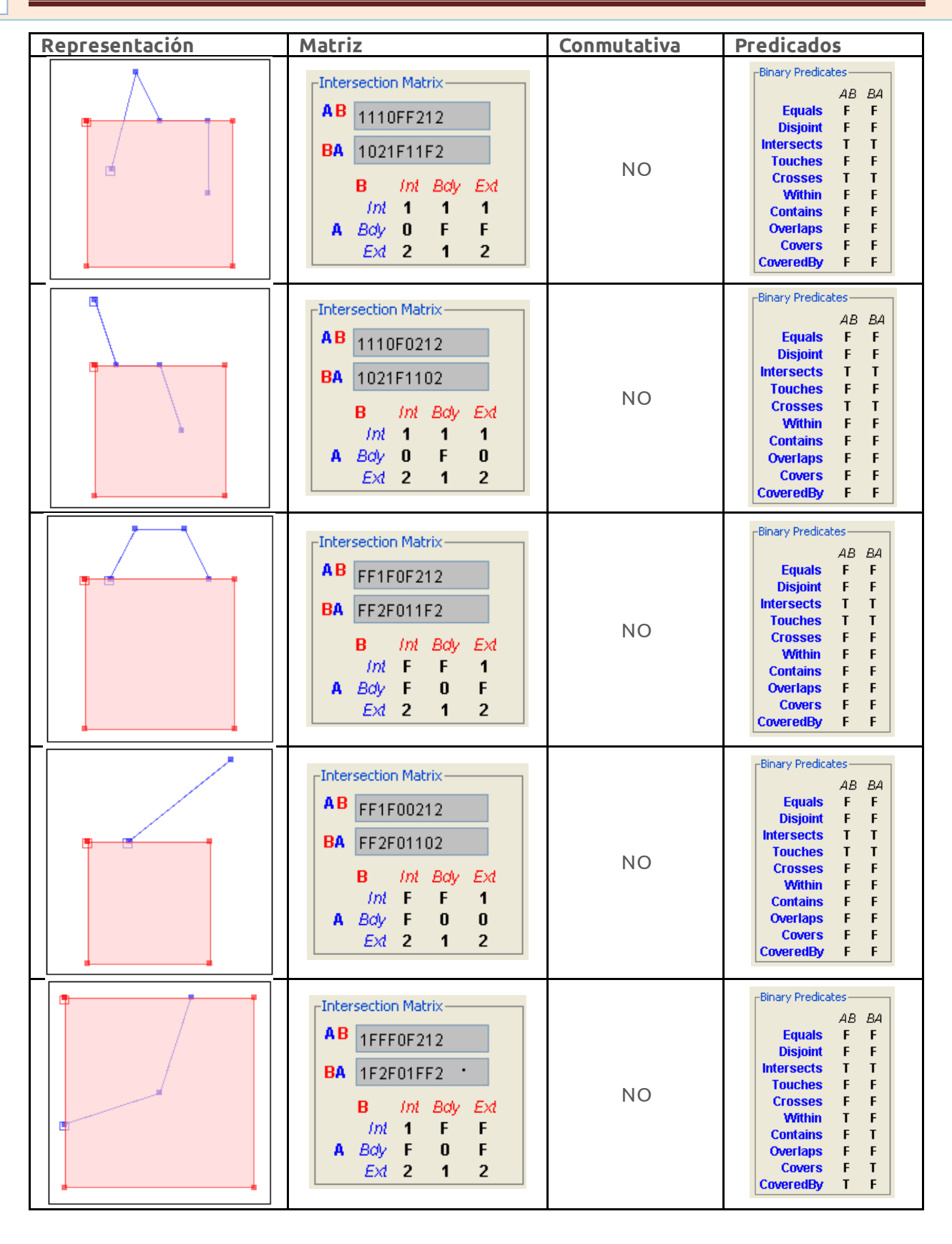

© († )

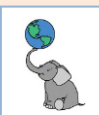

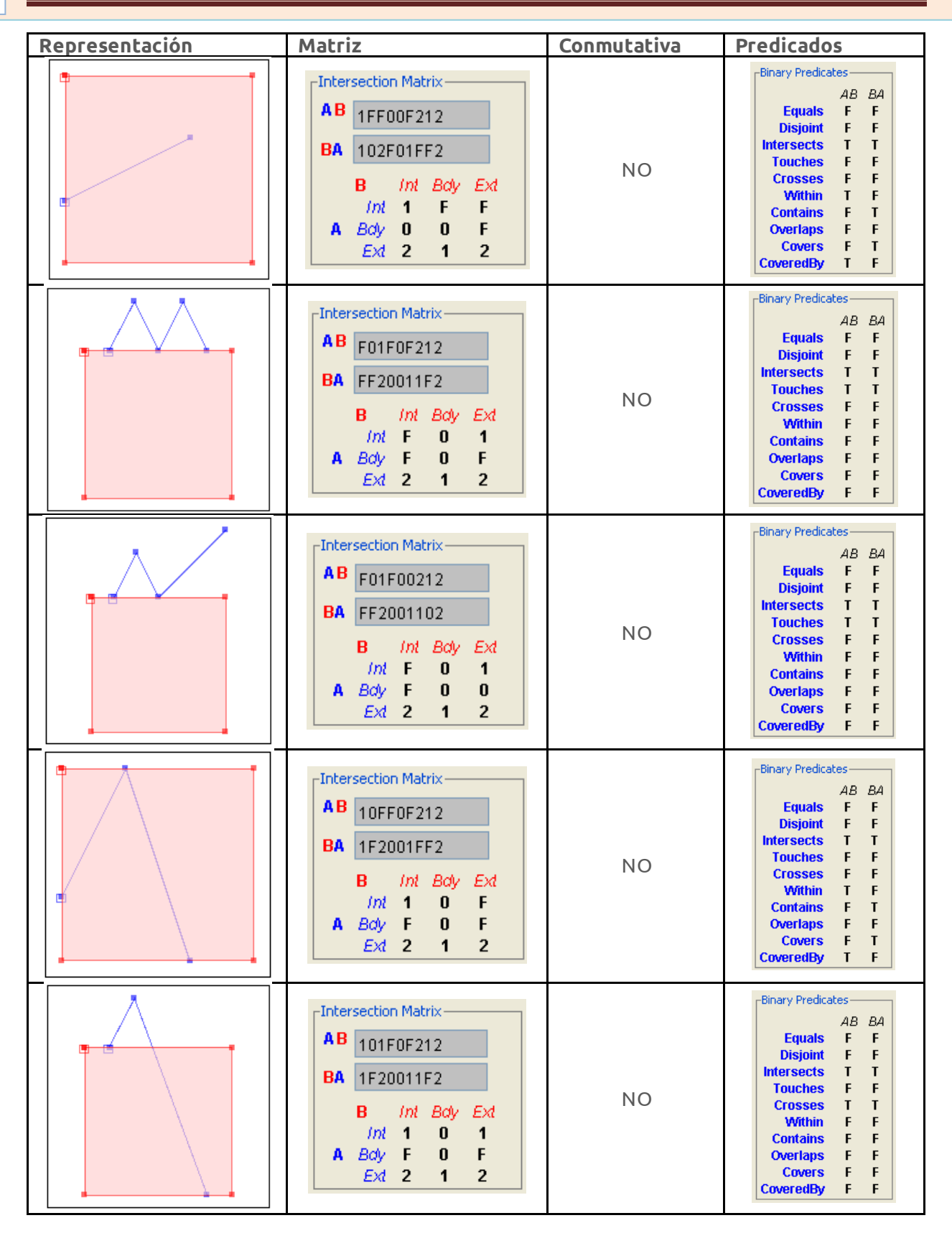

© († )

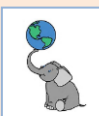

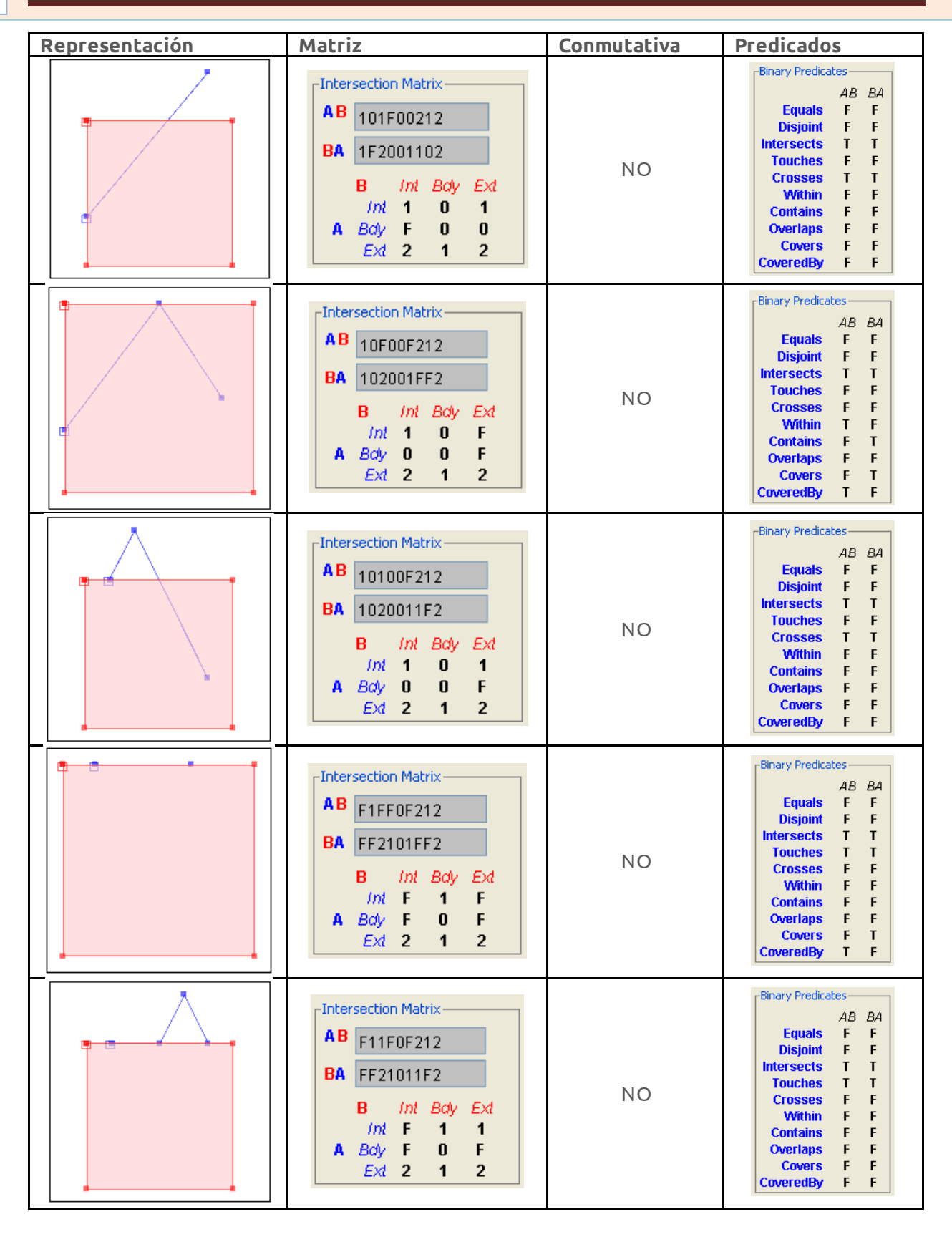

© († )
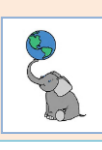

# **Tutorial PostGIS, 3.x**

| Representación | Matriz                                                                                                    | Conmutativa | Predicados                                                                                                    |
|----------------|----------------------------------------------------------------------------------------------------|-------------|----------------------------------------------------------------------------------------------------|
|                | Intersection Matrix       AB     F11F00212       BA     FF2101102       B     Int     Bdy     Ext       Imt     F     1     1       A     Bdy     F     0     0       Ext     2     1     2 | NO          | Binary Predicates   AB EA   Equals F   Disjoint F   Intersects T   Touches T   Crosses F   Within F   Contains F   Overlaps F   Covers F   CoveredBy F                                |
|                | AB 11FF0F212<br>BA 1F2101FF2<br>B <i>Int Bdy Ext</i><br><i>Int</i> 1 1 F<br>A Bdy F 0 F<br><i>Ext</i> 2 1 2                                                                                 | NO          | Binary Predicates<br>AB BA<br>Equals F F<br>Disjoint F F<br>Intersects T T<br>Touches F F<br>Crosses F F<br>Within T F<br>Contains F T<br>Overlaps F F<br>Covers F T<br>CoveredBy T F |
|                | Intersection Matrix       AB     111F0F212       BA     1F21011F2       B     Int     Bdy       Int     1     1       A     Bdy     F     0       F     Ext     2     1     2               | NO          | Binary Predicates<br>AB BA<br>Equals F F<br>Disjoint F F<br>Intersects T T<br>Touches F F<br>Crosses T T<br>Within F F<br>Contains F F<br>Overlaps F F<br>Covers F F<br>CoveredBy F F |
|                | Intersection Matrix       AB     111F00212       BA     1F2101102       B     Imt     Bdy       Imt     1     1       A     Bdy     F     0       Exd     2     1     2                     | NO          | Binary Predicates<br>AB BA<br>Equals F F<br>Disjoint F F<br>Intersects T T<br>Touches F F<br>Crosses T T<br>Within F F<br>Contains F F<br>Overlaps F F<br>Covers F F<br>Covers F F    |
|                | Intersection Matrix       AB     11F00F212       BA     102101FF2       B     Int     Bdy       Int     1     F       A     Bdy     0     0       Ext     2     1     2                     | NO          | Binary Predicates<br>AB BA<br>Equals F F<br>Disjoint F F<br>Intersects T T<br>Touches F F<br>Crosses F F<br>Within T F<br>Contains F T<br>Overlaps F F<br>Covers F T<br>CoveredBy T F |
|                | Intersection Matrix       AB     11100F212       BA     1021011F2       B     Int     Body       Imt     1     1       A     Body     0     0       F     Ext     2     1     2             | NO          | Binary Predicates<br>AB BA<br>Equals F F<br>Disjoint F F<br>Intersects T T<br>Touches F F<br>Crosses T T<br>Within F F<br>Contains F F<br>Overlaps F F<br>Covers F F<br>CoveredBy F F |

© (†) ()

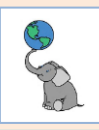

#### Polígono/Polígono: 12 relaciones

| Representación | Matriz                                                                                                    | Conmutativa | Predicados                                                                                                    |
|----------------|----------------------------------------------------------------------------------------------------|-------------|----------------------------------------------------------------------------------------------------|
|                | Intersection Matrix     AB   2FFF1FFF2     BA   2FFF1FFF2     B   Int   Body     E   Int   B   E   E <th<< td=""><td>SÍ</td><td>AB BA   Equals T T   Disjoint F F   Intersects T T   Touches F F   Crosses F F   Within T T   Contains T T   Overlaps F F   Covers T T   CoverdBy T T</td></th<<> | SÍ          | AB BA   Equals T T   Disjoint F F   Intersects T T   Touches F F   Crosses F F   Within T T   Contains T T   Overlaps F F   Covers T T   CoverdBy T T                                   |
|                | Intersection Matrix     A B   FF2FF1212     BA   FF2FF1212     B   Int   Boly   Exd     Int   F   F   2     A   Body   F   F   1     Exd   2   1   2                                                                                                    | SÍ          | Binary Predicates<br>AB BA<br>Equals F F<br>Disjoint T T<br>Intersects F F<br>Touches F F<br>Crosses F F<br>Within F F<br>Contains F F<br>Overlaps F F<br>Covers F F<br>CoveredBy F F   |
|                | Intersection Matrix       AB     FF2F01212       BA     FF2F01212       B     Int     Bdy     Ext       Int     F     F     2       A     Bdy     F     0     1       Ext     2     1     2                                                                                                    | SÍ          | Binary Predicates<br>AB BA<br>Equals F F<br>Disjoint F F<br>Intersects T T<br>Touches T T<br>Crosses F F<br>Within F F<br>Contains F F<br>Overlaps F F<br>Covers F F<br>CoveredBy F F   |
|                | Intersection Matrix       AB     FF2F11212       BA     FF2F11212       B     Int     Bdy       Int     F     F       A     Bdy     F     1       Ext     2     1     2                                                                                                    | SÍ          | Binary Predicates<br>AB BA<br>Equals F F<br>Disjoint F F<br>Intersects T T<br>Touches T T<br>Crosses F F<br>Writhin F F<br>Contains F F<br>Overlaps F F<br>Covers F F<br>CoveredBy F F  |
|                | Intersection Matrix<br>AB 212FF1FF2<br>BA 2FF1FF212<br>B <i>Int Boly Ext</i><br><i>Int 2 1 2</i><br>A <i>Boly F F 1</i><br><i>Ext F F 2</i>                                                                                                    | NO          | -Binary Predicates<br>AB BA<br>Equals F F<br>Disjoint F F<br>Intersects T T<br>Touches F F<br>Crosses F F<br>Writhin F T<br>Contains T F<br>Overlaps F F<br>Covers T F<br>CoveredBy F T |
|                | Intersection Matrix<br>AB 212F01FF2<br>BA 2FF10F212<br>B <i>Int Boly Ext</i><br><i>Int 2 1 2</i><br>A <i>Boly F 0 1</i><br><i>Ext F F 2</i>                                                                                                    | NO          | Binary Predicates<br>AB BA<br>Equals F F<br>Disjoint F F<br>Intersects T T<br>Touches F F<br>Crosses F F<br>Within F T<br>Contains T F<br>Overlaps F F<br>Covers T F<br>CoveredBy F T   |

© (†) ()

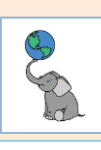

# **Tutorial PostGIS, 3.x**

| <u>Representación</u> | Matriz                                                                                                    | Conmutativa | Predicados                                                                                                    |
|-----------------------|----------------------------------------------------------------------------------------------------|-------------|----------------------------------------------------------------------------------------------------|
|                       | Intersection Matrix     AB   212111212     BA   212111212     B   Int   Body   Ext     Imt   2   1   2     A   Body   1   1     Ext   2   1   2                                          | SÍ          | Binary Predicates     AB   BA     Equals   F     Disjoint   F     Intersects   T     Touches   F     Crosses   F     Within   F     Contains   F     Overlaps   T     Covers   F     CoveredBy   F                                          |
|                       | BA     212101212       BA     212101212       BA     212101212       B     Int     Bdy     Ext       Int     2     1     2       A     Bdy     1     0     1       Ext     2     1     2 | SÍ          | Binary Predicates     AB   BA     Equals   F   F     Disjoint   F   F     Intersects   T   T     Touches   F   F     Crosses   F   F     Writhin   F   F     Contains   F   F     Overlaps   T   T     Covers   F   F     CoveredBy   F   F |
|                       | Intersection Matrix<br>AB 2FF1FF212<br>BA 212FF1FF2<br>B Int Boly Ext<br>Int 2 F F<br>A Boly 1 F F<br>Ext 2 1 2                                                                          | NO          | Binary Predicates     AB   BA     Equals   F     Disjoint   F     Intersects   T     Touches   T     Crosses   F     Within   F     Contains   F     Overlaps   F     Covers   F     CoveredBy   F                                          |
|                       | Intersection Matrix<br>AB 2FF11F212<br>BA 212F11FF2<br>B Int Boly Exd<br>Int 2 F F<br>A Boly 1 1 F<br>Exd 2 1 2                                                                          | NO          | -Binary Predicates<br>AB BA<br>Equals F F<br>Disjoint F F<br>Intersects T T<br>Touches F F<br>Crosses F F<br>Wfithin T F<br>Contains F T<br>Overlaps F F<br>Covers F T<br>CoveredBy T F                                                     |
|                       | Intersection Matrix<br>AB 2FF10F212<br>BA 212F01FF2<br>B Int Boly Ext<br>Int 2 F F<br>A Boly 1 0 F<br>Ext 2 1 2                                                                          | NO          | Binary Predicates     AB   BA     Equals   F     Disjoint   F     Intersects   T     Touches   F     Crosses   F     Within   T     Contains   F     Overlaps   F     Covers   F     CoveredBy   T                                          |

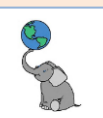

# Apéndice A-2: Relaciones topológicas clasificadas por predicado

Servirá para ilustrar de manera concreta los efectos de cada predicado.

#### PATRÓN DE 9 CARACTERES PARA MATRIZ DE-9IM

Las variantes de la matriz DE-9IM se pueden representar por un patrón de 9 caracteres de texto mediante los símbolos F, 0, 1, 2, por ejemplo 'FF1FF0102'. Un tipo específico de relación espacial puede expresarse al parear la matriz de intersección con el patrón escogido. Los patrones pueden tener además los símbolos:

| Símbolo | Significado                        |
|---------|------------------------------------|
| Т       | "la intersección no es vacía/nula" |
| *       | "cualquier valor"                  |

Por ejemplo, la relación "Intersección-de-interiores" tendrá el patrón 'T\*\*\*\*\*\*\*' el cual no está evaluado en ninguno de los predicados nombrados. Repasando:

#### Tabla A-1: Matriz de intersección 9-IM

|                          | Interior | Límite/Contorno/Boundary | Exterior |
|--------------------------|----------|--------------------------|----------|
| Punto<br>(Dim=0)         | Dim=0    | Vacío / No existe        | •        |
| Poli-línea<br>(Dim=1)    | Dim=1    | Dim=0                    |          |
| Polígono/área<br>(Dim=2) | Dim=2    | Dim=1                    |          |

Referencia: <u>Predicados OCG: 2.2: Conceptos de interior, límite y exterior de objetos</u>, pág. 6. Ministerio de Ecología, desarrollo sustentable, transportación y vivienda, Gobierno de Francia.

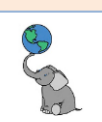

#### **ST\_E**QUALS

#### **Equivalente para usar en ST\_Relate:** [T\*F\*\*FFF\*]. Citado de https://postgis.net/docs/ST\_Equals.html

Devuelve TRUE cuando las geometrías evaluadas son "topológicamente iguales". Use esto como una mejor respuesta que decir que son iguales (=). Igualdad topológica significa que las geometrías tienen:

- La misma dimensión
- Los puntos ocupan el mismo espacio

Esto quiere decir que el orden de los vértices puede ser diferente entre geometrías topológicamente iguales.

La siguiente relación es cierta: **ST\_Equals(a,b)** <-> **ST\_Within(a,b)** ^ **ST\_Within(b,a)**.

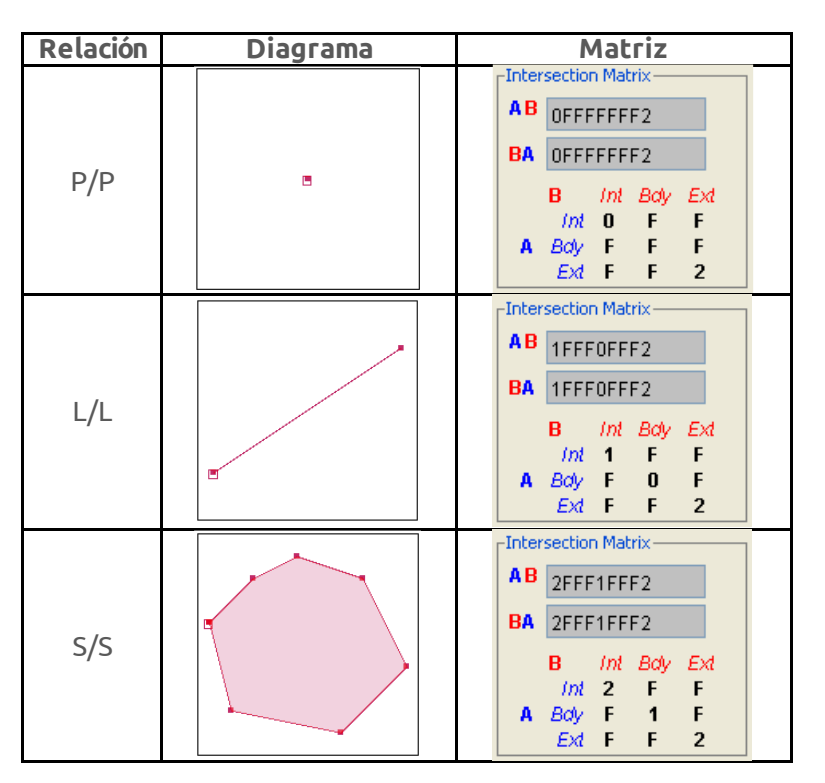

© (i) (i)

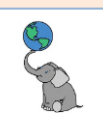

#### **ST\_D**ISJOINT

**Equivalente para usar en ST\_Relate: [FF\*FF\*\*\*\*].** Citado de <u>https://postgis.net/docs/ST\_Disjoint.html</u>

Devuelve cierto si las dos geometrías evaluadas están <u>desjuntas</u>. Las geometrías están desjuntas si no tienen ningún punto en común. Si alguna otra relación espacial es cierta para un par de geometrías, entonces no están desjuntas. Disjoint implica que ST\_Intersects devolverá falso.

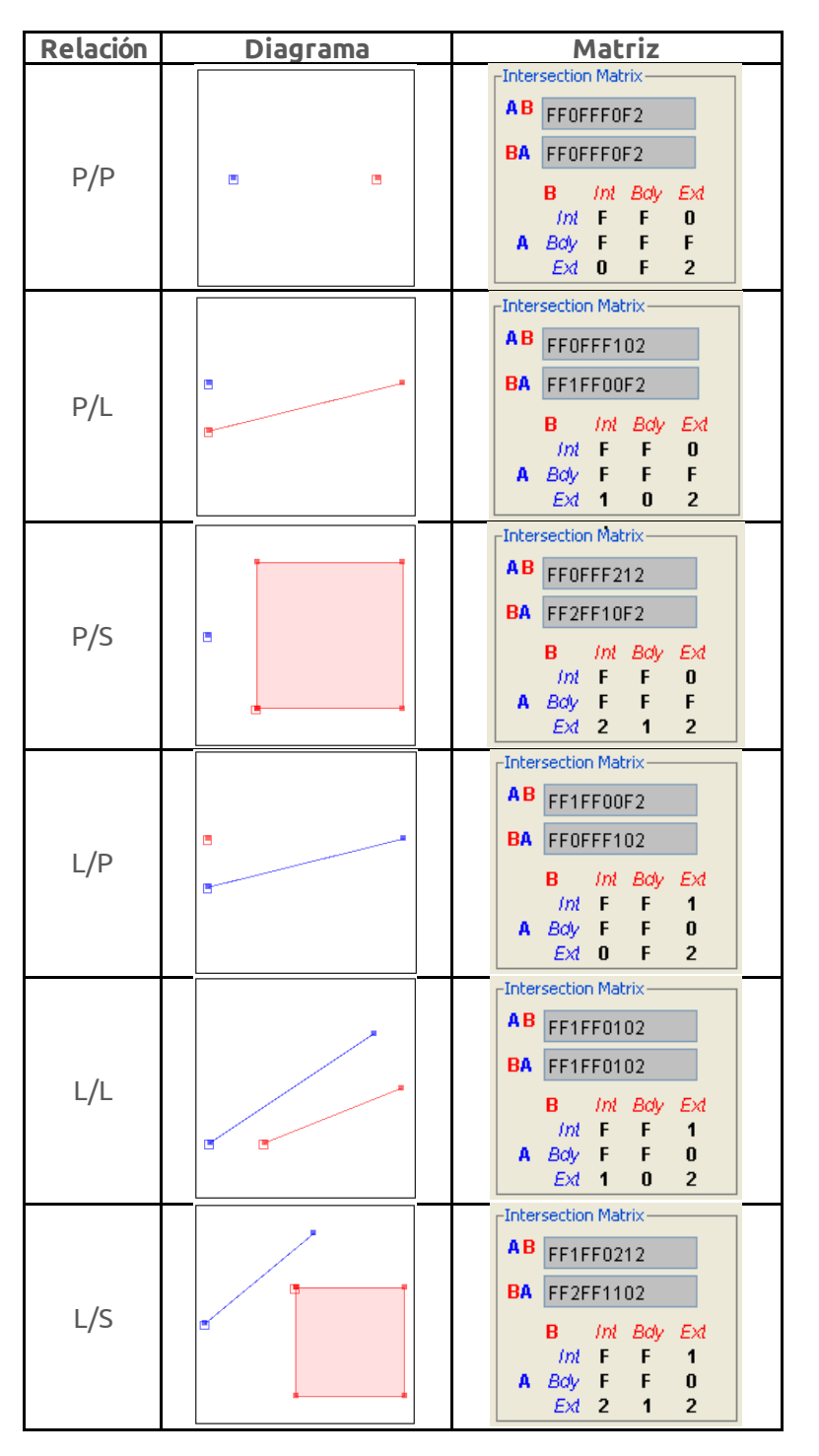

© († )

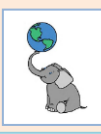

## ST\_Disjoint (cont.)

| Relación | Diagrama | Matriz                                                                                                    |
|----------|----------|----------------------------------------------------------------------------------------------------|
| S/P      |          | AB FF2FF10F2<br>BA FF0FFF212<br>B <i>Int Boly Exd</i><br><i>Int F F 2</i><br>A Boly F F 1<br>Exd 0 F 2                                            |
| S/L      |          | Intersection Matrix     A B   FF2FF1102     BA   FF1FF0212     B   Int   Bdy   Exd     Int   F   2     A   Bdy   F   1     Exd   1   0   2        |
| S/S      |          | Intersection Matrix     AB   FF2FF1212     BA   FF2FF1212     B   Int   Bdy   Ext     Int   F   P   P     A   Bdy   F   F   1     Ext   2   1   2 |

© (†) ()

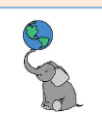

#### **ST\_T**OUCHES

#### Citado de <u>https://postgis.net/docs/ST\_Touches.html</u>

Devuelve TRUE si las geometrías a y b se intersecan, pero sus interiores no intersecan. De igual manera, a y b deben tener al menos un punto en común y estos puntos en común deben estar al menos en un límite/contorno. Al evaluar esta función con geometrías Punto/Punto, la relación es siempre FALSE, ya que los puntos no tienen contorno.

#### Equivalentes para usar en ST\_Relate: [FT\*\*\*\*\*\*\*], [F\*\*\*T\*\*\*\*], [F\*\*T\*\*\*\*\*].

Esta función utiliza los comparadores de cajas de extensión (bounding boxes) que hacen uso de cualquier índice espacial disponible para las geometrías. Si no desea usar el índice disponible, sustituya por la función \_ST\_Touches.

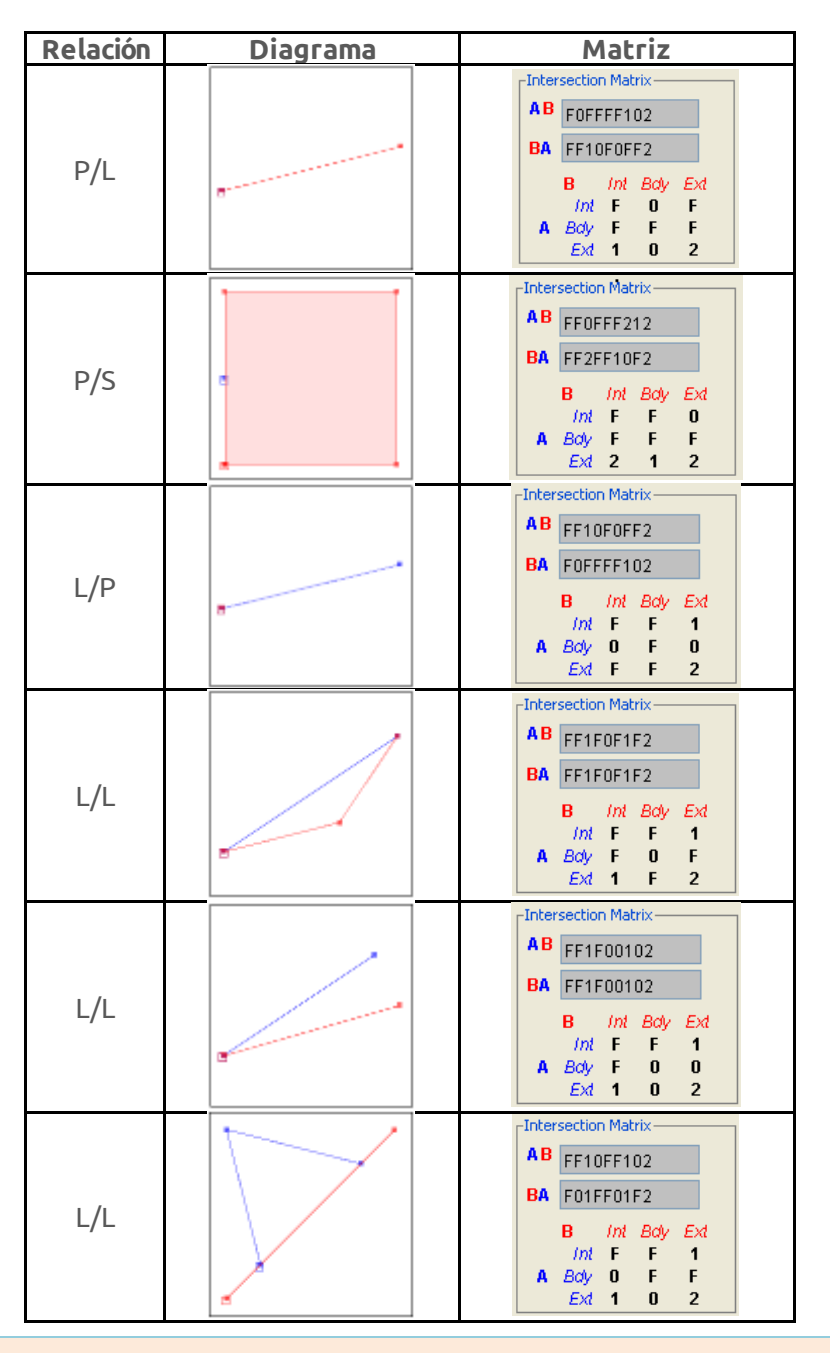

© († )

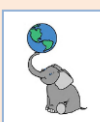

#### ST\_Touches (cont.)

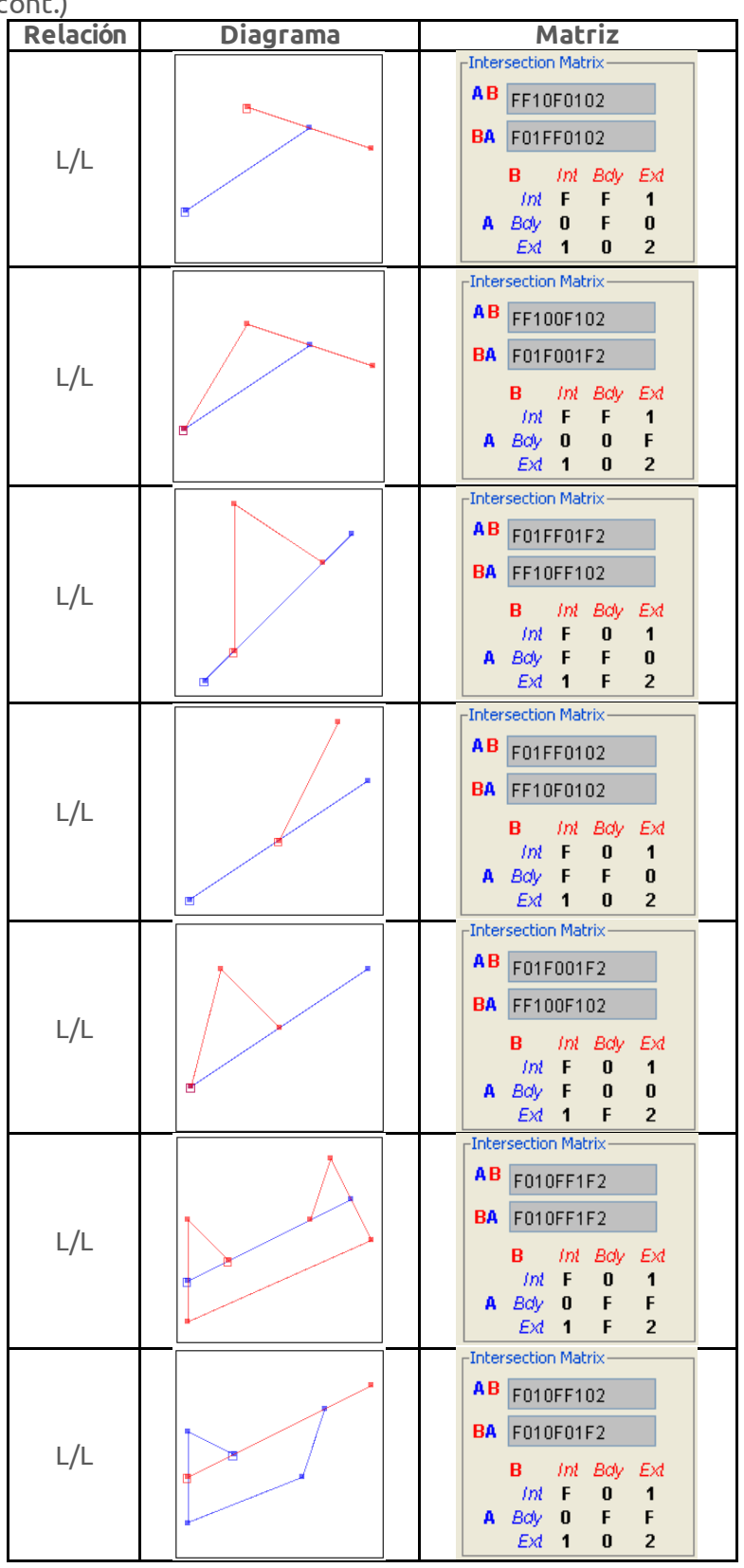

© (i) (i)

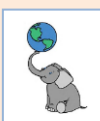

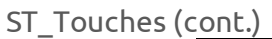

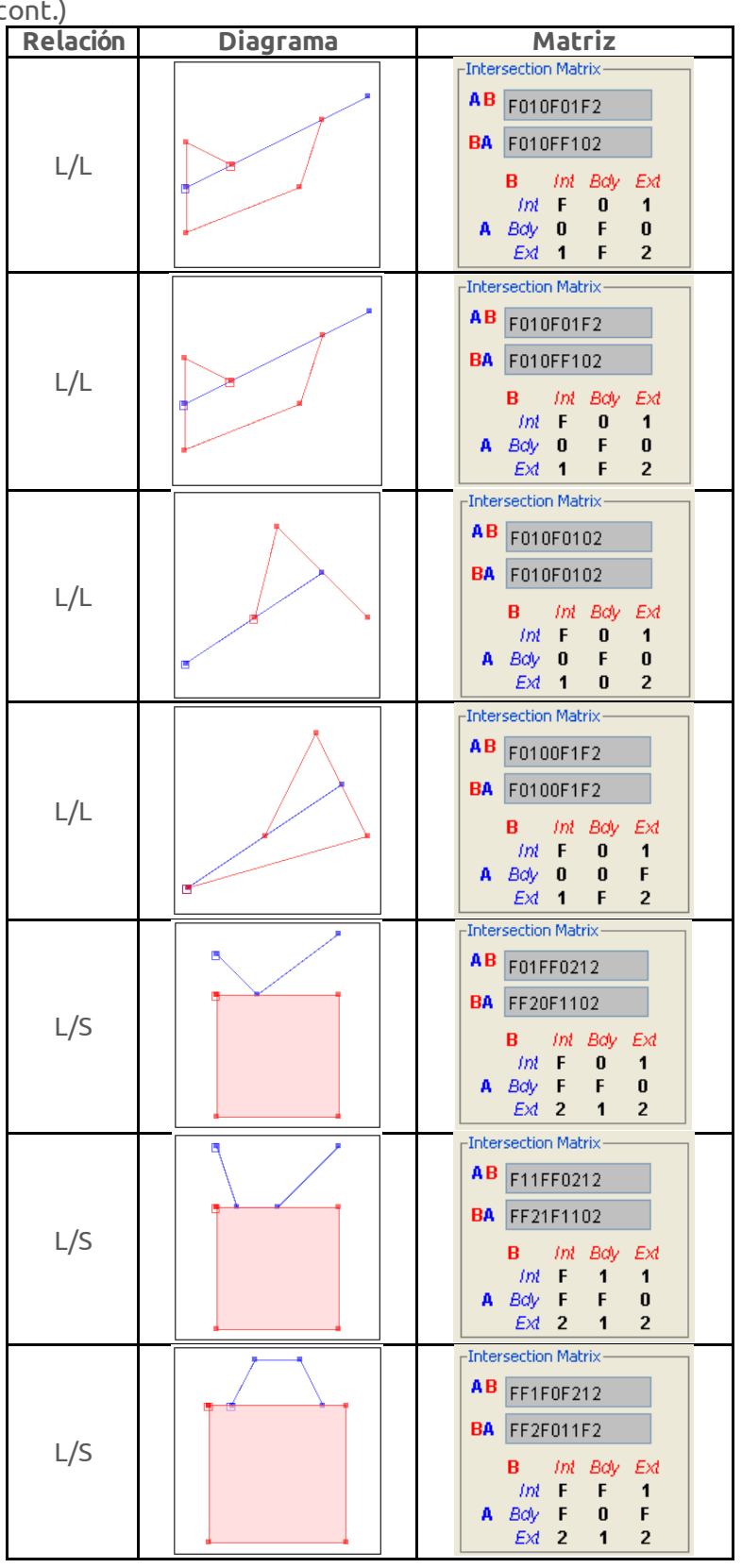

© (†) ()

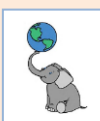

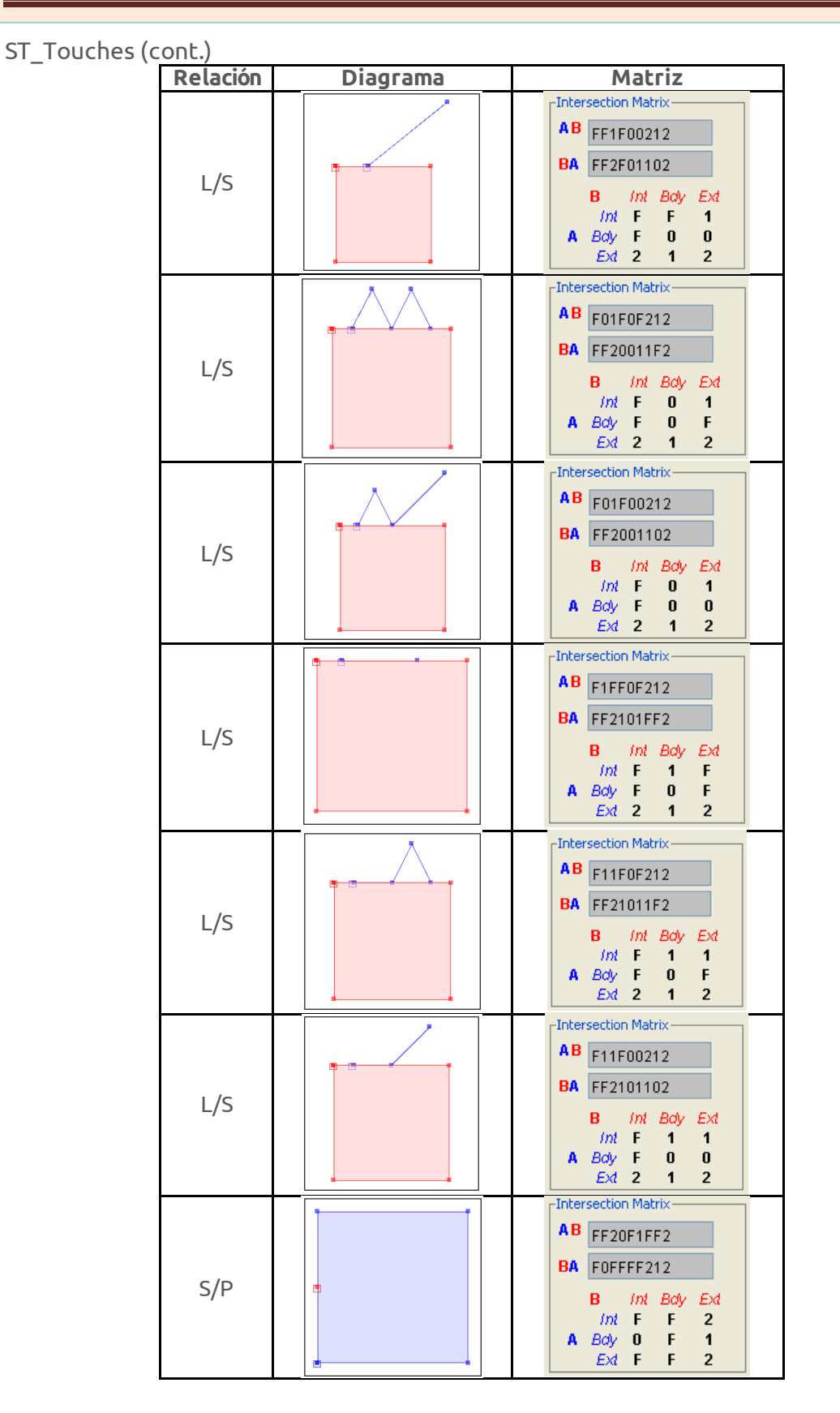

© (†) ()

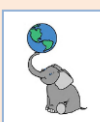

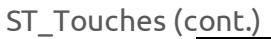

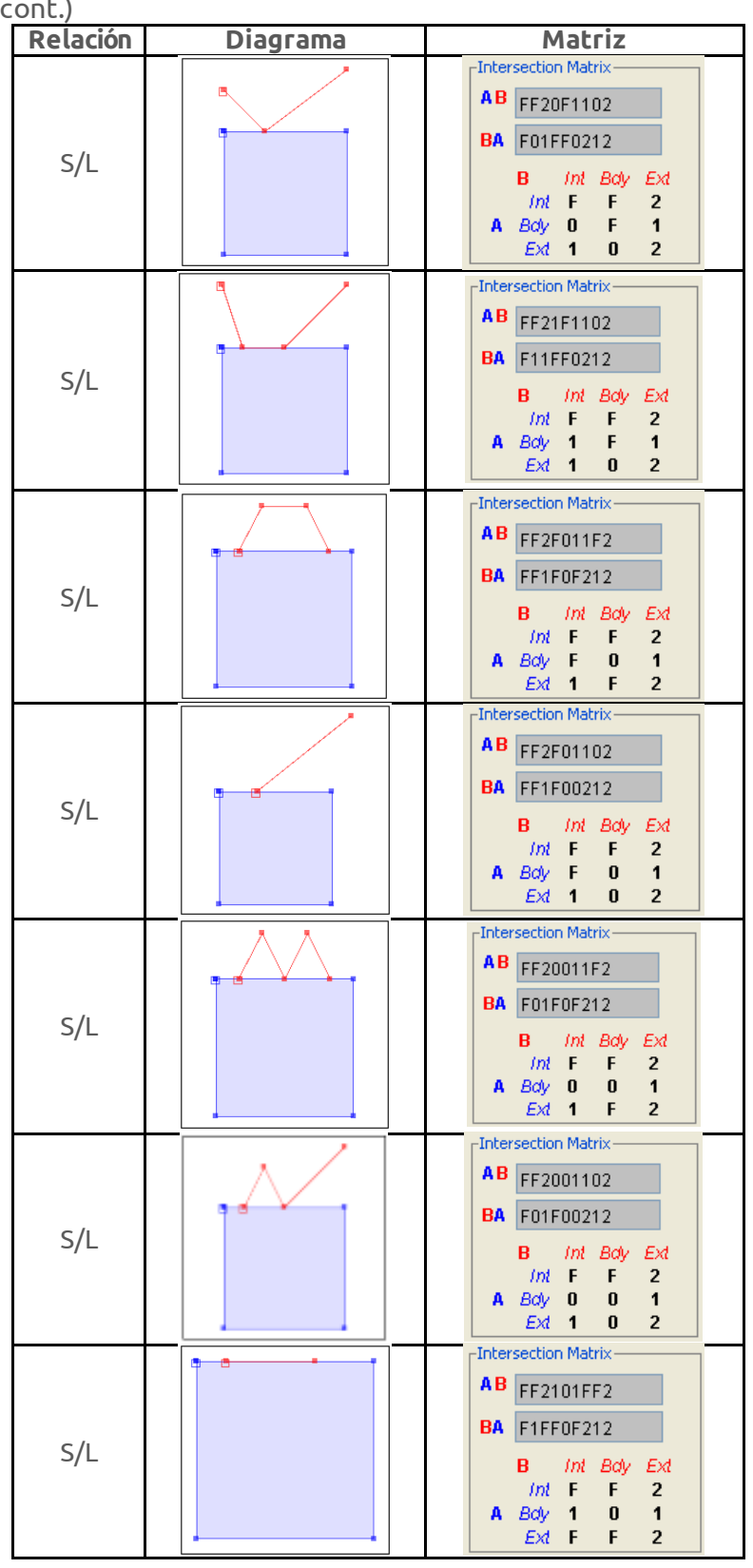

© († )

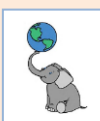

#### ST\_Touches (cont.)

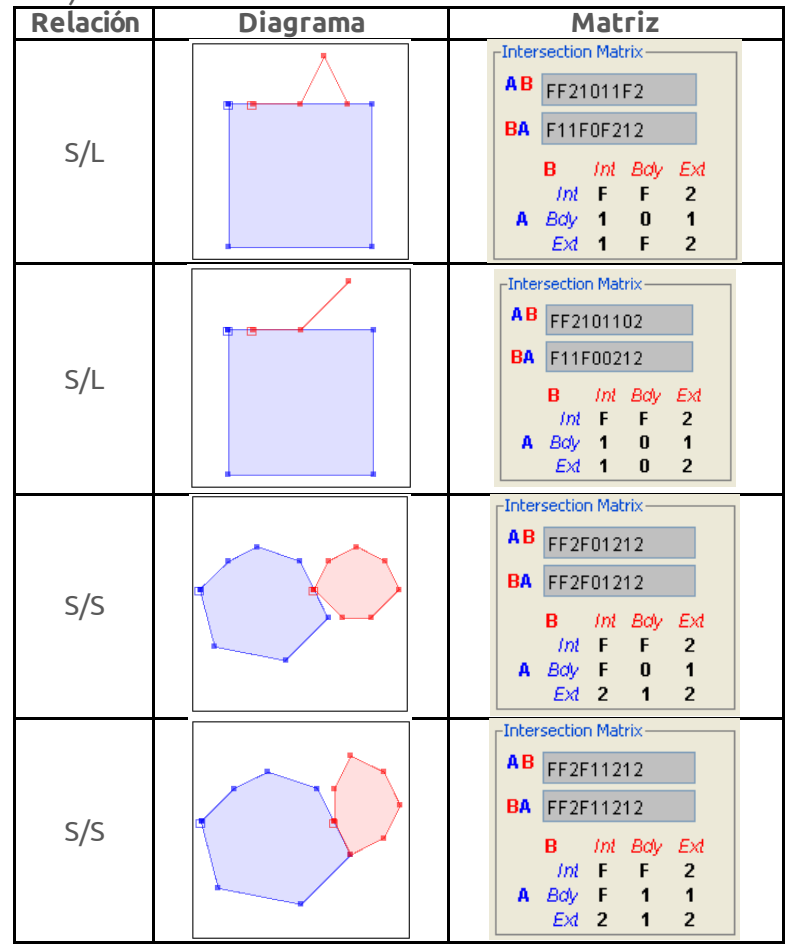

© (i) (i)

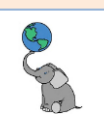

#### **ST\_C**ROSSES

#### Citado de <u>https://postgis.net/docs/ST\_Crosses.html</u>

Compara dos objetos geométricos y devuelve cierto si su intersección "cruza espacialmente"; esto es:

- que las geometrías tienen uno o más pero no todos sus puntos interiores en común.
- La intersección de los interiores debe ser no-vacío y su dimensión debe ser menor que la dimensión máxima entre las dos geometrías,
- Además, la intersección de las dos geometrías no puede ser igual que cualquiera de las geometrías. Dicho de otro modo, devolverá falso.

La relación "crosses" es simétrica e irreflexiva.

Las geometrías cruzan si la matriz de intersección DE-9IM tiene estos pareos en ST\_Relate:

- T\*T\*\*\*\*\* al evaluar P/L, P/S y L/S
- T\*\*\*\*T\*\* al evaluar L/P, S/P y S/L
- 0\*\*\*\*\*\* al evaluar L/L

El resultado será falso al evaluar geometrías P/P y S/S.

Esta función utiliza los comparadores de cajas de extensión (bounding boxes) que hacen uso de cualquier índice espacial disponible para las geometrías. Si no desea usar el índice disponible, sustituya por la función \_ST\_Crosses.

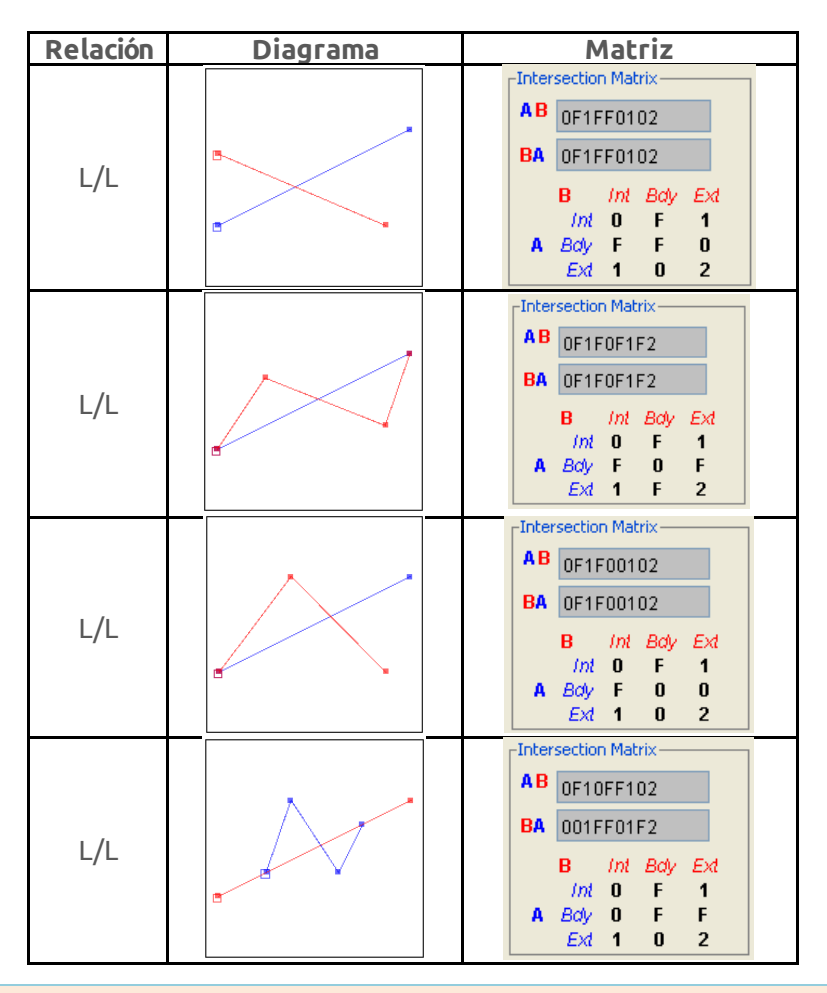

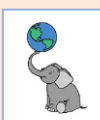

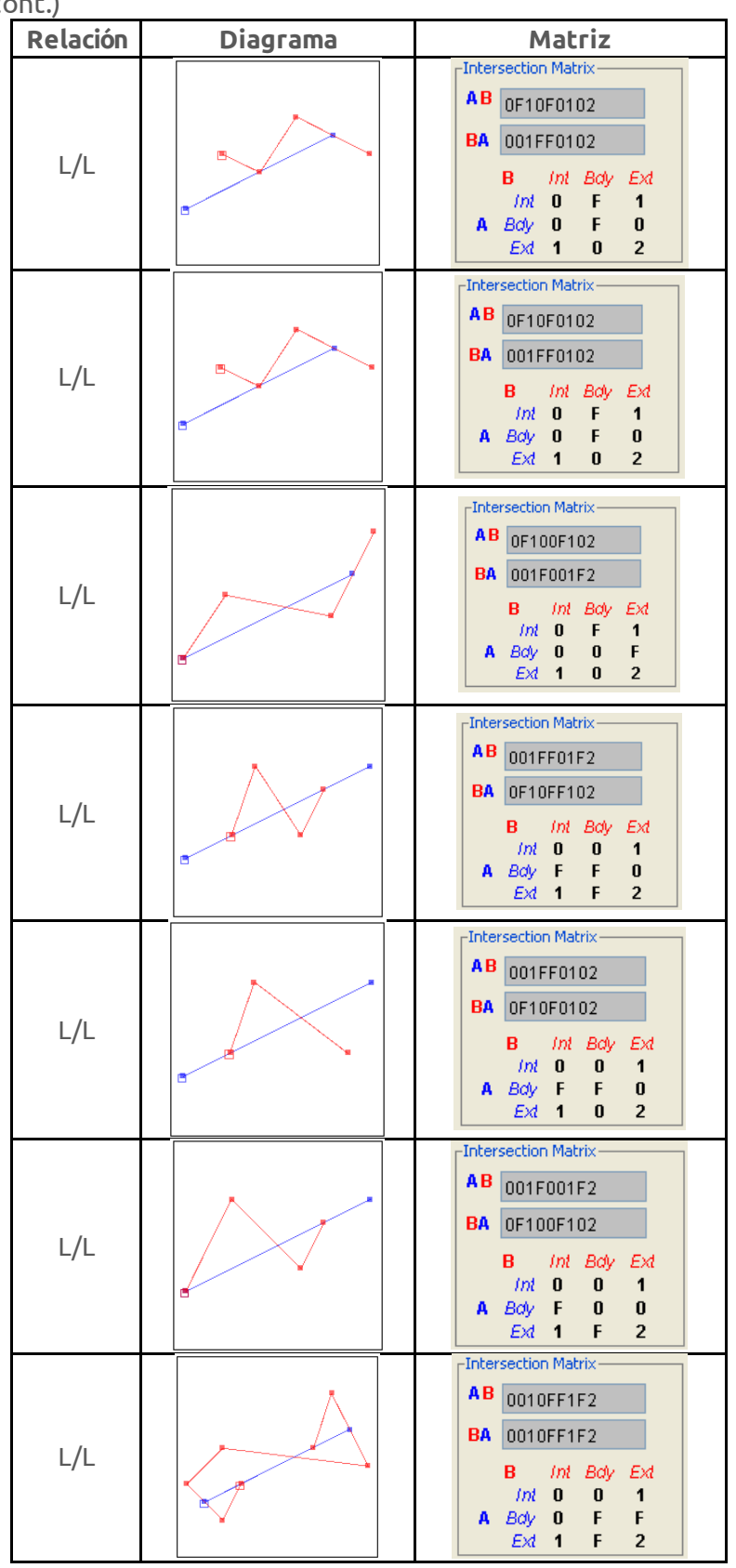

© (†) ()

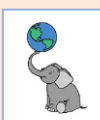

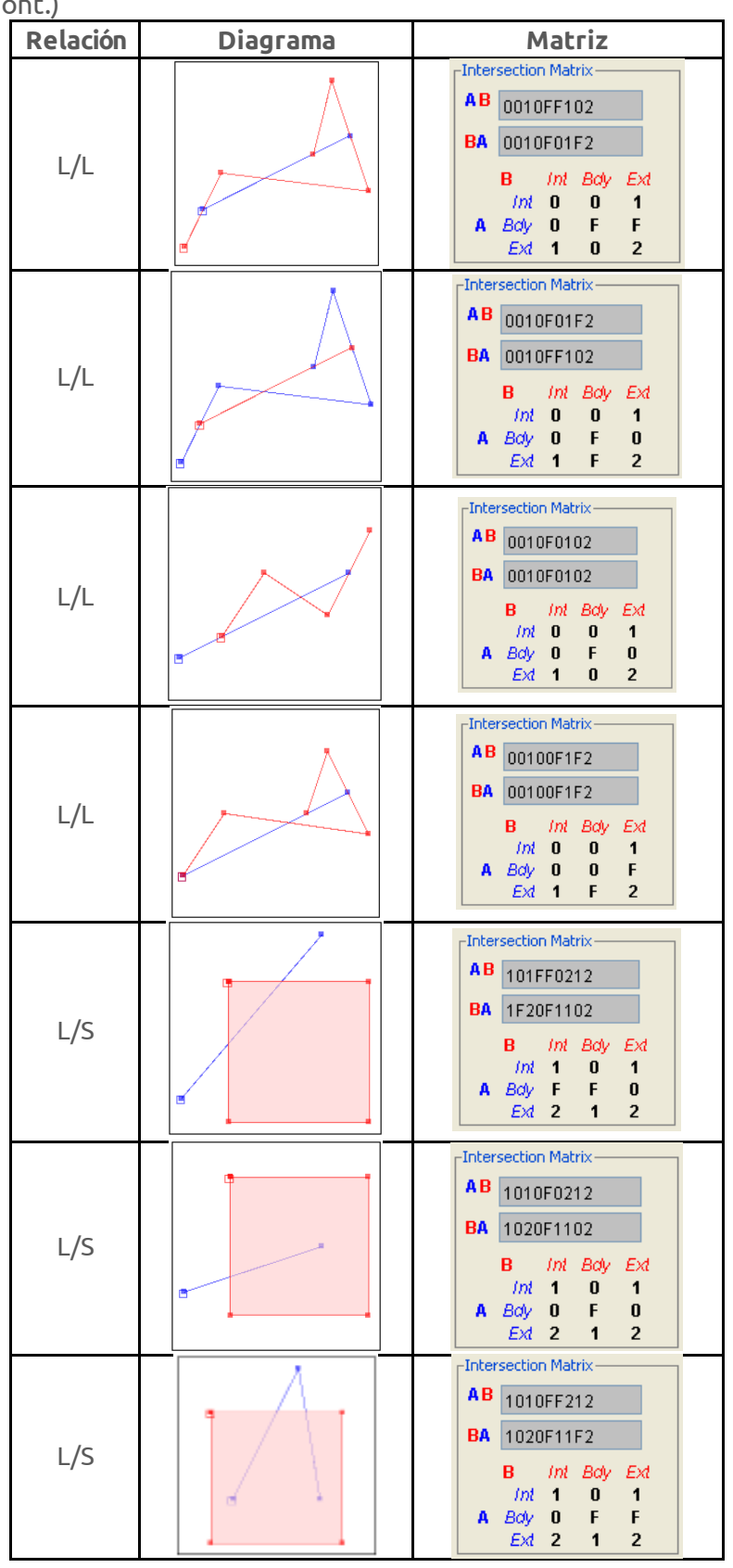

© († )

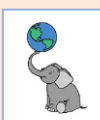

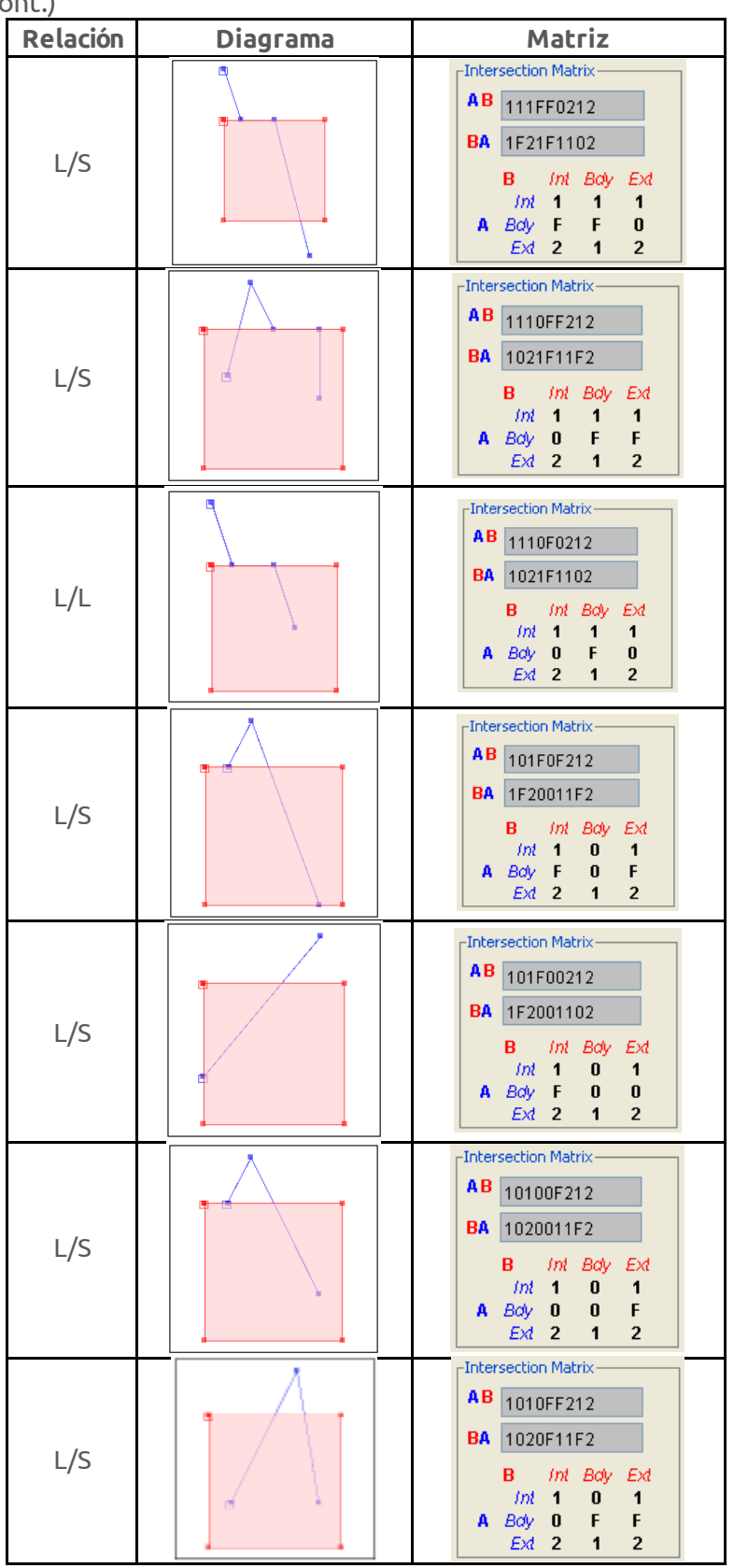

© († )

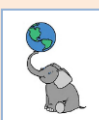

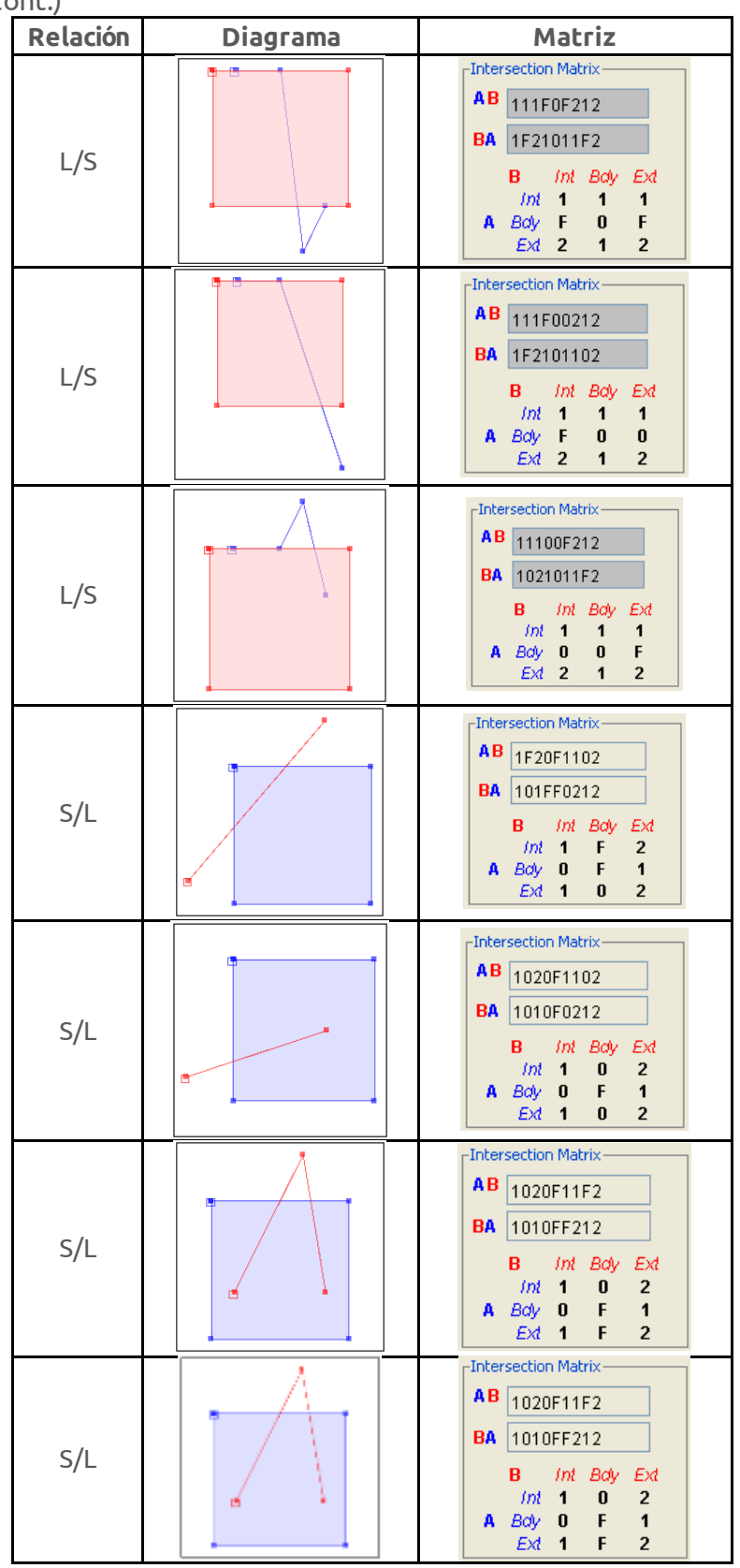

© († )

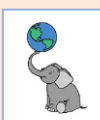

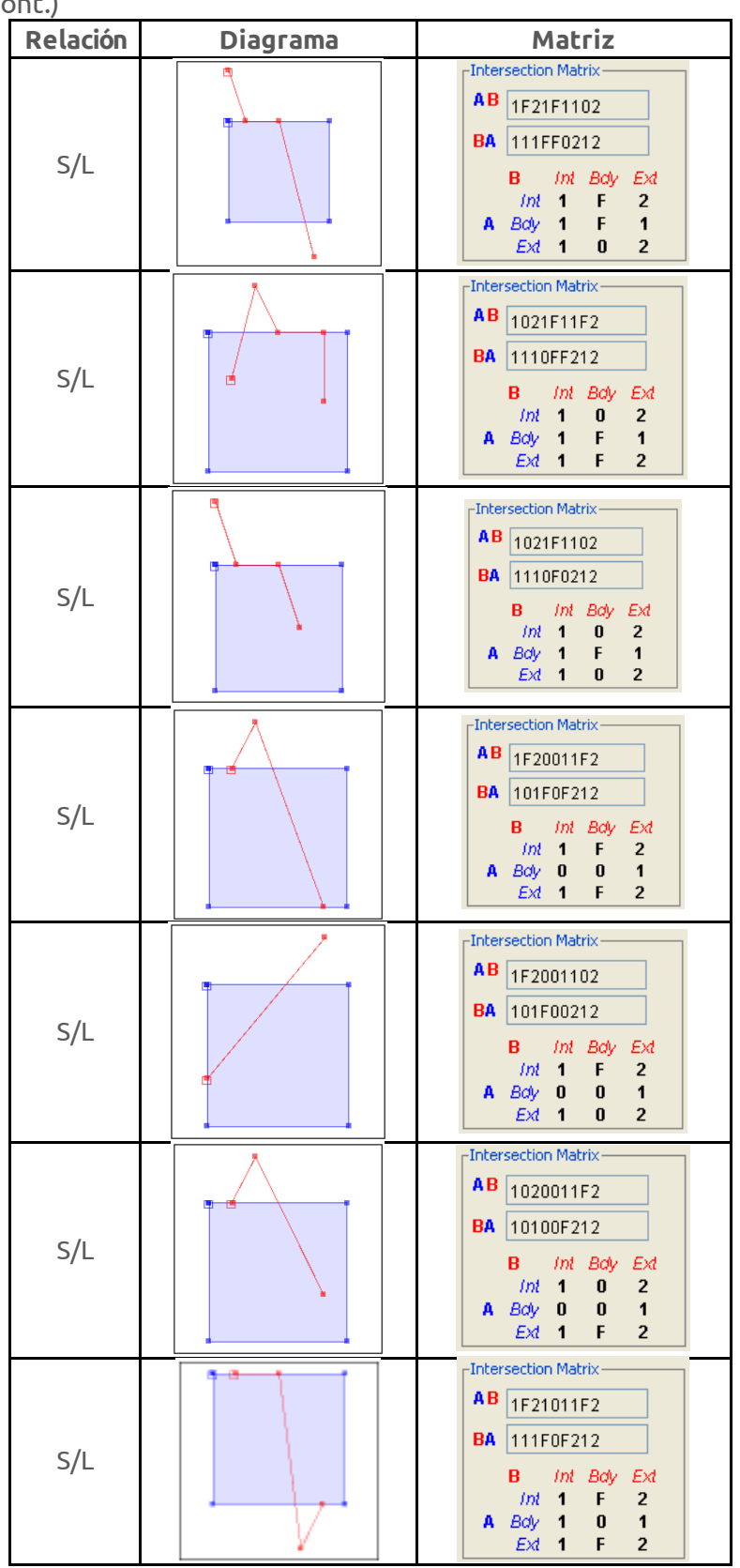

© (†) ()

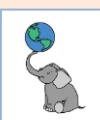

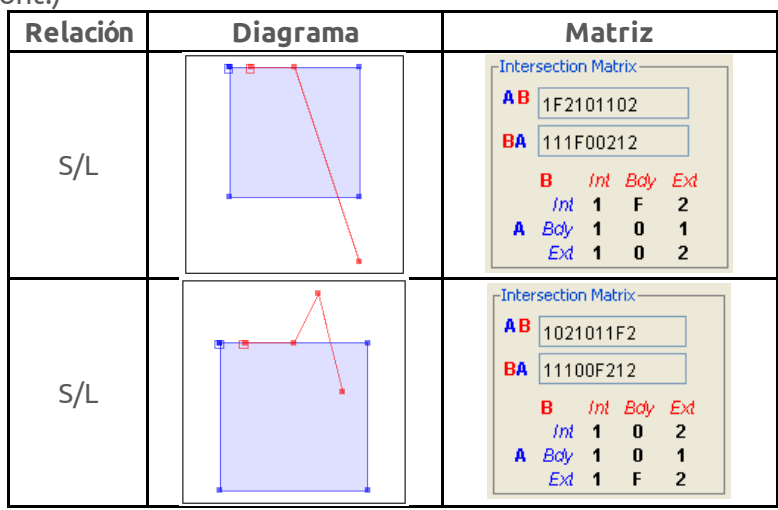

#### ST\_WITHIN

Citado de https://postgis.net/docs/ST Within.html

Devolverá TRUE si la geometría A está dentro de la geometría B. La geometría A está dentro de la geometría B si y solo si:

- Todos los puntos que componen A están dentro (ya sea en el interior o límite/contorno) de B
- Dicho de otro modo, ningún punto de A está en el exterior de B
- Además, los interiores de A y B al menos tienen un punto en común.

Para que esta función tenga sentido, las geometrías que se van a comparar deben estar en el mismo sistema de coordenadas; deben tener el mismo SRID.

La relación within es reflexiva: cada geometría está dentro de ella misma. La relación es antisimétrica: si ST\_Within(A,B) = true and ST\_Within(B,A) = true, entonces las dos geometrías deben ser topológicamente iguales (ST\_Equals(A,B) = true. ST\_Within es el reverso de ST\_Contains, por lo tanto, ST\_Within(A,B) = ST\_Contains(B,A).

Expresión equivalente en matriz DE-9IM para uso con ST\_Relate(geomA,geomB,'patrón') [T\*F\*\*F\*\*\*].

#### Nota:

Ya que los interiores deben tener al menos un punto en común, un detalle de la definición de ST\_Within es que las líneas y puntos que estén completamente en el contorno de polígonos o líneas NO están dentro de la geometría de estos polígonos. Para más detalles, refiérase a las <u>definiciones/sutilezas de Covers, Contains y de Within</u>. El predicado <u>ST\_CoveredBy</u> provee una relación más inclusiva.

Esta función utiliza los comparadores de cajas de extensión (bounding boxes) que hacen uso de cualquier índice espacial disponible para las geometrías. Si no desea usar el índice disponible, sustituya por la función \_ST\_Within.

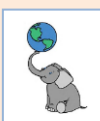

ST\_Within (cont.)

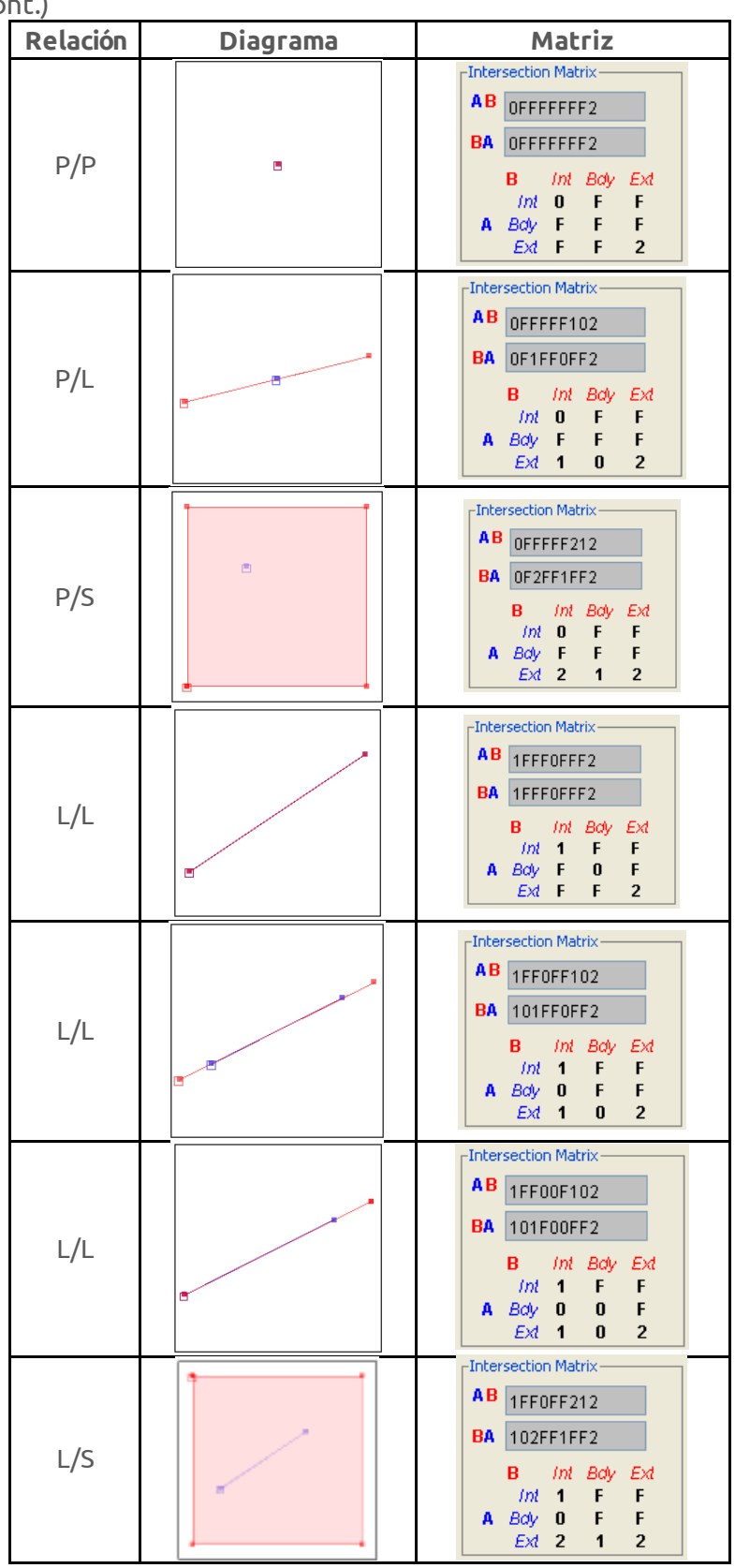

© († )

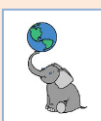

#### ST\_Within (cont.)

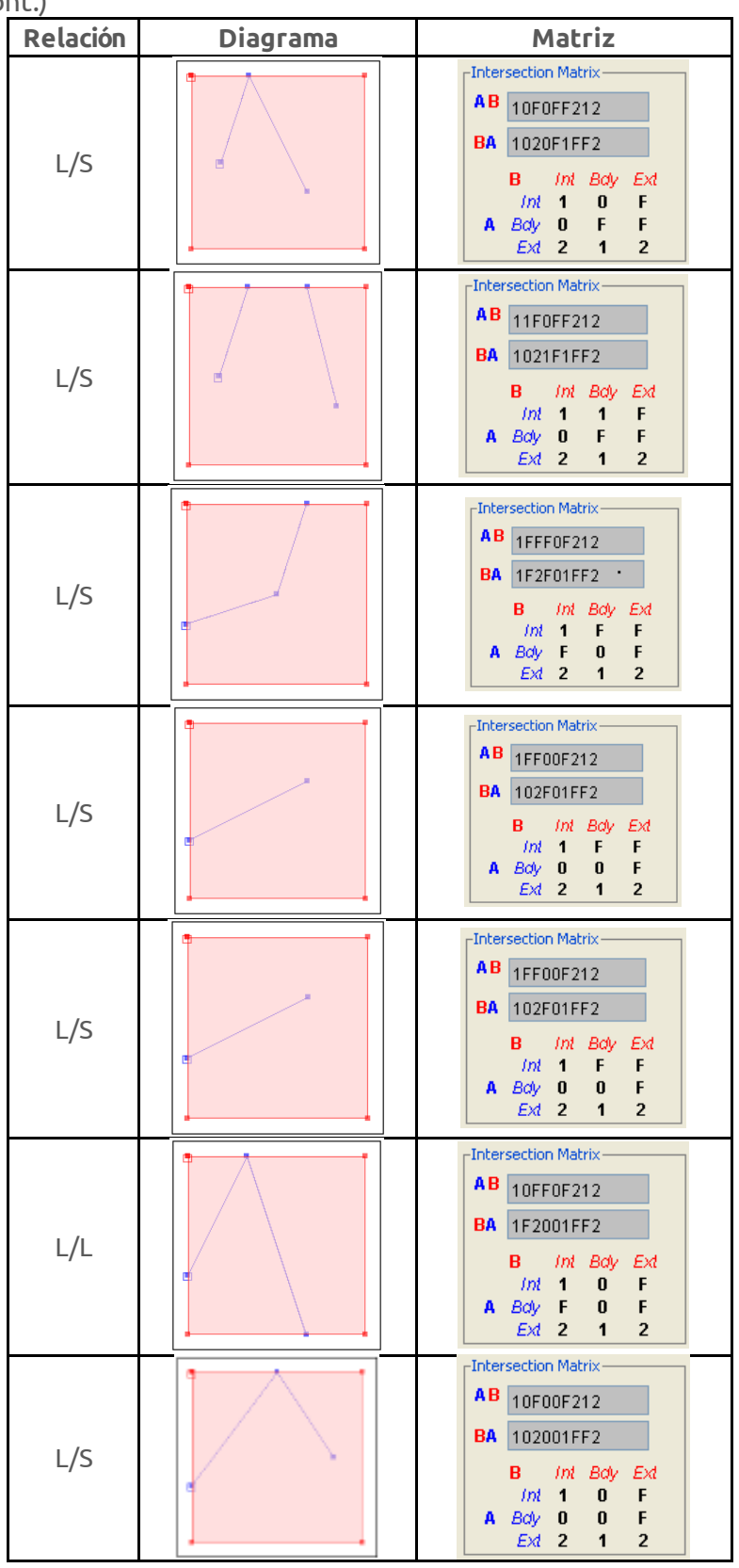

© († )

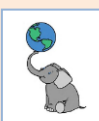

#### ST\_Within (cont.)

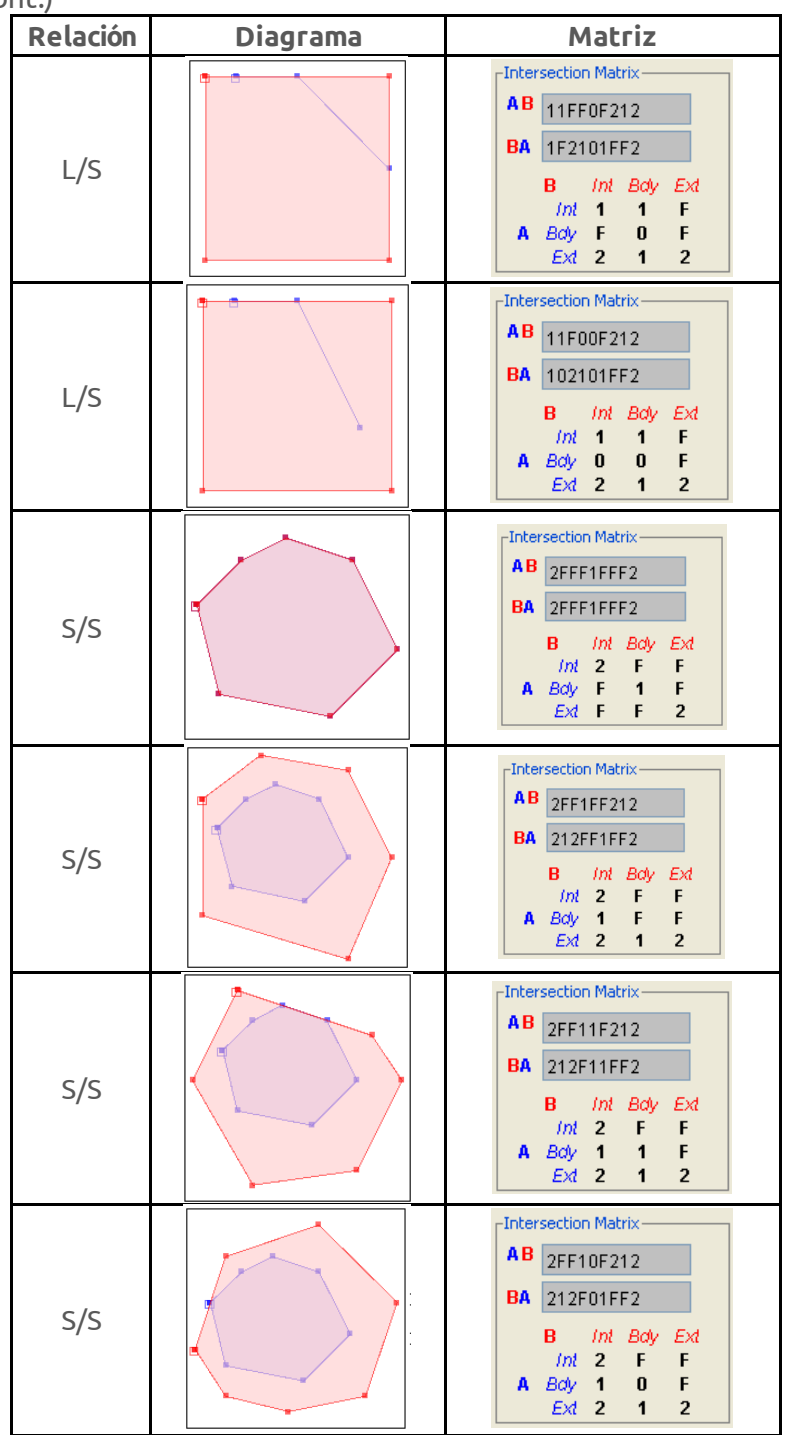

© († )

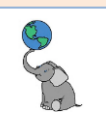

#### **ST\_C**ONTAINS

#### Citado de <u>https://postgis.net/docs/ST\_Contains.html</u>

Devuelve TRUE si la geometría A contiene a la geometría B. La geometría A contiene a B si y solo si:

- Todos los puntos de B están dentro (en el interior o límite de) A o igualmente, ningún punto de B está en el exterior de A)
- Y que los interiores de A y B tengan al menos un punto en común.

La relación Contains es reflexiva: cada geometría se contiene a sí misma. En contraste, en el predicado ST\_ContainsProperly la geometría no está contenida propiamente en ella. Esta relación es antisimétrica: si ST\_Contains(A,B) = true y ST\_Contains(B,A) = true, entonces las dos geometrías deben ser topológicamente iguales (ST\_Equals(A,B) = true.

ST\_Contains es el inverso de ST\_Within. Entonces, ST\_Contains(A,B) = ST\_Within(B,A).

Expresión equivalente en matriz DE-9IM para uso con ST\_Relate(geomA,geomB,'patrón') [T\*T\*\*\*T\*\*].

Nota:

Debido a que los interiores deben tener un punto en común, una de las sutilezas de esta definición es que tanto polígonos como líneas no contienen líneas y puntos completamente en su contorno. Para más detalles, refiérase a las <u>definiciones/sutilezas de Covers, Contains y</u> <u>de Within</u>. El predicado <u>ST\_Covers</u> provee una relación más inclusiva.

Esta función utiliza los comparadores de cajas de extensión (bounding boxes) que hacen uso de cualquier índice espacial disponible para las geometrías. Si no desea usar el índice disponible, sustituya por la función ST Contains.

| Relación | Diagrama | Matriz                                                                                                    |
|----------|----------|----------------------------------------------------------------------------------------------------|
| P/P      |          | AB OFFFFFF2<br>BA OFFFFFF2<br>BA Int Boly Ext<br>Int O F F<br>A Boly F F F<br>Ext F F 2                                                            |
| L/P      |          | AB OFIFFOFF2<br>BA OFFFFF102<br>B Int Boly Ext<br>Int O F 1<br>A Boly F F 0<br>Ext F F 2                                                           |
| L/L      |          | Intersection Matrix     A B   1FFF0FFF2     BA   1FFF0FFF2     B   Int   Bdy   Ext     Imt   1   F   F     A   Bdy   F   0   F     Ext   F   F   2 |

© (†) ()

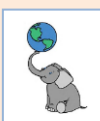

#### ST\_Contains (cont.)

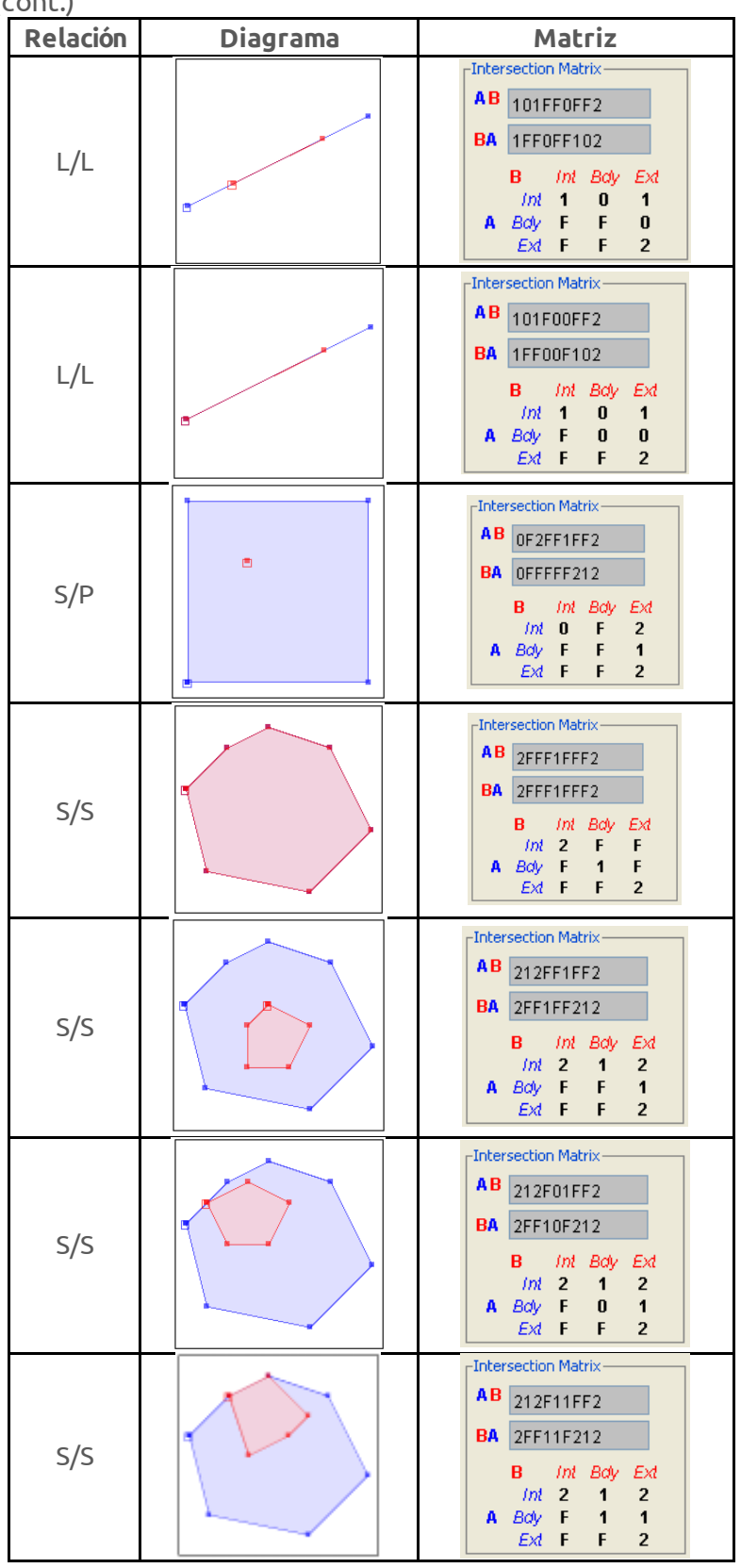

© († )

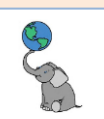

#### **ST\_OVERLAPS**

Citado de <u>https://postgis.net/docs/ST\_Overlaps.html</u>

Devuelve TRUE si la geometría A y la B se solapan espacialmente. Dos geometrías se solapan si:

- Tienen la misma dimensión (P/P, L/L, S/S)
- Sus interiores se deben intersecar en esa dimensión.
- Cada geometría tiene al menos un punto dentro de la otra geometría, dicho de otra manera, ninguna debe cubrir (Covers) la otra.

La relación Overlaps es simétrica e irreflexiva.

Esta función incluye de manera automática el uso de cajas de extensión (bounding boxes), lo cual hará uso de cualquier índice espacial existente. Si no desea usar índices, use la función \_ST\_Overlaps.

Expresión en matrices DE-9IM para uso con ST\_Relate(geomA,geomB,'patrón') [T\*T\*\*\*T\*\*] (P/P, S/S) [1\*T\*\*\*T\*\*] (L/L)

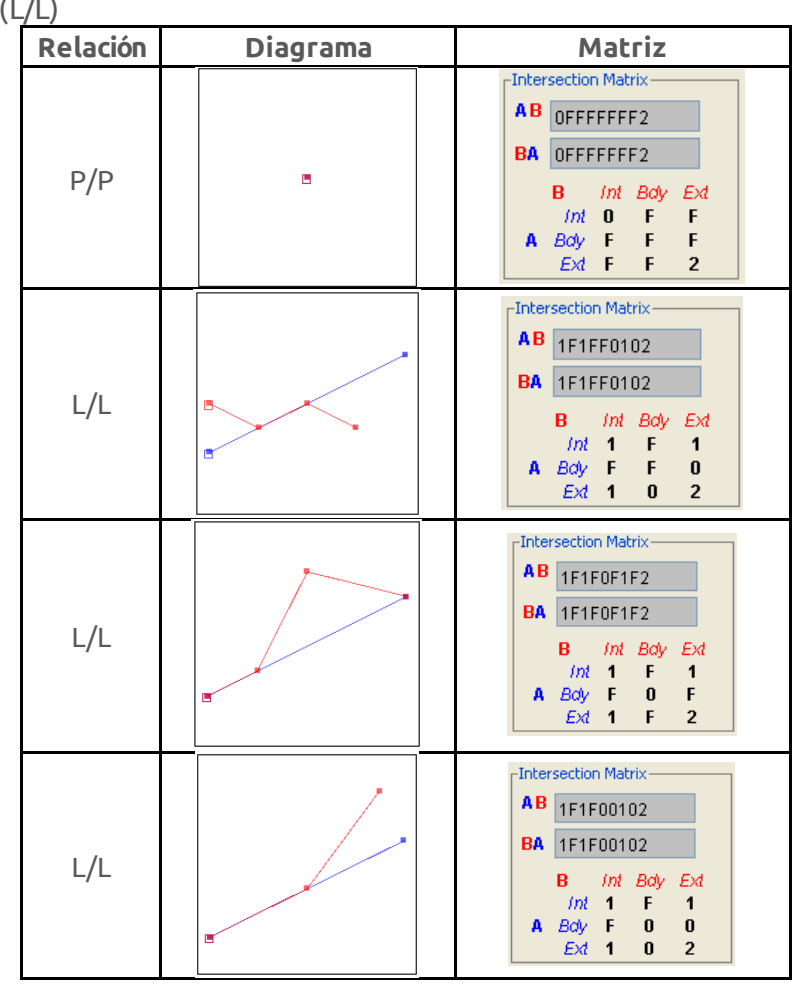

© († )

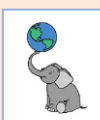

# ST\_Overlaps (cont.)

| Relación | Diagrama | Matriz                                                                                                    |
|----------|----------|----------------------------------------------------------------------------------------------------|
| L/L      | 3        | BA     101F00F102       BA     101F001F2       B     Int     Bdy     Ext       Int     1     F     1       A     Bdy     0     0     F       Ext     1     0     2     2          |
| L/L      |          | AB 1F10F0102<br>BA 101FF0102<br>BA 101FF0102<br>B <i>Int</i> Bdy Ext<br><i>Int</i> 1 F 1<br>A Bdy 0 F 0<br>Ext 1 0 2                                                              |
| L/L      |          | AB 101FF01F2<br>BA 1F10FF102<br>B <i>Int Bdy Ext</i><br><i>Int</i> 1 0 1<br>A Bdy F F 0<br>Ext 1 F 2                                                                              |
| L/L      | 3        | B     101FF0102       BA     1F10F0102       B     Int     Bdy     Ext       Int     1     0     1       A     Bdy     F     F     0       Ext     1     0     2                  |
| L/L      |          | A B     101F001F2       BA     1F100F102       B     Imt     Body     Ext       Imt     1     0     1       A     Bdy     F     0     0       Ext     1     F     2               |
| L/L      |          | A B 1010FF1F2<br>BA 1010FF1F2<br>B <i>int</i> Bdy Ext<br><i>int</i> 1 0 1<br>A Bdy 0 F F<br>Ext 1 F 2                                                                             |
| L/L      |          | BA     1010FF102       BA     1010F01F2       BA     1010F01F2       B     Int     Boy       JINt     1     0     1       A     Boy     0     F     F       Ext     1     0     2 |

© (†) ()

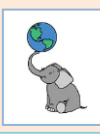

# ST\_Overlaps (cont.)

| Relación | Diagrama | Matriz                                                                                                    |
|----------|----------|----------------------------------------------------------------------------------------------------|
| L/L      |          | BA     1010F01F2       BA     1010FF102       B     Int     Bdy     Ext       Int     1     0     1       A     Bdy     0     F     0       Ext     1     F     2                                        |
| L/L      | 3        | Intersection Matrix       A B     1010F0102       BA     1010F0102       B     Imt     Bdy     Ext       Imt     1     0     1       A     Bdy     0     F     0       Ext     1     0     2             |
| L/L      |          | Intersection Matrix       A B     10100F1F2       BA     10100F1F2       B     Int     Bdy       Lint     1     0       A     Bdy     0     0       F     Ext     1     F     2                          |
| s/s      |          | Intersection Matrix       AB     212111212       BA     212111212       B     Int     Bdy     Exd       Init     2     1     2       A     Bdy     1     1     1       Exd     2     1     2     2     2 |
| s/s      |          | B     212101212       BA     212101212       B     Int     Boly     Ext       Im     2     1     2       A     Boly     1     0     1       Ext     2     1     2                                        |

© (†) ()

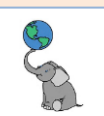

#### **ST\_INTERSECTS**

El predicado ST\_Intersects aplica a todas las relaciones, con excepción de ST\_Disjoint, ya que que las geometrías tendrían al menos un punto en común, ya sea en el interior o el límite/contorno.

Ejemplos de patrones en matrices DE-9IM para uso con ST\_Relate(geomA,geomB,'patrón')

| InteriorA/InteriorB | [T******]   |
|---------------------|-------------|
| InteriorA/ContornoB | [*T******]  |
| InteriorB/InteriorA | [***T*****] |
| InteriorB/ContornoA | [****T****] |

Esta función incluye de manera automática el uso de cajas de extensión (bounding boxes), lo cual hará uso de cualquier índice espacial existente.

#### **OPERADOR &&**

Citado de https://postgis.net/docs/geometry\_overlaps.html

El operador de **doble ampersand &&** (<u>en español literalmente: "y por sí mismo"</u>), devuelve TRUE si la caja de extensión (bounding box) 2D de la geometría A interseca con la caja de extensión 2D de la geometría B.

Este operador hace uso de índices existentes en las geometrías. Úselo para combinarlo con ST\_Relate(geomA,geomB,'patrón'), ya que ST\_Relate no usa índices automáticamente.

Es preferible usar relaciones con nombre, en vez de ST\_Relate debido al hecho que esos utilizan el comparador de cajas de extensión o índices de geometrías, además de mejoras en desempeño que no están en ST\_Relate. Solo debe usarse ST\_Relate para casos especiales

#### **ST\_COVERS**

Citado de https://postgis.net/docs/ST\_Covers.html

\*\* NO es un estándar del OGC \*\*

Devuelve TRUE si cada punto en la geometría/geografía B está dentro del interior o el contorno de la geometría/geografía de A. De forma equivalente, prueba que ningún punto de B está fuera o en el exterior de A.

ST\_Covers es el reverso de ST\_CoveredBy, por lo tanto, **ST\_Covers(A,B) = ST\_CoveredBy(B,A)**.

Por lo general, la función ST\_Covers debe ser usada en lugar de ST\_Contains, ya que su definición no tiene la restricción "las geometrías no contienen su contorno".

Esta función incluye de manera automática el uso de cajas de extensión (bounding boxes), lo cual hará uso de cualquier índice espacial existente. Si no desea usar índices, use la función \_ST\_Covers.

Ejemplos de patrones en matrices DE-9IM para uso con ST\_Relate(geomA,geomB,'patrón')

| InteriorA/InteriorB | [T****FF*]  |
|---------------------|-------------|
| InteriorA/ContornoB | [*T****FF*] |
| InteriorB/InteriorA | [***T**FF*] |
| InteriorB/ContornoA | [****T*FF*] |

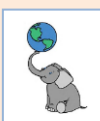

ST\_Covers (co<u>nt.)</u>

| Relación | Diagrama | Matriz                                                                                                    |
|----------|----------|----------------------------------------------------------------------------------------------------|
| P/P      |          | AB OFFFFFF2<br>BA OFFFFFF2<br>BA OFFFFFF2<br>B Int Body Ext<br>Int O F F<br>A Body F F F<br>Ext F F 2                                                                                                    |
| L/P      |          | AB FF10F0FF2<br>BA F0FFFF102<br>B Int Bdy Ext<br>Int F F 1<br>A Bdy 0 F 0<br>Ext F F 2                                                                                                    |
| L/P      | 8        | Intersection Matrix     A B   OF1FF0FF2     BA   OF1FF0FF2     BA   OFFFFF102     B   Int. Body Ext.     Int.   O   F     A   B/INT. O   F   I     Int.   O   F   I     B   Int.   B/INT. DO   F   I     B   Int.   B/INT. DO   F   I     B   Int.   B/INT. DO   F   I     Int.   O   F   I     Ext.   F   I     Ext.   F   I |
| L/L      |          | Intersection Matrix     AB   1FFF0FFF2     BA   1FFF0FFF2     B   Int   Body     Ext   F     F   A     Bdy   F   0     Ext   F   F     Ext   F   F                                                                                                    |
| L/L      | 3        | -Intersection Matrix<br>A B 101FF0FF2<br>BA 1FF0FF102<br>B <i>Int Boly Ext</i><br><i>Int</i> 1 0 1<br>A <i>Boly</i> F F 0<br><i>Ext</i> F F 2                                                                                                    |
| L/L      |          | AB     101F00FF2       BA     1FF00F102       B     Int     Bdy     Ext       Int     1     0     1       A     Bdy     F     0     0       Ext     F     F     2                                                                                                    |
| S/P      |          | AB FF20F1FF2<br>BA F0FFFF212<br>B Int Bdy Ext<br>Int F F 2<br>A Bdy 0 F 1<br>Ext F F 2                                                                                                    |

© (†) ()

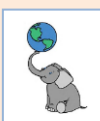

ST\_Covers (cont.)

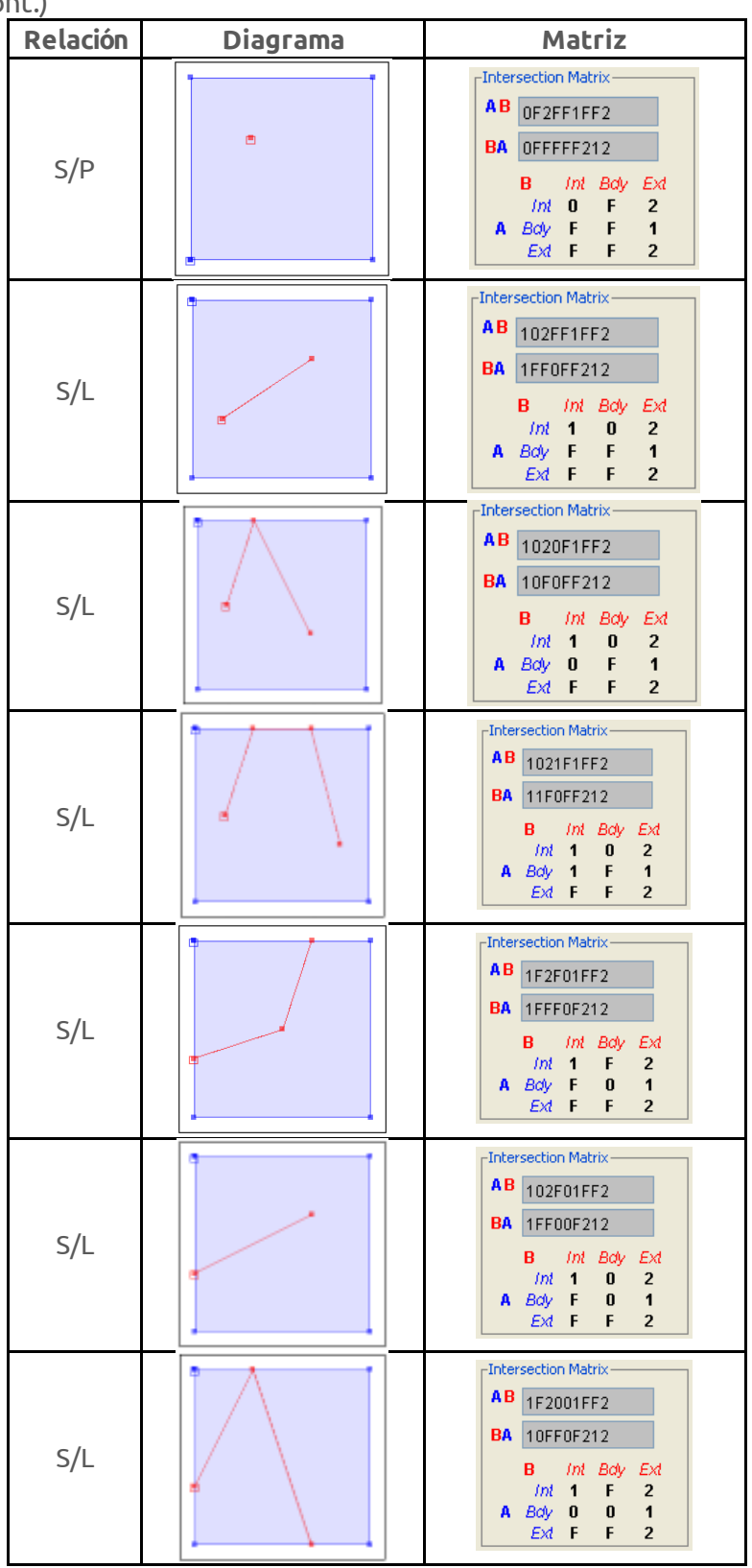

© († )

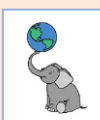

ST\_Covers (cont.)

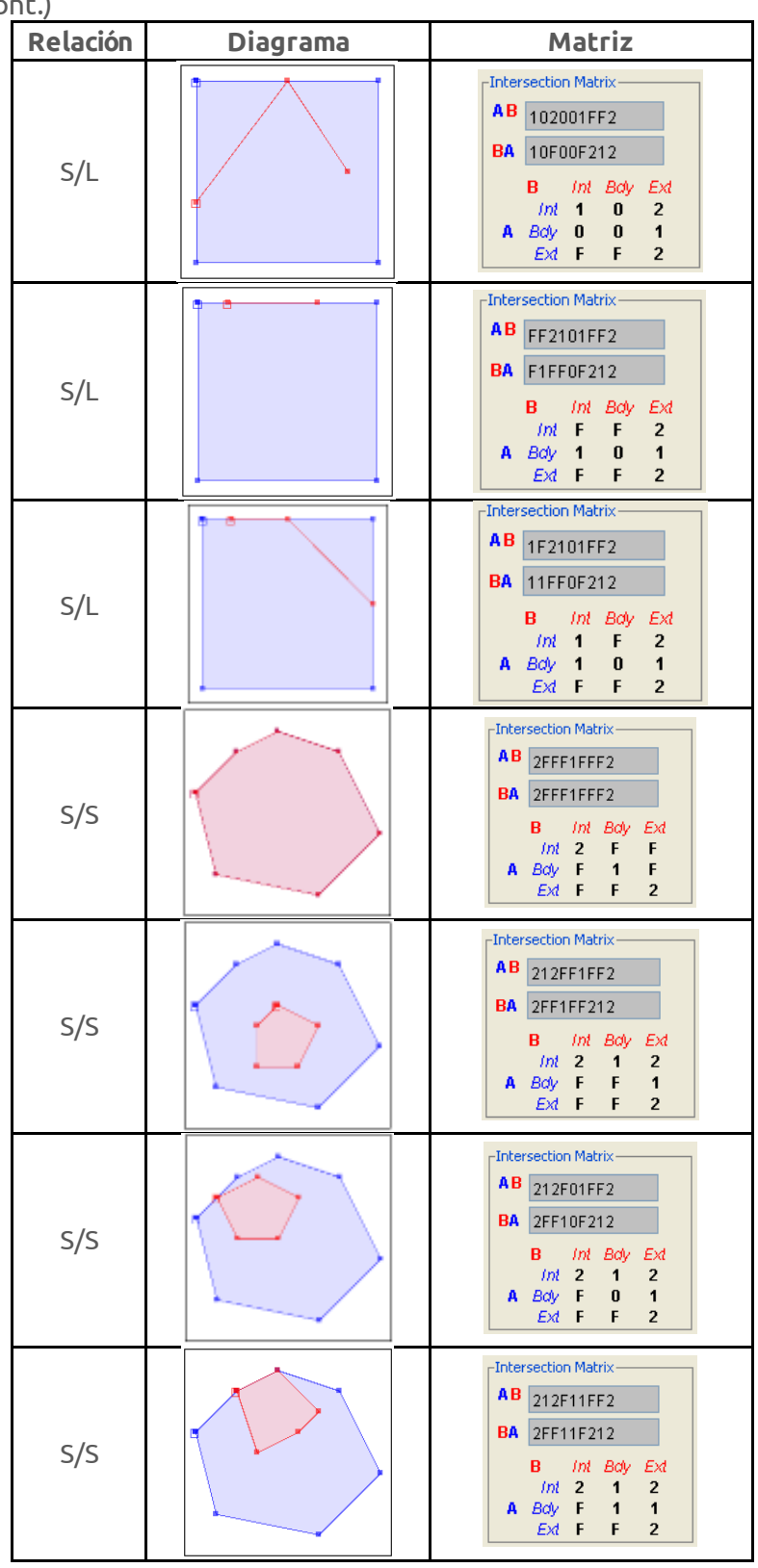

© (†) ()

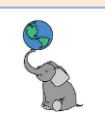

#### **ST\_COVEREDBY**

Citado de <u>https://postgis.net/docs/ST\_CoveredBy.html</u> \*\* NO es un estándar del OGC \*\*

Devuelve TRUE si cada punto en la geometría/geografía A está dentro del interior o el contorno de la geometría/geografía de B. De forma equivalente, prueba que ningún punto de A está fuera o en el exterior de B.

ST\_CoveredBy es el reverso de ST\_Covers, por lo tanto, **ST\_CoveredBy(A,B) = ST\_Covers(B,A)**.

Por lo general, la función ST\_CoveredBy debe ser usada en lugar de ST\_Within, ya que su definición no tiene la restricción "las geometrías no contienen su contorno".

Esta función incluye de manera automática el uso de cajas de extensión (bounding boxes), lo cual hará uso de cualquier índice espacial existente. Si no desea usar índices, use la función \_ST\_CoveredBy.

Ejemplos de patrones en matrices DE-9IM para uso con ST\_Relate(geomA,geomB,'patrón')

| InteriorA/InteriorB | [T*F**F***] |
|---------------------|-------------|
| InteriorA/ContornoB | [*TF**F***] |
| InteriorB/InteriorA | [**FT*F***] |
| InteriorB/ContornoA | [**F*TF***] |

| Relación | Diagrama | Matriz                                                                                                    |
|----------|----------|----------------------------------------------------------------------------------------------------|
| P/P      |          | AB OFFFFFF2<br>BA OFFFFFF2<br>BA OFFFFFF2<br>B <i>int Boly Exd</i><br><i>int O F F</i><br>A Boly F F F<br>Exd F F 2 |
| P/L      |          | Intersection Matrix<br>A B FF10F0FF2<br>BA F0FFFF102<br>B Int Boly Ext<br>Int F F 1<br>A Boly 0 F 0<br>Ext F F 2    |
| P/L      |          | AB OFFFFF102<br>BA OF1FF0FF2<br>B Int Bdy Ext<br>Int 0 F F<br>A Bdy F F F<br>Ext 1 0 2                              |

© († )

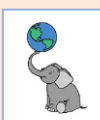

ST\_CoveredBy (cont.)

| Relación | Diagrama | Matriz                                                                                                    |
|----------|----------|----------------------------------------------------------------------------------------------------|
| P/S      |          | AB F0FFFF212<br>BA FF20F1FF2<br>B Int Bdy Ext<br>Int F 0 F<br>A Bdy F F F<br>Ext 2 1 2                                                            |
| P/S      | •        | AB OFFFFF212<br>BA OF2FF1FF2<br>B Int Body Ext<br>Int O F F<br>A Body F F F<br>Ext 2 1 2                                                          |
| L/L      | R        | AB 1FFF0FFF2<br>BA 1FFF0FFF2<br>B <i>Int Boly Ext</i><br><i>Int</i> 1 F F<br>A Boly F 0 F<br>Ext F F 2                                            |
| L/L      |          | AB 1FF0FF102<br>BA 101FF0FF2<br>B Int Bdy Ext<br>Int 1 F F<br>A Bdy 0 F F<br>Ext 1 0 2                                                            |
| L/L      | 8        | Intersection Matrix     A B   1FF00F102     BA   101F00FF2     B   Int   Bdy   Ext     Im   1   F   F     A   Bdy   0   0   F     Ext   1   0   2 |
| L/S      |          | Intersection Matrix   A B 1FF0FF212   BA 102FF1FF2   B Int Boy   Int 1 F   A Boy 0 F   Ext 2 1 2                                                  |
| L/S      |          | AB 10F0FF212<br>BA 1020F1FF2<br>B <i>Int Bdy Ext</i><br><i>Int</i> 1 0 F<br>A <i>Bdy</i> 0 F<br><i>Ext</i> 2 1 2                                  |

© (†) ()

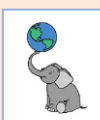

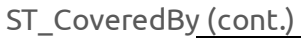

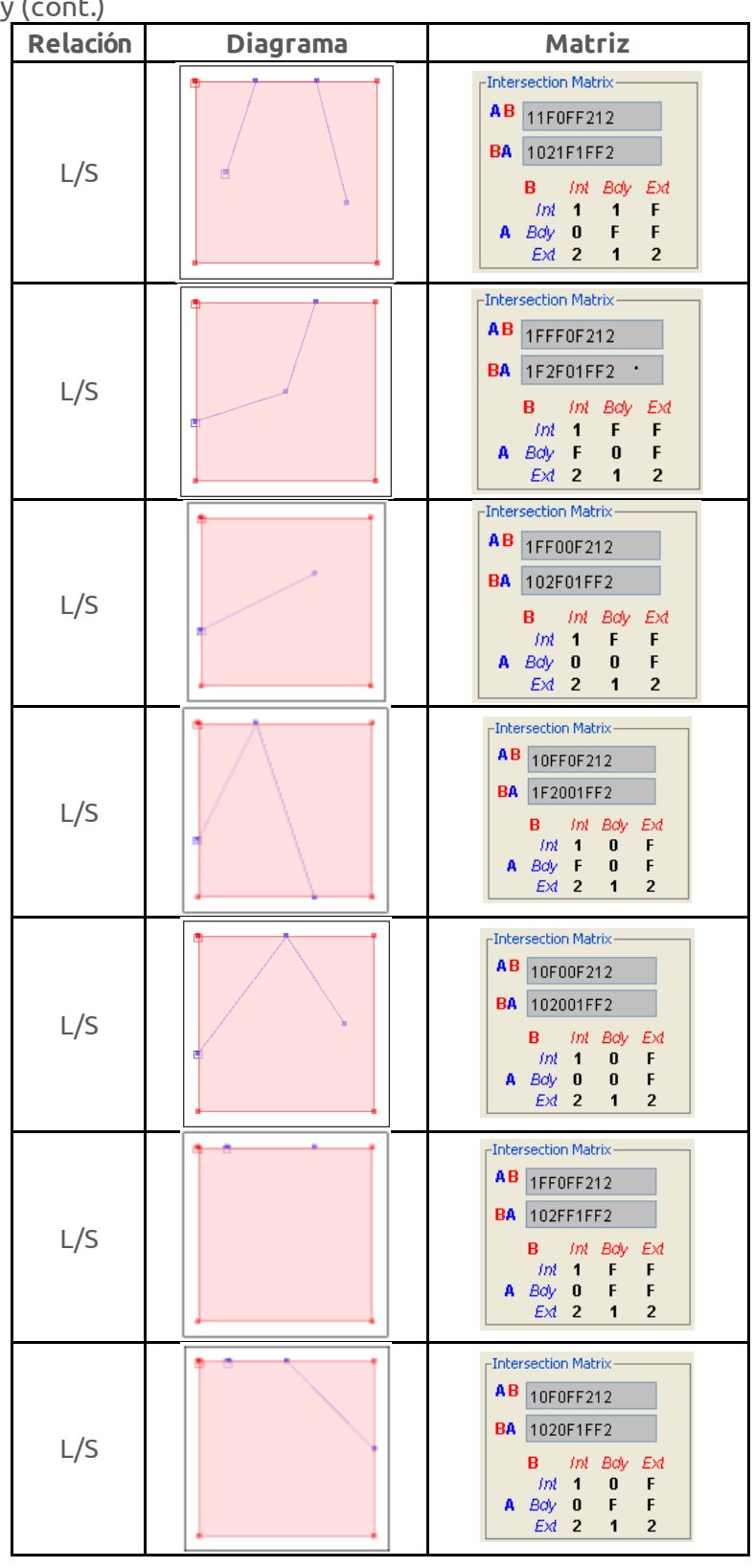

© (†) ()

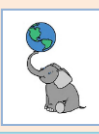

## ST\_CoveredBy (cont.)

| Relación | Diagrama | Matriz                                                                                                    |
|----------|----------|----------------------------------------------------------------------------------------------------|
| L/S      |          | Intersection Matrix     A B   11F00F212     BA   102101FF2     B   Int   Bdy   Ext     Im   1   1   F     A   Bdy   0   0   F     Ext   2   1   2 |
| s/s      |          | AB 2FFF1FFF2<br>BA 2FFF1FFF2<br>B Int Bdy Ext<br>Int 2 F F<br>A Bdy F 1 F<br>Ext F F 2                                                            |
| s/s      |          | AB 2FF1FF212<br>BA 212FF1FF2<br>B <i>Int Bdy Ext</i><br><i>Int 2</i> F F<br>A <i>Bdy</i> 1 F F<br>Ext 2 1 2                                       |
| s/s      |          | Intersection Matrix<br>AB 2FF11F212<br>BA 212F11FF2<br>B <i>Int Bdy Ext</i><br><i>Int 2 F F</i><br>A <i>Bdy</i> 1 1 F<br>Ext 2 1 2                |
| s/s      |          | AB 2FF10F212<br>BA 212F01FF2<br>B Int Boly Ext<br>Int 2 F F<br>A Boly 1 0 F<br>Ext 2 1 2                                                          |

© (†) ()
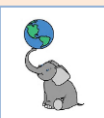

## Referencias

Interpolación areal

Flowerdew, R., & Green, M. (1994). Areal interpolation and types of data. *Spatial analysis and GIS*, 121, 145.

## Documentación de PostGIS

"PostGIS Documentation", *PostGIS*, fecha de consulta 10 abril 2024, en <u>https://postgis.net/</u>.

PROTEAU, J. C., Matrices de Clementini et Prédicats spatiaux de l'OGC.

Llario, J. C. M. (2020). PostGIS: análisis espacial avanzado. Juan Carlos Martínez Llario.